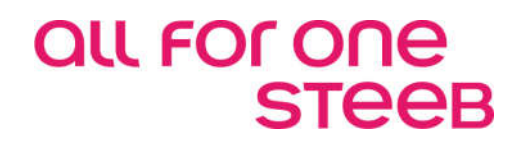

## Grundlagen Finanzbuchhaltung Dokumentation

### EINE LÖSUNG DER ALL FOR ONE STEEB AG

# Legende ACHTUNG HINWEIS SYNTAX BEISPIEL EMPFEHLUNG

#### Änderungshistorie

| Datum      | Änderungsbeschreibung | Bearbeiter      |  |  |
|------------|-----------------------|-----------------|--|--|
| 01.07.2017 | Erste Neufassung      | Olaf Kartheuser |  |  |

#### Inhaltsverzeichnis

| 1. | Überl                 | blick                   | 1  |  |  |  |  |  |  |
|----|-----------------------|-------------------------|----|--|--|--|--|--|--|
| 2. | Syste                 | ystembedienung          |    |  |  |  |  |  |  |
|    | 2.1.                  | Anmelden am System      | 3  |  |  |  |  |  |  |
|    | 2.2.                  | Das Hauptmenü           | 6  |  |  |  |  |  |  |
|    | 2.3.                  | Der Bildschirmaufbau    | 6  |  |  |  |  |  |  |
|    | 2.4.                  | Beschreibung des Menüs  | 7  |  |  |  |  |  |  |
|    | 2.5.                  | Auswahl oder Befehl     | 7  |  |  |  |  |  |  |
|    |                       | 2.5.1. Auswahlnummer    | 8  |  |  |  |  |  |  |
|    |                       | 2.5.2. Kürzelmethode    | 8  |  |  |  |  |  |  |
|    |                       | 2.5.3. Systembefehl     | 8  |  |  |  |  |  |  |
|    | 2.6.                  | Gruppenjob              | 9  |  |  |  |  |  |  |
|    | 2.7.                  | Funktionen              | 10 |  |  |  |  |  |  |
| 3. | 3. Tabellenverwaltung |                         |    |  |  |  |  |  |  |
|    | 3.1.                  | Allgemein               | 11 |  |  |  |  |  |  |
|    | 3.2.                  | Kopieren Tabellenzugang | 13 |  |  |  |  |  |  |
|    | 3.3.                  | Kopieren Tabellen       | 15 |  |  |  |  |  |  |

|    | 3.4.  | Verwalten Tabelle                            | 16 |
|----|-------|----------------------------------------------|----|
|    | 3.5.  | Pflegen Tabellendefinition                   | 18 |
|    | 3.6.  | Pflegen Tabelleneintrag                      | 21 |
| 4. | Strul | kturverwaltung                               | 24 |
| 5. | Adre  | ssenverwaltung                               | 26 |
|    | 5.1.  | Allgemeines                                  | 26 |
|    | 5.2.  | Pflegen Adresse                              | 27 |
|    |       | 5.2.1. Anlegen einer persönlichen Adresse    | 34 |
|    |       | 5.2.2. Inländische und ausländische Adressen | 34 |
|    | 5.3.  | Adresse suchen                               | 35 |
|    |       | 5.3.1. Adressnummer                          | 35 |
|    |       | 5.3.2. Matchcode Adresse                     | 35 |
|    |       | 5.3.3. Matchcode Nationale Steuernummer      | 36 |
|    |       | 5.3.4. Matchcode Ansprechperson/ Abteilung   | 37 |
|    |       | 5.3.5. Telefonnummer                         | 37 |
|    | 5.4.  | Der Zusammenhang zwischen Adresse und Konto  | 38 |
| 6. | Kont  | oblattverwaltung                             | 39 |
|    | 6.1.  | Allgemeines                                  | 39 |
|    | 6.2.  | Kontenplan                                   | 40 |
|    | 6.3.  | Pflegen Kontoblatt                           | 42 |
|    | 6.4.  | Pflegen Kontoblatt für Sachkonten            | 44 |
|    | 6.5.  | Pflegen Kontoblatt für Sachunterkonten       | 48 |
|    | 6.6.  | Pflegen Kontoblatt für Debitorenkonten       | 60 |
|    | 6.7.  | Pflegen Kontoblatt für Kreditorenkonten      | 67 |
|    | 6.8.  | Historisierung von Kontoblättern             | 76 |
| 7. | Über  | blick Buchungsprogramme                      | 77 |
| 8. | Buch  | nen Einkaufsbeleg                            | 78 |
|    | 8.1.  | Einstieg                                     | 78 |
|    |       |                                              |    |

|     | 8.2.  | Buchungsmaske                                       | 82   |
|-----|-------|-----------------------------------------------------|------|
|     | 8.3.  | Weitere Funktionen                                  | 86   |
| 9.  | Buch  | en Verkaufsbeleg                                    | 91   |
|     | 9.1.  | Einstieg                                            | 91   |
|     | 9.2.  | Buchungsmaske                                       | 95   |
|     | 9.3.  | Weitere Funktionen:                                 | 97   |
| 10. | Buch  | en Zahlungsbeleg                                    | 98   |
|     | 10.1. | Einstieg                                            | 98   |
|     | 10.2. | Buchungsmaske                                       | 99   |
|     | 10.3. | Weitere Funktionen:                                 | .100 |
| 11. | Buch  | en interner Beleg                                   | .102 |
|     | 11.1. | Einstieg                                            | .102 |
|     | 11.2. | Allgemeiner Interner Beleg                          | .103 |
|     | 11.3. | Umbuchung                                           | .104 |
|     | 11.4. | Kontopflege                                         | .106 |
|     | 11.5. | Stornieren interne Belege                           | .107 |
| 12. | Konte | panzeige                                            | .108 |
|     | 12.1. | Benutzerbezogene Feldauswahl                        | .108 |
|     | 12.2. | Anzeigen Konto – Optionen                           | .111 |
|     | 12.3. | Anzeigen Konto – Funktionen                         | .113 |
| 13. | OP-V  | erwaltung                                           | .118 |
|     | 13.1. | Einrichtung der Tabelle B0301                       | .118 |
|     | 13.2. | Bearbeiten von offenen Posten                       | .121 |
|     | 13.3. | Ablauf der OP-Verwaltung                            | .122 |
|     |       | 13.3.1. Allgemeine Erläuterungen                    | .122 |
|     |       | 13.3.2. Schematische Darstellung der OP-Bearbeitung | .129 |
|     |       | 13.3.3. Zuordnen der Belege über Suchen             | .130 |

|     | 13.3.4. Darstellen und Ändern des Bearbeitungsstandes                                | 131 |
|-----|--------------------------------------------------------------------------------------|-----|
|     | 13.3.5. Differenzen den Einzelposten zuweisen                                        | 138 |
|     | 13.3.6. Differenzen als neue offene Posten vortragen                                 | 139 |
|     | 13.3.7. Vorausgleich protokollieren oder Rest ausbuchen                              | 140 |
|     | 13.3.8. Differenzen kontieren zum Ausbuchen                                          | 141 |
|     | 13.4. Kontopflege                                                                    | 141 |
| 14. | Erstellen Scheckeinreichung                                                          | 143 |
| 15. | Dauerbuchungsbelege                                                                  | 144 |
|     | 15.1. Pflegen Dauerbuchungsbeleg                                                     | 144 |
|     | 15.2. Ausführen Dauerbuchungsbeleg                                                   | 148 |
| 16. | Pflegen Musterbeleg                                                                  | 149 |
| 17. | Steuermeldungen                                                                      | 150 |
|     | 17.1. Anzeigen USt-Belege                                                            | 150 |
|     | 17.2. Erstellen der Umsatzsteuererklärung                                            | 152 |
|     | 17.3. Behandeln der EU-Erwerbsteuer / EU-Quartalsmeldung                             | 165 |
| 18. | Auswertungen                                                                         | 166 |
|     | 18.1. Journale                                                                       | 166 |
|     | 18.2. Kontoauszüge                                                                   | 168 |
|     | 18.3. OP-Listen                                                                      | 169 |
|     | 18.4. Forderungsstruktur                                                             | 176 |
|     | 18.5. Verbindlichkeitsstruktur                                                       | 178 |
| 19. | Unterstützung von Abschlüssen                                                        | 179 |
|     | 19.1. Erstellen von Saldenlisten                                                     | 179 |
|     | 19.2. Erstellen der Hauptabschlussübersicht                                          | 180 |
|     | 19.3. Erstellen von Saldenbestätigungen                                              | 181 |
|     | 19.4. Ermitteln des Kurswertes von Forderungen und Verbindlichkeiten in Fremdwährung |     |
|     | 19.5. Ergebnisrechnungen                                                             | 183 |

| 20. | Berichtsgenerator     | 186 |
|-----|-----------------------|-----|
|     |                       |     |
|     |                       |     |
| 21. | Abbildungsverzeichnis | 187 |
|     |                       |     |

#### 1. Überblick

Die DCW-Finanzbuchhaltung hat das Buchen, das Bearbeiten, das Verwalten und das Auswerten von Sach-, Kreditoren- und Debitorenkonten zum Gegenstand. Sie benutzt die DCW-Basisanwendungen Mandanten-/Benutzerverwaltung, Tabellenverwaltung, Strukturverwaltung und Adressverwaltung.

Die DCW-Finanzbuchhaltung ist **branchenunabhängig** einsetzbar. Auch scheinbar branchen- oder firmenspezifische Buchhaltungsprobleme lassen sich generalisieren. Sie werden in der DCW-Finanzbuchhaltung über selektiv einsetzbare Standardfunktionen abgedeckt.

Die DCW-Finanzbuchhaltung ist **mandantenfähig**. Jeder Mandant kann seine individuelle Buchhaltungsorganisation verwirklichen. Eine Gruppe von Mandanten mit einer zentralen Organisation, z. B. Tochterfirmen von Konzernen, kann mit einem gemeinsamen Kontenrahmen arbeiten, die gleichen Verzeichnisse benutzen und die Adressen in einem zentralen Pool verwalten.

Die DCW-Finanzbuchhaltung ist **fremdsprachenfähig**. Die Ausrichtung auf die Sprache eines Mandanten oder Benutzers geschieht mittels einer Sprachenbibliothek. Zurzeit sind Sprachbibliotheken verfügbar für: Deutsch, Englisch, Französisch, Spanisch, Italienisch, Schwedisch und Griechisch.

Die DCW-Finanzbuchhaltung ist **im Dialog auskunftsbereit** über das gesamte Buchungswerk eines oder mehrerer Geschäftsjahre. Eine Archivierung umfasst immer den gesamten Buchungsstoff eines Geschäftsjahres. Der Anwender bestimmt, wie viele Geschäftsjahre für den Dialog verfügbar bleiben. Mit der Archivierung des Buchungsstoffes endet die Verfügbarkeit der abgeschlossenen Vorgänge im Dialog. Jahresjournale und Jahreskonten werden ausgedruckt oder verfilmt.

Die DCW-Finanzbuchhaltung ermöglicht eine **ganzheitliche Vorgangsbearbeitung**; sämtliche zu einem Buchungsbeleg notwendigen Bearbeitungen werden von derselben Person in einem zusammenhängenden Arbeitsablauf erledigt.

Der Dialogbetrieb ist **periodenunabhängig**. Status- und Periodenberichte sind für den gesamten Zeitraum der gespeicherten Geschäftsjahre ad hoc erstellbar. Der Status eines Vorganges am Berichtstag wird von den Programmen ermittelt. Es fallen keine technischen Abschlussarbeiten bei Tages-, Monats- und Jahreswechsel an.

Die Bildschirmbilder zum Erfassen der Buchungsbelege sind den Originalbelegen nachempfunden. Infolge der **analogen Abbildung der Buchungsbelege auf dem Bildschirm** wird die Erfassung des Buchungsstoffes vereinfacht. Die Belegart und die Struktur seines Aufbaues bestimmen die Art des sachlichen Inhaltes der Felder. Somit lassen sich aus den Feldern des Beleges die Buchungszeilen und deren Soll-Haben-Stellung ableiten.

Alle Konten der Finanzbuchhaltung werden in einem gemeinsamen Datenbestand geführt. Die traditionellen Kontokorrente sind als Unterkonten des zugehörigen Hauptbuchkontos in die Hauptbuchhaltung integriert. Dadurch erübrigt sich eine Abstimmung zwischen Kontokorrent und Hauptbuch. In der DCW-Finanzbuchhaltung kann eine **beliebige Anzahl von Kontokorrenten** eingerichtet werden. Auf der Ebene des Hauptbuches wird die Art des Kontokorrents festgelegt: Debitoren, Kreditoren, Mischkonten, Sachkonten mit oder ohne OP-Verwaltung.

Die Registratur der Originalbelege erfolgt in verschiedenen Ablagen. Die Vergabe von Belegnummern kann pro Ablage wahlweise dem System übertragen werden. Die **automatische Vergabe der Belegnummer** gewährleistet eine lückenlose, aufsteigende Nummerierung der Belege innerhalb eines Geschäftsjahres. Die Registratur von Buchungsbelegen kann auf einer optischen Platte erfolgen. Bei Einsatz der **optischen Belegspeicherung** kann aus der Darstellung der Konten und Journale im Dialog der zugehörige Originalbeleg zur Anzeige gebracht werden.

Die zur **Bearbeitung von Belegen in Fremdwährung** notwendigen Funktionen sind vorhanden. Buchungsbelege werden in der Währung erfasst, auf die sie lauten. Der Kurs für die Umrechnung von Fremdwährungsbeträgen in die Hauswährung wird belegindividuell festgelegt. Vorgeschlagen wird wahlweise ein Monats- oder Tageskurs aus einer Kurstabelle. Die Fremdwährungsbeträge stehen für das Erstellen von Kontoauszügen, Mahnungen, Saldenbestätigungen und Zahlungen weiterhin zur Verfügung.

Nach dem Abschluss der Bearbeitung eines Beleges am Bildschirm wird einem anderen Programm die Ausführung der Buchungen in der Datenbank übertragen. Alle **Änderungen in der Datenbank erfolgen asynchron** zur Arbeit am Bildschirm. Die Sachbearbeiter können sich deshalb nicht gegenseitig den Zugang zu einem Konto versperren.

Mit dem Buchen erfolgt die **sofortige Aktualisierung der Datenbanken** aller im Beleg angesprochenen Bereiche. Die aus dem Buchungsbeleg erfassten Daten werden nach Fachbereichen getrennt und sofort auf die zugehörigen Datenbanken verteilt.

Parallel zu den Einzelposten eines Kontos werden auf den Monat bezogene Verkehrszahlen und Salden verwaltet. Verkehrszahlen und Salden bilden die Datenbasis für die gestraffte **Versorgung von Berichts- und Planungssystemen**, die auf dem Zentralrechner, einem PC oder auf einem fremden Rechner installiert sind.

#### 2.1. Anmelden am System

Mit dem Starten des Systems erscheint der Anmeldebildschirm, in dem der Benutzer und das Kennwort eingetragen werden. Das Kennwort selbst wird nicht auf dem Bildschirm dargestellt, die Anzeige ist hier als Information zu sehen.

|                       |                                                                    | Anmeldung  |               |                 |            |
|-----------------------|--------------------------------------------------------------------|------------|---------------|-----------------|------------|
| System:<br>Subsystem: | DCWAS1<br>QINTER                                                   |            | Bi            | ldschirm:       | QPADEV006V |
|                       | Benutzer<br>Kennwort<br>Umgebung<br>Programm<br>Menü<br>aktuelle B | Bibliothek | <u>MSDEUT</u> | <u>SCH1</u><br> |            |
|                       |                                                                    |            |               |                 |            |
|                       |                                                                    |            |               | ·               |            |
|                       |                                                                    |            |               |                 |            |
|                       |                                                                    |            |               |                 |            |
|                       |                                                                    |            |               |                 |            |
|                       |                                                                    |            |               |                 |            |
|                       |                                                                    |            |               |                 |            |
|                       |                                                                    |            |               |                 |            |
|                       |                                                                    |            |               |                 |            |
|                       |                                                                    |            |               | -               |            |
|                       |                                                                    |            |               |                 |            |

Abbildung 1: Anmeldung

Sobald die Taste <Datenfreigabe> (auf der PC-Tastatur: <Strg> oder <Enter>) gedrückt wird, erfolgt die Anmeldung an das System. Als erstes erscheint dann die Anzeige aller Mandanten, die dem Benutzer zugänglich sind. Einer der gezeigten Mandanten kann dann mit der Option "1" ausgewählt werden.

| Auswählen Mandanten |                   |                                      |         |                  |  |  |  |
|---------------------|-------------------|--------------------------------------|---------|------------------|--|--|--|
| <u>Deu 1</u>        | tsch              | MS                                   |         | DCW Hauptmandant |  |  |  |
| Posi                | Positionieren auf |                                      |         |                  |  |  |  |
| 1=Au                | ıswählen          | 5=Anzeigen                           |         |                  |  |  |  |
|                     |                   |                                      |         |                  |  |  |  |
|                     | Mand              |                                      |         | Adress-          |  |  |  |
| Opt                 | Nummer            | Bezeichnung                          | Konzern | gruppe           |  |  |  |
|                     | 000               | Basis Mandant                        | 000     | 001              |  |  |  |
| _                   | 010               | DCW Deutschland GmbH, Mannheim       | 010     | 001              |  |  |  |
| _                   | 011               | DCW Tochter GmbH, Leipzig            | 010     | 001              |  |  |  |
|                     | 012               | DCW Software Transfer Anbu GmbH      | 010     | 001              |  |  |  |
| _                   | 100               | DCW Hauptmandant                     | 010     | 100              |  |  |  |
|                     | 101               | DCW Tochter Mandant                  | 010     | 100              |  |  |  |
|                     | 120               | DCW Mandant m.2.Rechnungslegung      | 010     | 100              |  |  |  |
|                     | 130               | 130 DCW Mandant mit DCW <sup>2</sup> | 010     | 100              |  |  |  |
|                     | 200               | DCW Austria GesmbH                   | 200     | 200              |  |  |  |
| _                   | 210               | DCW Austria Beratungsges.m.b.H.      | 200     | 200 +            |  |  |  |
|                     |                   |                                      |         |                  |  |  |  |
| F3=E                | Beenden           | F5=Aktualisieren                     |         | F12=Zurück       |  |  |  |
|                     |                   |                                      |         |                  |  |  |  |
|                     |                   |                                      |         |                  |  |  |  |

Abbildung 2: Auswählen Mandanten

In einem **Mandanten** wird eine rechtlich eigenständige Firma (selbstständig bilanzierende Einheit) abgebildet, die eigene Stammdaten besitzt.

Der **Basis Mandant** (000) selbst ist kein buchender Mandant. Er hat ausschließlich die Berechtigung für Verwaltungsaufgaben und ist zunächst der Besitzer der Tabellen. Mit dem Basismandanten werden unter Anderem sicherheitsrelevante Aufgaben erledigt, wie z. B.:

- das Anlegen und Ändern von Mandantenstammdaten,
- das Anlegen und Ändern von Benutzerstammdaten und die Vergabe von Benutzerrechten,
- das Anlegen und Ändern von Konzernstammdaten,
- das Anlegen und Ändern von Adressgruppenstammdaten,
- das Verwalten der Tabellen und Strukturen.

Mehrere Mandanten können in einem **Konzern** zusammengefasst werden. Über diesen wird dann ein einheitlicher Kontenrahmen und ein mandantenübergreifender Materialstamm für alle Mandanten vorgegeben.

In der **Adressgruppe** wird ein Adressenpool gebildet als Grundlage für die Debitoren-, die Kreditoren-, die Lieferanten- und die Kundenstämme. Auf eine Adressgruppe kann von mehreren Mandanten zugegriffen werden. Es kann aber auch für jeden Mandanten oder nur eine bestimmte Gruppe von Mandanten eine eigene Adressgruppe angelegt werden.

Beispielsweise kann für die deutschen und die österreichischen Mandanten eines Handelshauses jeweils eine eigene Adressgruppe eingerichtet werden, da die Wahrscheinlichkeit, dass beide Gruppen den gleichen Kunden beliefern, wenn die Vertriebsgebiete regional aufgeteilt sind, relativ gering ist.

#### 2.2. Das Hauptmenü

Nach der Auswahl des Mandanten gelangen Sie in die Übersicht der Ihnen zur Verfügung stehenden Hauptmenüs.

|                                                                                                    | Hauptmenü                    | Anwendun                                                                         | gen                                                                                                    | Syst                                                    | em:                          | DCWDEMO           |
|----------------------------------------------------------------------------------------------------|------------------------------|----------------------------------------------------------------------------------|----------------------------------------------------------------------------------------------------|---------------------------------------------------------|------------------------------|-------------------|
| Deutsch MS                                                                                                    |                              |                                                                                  |                                                                                                    | DCW                                                     | Haup                         | tmandant          |
| <ol> <li>Adressenverwaltung</li> <li>Buchhaltung</li> <li>Kosten- und Erlösra</li> <li>Anlagenverwaltung</li> <li>Material/Artikel</li> <li>Bestandsführung</li> <li>Einkauf</li> <li>Vertrieb</li> <li>Patientenabrechnung</li> <li>Gerichtskostenabrea</li> <li>Tabellenverwaltung</li> <li>Strukturenverwaltung</li> </ol> | echnung<br>g<br>chnung<br>ng | 13.<br>14.<br>15.<br>16.<br>17.<br>18.<br>19.<br>20.<br>21.<br>22.<br>23.<br>24. | Dynamic Control<br>Objektverwaltur<br>Operating<br>Systemverwaltur<br>IBM Systembefek<br>Fremdsprachen L<br>optische Speick<br>Erweiterte Funk<br>Programm Entwic<br>Electronic Bank<br>Kassenbuch<br>Abmelden | ling<br>og<br>Dle<br>Unters<br>stiona<br>sklung<br>sing | Ware<br>Stützu<br>Alitä<br>J | house<br>ung<br>t |
| F3=Beenden F6=Na                                                                                                    | achrichten                   | F8=Man                                                                           | danten F1                                                                                                    | .2=Zur                                                  | ück                          |                   |
| F11=Gesamt-Menü F14=0                                                                                                    | Übergebene Job               | os F18=Dr                                                                        | uckausgabe F2                                                                                                    | 24=Wei                                                  | tere                         | Funkt.            |

Abbildung 3: Hauptmenü Anwendungen

#### 2.3. Der Bildschirmaufbau

Der Bildschirmaufbau in DCW entspricht den ergonomischen Gestaltungsvorschlägen des SAA-Standards der IBM.

Im oberen Teil des Bildschirms erscheint immer links der Name des angemeldeten Benutzers - also im Normalfall Ihr eigener Name. Ganz rechts erscheint der Name des Mandanten, in dem Sie gerade arbeiten. Im mittleren Teil erscheint die Bezeichnung des Menüs oder des Menüpunktes, in dem Sie sich gerade befinden.

Im mittleren Teil des Bildschirms erscheint eine Auflistung von weiteren Menüs, Menüpunkten oder Optionen, die Sie auswählen können. Die Auswahl aus einer Listanzeige innerhalb eines Menüs erfolgt über die Eingabe eines Kürzels oder der Nummer des Menüs in der Auswahl- oder Befehlszeile.

In einem Menüpunkt erscheinen im mittleren Teil des Bildschirms oberhalb der Listanzeige die zur Verfügung stehenden Optionen. Die Auswahl aus der Listanzeige innerhalb dieses Menüpunktes erfolgt anhand der Eingabe einer Option vor dem Listenpunkt.

Im unteren Teil des Bildschirms erscheinen die Auswahl- oder Befehlszeile und die einzelnen für dieses Menü zur Verfügung stehenden Funktionstasten.

#### 2.4. Beschreibung des Menüs

Das Menü ist Ausgangspunkt aller Aktivitäten im DCW-System. Durch Angabe einer Nummer oder eines Kürzels werden die gezeigten Menüpunkte aufgerufen.

Von Benutzern mit entsprechender DCW-Berechtigung können - alternativ zum Aufruf von Menüpunkten - Systembefehle ausgeführt werden. Die Ausführung von Befehlen wird im Jobprotokoll festgehalten.

Das DCW-Menü ist hierarchisch gegliedert: Ausgehend vom Hauptmenü sind Menüpunkte auswählbar, die ihrerseits Menüs, aber auch ausführbare Menüpunkte sein können.

#### 2.5. Auswahl oder Befehl

Mit der unten beschriebenen Kürzelmethode kann der Benutzer jeden Menüpunkt, zu dessen Verwendung er berechtigt ist, direkt aufrufen, unabhängig davon, ob der Menüpunkt zurzeit gezeigt wird und ob es sich um ein Menü oder einen ausführbaren Menüpunkt handelt.

Der Benutzer kann das Erscheinungsbild des DCW-Menüs bei Anmelden im DCW-System innerhalb seiner Berechtigungen selbst gestalten:

Mit der Funktion "Benutzeroption" kann der Benutzer zum Beispiel entscheiden, dass beim Anmelden die ihm zugänglichen Mandanten zur Auswahl gestellt werden oder dass die Arbeit in einem bestimmten Mandanten begonnen wird.

Jederzeit kann die aktuelle Erscheinungsform des DCW-Menüs mit Funktionstaste 23 gespeichert und bei erneutem Anmelden gezeigt werden:

- Hauptmenü aller Anwendungen
- alle dem Benutzer zugänglichen Menüpunkte
- die Menüpunkte einer bestimmten Anwendung.

Folgende Angaben sind in der Auswahl- oder Befehlszeile möglich:

- Auswahlnummer,
- Kürzelmethode,
- Systembefehl.

Diese Möglichkeiten werden nachfolgend beschrieben.

#### 2.5.1. Auswahlnummer

Der Zugriff auf einen angezeigten Menüpunkt erfolgt am einfachsten über die angegebene Auswahlnummer. Zu bedenken ist dabei, dass das DCW-Menü anhand der aktuellen Berechtigungen des Benutzers beim Anmelden dynamisch aufgebaut wird: Sind Menüpunkte hinzugekommen oder weggefallen, können die aktuellen Menüpunkte jetzt andere Auswahlnummern tragen als beim vorherigen Anmelden.

#### 2.5.2. Kürzelmethode

Es wird der Menüpunkt ausgewählt, dessen Bezeichnung auf die Angabe zutrifft. Das Kürzel muss mit einem Punkt (".") abgeschlossen werden, wenn der Benutzer zu Systembefehlen berechtigt ist. Die Eingabe eines Kürzels ermöglicht den Zugriff auch auf Menüpunkte in anderen, nicht angezeigten Menüs.

Der Benutzer gibt als Kürzel einen oder mehrere Anfangsbuchstaben von Wörtern ein, die in der Bezeichnung des gewünschten Menüpunktes vorkommen. Bis zu vier Wörter können in beliebiger Reihenfolge und Kombination im Kürzel benutzt werden. Groß- und Kleinschreibung ist beliebig. Die Mehrzahl der Menüpunkt-Bezeichnungen setzt sich aus einem Verb - wie pflegen, ändern, erfassen, löschen, anzeigen - und einem oder mehreren Substantiven - wie Bestellung, Wareneingang, Belege - zusammen

Trifft das Kürzel auf mehrere Bezeichnungen zu, werden die in Frage kommenden Menüpunkte angezeigt und der zutreffende Menüpunkt kann mit Option "1" ausgewählt werden.

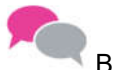

#### BEISPIEL:

Als Kürzel wird "pf ein." oder "ein pf." eingegeben. Als Auswahl erscheinen:

- Pflegen Einkaufsmaterial
- Pflegen Einkaufspreis.

Auch die Kürzel "pf einkauf." oder "pflegen ein." führen zu der genannten Auswahl. Erst die Eingabe von "p einkaufsm." führt direkt zum Aufruf des Menüpunktes "Pflegen Einkaufsmaterial", da hier das Kürzel eindeutig ist.

#### 2.5.3. Systembefehl

Es ist der Name und der Parameter des OS/400 Befehls - ohne Punkt - einzugeben. Bei Benutzern ohne Berechtigung zu Systembefehlen würde eine solche Angabe ohne Punkt jedoch auch als Kürzel interpretiert werden.

#### 2.6. Gruppenjob

Gruppenjobs erlauben dem interaktiven Benutzer, zwischen verschiedenen Menüpunkten/Anwendungen zu wechseln, d.h. seine laufende Arbeit zu unterbrechen, eine neue Tätigkeit aufzunehmen, diese wieder zu unterbrechen und eine dritte aufzunehmen oder zur ersten zurückzukehren. Der Benutzer kann zwischen maximal 16 Gruppenjobs hin- und herschalten. Die maximale Anzahl der zur Verfügung stehenden Gruppenjobs kann auch niedriger sein, sie wird über die DCW-Benutzerverwaltung gesteuert.

Will der DCW-Benutzer seine gegenwärtige Arbeit unterbrechen, betätigt er die Taste <Abruf> (auf der PC-Tastatur: <Esc>). Es wird ihm ein Auswahlbild angeboten, das alle bereits initiierten Gruppenjobs und deren letzte Funktion sowie die Nummer des Mandanten auflistet; er kann aus dieser Liste auswählen oder einen neuen Gruppenjob mit der Auswahl "Neues DCW-Menü" starten und aus dem gezeigten DCW-Menü die benötigte Funktion ausführen.

| Hauptmenü                                                             |                                         |  |  |  |  |
|-----------------------------------------------------------------------|-----------------------------------------|--|--|--|--|
| Deutsch MS                                                            | : Gruppenjob auswählen :                |  |  |  |  |
|                                                                       | : 1. Buchen Zahlungsbeleg 100 :         |  |  |  |  |
|                                                                       | : 2. Buchen Einkaufsbeleg 100 :         |  |  |  |  |
|                                                                       | : 20. Kalender :                        |  |  |  |  |
| 1. Adressenverwaltung                                                 | : 21. Ordner und Dokumente :            |  |  |  |  |
| 2. Buchhaltung                                                        | : Auswahl oder Befehl + :               |  |  |  |  |
| 3. Kosten- und Erlösrechnung                                          | : ===>                                  |  |  |  |  |
| 4. Anlagenverwaltung                                                  | · ·                                     |  |  |  |  |
| 5. Material/Artikel                                                   | : F3 F4=Bedienerfüh. F9=Auffinden F12 : |  |  |  |  |
| 6. Bestandsführung                                                    | : :                                     |  |  |  |  |
| 7. Einkauf                                                            | : :                                     |  |  |  |  |
| 8. Vertrieb                                                           |                                         |  |  |  |  |
| 9. Patientenabrechnung                                                | 21. Programm Entwicklung                |  |  |  |  |
| 10. Gerichtskostenabrechnung                                          | 22. Electronic Banking                  |  |  |  |  |
| 11. Tabellenverwaltung                                                | 23. Kassenbuch                          |  |  |  |  |
| 12. Strukturenverwaltung                                              | 24. Abmelden +                          |  |  |  |  |
| Auswahl oder Befehl<br>===>                                           |                                         |  |  |  |  |
| F3=Beenden F6=Nachrichten                                             | F8=Mandanten F12=Zurück                 |  |  |  |  |
| F11=Gesamt-Menü F14=Übergebene Jobs F18=Druckausgabe F24=Weitere Funk |                                         |  |  |  |  |
| I:Für den Benutzer MSDEUTSCH1 ist ein                                 | Nachrichtenprotokoll erstellt worden    |  |  |  |  |

Abbildung 4: Hauptmenü Anwendungen - Gruppenjob auswählen

Für Benutzer mit entsprechender Berechtigung ist über das Auswahlfeld die direkte Ausführung von Systembefehlen möglich.

Will der Benutzer seine Arbeit unterbrechen und die in Bearbeitung befindlichen Gruppenjobs nicht beenden, kann dies mit der Auswahl "Arbeit unterbrechen" aus dem Gruppenjobmenü realisiert werden. Der Benutzer kann die Arbeit anschließend an der unterbrochenen Stelle wiederaufnehmen, wenn er sich im Anmeldebildschirm normal anmeldet.

Bei Beendigung der Arbeit können die Gruppenjobs einzeln geschlossen oder mit der Auswahl "Arbeit beenden" alle Gruppenjobs gleichzeitig geschlossen werden.

#### 2.7. Funktionen

Innerhalb der DCW-Menüs stehen generell die folgenden Funktionen(-Tasten) zur Verfügung:

#### Verlassen =F3

Verlassen des DCW-Systems. Angefangene Eingaben werden ignoriert.

#### Bedienerführung=F4

Unterstützung der Eingabe von Systembefehlen in die Befehlszeile. Bei leerer Befehlszeile erscheint eine Übersicht über alle OS/400 Befehle.

#### Nachrichten =F6

Anzeigen von Nachrichten aus der Nachrichten-Warteschlange des Benutzers und des Bildschirms.

#### Mandanten =F8

Anzeigen aller dem Benutzer zugänglichen Mandanten mit Möglichkeit der Auswahl.

#### Zurückholen =F9

Der vorher eingegebene Befehl wird wieder in die Befehlszeile gestellt.

#### Befehlseingabe =F10

Der Befehlseingabe-Bildschirm wird angezeigt.

#### Gesamtmenü/Teilmenü =F11

Umschalten zwischen den Anzeigen aller dem Benutzer zugänglichen Menüpunkte des Hauptmenüs mit allen Anwendungen oder der Menüpunkte einer bestimmten Anwendung (je nach vorheriger Auswahl durch den Benutzer).

#### Zurück =F12

Rückkehr von einem Untermenü zum aufrufenden Menü. Vom Hauptmenü aus bedeutet F12 Abmelden von DCW.

#### Benutzeroption =F13

Gestalten des Anfangsbilds beim nächsten Anmelden im DCW-System.

#### Übergebene Jobs =F14

Anzeigen der Batchjobs (Stapelverarbeitungen), die vom Benutzer zur Ausführung übertragen und noch nicht gelöscht wurden (AS/400-Bildschirm).

#### Druckausgabe =F18

Anzeigen der Druckausgaben, die vom Benutzer erzeugt und noch nicht gedruckt oder gelöscht wurden (AS/400-Bildschirm).

#### Anfangsmenü =F23

Das aktuelle Menü erscheint beim nächsten Anmelden des Benutzers als Anfangsmenü.

#### Weitere Tasten =F24

Anzeige weiterer Funktionstasten.

#### 3.1. Allgemein

Eine Tabelle in der DCW-Software ist ein Verzeichnis, das Einträge enthält. Tabellen dienen zum einen der Steuerung der Software und zum anderen dem Bedienungs- bzw. Erfassungskomfort des Benutzers. Vielfach werden über Einträge in Tabellen kundenspezifische Anpassungen in der Standardsoftware abgebildet.

Tabellen sind Verzeichnisse, die in allen DCW-Anwendungen benötigt werden. Ein Teil der Tabellen enthält anwenderspezifische Einträge, die entsprechend gepflegt werden müssen. Der Anfangsbuchstabe einer Tabelle kennzeichnet das Anwendungsgebiet.

Der gesamte Tabellenname setzt sich aus einem fünfstelligen Begriff zusammen:

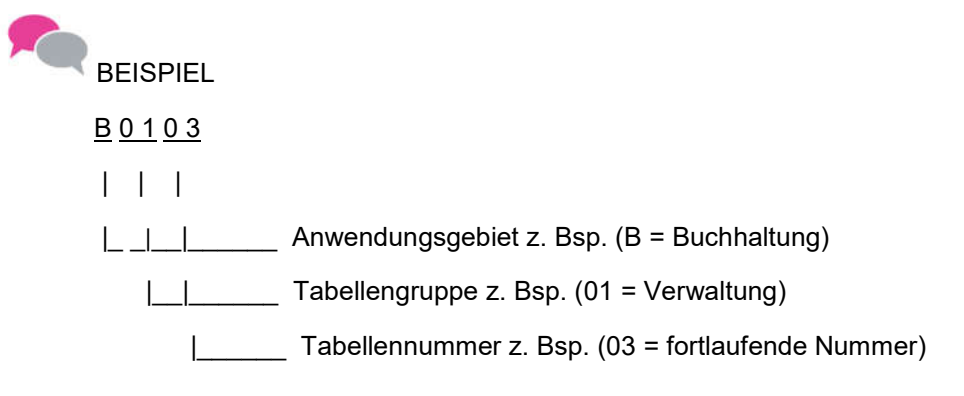

Hier wird das Beispiel der Geschäftsjahrestabelle B0103 gezeigt.

|     |                    | Tabelle   | Geschäfts | sjahr     |         |         |               |
|-----|--------------------|-----------|-----------|-----------|---------|---------|---------------|
| Ber | nutzer             |           |           |           |         |         | Basis Mandant |
| s   | Geschäftsjahr      | offene Pe | eriode    | Geschäfts | sjahr   | Archiv  | Abw. Bu-      |
|     |                    | Anfang    | Ende      | Anfang    | Ende    | J/N     | perioden      |
| A   | Geschäftsjahr 2014 |           |           | 01.01.14  | 31.12.1 | 14 N    | Ν             |
| В   | Geschäftsjahr 2015 |           |           | 01.01.15  | 31.12.1 | 15 N    | Ν             |
| С   | Geschäftsjahr 2016 | 31.12.16  | 31.12.16  | 01.01.16  | 31.12.7 | 16 N    | Ν             |
| D   | Geschäftsjahr 2017 | 01.06.17  | 31.12.17  | 01.01.17  | 31.12.  | 17 N    | Ν             |
| Е   | Geschäftsjahr 2018 |           |           | 01.01.18  | 31.12.1 | 18 N    | Ν             |
| I   | I                  | I         | I         | I         | I       | Ι       | I             |
| I   | I                  | I         | I         | I         | I       | Ι       | Funktion 6    |
| I   | I                  | I         |           | I         | I       | I       | der Tabelle   |
| I   | I                  | I         |           | I         | I       | Fur     | nktion 5      |
| I   | I                  | I         | I         | I         | I       | der     | Tabelle.      |
| I   | I                  | Ι         | Ι         | I         | Funk    | tion 4  |               |
| I   | I                  | Ι         | Ι         | I         | der Ta  | abelle. |               |
| I   | I                  | I         |           | Funktio   | on 3    |         |               |
| I   | I                  | I         | I         | der Tab   | elle.   |         |               |
| I   | I                  | Ι         | Funkti    | ion 2     |         |         |               |
| I   | I                  |           | der Tal   | belle.    |         |         |               |
| I   | I                  | Funkti    | on 1      |           |         |         |               |
| I   | I                  | der Tab   | elle.     |           |         |         |               |
| I   | Bezeichnung des    |           |           |           |         |         |               |
| I   | Tabelleneintrags   |           |           |           |         |         |               |
| I   |                    |           |           |           |         |         |               |
| Scł | nlüssel des        |           |           |           |         |         |               |
| Tab | pelleneintrags     |           |           |           |         |         |               |

Abbildung 5: Geschäftsjahrestabellen

Ein Eintrag in einer Tabelle besteht aus dem

- ٠
- Schlüssel des Tabelleneintrags, der Bezeichnung des Tabelleneintrags, •
- und bis zu 30 Funktionen. •

Die Länge dieser Felder wird in der Tabellendefinition festgelegt.

|                                                                                                    | Tabellen                                                                                                    | /erwaltung           | System: DCWDEMO     |
|----------------------------------------------------------------------------------------------------|----------------------------------------------------------------------------------------------------|----------------------|---------------------|
| Deutsch MS                                                                                                    | 6                                                                                                    |                      | Basis Mandant       |
| <ol> <li>Anzeigen</li> <li>Pflegen</li> <li>Verwalter</li> <li>Pflegen</li> <li>Kopieren</li> <li>Kopieren</li> <li>Brucken</li> <li>Drucken</li> <li>Drucken</li> <li>Vergleich</li> </ol> | Tabelle<br>Tabelleneintrag<br>Tabellendefinition<br>Tabellenzugang<br>Tabellen<br>Tabelle<br>Tabellendefinition<br>Tabellenverzeichnis<br>Mandantentabellen | 13. Bearbeiten       | Ablage Tabellenver. |
| IZ. Drucken                                                                                                    | Tabellen-Historie                                                                                                    |                      |                     |
| Auswahl oder Be                                                                                                    | efehl                                                                                                    |                      |                     |
| F3=Beenden                                                                                                    | F6=Nachrichten                                                                                                    | F8=Mandanten         | F12=Zurück          |
| F11=Gesamt-Meni                                                                                                    | i F14=Übergebene Jo                                                                                                    | obs F18=Druckausgabe | F24=Weitere Funkt.  |

Abbildung 6: Menü Tabellenverwaltung

Über das Menü "Tabellenverwaltung" können alle hier aufgeführten Menüpunkte aktiviert werden. Die Auswahlnummer ist jedoch von den Berechtigungen jedes einzelnen Benutzers abhängig. Bestimmte Menüpunkte der Tabellenverwaltung können nur aus dem Basismandanten aufgerufen werden.

#### 3.2. Kopieren Tabellenzugang

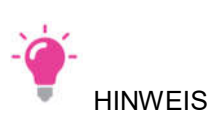

Mit diesem Programm erteilt man Mandanten Rechte an bestimmten Tabellen.

Kopieren von Tabellenzugängen (für neuen Mandanten) innerhalb der gleichen Bibliothek,

- mit Referenz oder
- ohne Referenz.

|                              | Ka            | pieren Tabellen | zugang                                                                   |
|------------------------------|---------------|-----------------|--------------------------------------------------------------------------|
| Deutsch M                    | IS            |                 | Basis Mandant                                                            |
| Bibliothek                   |               | DCWDMS          |                                                                          |
| von Tabelle                  | enklasse      | 0               | 0=Mandant, 3=Konzern<br>4=Landesversion                                  |
| von Klasser                  | ו ID          | <u>000</u>      | Mandant, Konzern, LV, F4=Liste                                           |
| Tabelle                      |               |                 | *ALL, generisch, Tabellen ID, F4                                         |
| nach Klasser<br>bis Klasser  | ו ID<br>ID    | _               |                                                                          |
| Option für<br>nicht referier | rende Tabelle |                 | 1=werden bei Nach-Mandant als<br>nicht referierend angelegt              |
| bei Von-Mandar               | ٦t            | 2               | 2=werden bei Nach-Mandant als<br>referierend auf Von-Mandant<br>angelegt |
| Protokoll ers                | tellen        | <u>N</u>        | J=Ja, N=Nein                                                             |
| F3=Beenden                   |               |                 | F12=Zurück                                                               |

Abbildung 7: Kopieren Tabellenzugang

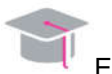

EMPFEHLUNG

Zuerst nicht referierende Tabellen kopieren

- gegebenenfalls Geschäftsjahrestabelle (B0103)
- gegebenenfalls Ablagekreise (B0102)
- gegebenenfalls Kreditinstitute (B0203)

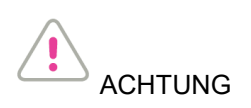

Es ist hier auf die richtige Option für die Referenz zu achten.

Die Zugangsberechtigung zu einer Tabelle für einen Mandanten ist in zwei Arten unterteilt. Zum einen in die *referierende* und zum anderen in die *nicht referierende Zugangsberechtigung*. Der Unterschied besteht darin, dass für Mandanten mit einer referierenden Zugangsberechtigung keine eigenen Einträge in der Tabelle bestehen. Er ist lediglich Benutzer einer gleichnamigen Tabelle in einem anderen Mandanten. Beachten muss man allerdings, dass bei Pflege einer referierenden Tabelle die Änderungen für alle Mandanten gelten.

Mandanten mit nicht referierenden Zugangsberechtigungen besitzen eigene Einträge in der Tabelle.

Zugangsberechtigungen können für mehrere Tabellen und Mandanten gleichzeitig vergeben werden. Sollen jedoch nur die Zugangsberechtigungen für einzelne Tabellen vergeben werden, kann dies auch über "Verwalten Tabelle" realisiert werden.

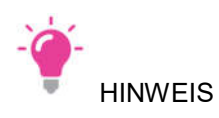

- Einspielen einer neuen oder geänderten Tabelle bei DCW-Änderungsdienst von Bibliothek DCWPTFDTA in Bibliothek DCWD (passiert seit Rel. 3.3 normalerweise automatisch)
- Neue Tabellen aus vorhandenen erstellen, z. B. Kurstabellen, Berichtswesentabellen

Jede Tabelle besitzt eine vom Mandanten unabhängige Definition und einen vom Mandanten unabhängigen Definitionstext. Die Tabelleneinträge dagegen können mandantenabhängig sein. Dies bedeutet: Verschiedene Mandanten besitzen unterschiedliche Tabelleneinträge bzgl. einer Tabelle.

Durch die Kopierfunktion können sowohl Einträge als auch Definitionen kopiert werden. Der Vorgang erlaubt das Kopieren von einer Datenbibliothek in eine andere Datenbibliothek, das Kopieren innerhalb einer Datenbibliothek von einem Mandanten in einen anderen Mandanten, von einer Tabelle in eine andere Tabelle, von einer Version in eine andere Version, von einer Sprache in eine andere Sprache.

Sollte zu den ausgewählten Tabellen in der Datenbank bereits eine Definition oder Einträge vorhanden sein, wird vor dem Kopiervorgang darauf hingewiesen und entsprechend der vom Benutzer eingegebenen Auswahl fortgefahren.

z. B. bei Tabelleneinträgen:

- 0 = nicht ausführen
- 1 = ersetzen vorhandene Bezeichnungen
- 2 = nur neue Bezeichnungen hinzufügen
- 3 = ersetzen vorhandene Einträge und Bezeichnungen
- 4 = nur neue Einträge mit Bezeichnung hinzufügen
- 5 = löschen/ersetzen Einträge und Bezeichnungen

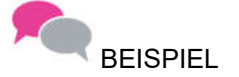

für das Erstellen einer neuen Berichtszeilentabelle:

• "neue Tabelle K2016: Finanzstatus" wird mit "Kopieren Tabellen" innerhalb von Bibliothek DCWD aus dem Vorbild K2011 kopiert. Da es sich um eine neue Tabelle handelt, werden sowohl die Definition, als auch der Definitionstext und die Einträge, sofern sie übernommen werden sollen, kopiert.

|        |                     | Kopieren Tabe  | llen                           |
|--------|---------------------|----------------|--------------------------------|
| Deutso | ch MS               |                | Basis Mandant                  |
|        |                     |                |                                |
| von    | Tabellenklasse      | <u>0</u>       | 0=Mandant, 1=Basis, 2=System,  |
| nach   | Tabellenklasse      | <u>*FROM</u>   | 3=Konzern, 4=Landesversion     |
|        |                     |                |                                |
| von    | Klassen ID          | <u>000</u>     | Mandant, Konzern, LV, F4=Liste |
|        | Tabelle / Version   | <u>K2011 1</u> | *ALL, gener*, ID, F4=Liste     |
|        | Bibliothek          | DCWD           |                                |
|        | Sprache             | <u>01</u>      | F4=Liste                       |
| nach   | Klassen ID          | <u>000</u>     | Mandant, Konzern, LV, F4=Liste |
|        | Tabelle / Version   | <u>K2016 1</u> | *FROM, Tabellen ID, F4=Liste   |
|        | Bibliothek          | DCWD           |                                |
|        | Sprache             | <u>01</u>      | F4=Liste                       |
| Defini | ition kopieren      | J              | J=Ja ∕ N=Nein                  |
| Defini | itionstext kopieren | <br>J          | J=Ja ∕ N=Nein                  |
| Einträ | ige kopieren '      |                | J=Ja∕N=Nein                    |
| Code F | Page übersetzen     | J              | J=Ja ∕ N=Nein                  |
| Protok | coll erstellen      | Ν              | J=Ja ∕ N=Nein                  |
| F3=Bee | enden               |                | F12=Zurück                     |

Abbildung 8: Kopieren Tabellen

Beispiel für das Anlegen einer 2. Version einer Tabelle:

• neue Kostenstellentabelle ab einem bestimmten Stichdatum

#### 3.4. Verwalten Tabelle

Dieser Menüpunkt ist nur im Basismandanten ausführbar. Folgende Funktionen können mit diesem Menüpunkt ausgeführt werden:

- gesamte Tabelle löschen
- Tabelleninhalt löschen
- Berechtigung für einen oder mehrere Mandanten vergeben, mit oder ohne Referenz
- Berechtigung für einen oder mehrere Mandanten entziehen.

Damit innerhalb eines Mandanten eine Tabelle benutzt werden kann, muss für diesen Mandanten eine Zugangsberechtigung zu der Tabelle angelegt werden. Die Zugangsberechtigung legt fest, ob der Mandant für diese Tabelle eigene Einträge besitzt oder auf einen anderen Mandanten referiert, d. h. die Einträge eines anderen Mandanten mitbenutzt.

Nach Aufruf des Menüpunktes erscheint eine Liste aller Mandanten, die eine Zugangsberechtigung für die Tabelle besitzen. Sie enthält u. a. Informationen über die Art des Zugangs (Referenz oder eigene Einträge).

Durch die Auswahl "Tab.-Zugang hinzufügen" <F6> kann die Zugangsberechtigung für einen neuen Mandanten erteilt werden.

|                                                      | Verwalten     | Tabelle                        |
|------------------------------------------------------|---------------|--------------------------------|
| Deutsch MS                                           |               | Basis Mandant                  |
| Anwendungsgebiet<br>Tabellengruppe<br>Tabellennummer | <b>9</b><br>— |                                |
| F3=Beenden                                           |               | F20=Arbeiten Ablage F12=Zurück |

Abbildung 9: Verwalten Tabelle

Die Tabelle, die bearbeitet werden soll, muss hier angegeben werden. Wird an dieser Stelle keine Eingabe gemacht, erhält man ein Verzeichnis aller verfügbaren Tabellen. Wird nur das Anwendungsgebiet angegeben, erscheinen alle Tabellen, die zu dem Anwendungsgebiet gehören.

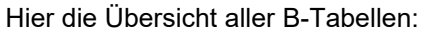

|                         | Tabellen-Ve               | rzeichnis Finanzbuchhaltung                              |              |
|-------------------------|---------------------------|----------------------------------------------------------|--------------|
| Deutsch MS              |                           | Basi                                                     | s Mandant    |
| Tabelle <u>B</u>        | _ * = Basi<br>xxx* = Konz | stabelle ** = Systemtabo<br>erntabelle *xxx = Landestabo | elle<br>elle |
| 00 Programmsteuerung    |                           | 16 Offizielle Journale                                   | **           |
| 01 Nebenbuchhaltungen   |                           | 17 Zuordnen OP-Status                                    |              |
| 02 Ausgangszahlung      | **                        | 18 Belegsteuerarten                                      | *xxx         |
| 03 Abgabe Buchungen     |                           | 19 Amtl. Steuerberichte                                  | **           |
| 04 Feldoption Beleg     |                           | 20 Statistische Meldung                                  | **           |
| 05 Feldopt. Belegzeile  |                           | 21 Kontenrahmen                                          | **           |
| 06 Einzugsverfahren     | **                        | 22 Zahlungsverkehr                                       | **           |
| 07 Wechseleinreichung   | **                        | 23 Account Reports                                       | **           |
| 08 ZahlBed. Gutschr.    |                           | 24 Länder EU-Überweisun                                  | *            |
| 09 Datenträgerprogramme | **                        | 25 Accounts Exception                                    | **           |
| 10 Optische Archivier.  |                           | 27 Länder SEPA                                           | **           |
| 11 USt-Meldungen        | **                        | 28 Ausgabepfade                                          | **           |
| 12 USt-Meldungen XML    | *                         | 29 Feldauswahl OP-Liste                                  |              |
| 14 Sperren              |                           | 30 XML-Vorlagen SEPA                                     | ** +         |
| -<br>F3=Beenden         |                           | F12=Zurück                                               |              |

Abbildung 10: Tabellenverzeichnis der Finanzbuchhaltung

Wählt man eine bestimmte Tabelle aus, werden alle für die Tabellen berechtigten Mandanten aufgelistet.

|             | Verwalten Tabelle                        |                    |
|-------------|------------------------------------------|--------------------|
| <u>Deut</u> | sch MS                                   | Basis Mandan       |
|             |                                          |                    |
| Tabe        | lle B0102 Ablage                         | kreise             |
|             |                                          |                    |
| 4=Ta        | bellenzugang entfernen 7=Tabellenei      | nträge löschen     |
|             |                                          |                    |
|             |                                          | Einträge vorhanden |
| 0pt         | Mandant                                  | referiert auf      |
|             | 000 Basis Mandant                        | J                  |
| _           | 010 DCW Deutschland GmbH, Mannheim       | 000                |
| _           | 011 DCW Tochter GmbH, Leipzig            | 000                |
| _           | 012 DCW Software Transfer Anbu GmbH      | 000                |
| _           | 100 DCW Hauptmandant                     | 000                |
| _           | 101 DCW Tochter Mandant                  | 000                |
| _           | 130 130 DCW Mandant mit DCW <sup>2</sup> | 000                |
| _           | 200 DCW Austria GesmbH                   | J                  |
| _           | 210 DCW Austria Beratungsges.m.b.H.      | 200                |
| _           | 220 DCW Austria GesmbH neu               | 200                |
| _           | 550 Seminar EURO-Umstellung              | 000 +              |
| F3=B        | eenden F23=Tabelle lösc                  | hen F12=Zurück     |
|             | F6=Tabellenzugan                         | na hinzufügen      |
|             |                                          |                    |

Abbildung 11: Verwalten der Tabelle B0102

Über die beiden Optionen "4" oder "7" können Tabellenzugänge entfernt oder Tabelleneinträge gelöscht werden. Im Falle von Tabellenzugang entfernen (Auswahl 4) wird die Berechtigung für den Mandanten entzogen. Dies ist jedoch nur dann möglich, wenn keine Einträge für diesen Mandanten vorhanden sind. Tabelleneinträge werden mit Auswahl '7' gelöscht.

#### 3.5. Pflegen Tabellendefinition

Mit dem Menüpunkt werden neue Tabellendefinitionen angelegt oder bereits bestehende Definitionen geändert. In der Tabellendefinition sind die einzelnen Felder und ihre Länge festgelegt.

Der Menüpunkt kann nur aus dem Basismandanten aufgerufen werden.

|                                                      | Pflegen T    | abellendefinition                                 |
|------------------------------------------------------|--------------|---------------------------------------------------|
| Deutsch MS                                           |              | Basis Mandant                                     |
| Anwendungsgebiet<br>Tabellengruppe<br>Tabellennummer | 06<br>08     |                                                   |
| F3=Beenden                                           | F10=Sprachen | F20=Arbeiten Ablage F12=Zurück<br>F23=Def.löschen |

Abbildung 12: Pflegen Tabellendefinition

Über diesen Menüpunkt werden Tabellen neu angelegt, in ihrem Aufbau verändert oder gelöscht.

|                             | Definition                  | ändeı    | n                              |
|-----------------------------|-----------------------------|----------|--------------------------------|
| Deutsch MS                  |                             |          | Basis Mandant                  |
| Deutsch                     | Bezeichnung                 |          |                                |
|                             | _                           |          |                                |
| Anwendungsgebiet Z          | B <mark>asisanwendun</mark> | gen      |                                |
| Tabellengruppe 06           | <u>Währungen</u>            |          |                                |
| Tabellennummer 08           | Monatskurse                 | (        | <u>GBP</u>                     |
|                             |                             |          |                                |
| Letztes Änderungsdatum der  | Definition                  | 01       | 09.1998                        |
| Letzter Sachbearbeiter      |                             | Leo      | comte Master                   |
| Zweite Version ab           |                             |          |                                |
| Löschen von Tabellensätzen  | erlaubt (J/N)               | <u>J</u> |                                |
| Prüfmodul                   |                             |          |                                |
| Anpassung der Datenbanken d | durch Programm              |          |                                |
| Tabellenklasse              |                             | <u>0</u> | 0=Mandantentabelle,            |
|                             |                             |          | 1=Basistabelle, 2=Systemtab.,  |
|                             |                             |          | 3=Konzerntabelle, 4=Landestab. |
| Mehrsprachigkeit der Tabel  | leneinträge                 | <u>1</u> | 1=nicht mehrsprachig           |
|                             |                             |          | 2=mehrsprachig                 |
| Sprachabhängigkeit der Tabe | elle                        | 1        | 1=von Mandant                  |
| Erweitertes Format (J/N)    |                             | N        | 2=von Benutzer                 |
|                             |                             |          |                                |
| F3=Beenden                  |                             |          | F12=Zurück                     |
|                             |                             |          |                                |

Abbildung 13: Definition ändern

Nach Eingabe des Tabellennamens gelangt man hier auf die Maske "Definition ändern", da eine bereits bestehende Tabelle aufgerufen wurde. Gezeigt wird u.a. das Datum der letzten Änderung, aber auch der Schlüssel für Mehrsprachigkeit der Tabelleneinträge. Ferner ist hier die Hinterlegung eines Prüfmoduls möglich. Über ein Prüfmodul können Eingabefehler beim Pflegen von Tabelleneinträgen abgefangen werden.

|            |            |      |      |       | Fe       | ldde  | finition     | Z0608       |     |             |         |       |
|------------|------------|------|------|-------|----------|-------|--------------|-------------|-----|-------------|---------|-------|
| Deutsch    | N          | 1S   |      |       |          |       |              |             |     | Ba          | asis Ma | ndant |
| Deutsch    |            |      |      |       |          |       |              |             |     |             |         |       |
|            | Läng       | je [ | Dez  | Тур   | Muβ      | Pos   | Überschri    | ft 1        | Pos | Überschrift | 2       | Pos   |
| Schlüssel  |            | 6    | _    | _     | <u>J</u> | 5     | <u>Jahr</u>  |             | 5   | Monat       |         | 5     |
| Bezeichnur | ng _       | _    | _    | _     | _        |       |              |             |     |             |         | _     |
| Funktion   | 1 1        | .2   | 5    | _     | J        | _15   | Monats-      |             | _19 | kurs        |         | 19    |
| Funktion   | 2 1        | .2   | 5    | _     | J        | _29   | <u>Geld-</u> |             | _33 | kurs        |         | 33    |
| Funktion   | 3 <u>1</u> | .2   | 5    | _     | <u>J</u> | _43   | Brief-       |             | _47 | kurs        |         | 47    |
| Funktion   | 4          | _    | _    | _     | _        |       |              |             |     |             |         |       |
| Funktion   | 5_         | _    | _    | _     | _        |       |              |             |     |             |         |       |
| Funktion   | 6 _        | _    | _    | _     | _        |       |              |             |     |             |         |       |
| Funktion   | 7 _        |      | _    | _     | _        |       |              |             |     |             |         |       |
| Funktion   | 8 _        | _    | _    | _     | _        |       |              |             |     |             |         |       |
| Funktion   | 9 _        | _    | _    | _     | _        |       |              |             |     |             |         |       |
| Funktion : | 10 _       | _    | _    | _     | _        |       |              |             |     |             |         |       |
|            |            |      |      |       |          |       |              |             |     |             | Seite   | 1/1   |
|            |            |      |      |       |          |       |              |             |     |             |         |       |
| Jahr       |            |      | Mor  | nats  | -        | (     | Geld-        | Brief-      |     |             |         |       |
| Monat      |            |      | kur  | °s    |          | H     | kurs         | kurs        |     |             |         |       |
| SSSSSS     | 1          | .11: | 1111 | 1,11: | 111 :    | 22222 | 222,22222    | 3333333, 33 | 333 |             |         |       |
| <u> 1</u>  |            |      | - 2  |       |          | 3     | 4 -          | 5           |     | 6           | 7 7     | 8     |
| F3=Beender | ٦          |      |      |       |          |       |              |             |     | F12=Zuri    | ück     |       |
|            |            |      |      |       |          |       |              |             |     |             |         |       |

Abbildung 14: Felddefinition Z0608

In der Formatdefinition einer Tabelle erfolgen u.a. die Angaben, ob einem Schlüssel eine Bezeichnung und Funktionen zugeordnet sind und wie die Anzeige numerischer Felder auszusehen hat. Ferner bestehen Möglichkeiten, Feldlänge (> 0), den kleinsten Positionswert und die Dezimalstellen zu definieren. Werden weniger Funktionen benötigt als zur Verfügung stehen, bleiben diese Felder leer.

|                   | Feldtexte Z0608            |          |         |
|-------------------|----------------------------|----------|---------|
| <u>Deutsch MS</u> |                            | Basis M  | andan t |
| Deutsch           |                            |          |         |
|                   |                            |          |         |
|                   | Text                       |          |         |
|                   |                            |          |         |
| Schlüssel         | J <mark>ahr / Monat</mark> |          |         |
|                   |                            |          |         |
| Funktion 1        | Monatskurs                 |          |         |
| Funktion 2        | Geldkurs                   |          |         |
| Funktion 3        | Briefkurs                  |          |         |
|                   |                            |          |         |
|                   |                            |          |         |
|                   |                            |          |         |
|                   |                            |          |         |
|                   |                            |          |         |
|                   |                            |          |         |
|                   |                            |          |         |
|                   |                            |          |         |
|                   |                            | Seite    | 1/1     |
|                   |                            |          |         |
|                   |                            |          |         |
| F3=Beenden        | F12                        | 2=Zurück |         |
|                   |                            |          |         |

Abbildung 15: Feldtexte Z0608

Hierüber können die Feldtexte entsprechend geändert werden.

#### 3.6. Pflegen Tabelleneintrag

Nach Aufruf des Menüpunktes gelangt der Anwender zunächst auf eine Maske, in der er angeben muss, welche Tabelle gepflegt werden soll.

| Tabellen-Pflege |        |          |              |                |            |         |  |  |  |
|-----------------|--------|----------|--------------|----------------|------------|---------|--|--|--|
| Deutsch         | MS     |          |              |                | Basis      | Mandant |  |  |  |
|                 |        |          |              |                |            |         |  |  |  |
|                 |        |          |              |                |            |         |  |  |  |
|                 |        |          |              |                |            |         |  |  |  |
|                 |        |          |              |                |            |         |  |  |  |
|                 |        |          |              |                |            |         |  |  |  |
|                 |        |          |              |                |            |         |  |  |  |
|                 |        |          |              |                |            |         |  |  |  |
|                 |        |          |              |                |            |         |  |  |  |
|                 |        |          |              |                |            |         |  |  |  |
|                 |        |          |              |                |            |         |  |  |  |
|                 |        |          |              |                |            |         |  |  |  |
|                 |        |          |              |                |            |         |  |  |  |
|                 |        |          |              |                |            |         |  |  |  |
|                 |        |          |              |                |            |         |  |  |  |
|                 |        |          |              |                |            |         |  |  |  |
|                 |        |          |              |                |            |         |  |  |  |
|                 |        |          |              |                |            |         |  |  |  |
|                 |        |          |              |                |            |         |  |  |  |
|                 |        |          |              |                |            |         |  |  |  |
| Suchen:         |        | Tabelle: | <u>B0102</u> | Version:       |            |         |  |  |  |
| F3=Beenden      | F4=Anz | eigen    | F20=A        | rbeiten Ablage | F12=Zurück |         |  |  |  |

Nach Datenfreigabe zeigt das System die bereits angelegten Einträge an.

|      |      |                     | Auswa          | ihlen Tabel | lleneint | rag    |      |           |     |     |      |        |              |      |
|------|------|---------------------|----------------|-------------|----------|--------|------|-----------|-----|-----|------|--------|--------------|------|
| Deu  | utso | ch MS               |                |             |          |        |      |           |     |     | Bas  | sis M  | <u>danda</u> | an t |
| Tat  | bel  | le <u>B010</u>      | <u>)2</u> _ At | olagekreise | 2        |        |      | <u>De</u> | uts | ch  |      |        |              |      |
| Suc  | cher | ı                   | _              |             |          | _      |      | 00        | 0   |     |      |        |              |      |
|      |      |                     |                |             |          |        |      |           |     |     |      |        |              |      |
| 1=A  | Ausı | Êhlen               |                |             |          |        |      |           |     |     |      |        |              |      |
| Ont  | S.   | Ablagekreis         | ι              | /ergabeart  | Zugel    | assen  | Bele | -ak       | las | SP  | K7   | Tag    | Rea          | к/   |
| op . | Ο.   | instagent ere       | 1              | his 7       | von      | bis    |      | 1         | 2   | 3   | Ve   | Ral    | Krs          | G    |
|      | FB   | Elektronik Banking  | -              | 1           | 0        | 512    | Ð    | B         | -   | -   | N    | 0      |              | -    |
| =    | 01   | Verkaufsbelege Inla | and            | 1           | 0        |        | Ō    | v         |     |     | N    | Ō      |              |      |
| -    | 02   | Verkaufsbelege Ausl | and            | -           | 0        |        | Ō    | v         |     |     | N    | ō      |              |      |
| -    | 03   | FU Verkaufsbelege   | ana            | 1           | 0        |        | Ō    | v         |     |     | N    | Ō      |              |      |
| -    | 04   | VK-Bel. autom.Deb.B | luch.          | - 2         | - 1      | 99999  | 99   | v         |     |     | N    | ō      |              |      |
| -    | 05   | VK-Bel. Nummernspen | nder 04        | -<br>1 1    | - 1      | 99999  | 99   | v         |     |     | N    | ō      |              |      |
| -    | 06   | VK-Bel. Kontoausz.  |                | 2           | -        | 99999  | 99   | v         |     |     | N    | Ō      |              |      |
| -    | 08   | Verkaufsbelege Barc | ode:           | 1           | -<br>0   | 00000  | 0    | v         |     |     | N    | Ō      |              |      |
| -    | 11   | Einkaufsbeleg       | Joue           | -           | 0        |        | ō    | Ē         |     |     | N    | Ō      |              |      |
| -    | 12   | Einkaufsbelege deze | entral         | 2           | 100000   | 1100   | 00   | E         |     |     | N    | ō      |              |      |
| -    | 13   | FU Finkaufsbelege   |                | 1           | 0        |        | 0    | c         |     |     | N    | 1      |              |      |
| -    | 14   | EU Einkaufsoutschri | ft             | -           | - 0      |        | ō    | c         |     |     | N    | -<br>1 |              |      |
| -    |      |                     |                | -           | -        |        | -    | -         |     |     | ••   | -      |              |      |
| F3=  | =Bee | enden F6=Hi         | nzufüg         | jen F       | -10=Umsc | halten |      |           | F24 | =We | ≥ite | ere '  | [aste        | en   |
| 1    |      |                     |                |             |          |        |      |           |     |     |      |        |              |      |

Abbildung 17: Tabelle B0102 Ablagekreise

Abbildung 16: Tabellen-Pflege

Über den Optionscode "1" gelangt man in den Änderungsmodus. In der Folgemaske kann dann der Tabelleneintrag modifiziert werden.

|                                                                                                    |                              | Ändern Tabe                                                                                                    | lleneintrag     |                |        |          |
|----------------------------------------------------------------------------------------------------|------------------------------|----------------------------------------------------------------------------------------------------|-----------------|----------------|--------|----------|
| Deutsch MS                                                                                                    |                              |                                                                                                    |                 |                | Basis  | Mandan t |
| Tabelle                                                                                                    | B0102                        | Ablagekrei                                                                                                    | se              | Deutsch<br>000 |        |          |
| Schlüssel<br>Ablagekreis<br>Vergabeart (1/2/3/4,<br>Zugelassen von Nr.<br>Zugelassen bis Nr.<br>Belegklasse 1<br>Belegklasse 2<br>Belegklasse 3<br>konzernweite Vergab<br>Tageregel<br>Registerkreis<br>Kalender-/Geschäfts | /5/6/7)<br>e J/N<br>jahr 0/1 | <u>01</u><br><u>Verkaufsbe</u><br><u>0</u><br><u>0</u><br><u>0</u><br><u>0</u><br><u>0</u><br><u>0</u><br><u>0</u><br><u>0</u> | lege Inland     |                | Seit   | e 1/2    |
|                                                                                                    |                              |                                                                                                    |                 |                | Jeit   | e 1/2    |
| F3=Beenden                                                                                                    | F4=Anzei                     | gen                                                                                                    | F5=Zurücksetzen | F12=Zu         | urück  |          |
| F11=Löschen                                                                                                    | F10=Umsc                     | halten                                                                                                    | F6=Hinzufügen   | F24=We         | eitere | Funkt.   |

Abbildung 18: Tabelleneintrag ändern

Innerhalb des Änderungsmodus gelangt man durch Blättern vorwärts/rückwärts jeweils zum nächsten/vorhergehenden Tabelleneintrag.

Eine Änderung wird durch die Datenfreigabetaste abgeschlossen. Der Benutzer erhält dann eine Quittungsmeldung "Eintrag für Tabelle xxxxx geändert".

Mit der Funktion Löschen =<F11> kann der Tabelleneintrag auch gelöscht werden. Diese Taste steht nur dann zur Verfügung, wenn in der Tabellendefinition das Löschen von Tabelleneinträgen erlaubt wurde.

Innerhalb einer Tabelle kann man auf 2 Arten suchen:

- Eingabe des vollständigen, bekannten Schlüssels (Groß- und Kleinbuchstaben sind richtig wiederzugeben).
- Ist ein Tabelleneintrag mit einer Bezeichnung versehen, kann sein Schlüssel über die Bezeichnung bestimmt werden. Der Benutzer gibt als Kürzel einen oder mehrere Anfangsbuchstaben von Wörtern ein, die in der Bezeichnung vorkommen. Bis zu vier Wörter können in beliebiger Reihenfolge und Kombination im Kürzel benutzt werden. Groß- und Kleinschreibung ist beliebig. Das Kürzel schließt mit einem Punkt ab. Trifft das Kürzel auf mehrere Bezeichnungen zu, werden die in Frage kommenden Bezeichnungen angezeigt und die zutreffende kann ausgewählt werden.

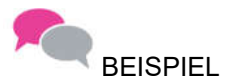

Schlüssel:51230500Bezeichnung:American Express Bank FrankfurtEingabe:51230500oderEXP.am ex.fra am ex.fra am ex.am ex. bank fra.

t (Schlüssel) (Kürzel)

#### 4. Strukturverwaltung

Strukturen sind im DCW-System **hierarchisch gegliederte Verzeichnisse** mit maximal 8 Hierarchie- oder Gliederungsstufen. Strukturen werden in allen Anwendungsbereichen benutzt. Ihre Funktion unterscheidet sich jedoch zum Teil beträchtlich zu denen der Tabellen.

#### Pflegen Strukturdefinition

Struktureinträge bestehen aus einem Schlüssel, einer Alias-Bezeichnung und bis zu sechs Funktionsfeldern. Die Zahl und Länge der Felder eines Struktureintrags werden für jede Gliederungsstufe eigens definiert. Mit Hilfe der Programme der Strukturverwaltung können Strukturen und Struktureinträge für alle Anwendungsbereiche angelegt, gepflegt und kopiert werden.

Das Programm '**Pflegen Strukturdefinition'** ermöglicht das Erstellen und Pflegen von Strukturdefinitionen. Die Definition legt die Gliederung der Strukturen und den Aufbau der Struktureinträge fest.

#### Verwalten Struktur

Dieser Menüpunkt ermöglicht das Löschen von Strukturen und Struktureinträgen sowie die Zuordnung von Strukturen und deren Einträge zu Mandanten. Damit kann einem Mandanten die Berechtigung erteilt und entzogen werden, eine bestehende Strukturdefinition zu benutzen und, wenn gewünscht, auf die betreffenden Struktureinträge zuzugreifen. Die Funktionsweise ist analog zu Verwalten Tabelle.

#### **Kopieren Struktur**

Über diesen Menüpunkt lassen sich bestehende Strukturen zwischen Mandanten und Umgebungen kopieren. Dabei können auch neue Strukturen erstellt werden.

#### Pflegen Struktureintrag

| Pflegen Struktureintrag |                              |              |         |            |               |   |             |            |                 |     |         |       |      |
|-------------------------|------------------------------|--------------|---------|------------|---------------|---|-------------|------------|-----------------|-----|---------|-------|------|
| <u>Deutsch</u>          | 1                            | IS           |         |            |               |   |             |            |                 |     | Basis   | Manda | in t |
| 1                       | Stand                        | dort         |         |            |               |   |             |            |                 |     |         |       |      |
|                         | 1                            | 2            | 3       | 4          | 5             | 6 | 7           | 8          |                 |     |         |       |      |
| A                       | Büro                         | Münche       | en      |            |               |   |             |            |                 |     |         |       |      |
| В                       | Leipz                        | zig          |         |            |               |   |             |            |                 |     |         |       |      |
| С                       | Oststraße 12                 |              |         |            |               |   |             |            |                 |     |         |       |      |
| D                       |                              |              | Pro     | duktion    | shalle        | [ |             |            |                 |     |         |       |      |
| E                       |                              |              | Veri    | waltung    | jsbüro        |   |             |            |                 |     |         |       |      |
| F                       | Mannł                        | neim         |         |            |               |   |             |            |                 |     |         |       |      |
| G                       | Augustaanlage 32, Produktion |              |         |            |               |   |             |            |                 |     |         |       |      |
| н                       |                              |              | Ene     | rgiezen    | ntrale        |   |             |            |                 |     |         |       |      |
| I                       | EDV-Raum                     |              |         |            |               |   |             |            |                 |     |         |       |      |
| J                       | Garage - Fuhrpark            |              |         |            |               |   |             |            |                 |     |         |       |      |
| К                       |                              |              | Werl    | khalle     | Ι             |   |             |            |                 |     |         |       | +    |
|                         |                              |              |         |            |               |   | <b>01</b> · |            |                 |     | o. (    |       | _    |
| Auswahl                 |                              |              |         |            |               |   | Glied       | lerung     | bis             | zur | Stufe   |       | 8    |
| Suchen                  | -                            |              |         |            |               |   | Struk       | tur        | 1               | ⊍4  | Version |       | 1    |
| F3=Beenden              |                              | F7,F8=Suchen |         | F9=H       | F9=Hinzufügen |   |             | F10=Ändern |                 |     |         |       |      |
| F12=Zurück              |                              | F13=9        | Sortier | rung (B/S) | F14=Drucken   |   |             |            | F15-F17=History |     |         |       |      |

Das Programm 'Pflegen Struktureintrag' ermöglicht das Hinzufügen, Ändern und Löschen von Struktureinträgen.

Abbildung 19: Pflegen Struktureintrag (I04)

Das Ändern eines Eintrages erfolgt durch Eingabe des entsprechenden Buchstabens (A-K) und der Funktion "Ändern" <F10>.

Um einen Eintrag auf der ersten Stufe hinzuzufügen, muss bei Auswahl eine 1 eingegeben und dann "Hinzufügen" <F9> gedrückt werden. Ansonsten gibt man den Buchstaben des Eintrags an, unter dem der neue Eintrag angelegt werden soll. Beispielsweise ,A' wenn am Standort 01 Mannheim auf der zweiten Stufe eine neue Anschrift angelegt werden soll.

Sämtliche Änderungen und Neuanlagen müssen dann immer mit F6 abgeschlossen werden.

#### Umgliedern Struktureintrag

Über diesen Menüpunkt können ein oder mehrere bestehende Einträge (mit allen darunter befindlichen Einträgen) einem anderen Eintrag der jeweils nächsthöheren Stufe zugeordnet (umgegliedert) werden.

#### 5.1. Allgemeines

Adressen werden in einem zentralen Bestand verwaltet. Fachanwendungen, die Adressen benötigen, verwenden die in diesem Bestand gespeicherten Daten und rufen zur Pflege des Bestands die Basisanwendung Adressenverwaltung auf. Mandanten können eine Gruppe bilden (die Adressgruppe) und damit ihre Adressen gemeinsam nutzen.

Das Anlegen von Adress-Duplikaten ist prinzipiell zu vermeiden. Beim Anlegen einer Adresse entscheidet der Benutzer außerdem, ob es sich um eine Firma oder eine persönliche Adresse handelt, und zu welchem Land die Adresse gehört. Entsprechend dieser Entscheidung erfolgt die Erfassung der Daten:

Bei einer Firma werden die Namenszeilen angegeben, bei einer persönlichen Adresse Anrede, Titel, Vor- und Nachname. Die Unterscheidungen in "Firmenadresse/ Persönliche Adresse" und "Inlands-/ Auslandsadresse" sind für das Erstellen der Korrespondenz von besonderer Bedeutung, zum Beispiel in der Fachanwendung Buchhaltung für:

- Mahnungen
- Saldenbestätigungen
- Avis-Schreiben Zahlungsverkehr,

in der Fachanwendung Warenwirtschaft für:

- Bestellungen
- Lieferscheine
- Fakturen.

Außerdem werden Bildschirmbilder in den Fachanwendungen entsprechend dem Inhalt, bzw. der Art der Adresse gezeigt.

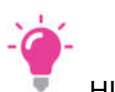

HINWEIS

Für das Anlegen oder Ändern von Adressen in reine Dubletten ist seit Release 3.4.4 eine Berechtigung erforderlich (Benutzerverwaltung). Ansonsten wird die Adressänderung mit der Fehlermeldung:

F: Adresse schon in Datenbank, Dublette ! abgelehnt.

Die Berechtigung ADUPADD ist unter der Berechtigungsklasse ZFUN hinterlegt.

Ab Release 3.4.ff wurden die Bankverbindungen mit den Adressen verknüpft, dafür wurde u.a. eine Berechtigung in der Benutzerverwaltung /Berechtigungen geschaffen. In den unabhängigen Berechtigungen **AMST Adressen Stammdaten Option 7** kann das Recht zur Pflege dem jeweiligen User zugeordnet werden.

#### 5.2. Pflegen Adresse

Der Menüpunkt "Pflegen Adresse" ist Teil der DCW-Adressenverwaltung und beinhaltet das Anlegen, Ändern und Löschen von Adressen und der dazugehörenden Bankverbindung/en.

Im Menüpunkt "Pflegen Adresse" werden verwaltet:

- Adressen von Firmen (Firmenadressen) mit
  - Bankverbindung/en der einzelnen Firmen
  - Personen in einer Firma (Ansprechpersonen)
  - Abteilungen in einer Firma
  - Adressen von Privatpersonen (Persönliche Adressen).
- Die Bankverbindung/en der Privatperson

Im Menüpunkt "Pflegen Adressgruppe" ist ein Vorschlagswert für die anzulegende Adressart festgelegt:

- F = Firmenadresse
- P = Persönliche Adresse

Neben dem Menüpunkt "Pflegen Adresse" ist noch der Menüpunkt "Anzeigen Adresse" zu erwähnen, der keine Pflege zulässt. Gültige Eingaben sind Adressnummer, einfacher oder kombinatorischer Adressen-Matchcode, Matchcode nationale Steuernummer oder Matchcode Ansprechperson/ Abteilung.

Mit der Angabe einer Adressnummer kann keine neue Adresse angelegt werden. Das Anlegen einer neuen Adresse ist nur möglich, wenn vorher durch Verwendung des Matchcodes überprüft wurde, ob die gesuchte Adresse nicht schon vorhanden ist.

Der Menüpunkt "Pflegen Bankverbindung" ermöglicht den direkten Zugriff auf die Bankverbindungen einer Adresse, bei vorheriger Auswahl/Eingabe einer Adressnummer oder eines Matchcodes.

#### Anlegen einer Firmenadresse

Bei der Neuanlage einer Firmenadresse muss im Einstiegsbild mit dem Adressen-Matchcode (Name, Name und Ort oder Name, Ort und Straße) nach der Firma gesucht werden. Trifft der Matchcode auf keine bereits vorhandene Adresse zu oder entspricht keine der aufgelisteten Adressen der gewünschten, kann über dir Taste <*F6>=Hinzufügen* (die dann erst verfügbar ist) in den Anlege-Modus verzweigt werden.

|               |         | Pflegen   | Adresse   |             |         |            |                   |
|---------------|---------|-----------|-----------|-------------|---------|------------|-------------------|
| Deutsch       | MS      |           |           |             | DCW     | Hauptmand  | dan t             |
|               |         |           |           |             |         |            |                   |
|               |         |           |           |             |         |            |                   |
|               |         |           |           |             |         |            |                   |
|               |         |           |           |             |         |            |                   |
|               |         |           |           |             |         |            |                   |
|               |         |           |           |             |         |            |                   |
|               |         |           |           |             |         |            |                   |
|               |         |           |           |             |         |            |                   |
|               |         |           |           |             |         |            |                   |
|               |         |           |           |             |         |            |                   |
|               |         |           |           |             |         |            |                   |
|               |         |           |           |             |         |            |                   |
|               |         |           |           |             |         |            |                   |
|               |         |           |           |             |         |            |                   |
|               |         |           |           |             |         |            |                   |
|               |         | -         |           |             |         |            |                   |
| Adresse       |         |           |           |             |         |            |                   |
| Land          |         |           |           |             |         |            |                   |
| F3=Beenden    | F5=Aktu | alisieren | F7=Suche  | Telefon     | F12=Zur | rück       |                   |
| F13=Benutzero | ption   |           | F20=Arbei | ten Ablage. | F24=Wei | itere Funk | <t.< td=""></t.<> |

Abbildung 20: Pflegen Adresse, Einstiegsbild

| Pflegen Adresse    |                  |                     |                     |                    |  |  |  |
|--------------------|------------------|---------------------|---------------------|--------------------|--|--|--|
| Deutsch            | MS               |                     |                     | DCW Hauptmandant   |  |  |  |
|                    |                  |                     |                     |                    |  |  |  |
|                    |                  |                     |                     |                    |  |  |  |
|                    |                  |                     |                     |                    |  |  |  |
|                    |                  |                     |                     |                    |  |  |  |
|                    |                  |                     |                     |                    |  |  |  |
|                    |                  |                     |                     |                    |  |  |  |
|                    |                  | Anlege              | n Adresse           |                    |  |  |  |
|                    | :<br>. Finne ede | - Damaan            |                     |                    |  |  |  |
|                    | : Firma ode      | r Person            | E F-Firma P-Person  |                    |  |  |  |
|                    | . Lanu           |                     | F12=7urück          | · · ·              |  |  |  |
|                    | ·<br>: I:Mit "Fr | eigabe" zum Anlegen |                     |                    |  |  |  |
|                    | :                |                     |                     |                    |  |  |  |
|                    |                  |                     |                     |                    |  |  |  |
|                    |                  |                     |                     |                    |  |  |  |
|                    |                  |                     |                     |                    |  |  |  |
| Adresse            |                  | lad man             |                     |                    |  |  |  |
| Land               |                  |                     |                     |                    |  |  |  |
|                    |                  |                     |                     |                    |  |  |  |
| F3=Beenden         |                  | F5=Aktualisieren    | F7=Suche Telefon    | F12=Zurück         |  |  |  |
| F13=Benutzeroption |                  | F6=Hinzufügen       | F20=Arbeiten Ablage | F24=Weitere Funkt. |  |  |  |
|                    |                  |                     |                     |                    |  |  |  |

Abbildung 21: Pflegen Adresse, Auswahlfenster Adressart und Land

Der in der Adressgruppe hinterlegte Vorschlagswert für Firma oder Person, sowie das Land können hier überschrieben werden.

| Anlegen Firmenadresse      |                                |                    |  |  |  |  |
|----------------------------|--------------------------------|--------------------|--|--|--|--|
| Deutsch MS                 |                                | DCW Hauptmandant   |  |  |  |  |
| Firma oder Person          | <u>F</u> Match-Code lad ma     | an                 |  |  |  |  |
| Adressnummer               | <u>    471</u> Status <u> </u> |                    |  |  |  |  |
|                            |                                |                    |  |  |  |  |
| Namenszeile 1              | <u>Ladenbau Müller GmbH</u>    |                    |  |  |  |  |
| Namenszeile 2              |                                |                    |  |  |  |  |
| Namenszeile 3              |                                |                    |  |  |  |  |
| Straße                     | <u>Rheinhäuser Str. 47</u>     |                    |  |  |  |  |
| Ortsteil                   | <u>Schwetzingerstadt</u>       |                    |  |  |  |  |
| Postleitzahl Ort           | <u>68165 Mannheim</u>          |                    |  |  |  |  |
| Land                       | Bundesrepublik                 | Inland             |  |  |  |  |
| Nummer and DLZ Destination |                                |                    |  |  |  |  |
| Nummer und PLZ Postfach    |                                |                    |  |  |  |  |
| Tolofon (Vorush) (Nummor)  | 0621 887654                    |                    |  |  |  |  |
| Telefaynummer              | <u>987854</u>                  |                    |  |  |  |  |
| 7weitanschluss             |                                |                    |  |  |  |  |
| 2                          |                                |                    |  |  |  |  |
| Sprache                    | Deutsch                        |                    |  |  |  |  |
|                            |                                |                    |  |  |  |  |
| F3=Beenden F4=S            | uchbegriff F6=Abschließen      | F12=Zurück         |  |  |  |  |
| F7=Telekommunik. F8=F      | ersonen/Abteil.                | F24=Weitere Funkt. |  |  |  |  |
|                            |                                |                    |  |  |  |  |

Abbildung 22: Anlegen einer Firmenadresse - Inland

Für den Namen der Firma stehen drei Zeilen zur Verfügung:

- Die Namenszeile 1 muss gefüllt sein.
- Die Namenszeile 2 wird nicht geprüft.
- Die Namenszeile 3 wird nicht geprüft.

Mit dem Inhalt der Namenszeilen 1 und 2 wird die Eingabe des ersten Suchnamens geprüft: der erste Suchname muss in diesen Zeilen enthalten sein. Die Eingabe der Adresse kann unter Verwendung des Orts-Matchcodes (z. B. Mannh für Mannheim) erfolgen. Der Vorteil hierbei ist, dass die Postleitzahl entweder dem Ortsverzeichnis entnommen wird oder ein Auswahlbild für den Ort und gegebenenfalls die Straßen angeboten wird.

Sofern vorhanden, wird auch der Ortsteil ergänzt (im obigen Beispiel mit "Schwetzingerstadt").Das Postfach und die Postleitzahl Großempfänger (erscheint nur bei deutschen Adressen), können vom Anwender gefüllt werden. Die Angabe des Postfachs sollte numerisch sein oder in der ersten Stelle das Zeichen "\*" enthalten. Das Zeichen "\*" bewirkt, dass bei der Aufbereitung der Anschrift das Wort "Postfach" allein, also ohne Nummer des Postfachs ausgegeben wird. Nach der Eingabe der Namenszeilen und <DatenFreigabe> erscheint ein Fenster für die Suchnamen. Erläuterungen zu diesen Suchnamen siehe unten.

Die Telefonnummer, die Telefaxnummer und der Zweitanschluss können vom Anwender eingegeben werden. Mit der ganzen Nummer des Telefonanschlusses wird geprüft, ob eine andere Adresse mit dieser Nummer schon besteht, wenn laut Adressgruppe diese Prüfung durchgeführt werden soll. Die Telefaxnummer und der Zweitanschluss werden nicht geprüft. Die Sprache ermöglicht in den Fachanwendungen z. B. den Einsatz fremdsprachiger Formulare. Sie wird auf Grund des Länderschlüssels (Tabelle Z0020) vorgeschlagen und kann mit einem anderen gültigen Sprachschlüssel aus der Tabelle Z0021 überschrieben werden.

#### Funktionen:

#### Beenden=F3 Verlassen des Menüpunktes ohne Speicherung der Daten

#### Suchbegriff=F4

Verzweigt in das Fenster zum Erfassen der Suchbegriffe

#### Notiz=F5

Es kann eine Notiz zur Adresse angelegt oder geändert werden.

#### Abschließen=F6

Speichern und verlassen der Adresse.

#### Telekommunikation=F7

In diesem Fenster können weitere Informationen wie *Telex/ Teletext, EMail Adresse* und *Internet Adresse* erfasst werden. Die Bedeutung der einzelnen Felder kann vom Anwender selbst in Tab. A0004 (Schlüssel 071, 072 und 073) definiert werden.

#### Personen/Abteil.=F8

Es können Ansprechpersonen und Abteilungen innerhalb der Firma angelegt oder geändert werden (siehe unten).

#### Letzte Änderung=F9 Der Anwender erhält die Information welcher Benutzer die Adresse angelegt und wer sie letztmals geändert hat.

#### Bankverbindung=F10

Hier können die Bankverbindungen zu dieser Adresse gepflegt werden.

#### Löschen=F11

Mit dieser Funktion kann eine bestehende Adresse gelöscht werden, sofern sie keinerlei Verwendung in den Stammdaten hat.

#### Zurück=F12

Verlassen der Maske ohne Speicherung der Daten.

#### *Erw. Anschrift=F14*

Hier können z. B. das Bundesland oder andere landesspezifische Felder eingegeben werden, wenn die Tabellen A0004 bzw. A0404 entsprechend gepflegt sind.

#### Freie Felder=F16

In Tab. A0004 können vom Anwender weitere Felder (Schlüssel 081, 082 und 083) frei definiert werden.
#### Ident. Nummern=F17

Hier können die Steuernummern zu dieser Adresse (z. B. die *Umsatzsteuer-Identnummer*) erfasst werden. Die Bedeutung der Felder (Schlüssel 17x) ist in den Tabellen A0004 (allg.) und A0404 (länderspezifisch) definiert. Zu einer Adresse können mehrere Identnummern hinterlegt werden, eine pro Länderschlüssel (F10=Wechseln Land).

# Korrespondenz=F18

Verzweigt nach "Erstellen Korrespondenz"

*Historisierung=F21* Anzeige der bisherigen Änderungen einer Adresse.

## Debitor=F22

Das Programm verzweigt in die Kontoblatt-Pflege für das Debitoren-Konto. Das Hauptkonto wird der Tab. B0303 entnommen.

## Erster Suchname

Der erste Suchname muss gefüllt werden. Er muss in den Namenszeilen 1 oder 2 vorkommen.

Lässt der Benutzer das Feld leer, wird automatisch ein geeignetes Wort aus den Namenszeilen 1 und 2 eingesetzt. Die Eignung zum ersten Suchnamen wird wie folgt festgestellt:

- Die Namenszeilen 1 und 2 werden von links nach rechts durchsucht, das erste geeignete Wort wird eingesetzt.
- Beim Anlegen einer Adresse wird ein Wort bevorzugt, das beim Suchen der Adresse als Matchcode-Name verwendet wurde.

Beim Anlegen einer Adresse gilt zusätzlich, dass der erste Suchname mit dem Namensanfang übereinstimmen muss, der zum Suchen der Adresse mit Matchcode verwendet wurde.

Folgende Wörter scheiden als nicht geeignet aus:

- einstellige Buchstaben/ Zahlen
- Abkürzung (letztes Zeichen ein Punkt)
- Präpositionen oder Artikel laut Tab. Z10xx
- Vornamen laut Tab. T0006
- vom Anwender als nicht geeignet erklärte Wörter laut Tab. T0008.

Der Benutzer kann ein Kürzel für das von ihm selbst als geeignet angesehene Wort eingeben. Das zutreffende Wort in den Namenszeilen 1 oder 2 wird automatisch eingesetzt.

Ist der erste Suchname gefüllt, kann die Qualität geprüft werden, wenn dies in der Adressgruppenverwaltung bestimmt ist. Bei dieser Prüfung wird das Verfahren angewendet, das auch für die automatische Suchnamen-Ermittlung gilt.

Die Verwendung eines Suchnamens, der die Bedingungen zur Eignung nicht erfüllt, führt zu einem Fehler- oder Warnhinweis, wenn dies in der Adressgruppenverwaltung festgelegt ist.

Das zweite Feld in dieser Zeile stellt den sog. sekundären ersten Suchnamen dar. Das Wort das hier eingetragen wird muss auch Bestandteil einer Namenszeile sein. Dieser sekundäre Suchname kann nur in Verbindung mit dem primären, durch ein Komma getrennt, zur Suche herangezogen werden. Sinnvoll ist dies z. B. bei Vor- und Nachnamen:

| Firmenname: | Karl Müller KG |      |  |
|-------------|----------------|------|--|
| Suchname 1: | Müller         | Karl |  |

→ Matchcode: Mül,Kar

# **Zweiter Suchname**

Der zweite Suchname muss nicht gefüllt werden. Er kann frei gewählt werden und als Alias dienen. Auch hier kann ein sekundärer Suchname eingetragen werden.

Die Angabe eines zweiten Suchnamens ist nur dann sinnvoll, wenn er sich in den Anfangsbuchstaben vom ersten Suchnamen unterscheidet. Anderenfalls würde beim Suchen der Adresse, mit Eingabe dieser gleichen Buchstaben, die gesuchte Adresse zweimal zur Auswahl gezeigt werden. Der Benutzer kann die Abkürzung eines in den Namenszeilen 1 oder 2 enthaltenen Wortes eingeben (Wortanfang und Punkt). Das vollständige Wort wird vom Programm eingesetzt.

## Anlegen einer Ansprechperson

Über die Funktion Personen/Abteil. <F8> können beliebig viele Ansprechpersonen oder Abteilungen zur Adresse angelegt und gepflegt werden. In dem Fenster, das erscheint, kann entweder ein bestehender Eintrag ausgewählt oder eine Person oder Abteilung hinzugefügt werden. <F6>/<F10>

| Anleg                          | en Ansprechperson      |          |        |            |                   |
|--------------------------------|------------------------|----------|--------|------------|-------------------|
| Deutsch MS                     |                        |          | DCW    | Hauptmand  | dan t             |
| Ladenbau Müller GmbH*68165 Man | nheim*Rheinhäuser Str. | 47       |        |            |                   |
| Anrede                         | Herr                   |          |        | Nummer:    | 1                 |
| Anredename/Amtstitel           |                        |          |        |            |                   |
| Akademischer Titel             |                        |          |        |            |                   |
| Vorname                        | Andreas                |          | _      |            |                   |
| Nachname                       | Müller                 |          | _      |            |                   |
| Zusatz zum Nachnamen           |                        |          | _      |            |                   |
| Zusatz in Zeile                | _                      |          |        |            |                   |
| Stellung im Unternehmen        | <u>Geschäftsführer</u> |          |        |            |                   |
| Abteilung                      |                        |          |        |            |                   |
| Durchwahl 0621/987654          | <u>12</u>              |          |        |            |                   |
| Zweitanschluss                 | <b></b>                | (Vorwahl | ./Numm | er)        |                   |
| Zweitanschluss Standort        |                        |          |        |            |                   |
| Telefax                        |                        |          |        |            |                   |
| Sekretariat                    |                        | Telefon  | -      |            |                   |
| Sprache                        | Deutsch                |          |        |            |                   |
| Selbständig                    | (Ja/Nein)              |          |        |            |                   |
| Privatadresse                  |                        |          |        |            |                   |
|                                |                        |          |        |            |                   |
| F3=Beenden                     |                        | F        | 12=Zu  | rück       |                   |
| F7=Telekommunik. F8=Persönl    | . Daten                | F        | 24=We  | itere Funk | <t.< td=""></t.<> |
|                                |                        |          |        |            |                   |

Abbildung 23: Anlegen einer Firmenadresse - Ansprechperson

Lediglich die Anrede und der Nachname sind Pflichtfelder. Alle anderen Felder sind optional.

Zu einer Ansprechperson können außerdem Telekommunikationsdaten (eMail-Adresse, usw.), persönliche Daten, Notizen und die freien Felder gepflegt werden.

#### 5.2.1. Anlegen einer persönlichen Adresse

Anstelle der drei Namenszeilen wie in der Firmenadresse stehen in der persönlichen Adresse die Zeilen Anrede (Tab. A0501), akademischer Titel (Tab. A0503), Vorname und Nachname zur Verfügung. Pflichtfelder sind nur die Anrede, der Nachname und der Ort. Als Suchname in der persönlichen Adresse wird der Nachname verwendet. Als sekundärer Suchname dient der Vorname.

| A                                                                                                    | inlegen Persö     | nliche Adresse      |                    |
|----------------------------------------------------------------------------------------------------|-------------------|---------------------|--------------------|
| Deutsch MS                                                                                                    |                   |                     | DCW Hauptmandant   |
| Firma oder Person                                                                                                    | P                 | Match-Code beck     | ma                 |
| Adressnummer                                                                                                    | 475               | Status              |                    |
| Anrede                                                                                                    | Herr              |                     |                    |
| Akademischer Titel                                                                                                    |                   |                     |                    |
| Vorname                                                                                                    | Michael           |                     | _                  |
| Nachname                                                                                                    | Becker            |                     | _                  |
| Straße                                                                                                    | <u>Richard-Wa</u> | <u>gner-Str. 48</u> |                    |
| Ortsteil                                                                                                    | <u>Oststadt</u>   |                     |                    |
| Postleitzahl Ort                                                                                                    | <u>68165 Mann</u> | heim                |                    |
| Land                                                                                                    | <u>Bundesrepu</u> | blik                | Inland             |
| Nummer und PLZ Postfach<br>PLZ Großempfänger<br>Telefon (Vorwahl/Nummer)<br>Telefaxnummer<br>Zweitanschluss<br>Sprache | 0621              | 8765432             |                    |
| opridenc                                                                                                    |                   |                     | -                  |
| F3=Beenden F4=Suc                                                                                                    | hbegriff          | F6=Abschließen      | F12=Zurück         |
| F7=Telekommunik. F8=Per                                                                                                | sönl. Daten       |                     | F24=Weitere Funkt. |

Abbildung 24: Anlegen einer persönlichen Adresse – Inland

#### 5.2.2. Inländische und ausländische Adressen

Die Angabe des Landes zusätzlich zum Matchcode ist erforderlich, wenn eine Adresse des Auslands angelegt werden soll. Ist das Land nicht angegeben, wird die neue Adresse dem Land des Mandanten, also dem Inland zugeordnet.

Gibt der Benutzer das Land an, wird die Suche nach Adressen, die auf den Matchcode zutreffen, auf dieses Land beschränkt.

Bei der Suche nach einer Adresse in Madrid in Spanien erfolgt die Eingabe folgendermaßen: Adresse "? madrid" und Land "E" für Spanien. Es werden die Adressen von Spanien aufgelistet, die dem Kriterium Madrid entsprechen.

Die Angabe des Landes des Mandanten selbst ist nicht erforderlich.

Die Länder sind in den Tabellen Z0020 (ISO-Code), bzw. A0102 (Kfz-Kennzeichen) eingetragen. Beide Schlüssel können verwendet werden.

Für jedes Land sind Regeln, bzgl. der erforderlichen Informationen (PLZ, Postfach, usw.) in den A-Tabellen hinterlegt.

#### 5.3. Adresse suchen

Eine Adresse kann innerhalb der Adressverwaltung oder auch in anderen DCW-Anwendungen mit verschieden Methoden gesucht werden.

#### 5.3.1. Adressnummer

Innerhalb einer Adressgruppe wird eine Adresse durch die Adressnummer identifiziert.

Zum Zugriff auf eine Adresse kann der Benutzer eine bis zu siebenstellige Zahl eingeben, führende Nullen können weggelassen werden (Beispiel: 0000157 -> 157).

Für die Adressgruppe wird festgelegt, ob die Adressnummer vom System vergeben wird oder durch den Benutzer vergeben werden kann. Beim Anlegen einer Adresse kann der Benutzer in diesem Fall die Vergabe der Adressnummer selbst anfordern, wenn er dazu berechtigt ist.

#### 5.3.2. Matchcode Adresse

Der DCW-Adressen-Matchcode ist ein kombinatorischer Matchcode. Er dient der schlüsselfreien Verständigung im Dialog, die zum Bereitstellen einer Adresse führt.

Der DCW-Matchcode ist eine Kombination von Elementen mit Berücksichtigung der Anordnung. Er besteht aus den Elementen:

- Name (oder Name, Vorname)
- Ort (oder Postleitzahl)
- Straße.

Jedes dieser Elemente ist für sich allein ein einfacher Matchcode, in Kombination mit einem oder mehreren anderen Elementen ein kombinatorischer Matchcode.

Die Elemente des Matchcodes bestehen aus einer beliebigen Anzahl der Anfangszeichen eines Wortes. Als Name können zwei Suchbegriffe hinterlegt werden; mindestens einer muss Bestandteil des Namens aus der Anschrift sein, der zweite kann z. B. als Aliasname verwendet werden.

Der Matchcode bietet Zugriff zu allen Datensätzen, in denen eine Adressnummer enthalten ist, wie Personenkonten, Kunden- und Lieferantenstammsätze, usw.

Mit Eingabe eines Matchcodes sucht der Benutzer nach einer Adresse, in der ein Name, ein Ort, eine Straße vorkommen, die mit den gleichen Buchstaben beginnen, wie sie eingegeben wurden.

Name, Ort und Straße können für sich allein oder in beliebiger Kombination als Matchcode benutzt werden.

Eingegeben werden die Elemente des Matchcodes in der Reihenfolge

# Name Ort Straße

Die Elemente werden durch eine Leerstelle voneinander getrennt. Ferner haben Groß- oder Kleinschreibung der Begriffe keinen Einfluss auf das Finden der Adresse.

Werden Name oder Ort im Matchcode nicht benutzt, muss das ausgelassene Element durch ein Fragezeichen gekennzeichnet werden.

Beispiele für die Eingabe einfacher oder kombinierter Matchcodes:

Gesucht wird die Adresse

- DCW Dr. Claus Wellenreuther GmbH
- Augustaanlage 32
- 68165 Mannheim

Gesucht werden kann nach folgenden Elementen:

- Name: dcw
- Name und Ort: dcw mannh
- Name, Ort und Straße: dc ma aug
- Name und Straße: dcw ? a
- Ort: ? mannheim
- Ort und Straße:? mannh aug
- Straße:?? augusta

Ein Element des Matchcodes (Name, Ort oder Straße) kann aus mehr als einem Wort bestehen. In diesem Fall wird das Element vom Benutzer durch Klammern definiert:

- ? (bad homburg)
- ? ? (straße des)

Trifft der Matchcode auf mehrere Adressen zu, wird ein Auswahlbild gezeigt und der Benutzer kann die von ihm gesuchte Adresse auswählen oder aber den ursprünglich eingegebenen Matchcode abändern.

Ferner besteht die Möglichkeit, nach Vornamen zu selektieren. Die Eingabe ist dann folgendermaßen aufgebaut:

• Name, Vorname Ort Straße

#### 5.3.3. Matchcode Nationale Steuernummer

Eingeleitet wird der Matchcode Nationale Steuernummer durch Angabe des "Dollarzeichen" (\$). Mit der dem "\$" folgenden Angabe sucht der Benutzer nach der Nationalen Steuernummer, die mit den gleichen Buchstaben/ Ziffern beginnen, wie sie angegeben wurden. Enthält die nationale Steuernummer Leerzeichen, so ist der Suchbegriff in Klammern zu setzen.

Es kann entweder der Matchcode Nationale Steuernummer oder Matchcode Adressen angegeben werden. Eine Mischung ist unzulässig.

Der Matchcode Nationale Steuernummer gilt nur in direkter Verbindung mit der Angabe im Land. Fehlt ein Eintrag im Land wird automatisch Inland (Land des Mandanten) angenommen. Eine länderübergreifende Auswahl gibt es

nicht. Außerdem muss die Pflege der nationalen Steuernummer zu diesem Land aktiviert sein, ansonsten ist eine Suche nicht sinnvoll. Gehört zur Spezifizierung der nationalen Steuernummer eine nationale Finanzbehörde, so kann diese als zweites Matchcode-Element angegeben werden.

# 5.3.4. Matchcode Ansprechperson/ Abteilung

Eingeleitet wird der Matchcode Ansprechperson/ Abteilung durch Angabe des Zeichens "Stern" (\*). Mit der dem "\*" folgenden Angabe sucht der Benutzer nach dem Nachnamen von Ansprechpersonen oder der Bezeichnung von Abteilungen, die mit den gleichen Buchstaben beginnen, wie sie angegeben wurden. Die Groß- oder Kleinschreibung des Begriffs hat keinen Einfluß auf das Finden der Adresse. Außerdem wird die Eingabe von Sonderbuchstaben (Buchstaben mit diakritischen Zeichen) synonym mit Buchstaben ohne diakritische Zeichen behandelt. Zum Beispiel ist das Ü=UE, ß=SS, É=E. Die Sonderstellung der Sonderbuchstaben wurde notwendig, da nicht jedes Zeichen auf jeder Tastatur vorrätig ist.

Der Matchcode Ansprechperson/Abteilung kann dem Matchcode zum Zugriff auf Adressen nachgestellt sein. In diesem Fall wird die Erweiterung als Suche nach einer Ansprechperson oder Abteilung in einer Firmenadresse interpretiert. Das Fragezeichen "?" führt zur Anzeige aller Ansprechpersonen und/oder Abteilungen in der Firmenadresse.

Der Matchcode Ansprechperson/Abteilung kann auch allein, also ohne den Adressen-Matchcode verwendet werden. Beginnt die Angabe des Benutzers mit dem Zeichen "\*", werden die nachfolgenden Zeichen als Matchcode zum Suchen in allen Firmenadressen nach dem Nachnamen einer Ansprechperson interpretiert.

## 5.3.5. Telefonnummer

Statt mit Matchcode oder Adressnummer kann der Benutzer mit dem Telefonanschluss nach einer Adresse suchen. Dies ist nur innerhalb der Adressverwaltung möglich. Auf dem Anfangsbild von 'Pflegen/Anzeigen Adresse' muss dafür die F7-Taste gedrückt werden.

## 5.4. Der Zusammenhang zwischen Adresse und Konto

Innerhalb des DCW-Systems wird klar getrennt zwischen der postalischen Adresse nebst Kommunikationsdaten eines Geschäftspartners und der Verwendung dieser Adresse in der Finanzbuchhaltung, Anlagenbuchhaltung, Kostenrechnung oder Warenwirtschaft in Form von Konten oder Lieferanschriften u.ä.

|                                    |                                     | ADRESSE                             |                          |      |
|------------------------------------|-------------------------------------|-------------------------------------|--------------------------|------|
|                                    |                                     | N R. 4711                           |                          |      |
| Debitoren-<br>hauptkonto<br>240000 | Kreditoren-<br>hauptkonto<br>440000 | Anzahlungs-<br>hauptkonto<br>430000 | Mischkonto<br>240100     | u.a. |
| Unterkonto<br>4711                 | Unterkonto<br>4711                  | Unterkonto<br>4711                  | Unterkonto<br>4711       |      |
| =<br>240000- <b>4711</b>           | =<br>440000- <b>4711</b>            | =<br>430000- <b>4711</b>            | =<br>240100- <b>4711</b> |      |

Abbildung 25: Zusammenhang Adresse und Konto

Die Adresse ist nur einmal im System angelegt. Sie kann aber bei mehreren Konten der Buchhaltung oder in anderen Fachanwendungen Verwendung finden.

Die DCW-Software arbeitet unter anderem mit der Hauptkonto-Unterkonto-Systematik. Dabei kann einem 6stelligen Hauptkonto ein bis zu 7-stelliges Unterkonto zugewiesen werden.

#### 6.1. Allgemeines

Das Kontoblatt enthält die Stammdaten eines Kontos. Es kann mit einer Kontobezeichnung oder mit einer Adresse beschriftet werden.

Kontobezeichnungen und Adressen werden außerhalb der Kontoblätter in eigenen Datenbeständen geführt, die Verknüpfung mit den Kontoblättern erfolgt über die Kontobezeichnungs-, bzw. Adressnummer.

Alle Kontoblätter werden in einem gemeinsamen Datenbestand verwaltet. Debitoren-, Kreditoren- und Mischkonten sind Unterkonten entsprechender Hauptbuchkonten.

Mit "**Pflegen Kontoblatt**" werden Kontoblätter angelegt, geändert, mit Notizen versehen und gelöscht. Die Historie der Änderungen kann angezeigt werden.

Im Kontenrahmen wird festgelegt, dass eine Kontenklasse der Bilanz oder der GuV zugeordnet wird.

Für die Bilanz und GuV-Zuordnung der Sachkonten werden die Tabellen B0702 und B0703 benötigt. (Falls mehrere Bilanzen oder GuV-Rechnungen erforderlich sind, auch die Tabellen B0704 bis B0707).

Zum Anlegen von GuV-Konten werden außerdem die Tabellen B0801, und ggf. B0803, B0401, B0402 herangezogen.

Zum Anlegen von Debitoren-, Kreditoren- und Mischkonten ist die Eintragung der Hauptkonten in der Tabelle B0301 Voraussetzung.

In der Tabelle B0301 können auch Sachkonten hinterlegt werden. Alle Konten in dieser Tabelle unterliegen der **OP-Verwaltung**.

### 6.2. Kontenplan

Der Kontenplan ist im DCW-System hinterlegt, und kann von jedem Benutzer, der die Berechtigung dazu hat, eingesehen werden. Hierfür wird der Menüpunkt "Anzeigen Kontenplan" aufgerufen.

Mit diesem Menüpunkt kann der gespeicherte Kontenplan auch über die Funktion Drucken <F17> ausgedruckt werden.

|              |    | Anzeigen K         | lontenplan             |       |              |
|--------------|----|--------------------|------------------------|-------|--------------|
| Deutsch      | MS |                    |                        | DCW   | Hauptmandant |
| 1=Auswählen  |    | 2=Notiz bearbeiten | 5=Notiz anzeigen       |       |              |
| _ Hauptkonto |    | Kontobezeichnung   |                        |       | Notiz        |
| 001000       |    | Noch nicht eingefo | orderte Einlagen       |       |              |
| _ 020000     |    | Konzessionen, gewe | rbliche Schutzrechte   |       |              |
| _ 020100     |    | Software, Lizenzen | I                      |       |              |
| _ 030000     |    | Geschäfts- oder Fi | rmenwert               |       |              |
| _ 040000     |    | Geleist. Anzahlg.  | auf imm. Vermögensgege | nstän | de           |
| _ 050000     |    | Grundstücke        |                        |       |              |
| _ 053000     |    | Gebäude            |                        |       |              |
| _ 056000     |    | Grundstückseinrich | itungen                |       |              |
| _ 057000     |    | Gebäudeeinrichtung | jen                    |       |              |
| _ 070000     |    | Technische Anlagen | und Maschinen          |       | +            |
| Konto        | ?  |                    |                        |       |              |
| F3=Ende      |    |                    | F17=Drucken            |       |              |

Abbildung 26: Kontenplan anzeigen - Bild I

Es gibt mehrere Zugriffsmöglichkeiten, um sich gezielt den gesamten Kontenplan oder einen Teil desselben anzeigen zu lassen.

## Möglichkeit 1:

Eingabe eines Fragezeichens:

? = Kontenplan ab Klasse 0 aufschlagen

|             | Anzeigen Kontenplan                 |                  |
|-------------|-------------------------------------|------------------|
| Deutsch MS  | 5                                   | DCW Hauptmandant |
| 1=Auswählen | 2=Notiz bearbeiten 5=Notiz anzeigen |                  |
| Hauptkonto  | Kontobezeichnung                    | Notiz            |
| 500000      | Erlöse Inland                       |                  |
| _ 500100    | Erlösschmälerungen Inland           |                  |
| _ 501000    | Erlöse EU                           |                  |
| _ 501100    | Erlösschmälerungen EU               |                  |
| _ 502000    | Erlöse Drittland                    |                  |
| _ 502100    | Erlösschmälerungen Drittland        |                  |
| _ 503000    | Erlöse Fracht, Verpackung Inland    |                  |
| _ 503100    | Erlöse Fracht, Verpackung EU        |                  |
| _ 503200    | Erlöse Fracht, Verpackung Drittland |                  |
| _ 509000    | Sonstige Erlöse Inland              | +                |
| Konto       | ?5                                  |                  |
| F3=Ende     | F17=Drucken                         |                  |
|             |                                     |                  |

Abbildung 27: Kontenplan anzeigen Bild II

#### Möglichkeit 2:

Eingabe eines Fragezeichens mit folgender(n) Ziffer(n)

?5 = Kontenplan ab Klasse 5 aufschlagen

# Möglichkeit 3:

Eingabe des Kürzels der Kontobezeichnung

z.B. : stadt ma. für Stadtsparkasse Mannheim

## Unterkonten

Zu einem Sachkonto können Unterkonten angelegt werden.

Voraussetzung für das Anlegen von Unterkonten ist, dass das übergeordnete Hauptkonto eine Buchungssperre enthält.

Die traditionell geführten Kontokorrente werden als Unterkonten eines Sachkontos geführt. Eine Kontonummer beginnt mit der 6-stellige Sachkontonummer, der im Falle eines Unterkontos eine 7-stellige Unterkontonummer folgt.

Der Ablauf des Dialogs beim Pflegen eines Kontoblatts ergibt sich aus dem Konto-Charakter, der in der Tabelle B0301 eingetragen sein kann:

- Keine Eintragung = Sachkonten-Charakter
- Eintragung "S" = Sachkonten-Charakter
- Eintragung "D" = Debitoren-Charakter
- Eintragung "K" = Kreditoren-Charakter
- Eintragung "M" = Debitoren- und Kreditoren-Charakter

Ist in der Tabelle B0301 festgelegt, dass das Hauptkonto ein Kontokorrentkonto mit **debitorischem** Charakter ist, ergibt sich daraus der Ablauf des Dialogs für das bearbeitete Kontoblatt:

- Zahlungsbedingungen, Mahnvorschriften
- Zahlungsverkehr, falls für das Land des Mandanten spezifiziert

Ist in der Tabelle B0301 festgelegt, dass das Hauptkonto ein Kontokorrentkonto mit **kreditorischem** Charakter ist, ergibt sich daraus der Ablauf des Dialogs für das bearbeitete Kontoblatt:

- Zahlungsbedingungen
- Zahlungsverkehr, falls für das Land des Mandanten spezifiziert

*Debitorenkonten* enthalten Zahlungsbedingungen und Mahnbedingungen

Kreditorenkonten enthalten Zahlungsbedingungen und Angaben zum Zahlungsverkehr.

*Mischkonten* enthalten Zahlungsbedingungen, Mahnbedingungen, und Angaben zum Zahlungsverkehr.

#### 6.3. Pflegen Kontoblatt

Ein Kontoblatt muss angelegt werden, bevor das Konto bebucht werden kann.

Das Kontoblatt enthält die Stammdaten eines Kontos. Es kann mit einer Kontobezeichnung oder mit einer Adresse beschriftet werden. Die Kontobezeichnungen und die Adressen werden außerhalb der Kontoblätter in eigenen Datenbeständen geführt. Die Verknüpfung dieser Datenbestände mit den Kontoblättern erfolgt über die Adressbzw. Kontobezeichnungsnummer.

Die Kontobezeichnungen werden für alle Buchhaltungen eines Konzerns zentral geführt. Dadurch ist die Einhaltung eines Konzernkontenrahmens gewährleistet.

Alle Kontoblätter werden in einem gemeinsamen Datenbestand verwaltet. Debitorische und kreditorische Konten sind Unterkonten entsprechender Hauptbuchkonten. Alle Konten eines Geschäftspartners erhalten die gleiche Unterkontonummer (die Adressnummer); sie unterscheiden sich nur in der Hauptkontonummer.

Der Menüpunkt "Pflegen Kontoblatt" enthält das Anlegen, das Ändern und das Löschen. Die Funktionen "Anlegen Kontobezeichnung" und "Anlegen Adresse" sind unmittelbar verfügbar.

In das Kontoblatt können Anmerkungen beliebigen Umfanges aufgenommen werden. Die Anmerkungen bestehen aus Informationen in Textform, z. B. Kreditauskünfte.

Mit dem Menüpunkt "Pflegen Kontoblatt" werden Kontoblätter angelegt, geändert und gelöscht.

Der Beginn des Dialogs beim Anlegen oder Ändern eines Kontoblatts ergibt sich aus der Kontierung durch den Benutzer:

- bei einem Sachkonto aus der Kontenklasse (der ersten Stelle der Kontonummer): Laut Funktion 1 der Tabelle B0701 Bilanz-Konto oder GuV-Konto
- bei einem Unterkonto daraus, ob das übergeordnete Sachkonto in der Tabelle B0301 eingetragen ist: bei vorhandenem Eintrag Ablauf gemäß Funktion 1 der Tabelle B0301, andernfalls Ablauf wie bei Eintrag mit Funktion 1 = "S" (Sachkonto).

|              |    | Pflegen Kontoblatt |                  |
|--------------|----|--------------------|------------------|
| Deutsch      | MS |                    | DCW Hauptmandant |
| Mandan t     |    | <u>100</u>         |                  |
| Konto        |    | <b></b>            |                  |
| F3=Verlasser | 1  | F8=An fangsb:      | ld               |

Abbildung 28: Pflegen Kontoblatt Einstiegsmaske

#### 6.4. Pflegen Kontoblatt für Sachkonten

|              |              | Pflegen Ko          | ntoblatt:  | Änderr | n Bilan | zkonto |         |       |         |
|--------------|--------------|---------------------|------------|--------|---------|--------|---------|-------|---------|
| Deutsch      | MS           | ···· <b>j</b> -···· |            |        |         |        | DCW     | Haupt | mandant |
| Konto        | 240000       | Fo                  | ord. aus L | ief./L | _eist.  | Inland |         |       |         |
|              |              | Buchun              | igssperre  |        |         |        |         |       |         |
|              |              |                     |            |        |         |        |         |       |         |
|              |              |                     |            |        |         |        |         |       |         |
| Kontobestim  | mung         |                     |            |        |         |        |         |       |         |
| Finanzolanc  | -<br>blüccol |                     |            |        |         |        |         |       |         |
| Ausgaben     | Lintusset    |                     |            |        |         |        |         |       |         |
| Einnahmen    |              |                     |            |        |         |        |         |       |         |
|              |              |                     |            |        |         |        |         |       |         |
|              |              |                     |            |        |         |        |         |       |         |
|              |              |                     |            |        |         |        |         |       |         |
|              |              |                     |            |        |         |        |         |       |         |
|              |              |                     |            |        |         |        |         |       |         |
|              |              |                     |            |        |         |        |         |       |         |
|              |              |                     |            |        |         |        |         |       |         |
|              |              |                     |            |        |         |        |         |       |         |
|              |              |                     |            |        |         |        |         |       |         |
|              |              | F11=Lösche          | en         | F13=Hi | istorie |        |         |       |         |
| F3=Verlasser | n            | F12=Zurück          | ζ.         | F8=Bud | chungss | perre  | F24=Wei | tere  | Tasten  |
|              |              |                     |            |        |         |        |         |       |         |

Abbildung 29: Ändern Kontoblatt – Bilanzkonto

Das Konto 240000 gehört gemäß der Tabelle B0701 zur Klasse der Bilanzkonten. Daraus ergibt sich dann im Ablauf des Dialoges, dass bis zu 3 Bilanzen gemäß der Festlegung in der Mandantenverwaltung zugeordnet werden können. Außerdem muss es als Hauptkonto, dem Unterkonten zugeordnet sind, mit Buchungssperre versehen sein.

|        | Pflegen Kontoblatt: Zuordnen Bilanz-Position |                  |                                    |                    |  |  |
|--------|----------------------------------------------|------------------|------------------------------------|--------------------|--|--|
| Deuts  | ch MS                                        |                  |                                    | DCW Hauptmandant   |  |  |
| Konto  | 2400                                         | 00 Ford          | I. aus Lief./ Leist. Inland        |                    |  |  |
|        |                                              | Buchungs         | sperre                             |                    |  |  |
|        | B0702                                        |                  |                                    |                    |  |  |
|        | АКТІVА                                       |                  |                                    | Seite 1            |  |  |
| 0040   | A. Ausstehe                                  | nde Einlagen au  | ıf Stammkapital                    |                    |  |  |
|        | davon ei                                     | ngefordert &1    |                                    |                    |  |  |
|        | B. Aufwendu                                  | ngen für die In  | gangsetzung und Er-                |                    |  |  |
| 0060   | weiterun                                     | g des Geschäfts  | betriebs § 269 HGB                 |                    |  |  |
|        | C. Anlageve                                  | rmögen           |                                    |                    |  |  |
|        | I. Immate                                    | rielle Vermögen  | sgegenstände                       |                    |  |  |
|        | 1. Kon                                       | zessionen, gewe  | erbliche Schutzrechte und          |                    |  |  |
|        | ähn                                          | liche Rechte un  | d Werte sowie Lizenzen             |                    |  |  |
| 0110   | an                                           | solchen Rechten  | und Werten                         |                    |  |  |
| 0120   | 2. Ges                                       | chäfts- oder Fi  | rmenwert                           |                    |  |  |
| 0130   | 3. Gel                                       | eistete Anzahlu  | ingen                              |                    |  |  |
|        | II. Sachan                                   | lagen            |                                    |                    |  |  |
|        | 1. Gru                                       | ndstücke, grund  | lstücksgleiche Rechte und          | weitere            |  |  |
| Konto  | gehört zu                                    | <u>0</u> 380 Abe | er wenn Saldo dreht zu <u>0930</u> |                    |  |  |
|        |                                              | F11=Löschen      | F13=Historie                       | F7=Erw. Zuordnung  |  |  |
| F3=Vei | rlassen                                      | F12=Zurück       | F8=Buchungssperre                  | F24=Weitere Tasten |  |  |

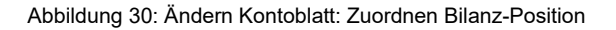

|                                      | Pflegen Kontoblatt: Ändern GuV-Konto |                           |                                   |                    |  |  |  |
|--------------------------------------|--------------------------------------|---------------------------|-----------------------------------|--------------------|--|--|--|
| Deutsch                              | MS                                   |                           |                                   | DCW Hauptmandant   |  |  |  |
| Konto                                | 500000                               | Erlöse Inla               | and                               |                    |  |  |  |
| Währung des                          | Kontos                               | <b>!</b> _                |                                   |                    |  |  |  |
| Kontobestim                          | mung                                 |                           |                                   |                    |  |  |  |
| Finanzplans<br>Ausgaben<br>Einnahmen | chlüssel                             | Einnahmer                 | n aus Umsatzerlösen               |                    |  |  |  |
| Mehrwert-/V<br>Mehrwert-/V           | orsteuer<br>orsteuer                 | M/V <u>M</u><br>-Art      |                                   | -                  |  |  |  |
| Kosten-/Erl                          | ös-Typ                               | A <u>Erlösart</u>         |                                   |                    |  |  |  |
| F3=Verlasse                          | n                                    | F11=Löschen<br>F12=Zurück | F13=Historie<br>F8=Buchungssperre | F24=Weitere Tasten |  |  |  |

Abbildung 31: Ändern Kontoblatt - GuV-Konto

Das Konto 500000 gehört gemäß der Tabelle B0701 zur Klasse der Gewinn- und Verlustkonten. Daraus ergibt sich für den Ablauf des Dialoges, dass zunächst die Kontobestimmung, dann die Kontiervorschrift für die Vorsteuer bzw. Mehrwertsteuer festgelegt werden kann. Außerdem können gemäß der Festlegung in der Mandantenverwaltung bis zu 3 Gewinn- und Verlustrechnungen zugeordnet werden.

Die Zuordnungsbilder werden jedoch nur dann gezeigt, wenn in der Mandantenverwaltung mindestens eine GuV festgelegt ist und wenn nicht durch die Angabe eines entsprechenden Kosten-/Erlöstyps die Zuordnung zur GuV ausgeschlossen wird.

|           |             | Pflegen Kontoblatt:  | Zuordnen    | GuV-Position |        |           |       |
|-----------|-------------|----------------------|-------------|--------------|--------|-----------|-------|
| Deutsch   | MS          |                      |             |              | DCW H  | lauptmand | dan t |
| Konto     | 500000      | Erlöse Inlar         | nd          |              |        |           |       |
|           |             |                      |             |              |        |           |       |
| B07       | 03          |                      |             |              |        |           |       |
| 1.        | Umsatzerlö  | 5e:                  |             |              |        | Seite     | 1     |
|           | Erlöse      |                      |             |              |        |           |       |
| 0040      | Inland      |                      |             |              |        |           |       |
| 0050      | Ausland     |                      |             |              |        |           |       |
| 0060      | verbund     | ene Unternehmen      |             |              |        |           |       |
|           | übrige Erlö | öse                  |             |              |        |           |       |
| 0110      | Schrott     | verkäufe/Entfälle    |             |              |        |           |       |
| 0120      | übrige      |                      |             |              |        |           |       |
| 0150      | Erlösschmä  | lerungen             |             |              |        |           |       |
| 2.        | Erhöhung o  | der Verminderung des | a Bestandes | an 🛛         |        |           |       |
| 0190      | fertigen u  | nd unfertigen Erzeug | ynissen     |              |        |           |       |
| 0210 3.   | Andere akt  | ivierte Eigenleistur | ngen        |              |        |           |       |
| 4.        | Sonstige b  | etriebliche Erträge  |             |              |        |           |       |
| 0240      | a) Sonstig  | e Erträge            |             |              | ŀ      | eitere .  |       |
| Konto geh | ört zu      | <u>0</u> 040         |             |              |        |           |       |
|           |             | -11=Löschen          | F13=Histor  | rie F7       | =Erw.  | Zuordnur  | ng    |
| F3=Verlas | sen l       | F12=Zurück           | F8=Buchung  | gssperre F2  | 4=Weit | ere Tasi  | ten   |

Abbildung 32: Ändern Kontoblatt: Zuordnen GuV-Position

|              | Pflegen Ko     | ontoblatt: Au | uswählen | Kostenrechnu | ing              |
|--------------|----------------|---------------|----------|--------------|------------------|
| Deutsch      | MS             |               |          |              | DCW Hauptmandant |
| Konto        | 500000         | Erlöse Inla   | and      |              |                  |
|              |                |               |          |              |                  |
|              |                | _             |          |              |                  |
| KoSt         |                | Ν             |          |              |                  |
| KoTr         |                | M             |          |              |                  |
| Projekt      |                | <u>K</u>      |          |              |                  |
| Fuhrpark     |                | <u>N</u>      |          |              |                  |
|              |                |               |          |              |                  |
|              |                |               |          |              |                  |
|              |                |               |          |              |                  |
| Mengenerfass | ung N/M/K/P    | <u>M</u>      |          |              |                  |
| Standard-Men | geneinheit     | <u>Stück</u>  |          |              |                  |
| Mengeneinhei | t anderbar J/N | <u>J</u>      |          |              |                  |
|              |                |               |          |              |                  |
|              |                |               |          |              |                  |
|              |                |               |          |              |                  |
|              |                |               |          |              |                  |
|              |                |               |          |              |                  |
| F6=Abschließ | en             |               | F13=His  | storie       |                  |
| F3=Verlassen | F12=Zur        | rück          | F8=Buch  | nungssperre  | F5=Notiz         |
|              |                |               |          | <i>.</i>     |                  |

Abbildung 33: Ändern Kontoblatt: Auswählen-Kostenrechnung

Diese Abbildung wird nach Datenfreigabe dargestellt, wenn in der Mandantenverwaltung die Kontierung von Kostenrechnungsobjekten festgelegt ist. Ferner besteht in der Tabelle B0801 dann mindestens eine Eintragung für diese Kontenklasse.

Die Erläuterungen der einzelnen Felder können der Bedienerhilfe entnommen werden.

|                                       |                      | Pflegen I               | Kontoblatt:       | Ändern             | GuV-Konto           |         |        |         |
|---------------------------------------|----------------------|-------------------------|-------------------|--------------------|---------------------|---------|--------|---------|
| Deutsch                               | MS                   |                         |                   |                    |                     | DCW     | Hauptm | andan t |
| Konto                                 | 680000               | Bi                      | üromaterial       | und Dru            | ucksachen           |         |        |         |
| Währung des                           | Kontos               |                         | ∎                 |                    |                     |         |        |         |
| Kontobestimn                          | ung                  |                         |                   |                    |                     |         |        |         |
| Finanzplansc<br>Ausgaben<br>Einnahmen | hlüssel:             |                         | <u>Allgemeine</u> | Kosten             |                     |         |        |         |
| Mehrwert-/Vo<br>Mehrwert-/Vo          | orsteuer<br>orsteuer | M/V<br>-Art             |                   |                    |                     |         |        |         |
| Kosten-/Erlö                          | is-Typ               | В                       | <u>Primärkost</u> | enart              |                     |         |        |         |
| F3=Verlasser                          | 1                    | F11=Lösch<br>F12=Zurücl | en l<br>k l       | =13=His<br>=8=Buch | torie<br>ungssperre | F24=Wei | tere T | asten   |

Abbildung 34: Ändern Kontoblatt - GuV-Konto

Das Konto 680000 gehört ebenfalls zur Klasse der Gewinn- und Verlustkonten. Neben der bereits erläuterten Regel unterliegt dieses Konto auch der Kostenrechnung.

|                                                                                                    | Pfleg                                                                                                    | en Kontoblatt:                                                                                                    | Zuordnen GuV-Positi                                                                           | .on              |                             |
|----------------------------------------------------------------------------------------------------|----------------------------------------------------------------------------------------------------|----------------------------------------------------------------------------------------------------|-----------------------------------------------------------------------------------------------|------------------|-----------------------------|
| Deutsch                                                                                                 | MS                                                                                                    |                                                                                                    |                                                                                               | DCW              | Hauptmandant                |
| Konto                                                                                                   | 680000                                                                                                    | Büromaterial                                                                                                    | . und Drucksachen                                                                             |                  |                             |
| B0703<br>0590<br>8. So<br>a)<br>0640<br>b)<br>0660<br>c)<br>0680<br>d)                                  | gesellschaft<br>überschreiten<br>nstige betrieb<br>Verluste aus<br>des Anlagever<br>Verluste aus<br>des Umlaufver<br>Abschreibung<br>mögens soweit<br>nicht übersch<br>Einstellung i | üblichen Absch<br>liche Aufwendu<br>dem Abgang von<br>mögens<br>dem Abgang von<br>mögens<br>auf Forderunge<br>diese den übl<br>reiten<br>n Sonderposten | nreibungen<br>Ingen<br>n Gegenständen<br>n Gegenständen<br>en des Umlaufver-<br>Lichen Rahmen |                  | Seite 4                     |
| 0700                                                                                                    | Rücklageantei                                                                                                    | 1                                                                                                    |                                                                                               |                  |                             |
| 0720 e) übrige Aufwendungen<br>0760 9. Erträge aus Beteiligungen weitere<br>Konto gehört zu <u>0720</u> |                                                                                                    |                                                                                                    |                                                                                               |                  | weitere                     |
| F3=Verlassen                                                                                            | F11=Lö<br>F12=Zu                                                                                                    | ∋chen<br>rück                                                                                                    | F13=Historie<br>F8=Buchungssperre                                                             | F7=Erw<br>F24=We | . Zuordnung<br>itere Tasten |

# Abbildung 35: Ändern Kontoblatt: Zuordnen GuV-Position

|                                              |                       | Pflegen                      | Kontoblatt                 | : Auswählen | Kostenrechn | ung    |              |
|----------------------------------------------|-----------------------|------------------------------|----------------------------|-------------|-------------|--------|--------------|
| Deutsch                                      | MS                    |                              |                            |             |             | DCW    | Hauptmandant |
| Konto                                        | 6800                  | 000                          | Büromate                   | erial und D | rucksachen  |        |              |
| KoSt<br>KoTr                                 |                       |                              | MN                         |             |             |        |              |
| Projekt                                      |                       |                              | <u>K</u>                   |             |             |        |              |
| Fuhrpark                                     |                       |                              | <u>N</u>                   |             |             |        |              |
| Mengenerfass<br>Standard-Men<br>Mengeneinhei | ung<br>genei<br>t änc | N/M/K/<br>nheit<br>lerbar J/ | /P <u>N</u><br>/N <u>N</u> |             |             | -      |              |
| F6=Abschließ                                 | en                    |                              |                            | F13=Hi      | storie      |        | _            |
| F3=Verlassen                                 |                       | F12=2                        | Zurück                     | F8=Buc      | hungssperre | F5=Not | iz           |

# Abbildung 36: Ändern Kontoblatt: Auswählen Kostenrechnung

#### 6.5. Pflegen Kontoblatt für Sachunterkonten

Ein Sachunterkonto kann - wie ein Hauptkonto - entweder mit einer Adresse oder einer Bezeichnung beschriftet werden. Bevor das Kontoblatt für ein Sachunterkonto angelegt werden kann, muss also erst die Adresse oder die Bezeichnung angelegt werden. In unserem Beispiel wird das Kontoblatt mit einer Bezeichnung beschriftet.

Die direkte Eingabe einer Bezeichnungsnummer ist beim Hinzufügen nicht erlaubt, weil geprüft werden soll, ob die anzulegende Bezeichnung möglicherweise bereits vorhanden ist.

Eingabe eines Suchbegriffs für die neu anzulegende Kontobezeichnung in das Suchfeld. In diesem Beispiel die Bezeichnung für das Unterkonto "Rückstellungen Körperschaftsteuer 1994" zum Hauptkonto "Rückstellungen Körperschaftsteuer".

|                  | Pflegen                | Kontobezeichnung  |                |              |
|------------------|------------------------|-------------------|----------------|--------------|
| Deutsch MS       |                        |                   | DCW            | Hauptmandant |
|                  |                        |                   |                |              |
|                  |                        |                   |                |              |
|                  |                        |                   |                |              |
|                  |                        |                   |                |              |
|                  |                        |                   |                |              |
|                  |                        |                   |                |              |
|                  |                        |                   |                |              |
|                  |                        |                   |                |              |
|                  |                        |                   |                |              |
|                  |                        |                   |                |              |
|                  |                        |                   |                |              |
|                  |                        |                   |                |              |
|                  |                        |                   |                |              |
|                  |                        |                   |                |              |
|                  |                        |                   |                |              |
|                  |                        |                   |                |              |
|                  |                        |                   |                |              |
| Kontobezeichnung | r <mark>ück k</mark> ä | ir 2017           |                |              |
| ·······          |                        |                   |                |              |
|                  |                        |                   |                |              |
|                  |                        |                   |                |              |
| E2-Manlanan      |                        |                   |                |              |
| rj-verlassen     |                        | ·, /- · ,         |                |              |
| I:Kurzel trifft  | keine Kontobezeichr    | hung: mit Freigab | be zum Hnlegen |              |

Abbildung 37: Pflegen Kontobezeichnung

Nach Prüfung, ob die Bezeichnung bereits vorhanden ist, gibt das System die Anlage der Kontobezeichnung frei. Weiter mit Datenfreigabe.

Eingabe einer vom Anwender vorher nach einem Plan festgelegten Bezeichnungsnummer und der zugehörigen vollständigen Kontobezeichnung.

ACHTUNG

Diese Bezeichnungsnummer muss innerhalb des Konzerns eindeutig sein.

Sie darf sich nicht mit Bezeichnungsnummern für andere Konten überschneiden, auch nicht mit denen für Hauptkonten. Da Hauptkonten bei DCW immer 6-stellig sind und mit der Kontonummer laut Sachkontenplan übereinstimmen müssen, beginnen Bezeichnungsnummern für Unterkonto-Beschriftungen ab 1.000.000.

|                     | Anlegen Kontobezeichnung                |      |              |
|---------------------|-----------------------------------------|------|--------------|
|                     |                                         | DCW  | Hauptmandant |
|                     |                                         |      |              |
|                     |                                         |      |              |
|                     |                                         |      |              |
| Bezeichnungsnummer  | <u>1381000</u>                          |      |              |
|                     |                                         |      |              |
|                     |                                         |      |              |
|                     |                                         |      |              |
| Kontobezeichnung    | <u>Rückstellung Körperschaftssteuer</u> | 2017 |              |
|                     |                                         |      |              |
|                     |                                         |      |              |
|                     |                                         |      |              |
|                     |                                         |      |              |
|                     |                                         |      |              |
|                     |                                         |      |              |
|                     |                                         |      |              |
|                     |                                         |      |              |
|                     |                                         |      |              |
|                     |                                         |      |              |
|                     |                                         |      |              |
|                     |                                         |      |              |
| F3=Verlassen        | F12=Zurück                              |      |              |
| I:Anlegen Kontobeze | ichnung eingeleitet.                    |      |              |

Abbildung 38: Anlegen Kontobezeichnung

Durch Datenfreigabe wird die Bezeichnung angelegt. Es erscheint eine Quittungsmeldung.

Mit diesem Verfahren sollten zunächst alle Bezeichnungen, die als Beschriftung von Unterkonten verwendet werden sollen, in Serie angelegt werden.

Anlegen der Kontobezeichnung für das Hauptkonto, das später mit Unterkonten versehen werden soll.

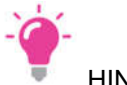

HINWEIS

Die Bezeichnungen für die Hauptkonten können auch komfortabel direkt beim Erstellen des Kontoblatts für das Hauptkonto erfasst werden (siehe unten).

|             |       | Pflegen        | Kontobezeichn | ung |     |              |
|-------------|-------|----------------|---------------|-----|-----|--------------|
| Deutsch     | MS    |                |               |     | DCW | Hauptmandant |
|             |       |                |               |     |     |              |
|             |       |                |               |     |     |              |
|             |       |                |               |     |     |              |
|             |       |                |               |     |     |              |
|             |       |                |               |     |     |              |
|             |       |                |               |     |     |              |
|             |       |                |               |     |     |              |
|             |       |                |               |     |     |              |
|             |       |                |               |     |     |              |
|             |       |                |               |     |     |              |
|             |       |                |               |     |     |              |
|             |       |                |               |     |     |              |
|             |       |                |               |     |     |              |
|             |       |                |               |     |     |              |
|             |       |                |               |     |     |              |
|             |       |                | _             |     |     |              |
| Kontobezeic | hnung | <u>rück kö</u> | ör.           |     |     |              |
|             |       |                |               |     |     |              |
|             |       |                |               |     |     |              |
|             |       |                |               |     |     |              |
| F3=Verlasse | n     |                |               |     |     |              |
|             |       |                |               |     |     |              |

Abbildung 39: Pflegen Kontobezeichnung

Im folgenden Bild sind die bisher angelegten Bezeichnungen, die auf den Suchbegriff zutreffen, angelistet. Da für das neu anzulegende Hauptkonto keine dieser Bezeichnungen benutzt werden soll, wird das Bild mit F12 verlassen.

|                  |    | Auswählen Kontobezeichnung            |        |              |
|------------------|----|---------------------------------------|--------|--------------|
| Deutsch          | MS |                                       | DCW    | Hauptmandant |
|                  |    |                                       |        |              |
|                  |    |                                       |        |              |
|                  |    |                                       |        |              |
| 1=Auswählen      |    |                                       |        |              |
|                  |    |                                       |        |              |
| Nummer           |    | Kontobezeichnung                      |        |              |
| 1381000          |    | Rückstellung Körperschaftssteuer 2017 |        |              |
| <b>a</b> 0381000 |    | Rückst für Körperschaftsteuer         |        |              |
| _ 0001000        |    |                                       |        |              |
|                  |    |                                       |        |              |
|                  |    |                                       |        |              |
|                  |    |                                       |        |              |
|                  |    |                                       |        |              |
|                  |    |                                       |        |              |
|                  |    |                                       |        |              |
|                  |    |                                       |        |              |
|                  |    |                                       |        |              |
|                  |    |                                       |        |              |
| Bezeichnun       | g  | rück kör.                             |        |              |
|                  |    |                                       |        |              |
|                  |    |                                       | F12=Zu | rück         |
|                  |    |                                       |        |              |
|                  |    |                                       |        |              |
|                  |    |                                       |        |              |

Abbildung 40: Auswählen Kontobezeichnung

Das System teilt mit, dass die Anlage der neuen Bezeichnung jetzt mit Datenfreigabe möglich ist.

|               |                | Pflegen  | Kont | obezeic | hnung   |          |     |              |
|---------------|----------------|----------|------|---------|---------|----------|-----|--------------|
| Deutsch       | MS             | -        |      |         | -       |          | DCW | Hauptmandant |
|               |                |          |      |         |         |          |     |              |
|               |                |          |      |         |         |          |     |              |
|               |                |          |      |         |         |          |     |              |
|               |                |          |      |         |         |          |     |              |
|               |                |          |      |         |         |          |     |              |
|               |                |          |      |         |         |          |     |              |
|               |                |          |      |         |         |          |     |              |
|               |                |          |      |         |         |          |     |              |
|               |                |          |      |         |         |          |     |              |
|               |                |          |      |         |         |          |     |              |
|               |                |          |      |         |         |          |     |              |
|               |                |          |      |         |         |          |     |              |
|               |                |          |      |         |         |          |     |              |
|               |                |          |      |         |         |          |     |              |
|               |                |          |      |         |         |          |     |              |
| Kontobezeichr | nung           | rück k   | ör.  |         |         |          |     |              |
|               |                |          |      |         |         |          |     |              |
|               |                |          |      |         |         |          |     |              |
| F3=Verlassen  |                |          |      |         |         |          |     |              |
| I:Keine Auswa | ahl Kontobezei | chnung w | urde | getroff | en: mit | 'Freigab | e'z | um Anlegen   |

Abbildung 41: Pflegen Kontobezeichnung

Als Bezeichnungsnummer wird die im Kontenplan für das neue Hauptkonto vorgesehene Kontonummer eingegeben. Ins Bezeichnungsfeld kommt die Kontobezeichnung für das Hauptkonto. Die Eingabe wird durch Datenfreigabe abgeschlossen.

|                    | Anlegen Kontobezeichnung                        |          |              |
|--------------------|-------------------------------------------------|----------|--------------|
| Deutsch MS         |                                                 | DCW      | Hauptmandant |
|                    |                                                 |          |              |
| Bezeichnungsnummer | <u>381010                                  </u> |          |              |
| Kontobezeichnung   | <u>Rückstellungen Körperschaftssteuer</u>       | <u> </u> |              |
|                    |                                                 |          |              |
| F3=Verlassen       | F12=Zurück                                      |          |              |

Abbildung 42: Anlegen Kontobezeichnung

Das System gibt eine Quittungsmeldung aus.

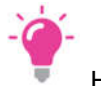

# HINWEIS

Da die Bezeichnungsnummer ein numerisches Feld ist, sind die führenden Nullen entfernt.

|                                         | Anlegen Kontobezeichnung                  |     |              |  |  |
|-----------------------------------------|-------------------------------------------|-----|--------------|--|--|
| Deutsch MS                              |                                           | DCW | Hauptmandant |  |  |
| Bezeichnungsnummer                      | 381010                                    |     |              |  |  |
| g                                       |                                           |     |              |  |  |
| Kontobezeichnung                        | <u>Ruckstellungen Korperschaftssteuer</u> |     |              |  |  |
|                                         |                                           |     |              |  |  |
|                                         |                                           |     |              |  |  |
|                                         |                                           |     |              |  |  |
|                                         |                                           |     |              |  |  |
|                                         |                                           |     |              |  |  |
|                                         |                                           |     |              |  |  |
|                                         |                                           |     |              |  |  |
|                                         |                                           |     |              |  |  |
|                                         |                                           |     |              |  |  |
| E3=Verlassen                            | F12=Zurück                                |     |              |  |  |
| I:Anlegen Kontobezeichnung eingeleitet. |                                           |     |              |  |  |
| -                                       |                                           |     |              |  |  |

Abbildung 43: Anlegen Kontobezeichnung

Nach Anlage der Bezeichnungen können die Kontoblätter angelegt werden. Dies geschieht mit dem Menüpunkt "Pflegen Kontoblatt".

|                                                                                                    | Hauptmenü                                                           | Anwendun                                                           | gen                                                                                                    | System: DCWDEM(                                                                                 |  |
|----------------------------------------------------------------------------------------------------|---------------------------------------------------------------------|--------------------------------------------------------------------|----------------------------------------------------------------------------------------------------|-------------------------------------------------------------------------------------------------|--|
| Deutsch MS                                                                                                    | •                                                                   | ,                                                                  | -                                                                                                    | DCW Hauptmandan                                                                                 |  |
| 1. Adressenverwa<br>2. Buchhaltung<br>3. Kosten- und E<br>4. Anlagenverwal<br>5. Material/Arti<br>6. Bestandsführu<br>7. Einkauf<br>8. Vertrieb<br>9. Patientenabre<br>10. Gerichtskoste | ltung<br>rlösrechnung<br>tung<br>kel<br>ng<br>chnung<br>nabrechnung | 13.<br>14.<br>15.<br>16.<br>17.<br>18.<br>19.<br>20.<br>21.<br>22. | Dynamic Contro<br>Objektverwalt<br>Operating<br>Systemverwalt<br>IBM Systembef<br>Fremdsprachen<br>optische Spei<br>Erweiterte Fu<br>Programm Entw<br>Electronic Ba | olling Warehouse<br>ung<br>ehle<br>Unterstützung<br>cherung<br>nktionalität<br>icklung<br>nking |  |
| 11. Tabellenverwa                                                                                                    | ltung                                                               | 23.                                                                | . Kassenbuch                                                                                                    |                                                                                                 |  |
| 12. Strukturenver                                                                                                    | waltung                                                             | 24.                                                                | Abmelden                                                                                                    | +                                                                                               |  |
| Auswahl oder Befehl<br>===> <u>pfl kon.</u>                                                                                                    |                                                                     |                                                                    |                                                                                                    |                                                                                                 |  |
| F3=Beenden                                                                                                    | F6=Nachrichten                                                      | F8=Man                                                             | danten                                                                                                    | F12=Zurück                                                                                      |  |
| F11=Gesamt-Menü                                                                                                    | F14=Übergebene Job                                                  | os F18=Dri                                                         | uckausgabe                                                                                                    | F24=Weitere Funkt.                                                                              |  |

Abbildung 44: Aufruf Pflegen Kontoblatt

|                  | Auswählen           | Menüpunkt        |
|------------------|---------------------|------------------|
| Deutsch          | MS                  | DCW Hauptmandant |
|                  |                     |                  |
| Sprache          | 01 Deutsch          |                  |
| Suchen           | <u>pfl kon.</u>     |                  |
|                  |                     |                  |
| 1=Auswähle       | n                   |                  |
|                  |                     |                  |
| Opt Menü-Pu      | nkt                 |                  |
| Bezeich          | nung                |                  |
| Pflegen          | Kontenrahmen        |                  |
| <u>1</u> Pflegen | Kontoblatt          |                  |
| Pflegen          | Kontobezeichnung    |                  |
| Pflegen          | Kontiervorschrift   |                  |
| Pflegen          | Kontoauszugswährung |                  |
| Pflegen          | Kontierregeln       |                  |
| Pflegen          | Konditionen Verkauf |                  |
| Pflegen          | Konzerne            |                  |
| Pflegen          | Konditionen Einkauf |                  |
| Pflegen          | Ablage Kontoblatt   |                  |
| F3=Beenden       | F5=Aktualisieren    | F12=Zurück       |
|                  |                     |                  |

Abbildung 45: Auswahl des gewünschten Menüpunktes

Alternative 1: Die Hauptkontobezeichnungen sind vorher eingegeben worden.

Die Hauptkonto-Nummer wird 6-stellig, ggf. mit führenden Nullen, eingegeben und mit Datenfreigabe abgeschlossen.

|             |    | Pflegen Kontoblat | t                |
|-------------|----|-------------------|------------------|
| Deutsch     | MS |                   | DCW Hauptmandant |
| Mandan t    |    | <u>100</u>        |                  |
| Konto       |    | <u>381010</u>     | -                |
| F3=Verlasse | n  | F8=An far         | ngsbild          |

Abbildung 46: Pflegen Kontoblatt

Nach Prüfung gibt das System die Kontenanlage frei.

| auptmandant |
|-------------|
|             |
|             |
|             |
|             |
|             |
|             |

Abbildung 47: Pflegen Kontoblatt

Das erste Bild wird durch Datenfreigabe übersprungen.

|                                |                         | Pflegen | Kontoblatt:        | Anlegen  | Bilanzkonto    |         |              |
|--------------------------------|-------------------------|---------|--------------------|----------|----------------|---------|--------------|
| <u>Deutsch</u>                 | MS                      |         |                    |          |                | DCW     | Hauptmandant |
| Konto                          | 381010                  |         | <u>R</u> ückstellu | ngen Kör | perschaftssteu | er      |              |
| Währung                        | des Kontos              |         | _                  |          |                |         |              |
| Kontobes                       | timmung                 |         |                    |          |                |         |              |
| Finanzpl<br>Ausgabe<br>Einnahm | anschlüssel<br>m<br>ien |         |                    |          |                |         |              |
|                                |                         |         |                    |          |                |         |              |
| F3=Verla                       | issen                   | F12=Zur | rück               | F8=Buch  | hungssperre    | F24=Wei | itere Tasten |

Abbildung 48: Pflegen Kontoblatt: Anlegen Bilanzkonto

Danach wird die Tabelle der Bilanz-Zuordnungen eingeblendet. Durch Blättern kann die zutreffende Position aufgesucht werden.

|        |           | Pfleger     | Kontoblatt    | Zuordnen Bi   | lanz-Positio | า     |          |      |
|--------|-----------|-------------|---------------|---------------|--------------|-------|----------|------|
| Deutso | ch MS     |             |               |               |              | DCW   | Hauptman | dant |
| Konto  | 38        | 1010        | Rückstellı    | ıngen Körpers | chaftssteuer |       |          |      |
|        |           |             |               |               |              |       |          |      |
|        | 80702     |             |               |               |              |       |          |      |
|        | АКТІV     | A           |               |               |              |       | Seite    | 1    |
| 0040   | A. Ausste | hende Einla | igen auf Star | nmkapital     |              |       |          |      |
|        | davon     | eingeforder | t &1          |               |              |       |          |      |
|        | B. Aufwen | dungen für  | die Ingangse  | etzung und Er | -            |       |          |      |
| 0060   | weiter    | ung des Ges | chäftsbetrie  | ebs § 269 HGB |              |       |          |      |
|        | C. Anlage | vermöaen    |               | _             |              |       |          |      |
|        | I. Imma   | terielle Ve | rmögensgeger  | stände        |              |       |          |      |
|        | 1 K       | onzessioner |               | e Schutzrech  | te und       |       |          |      |
|        | 1. K      | bnliche Rec | bto und Hor   | te comie lize |              |       |          |      |
| 0110   | -         | n colobor D | achten und l  | le sowie Lize | lizen        |       |          |      |
| 0110   |           | n solchen r | echten und (  | verten .      |              |       |          |      |
| 0120   | 2.6       | eschafts- d | der Firmenwe  | ert           |              |       |          |      |
| 0130   | 3. G      | eleistete f | Inzahlungen   |               |              |       |          |      |
|        | II. Sach  | anlagen     |               |               |              |       |          |      |
|        | 1. G      | rundstücke, | grundstücks   | sgleiche Rech | te und       |       | weitere  |      |
| Konto  | gehört zu |             | Aber wenr     | n Saldo dreht | zu           |       |          |      |
|        |           |             |               |               |              |       |          |      |
|        |           |             |               |               | F7:          | =Erw. | Zuordnu  | ng   |
| F3=Ver | rlassen   | F12=Zu      | rück          | F8=Buchung    | ssperre      |       |          |      |
|        |           |             |               |               |              |       |          |      |

Abbildung 49: Pflegen Kontoblatt: Zuordnen Bilanz-Position

Die zutreffende Bilanzposition wird unten in die dafür vorgesehenen Felder eingetragen. Bei saldenabhängiger Bilanzposition können auch verschiedene Positionen eingetragen werden.

|         | Pflegen Kontoblatt: Zuordnen Bilanz-Position            |      |              |  |  |  |
|---------|---------------------------------------------------------|------|--------------|--|--|--|
| Deutsch | MS                                                      | DCW  | Hauptmandant |  |  |  |
| Konto   | 381010 Rückstellungen Körperschaftssteuer               |      |              |  |  |  |
|         |                                                         |      |              |  |  |  |
| E       | 0702                                                    |      |              |  |  |  |
| 0772    | 1. lfd. Jahr                                            |      | Seite 6      |  |  |  |
| 0775    | 2. Vorjahre                                             |      |              |  |  |  |
| 0780 E  | . Sonderposten mit Rücklageanteil § 273 HGB             |      |              |  |  |  |
| (       | . Rückstellungen                                        |      |              |  |  |  |
|         | 1. Rückstellungen für Pensionen und ähnliche            |      |              |  |  |  |
| 0810    | Verpflichtungen                                         |      |              |  |  |  |
| 0820    | 2. Steuerrückstellungen                                 |      |              |  |  |  |
| 0830    | 3. Sonstige Rückstellungen                              |      |              |  |  |  |
| [       | 9. Verbindlichkeiten                                    |      |              |  |  |  |
| 0860    | 1. Anleihen                                             |      |              |  |  |  |
|         | davon konvertibel &1                                    |      |              |  |  |  |
|         | 2. Verbindlichkeiten gegenüber Kredit-                  |      |              |  |  |  |
| 0870    | instituten                                              |      |              |  |  |  |
|         | davon mit einer Restlaufzeit bis zu                     |      | weitere      |  |  |  |
| Konto g | jehört zu - 0 <mark>810</mark> Aber wenn Saldo dreht zu |      |              |  |  |  |
|         |                                                         |      |              |  |  |  |
|         | F7:                                                     | =Erw | . Zuordnung  |  |  |  |
| F3=Veri | assen F12=Zurück F8=Buchungssperre                      |      |              |  |  |  |
|         |                                                         |      |              |  |  |  |

Abbildung 50: Pflegen Kontoblatt: Zuordnen Bilanz-Position

|          | Pfle                         | gen Kontoblatt:      | Zuordnen  | Bilanz-Posit  | ion    |              |
|----------|------------------------------|----------------------|-----------|---------------|--------|--------------|
| Deutsch  | MS                           |                      |           |               | DCW    | Hauptmandant |
| Konto    | 381010                       | Rückstellu           | ngen Körp | erschaftssteu | er     |              |
|          |                              | Buchungssperre       |           |               |        |              |
| B0       | 702                          |                      |           |               |        |              |
| 0772     | 1. lfd. Jahr                 |                      |           |               |        | Seite 6      |
| 0775     | 2. Vorjahre                  |                      |           |               |        |              |
| 0780 B.  | Sonderposten m               | it Rücklageante      | il § 273  | HGB           |        |              |
| C.       | Rückstellungen               |                      |           |               |        |              |
|          | 1. Rückstell                 | ungen für Pensi      | onen und  | ähnliche      |        |              |
| 0810     | Verpflich                    | tungen               |           |               |        |              |
| 0820     | <ol><li>Steuerrüch</li></ol> | kstellungen          |           |               |        |              |
| 0830     | 3. Sonstige                  | Rückstellungen       |           |               |        |              |
| D.       | Verbindlichkei               | ten                  |           |               |        |              |
| 0860     | 1. Anleihen                  |                      |           |               |        |              |
|          | davon kon                    | vertibel &1          |           |               |        |              |
|          | 2. Verbindli                 | chkeiten gegenü      | ber Kredi | t-            |        |              |
| 0870     | institute                    | ı                    |           |               |        |              |
|          | davon mi <u>t</u>            | einer Restlauf       | zeit bis  | zu            |        | weitere      |
| Konto ge | hört zu 🛛 🖸                  | <u>310</u> Aber wenn | Saldo dr  | eht zu        |        |              |
|          |                              |                      |           |               |        |              |
|          |                              |                      |           |               | F7=Erw | . Zuordnung  |
| F3=Verla | ssen F12                     | Zurück               | F8=Buch   | ungssperre    |        |              |
|          |                              |                      |           |               |        |              |

Nach der Auswahl Buchungssperre <F8> wird eine Sperre auf das Hauptkonto gesetzt.

Abbildung 51: Pflegen Kontoblatt: Zuordnen Bilanz-Position

Anschließend die Erfassung der weiteren Zuordnungen vornehmen (falls vorhanden) und dann mit F6 die Anlage abschließen. Das System quittiert die Anlage des Kontoblatts.

| Pflegen Kontoblatt: Zuordnen Bilanz-Positio          | n   |              |
|------------------------------------------------------|-----|--------------|
| Deutsch MS                                           | DCW | Hauptmandant |
| Konto 381010 Rückstellungen Körperschaftssteuer      |     |              |
| Buchungssperre                                       |     |              |
| B0706                                                |     |              |
| 0710 IV. Gewinnvortrag/Verlustvortrag                |     | Seite 6      |
| 0750 B. Sonderposten mit Rücklagenanteil § 273 HGB   |     |              |
| 0770 C. Wertberichtigungen                           |     |              |
| D. Rückstellungen                                    |     |              |
| 1. Rückstellungen für Pensionen und ähnliche         |     |              |
| 0800 Verpflichtungen                                 |     |              |
| 0810 2. Steuerrückstellungen                         |     |              |
| 0830 3. Sonstige Rückstellungen                      |     |              |
| E. Verbindlichkeiten                                 |     |              |
| 0860 1. Anleihen                                     |     |              |
| 2. Verbindlichkeiten gegenüber Kredit-               |     |              |
| 0870 instituten                                      |     |              |
| 0880 3. Erhaltene Anzahlungen auf Bestellungen       |     |              |
| 4. Verbindlichkeiten aus Lieferungen und             |     | weitere      |
| Konto gehört zu <u>0810</u> Aber wenn Saldo dreht zu |     |              |
|                                                      |     |              |
|                                                      |     |              |
| F3=Verlassen F19=Fortsetzung                         |     |              |
| I:Anlegen Kontoblatt eingeleitet.                    |     |              |

Abbildung 52: Pflegen Kontoblatt:

Alternative 2: Pflegen der Bezeichnungen für das Hauptkonto beim Anlegen des Kontoblatts

| Eingabe der Kontonummer. | Nach Prüfung gibt das | System die Kontenar | nlage frei. |
|--------------------------|-----------------------|---------------------|-------------|
|--------------------------|-----------------------|---------------------|-------------|

| Pflegen Kontoblatt |               |                 |               |      |     |              |
|--------------------|---------------|-----------------|---------------|------|-----|--------------|
| Deutsch            | MS            |                 |               |      | DCW | Hauptmandant |
|                    |               |                 |               |      |     |              |
|                    |               |                 |               |      |     |              |
|                    |               |                 |               |      |     |              |
|                    |               |                 |               |      |     |              |
| Mandant            |               | 100             |               |      |     |              |
| Manuant            |               | 100             |               |      |     |              |
|                    |               |                 |               |      |     |              |
|                    |               |                 |               |      |     |              |
|                    |               |                 |               |      |     |              |
|                    |               |                 |               |      |     |              |
|                    |               | <b>B</b> ay and |               |      |     |              |
| Konto              |               | <u>881020</u>   |               |      |     |              |
|                    |               |                 |               |      |     |              |
| F3=Verlasser       | 1             |                 | F8=Anfanqsbi  | ld   |     |              |
| I:Kontoblatt       | nicht vorhand | den: mit 'Frei  | gabe' zum Anl | egen |     |              |

Abbildung 53: Pflegen Kontoblatt

Da die Kontobezeichnung nicht vorher angelegt war, verzweigt das Programm automatisch in die Funktion "Anlegen Kontobezeichnung". Die im vorigen Bild eingegebene Kontonummer wird als Bezeichnungsnummer vorgeschlagen. Das Feld "Kontobezeichnung" wird nun eingegeben. Das Bild wird mit Datenfreigabe abgeschlossen.

|                    | Anlegen Kontobezeichnung |                  |
|--------------------|--------------------------|------------------|
| Deutsch MS         |                          | DCW Hauptmandant |
| Bezeichnungsnummer | _381020                  |                  |
| Kontobezeichnung   | <u> </u>                 |                  |
|                    |                          |                  |
|                    |                          |                  |
| F3=Verlassen       | F12=Zurück               |                  |

Abbildung 54: Anlegen Kontobezeichnung

Das System gibt eine Quittungsmeldung aus.

Durch Datenfreigabe springt das Programm in die Funktion "Pflegen Kontoblatt" zurück. Die weitere Verarbeitung erfolgt, wie bei Alternative 1 beschrieben.

## Anlegen des Unterkontos (Anhängen an Hauptkonto)

Nachdem alle benötigten Unterkontobezeichnungen und die Hauptkonten, an die Unterkonten angehängt werden sollen, erfasst sind, können die Unterkonten eingegeben werden.

Eingabe der Hauptkontonummer, gefolgt von einem Bindestrich und der Bezeichnung für das Unterkonto.

|                |    | Pflegen Kontoblatt       |                  |
|----------------|----|--------------------------|------------------|
| <u>Deutsch</u> | MS |                          | DCW Hauptmandant |
| Mandan t       |    | <u>100</u>               |                  |
| Konto          |    | <u>381010-rück 2017.</u> |                  |
| F3=Verlasser   | ı  | F8=Anfangsbild           |                  |

Abbildung 55: Pflegen Kontoblatt

Das System übersetzt die gefundene Unterkonto-Bezeichnung in eine Unterkonto-Nummer und gibt nach Prüfung, ob das Unterkonto nicht vorhanden ist, das Anlegen frei.

| Pflegen Kontoblatt       |                  |                                                            |             |              |  |
|--------------------------|------------------|------------------------------------------------------------|-------------|--------------|--|
| <u>Deutsch</u>           | MS               |                                                            | DCW         | Hauptmandant |  |
|                          |                  |                                                            |             |              |  |
| Mandan t                 |                  | <u>100</u>                                                 |             |              |  |
| Kon to                   |                  | <mark>8</mark> 81010-1381000<br>Rückstellung Körperschafts | steuer 2017 |              |  |
| F3=Verlass<br>I:Kontobla | en<br>tt nicht v | F8=Anfangsbild<br>orhanden: mit 'Freigabe' zum Anleg       | en          |              |  |

Abbildung 56: Pflegen Kontoblatt

Das Unterkontoblatt wird zur Bestätigung angezeigt. Da keine weiteren Eingaben vorzunehmen sind, wird das Bild bestätigt <F6>

|                      |         | Pflegen H | Kontoblatt: | Anlegen Bilanzkonto  |         |              |
|----------------------|---------|-----------|-------------|----------------------|---------|--------------|
| Deutsch              | MS      |           |             | J                    | DCW     | Hauptmandan  |
| Konto                | 381010  | -1381000  | Rückstellur | ng Körperschaftssteu | er 2017 |              |
|                      |         |           |             |                      |         |              |
| Währung des          | Kontos  |           | <u> </u>    |                      |         |              |
|                      |         |           |             |                      |         |              |
|                      |         |           |             |                      |         |              |
| <b>Finanan</b> lanaa | h101    |           |             |                      |         |              |
| Ausgaber             | ntussel |           |             |                      |         |              |
| Finnahmen            |         |           |             |                      |         |              |
| Linnen               |         |           |             |                      |         |              |
|                      |         |           |             |                      |         |              |
|                      |         |           |             |                      |         |              |
|                      |         |           |             |                      |         |              |
|                      |         |           |             |                      |         |              |
|                      |         |           |             |                      |         |              |
|                      |         |           |             |                      |         |              |
|                      |         |           |             |                      |         |              |
|                      |         |           |             |                      |         |              |
| F6=Abschließ         | Ben     |           |             |                      |         |              |
| F3=Verlassen         | · _ · · | F12=Zuri  | ück         | F8=Buchungssperre    | F24=We  | itere Tasten |
| 1                    |         |           |             |                      |         |              |

Abbildung 57: Pflegen Kontoblatt: Anlegen Bilanzkonto

Das System quittiert die Anlage des Unterkontos.

|                                      | Pflegen Kontoblatt: Anlegen Bilanzkonto                           |      |              |  |  |  |
|--------------------------------------|-------------------------------------------------------------------|------|--------------|--|--|--|
| Deutsch                              | MS                                                                | DCW  | Hauptmandant |  |  |  |
| Konto                                | 381010-1381000 Rückstellung Körperschaftssteuer                   | 2017 |              |  |  |  |
| Währung des                          | Kontos                                                            |      |              |  |  |  |
| Finanzplans<br>Ausgaben<br>Einnahmen | chlüssel                                                          |      |              |  |  |  |
| F3=Verlasse<br>I:Anlegen K           | F3=Verlassen F19=Fortsetzung<br>I:Anlegen Kontoblatt eingeleitet. |      |              |  |  |  |

Abbildung 58: Pflegen Kontoblatt: Anlegen Bilanzkonto

Durch Datenfreigabe erhält man ein neues Bild für die Anlage eines weiteren Kontos/Unterkontos.

### 6.6. Pflegen Kontoblatt für Debitorenkonten

|              | Pflege           | n Kontoblatt                                 |
|--------------|------------------|----------------------------------------------|
| Deutsch MS   |                  | DCW Hauptmandant                             |
| Mandan t     | <u>100</u>       |                                              |
| Kon to       | <u>d-lad mar</u> | <u>.                                    </u> |
| F3=Verlassen | F20=Ablage       | F8=Anfangsbild                               |

Aufruf eines Debitorenkontos auf der Startseite von "Pflegen Kontoblatt":

In Tabelle B0302 können Abkürzungen für Hauptkonten hinterlegt werden. Hier ist der Buchstabe "d" für das Konto Forderungen 240000 definiert worden.

Auszug aus der Tabelle Abkürzung Hauptkonto:

|      |                         | Auswählen Tab            | elleneintrag   |                    |
|------|-------------------------|--------------------------|----------------|--------------------|
| De   | utsch MS                |                          |                | DCW Hauptmandant   |
| Ta   | belle                   | <u>B0302</u> _ Abkürzung | Hauptkonto     | Deutsch            |
| Su   | chen                    |                          |                | 000                |
|      |                         |                          |                |                    |
| 1=   | Auswählen               |                          |                |                    |
| 0p t | Abkürzung<br>Hauptkonto | Kontobezeichnung         |                | Hauptkonto         |
|      | d                       | Debitor Inland           |                | 240000             |
| _    | da                      | Debitor Ausland          |                | 240100             |
| _    | dc                      | Domestic Customers       |                | 240000             |
| _    | ds                      | Domestic Suppliers       |                | 440000             |
| _    | fc                      | Foreign Customers        |                | 240100             |
| _    | fs                      | Foreign Suppliers        |                | 445000             |
| _    | k                       | Kreditor Inland          |                | 440000             |
| _    | ka                      | Kreditor Ausland         |                | 445000             |
| _    | m                       | Forderungen mit Anzah    | lungen         | 240200             |
|      |                         |                          |                |                    |
|      |                         |                          |                |                    |
|      |                         |                          |                |                    |
| F3   | =Beenden                | F6=Hinzufügen            | F10=Umschalten | F24=Weitere Tasten |

Abbildung 60: Tabelle B0302 Abkürzung Hauptkonto

In der ersten Maske der Debitorenverwaltung werden Zahlungs- und Mahnbedingungen, sowie weitere Stammdaten des Debitors angegeben.

Abbildung 59: Pflegen Kontoblatt Debitor

|                            | Pflegen         | n Kontoblatt: Ändern Debitor                           |
|----------------------------|-----------------|--------------------------------------------------------|
| Deutsch MS                 |                 | DCW Hauptmandan                                        |
| Konto 24000                | 0-0000471 L     | Ladenbau Müller GmbH*68165 Mannheim*Rheinhäuser St     |
| Währung des Kontos         | 5               | <b>L</b>                                               |
| Zahlungsbedingunge         | en :            |                                                        |
| <u>2,00</u> % in <u>10</u> | <u>)</u> Tagen, | <u>0,00</u> % in <u>0</u> Tagen, <u>30</u> Tage Ziel   |
| Kulanztage Skonto          | )               | <u>05</u> Basisdatum Zahlungsfristen <u>Belegdatum</u> |
| Ergänzende Regel           |                 |                                                        |
| Mahnen                     | J/N             | I <u>J</u> als Kontoauszug J/N <u>N</u>                |
|                            |                 | Kulanztage Mahnung <u>05</u>                           |
| Adresse Mahnung            |                 |                                                        |
| Weitere Mahnung            | J/N             | N Bearbeitungsstapel                                   |
| Periode konstant           | in Tagen        | <u>00</u> oder abhängig von Mahnstufe <u>1</u>         |
| Verzugszinsen-Gru          | ıppe            | <u>01</u>                                              |
| Kontonummer beim k         | Cunden          |                                                        |
| Kreditlimit                | 1000 EUR        | ·                                                      |
| Vertreternummer            |                 |                                                        |
| Kontogruppe                |                 |                                                        |
| F5=Notiz                   | F11=Lösch       | hen F8=Buchungssperre                                  |
| F3=Verlassen               | F12=Zurüc       | ck F6=Abschließen F24=Weitere Tasten                   |

Abbildung 61: Ändern Debitor

Auf der zweiten Seite werden die Angaben zum Zahlungsverkehr gemacht.

|                                            | Pflegen Ko                | ontoblatt: Zahlungsverkehr Debitor                                                                                                    |
|--------------------------------------------|---------------------------|----------------------------------------------------------------------------------------------------|
| Deutsch                                    | MS                        | DCW Hauptmandan                                                                                                    |
| Konto                                      | 240000-0000471            | . Ladenbau Müller GmbH*68165 Mannheim*Rheinhäuser St                                                                                        |
| Zahlungsraum                               |                           | 2 0=Inland, 1=Ausland, 2=SEPA                                                                                                    |
| Regulierung                                |                           | <u>N</u> 1=SEPA Core Direct Debit 5=Barzahler<br>2=SEPA B2B Direct Debit 6=Verrechnung<br>3=SEPA Credit Transfer 7=Sofortrechnung<br>N=Nein |
| Bankverbindu<br>Abweichende<br>Nr. Bankver | ng:<br>Adresse<br>bindung |                                                                                                    |
| Konto Verban                               | d/Zentrale                |                                                                                                    |
| F3=Verlassen                               | F12=Zur                   | rück F13=Historie                                                                                                    |

Abbildung 62: Ändern Debitor Zahlungsverkehr

Die dritte Seite schließlich enthält die Informationen zur Warenkreditversicherung, wenn diese eingesetzt wird.

| Pfleg                          | en Kontobla                       | tt: Kre       | ditversiche            | rung                                  |           |
|--------------------------------|-----------------------------------|---------------|------------------------|---------------------------------------|-----------|
| Deutsch MS                     |                                   |               |                        | DCW Hauptmanda                        | an t      |
| Konto 240000-00004             | 71 Ladenbau                       | Müller        | GmbH*68165             | Mannheim*Rheinhäuser S                | St        |
| Mantelvertrag Nummer :         | 4 WKV Inla<br>Musterad<br>0000471 | nd<br>resse*9 | 123456<br>2*68167 Mani | nheim*Dudenstr. 50                    | 6.4       |
| WKV/AKV-Adresse, Hauptsı       | z <u>Ladenbau</u>                 | Muller        | GmbH*68165             | Mannheim*Rheinhauser :                | <u>St</u> |
| Anbietungspflicht              | <u>nicht im</u>                   | Mantel        | vertrag                |                                       |           |
| F5=Notiz<br>F3=Verlassen F12=2 | ürück                             | F6=           | Abschließen            | F8=Buchungssperr<br>F24=Weitere Tasto | e<br>en   |

Abbildung 63: Ändern Debitor Kreditversicherung

#### Exkurs Mahndaten:

Welcher Mahnabstand in Tagen von Mahnstufe zu Mahnstufe eingehalten wird, ist in der Tabelle B1402 hinterlegt:

|    |         |         |            | Auswäl           | hlen Tabe | ellenein | trag    |         |          |          |
|----|---------|---------|------------|------------------|-----------|----------|---------|---------|----------|----------|
| De | eutsch  | MS      |            |                  |           |          |         |         | DCW Haup | tmandant |
| Τa | abelle  |         | <u>B14</u> | <u>402</u> _ Mał | hnperiod  | en       |         |         |          |          |
| Su | uchen   |         |            |                  |           |          |         | 000     |          |          |
|    |         |         |            |                  |           |          |         |         |          |          |
| 1: | -Auswäl | hlen    |            |                  |           |          |         |         |          |          |
| 0p | t Schl  | Periode | Periode    | Periode          | Periode   | Periode  | Periode | Periode | Periode  | Periode  |
|    |         | Stufe 1 | Stufe 2    | Stufe 3          | Stufe 4   | Stufe 5  | Stufe 6 | Stufe 7 | Stufe 8  | Stufe 9  |
|    | 1       | 14      | 14         | 14               | 14        | 14       | 14      | 14      | 14       | 14       |
| -  |         |         |            |                  |           |          |         |         |          |          |
|    |         |         |            |                  |           |          |         |         |          |          |
|    |         |         |            |                  |           |          |         |         |          |          |
|    |         |         |            |                  |           |          |         |         |          |          |
|    |         |         |            |                  |           |          |         |         |          |          |
|    |         |         |            |                  |           |          |         |         |          |          |
|    |         |         |            |                  |           |          |         |         |          |          |
|    |         |         |            |                  |           |          |         |         |          |          |
|    |         |         |            |                  |           |          |         |         |          |          |
|    |         |         |            |                  |           |          |         |         |          |          |
|    |         |         |            |                  |           |          |         |         |          |          |
| _  |         |         |            |                  |           |          |         |         |          |          |
| F; | 3=Been  | den     | F6=H       | linzufüge        | en        | F10=Umso | chalten | F24     | =Weitere | Tasten   |
| 1  |         |         |            |                  |           |          |         |         |          |          |

Abbildung 64: Tabelle der Mahnperioden

Werden Verzugszinsen auf der Mahnung berechnet? (zu welchem Zinssatz? ab welchem Mindestbetrag?) Diese Fragen beantwortet die Tabelle B0210:

|     | Auswählen Tabelleneintrag |            |              |               |           |             |            |
|-----|---------------------------|------------|--------------|---------------|-----------|-------------|------------|
| De  | utsch                     | MS         |              |               |           | DCW Ha      | uptmandant |
| Ta  | belle                     |            | <u>B0210</u> | Verzugszinsen |           | Deutsch     |            |
| Su  | chen                      |            |              |               |           | 000         |            |
|     |                           |            |              |               |           |             |            |
| 1=  | Auswä                     | hlen       |              |               |           |             |            |
| Opt | sı.                       | Zins-      | Zins-        | Mindestbetrag | Mahnstufe | Vorbelegung | Kalen-     |
|     |                           | Gruppe     | Satz         | Verzugszinsen |           | Zinskennz.  | der        |
|     | 01                        | 8 % Zinsen | 8,00         | 5             | 1         | 1           | 3          |
|     | 02                        | 9,5%Zinsen | 9,50         | 50            | 3         | 1           | 3          |
|     |                           |            |              |               |           |             |            |
|     |                           |            |              |               |           |             |            |
|     |                           |            |              |               |           |             |            |
|     |                           |            |              |               |           |             |            |
|     |                           |            |              |               |           |             |            |
|     |                           |            |              |               |           |             |            |
|     |                           |            |              |               |           |             |            |
|     |                           |            |              |               |           |             |            |
|     |                           |            |              |               |           |             |            |
|     |                           |            |              |               |           |             |            |
| F3  | =Been                     | den        | F6=Hinzuf    | ügen F10=U    | mschalten | F24=Weite   | re Tasten  |

Abbildung 65: Tabelle der Verzugszinsen

# Verband/Zentrale

|              | Pflegen Kontoblatt     |                  |
|--------------|------------------------|------------------|
| Deutsch      | MS                     | DCW Hauptmandant |
| Mandan t     | <u>100</u>             |                  |
| Konto        | <u>d-kaufh</u>         |                  |
| F3=Verlassen | F20=Ablage F8=Anfangsb | ild              |

Steuerung über Verband/Zentrale am Beispiel vom Debitoren Kaufhof.

#### Abbildung 66: Pflegen Kontoblatt Zentrale

#### Auswahl der Zentrale:

|              |         | Auswähle                       | n Adresse          |                       |                   |
|--------------|---------|--------------------------------|--------------------|-----------------------|-------------------|
| Deutsch      | MS      |                                |                    | DCW Hauptmand         | dan t             |
| 1=Auswählen  |         | 2=Ändern<br>8=Person/Abteilung | 5=Anzeigen         | 99=Prüfung EU Li      | iste              |
| 12           | Kaufhof | Berlin Kurfürst                | endamm 46*Kaufhof  | AG*Filiale Berlin     |                   |
| 8            | Kaufhof | Düsseldorf Köni                | gsallee 1*Kaufhof  | AG*Filiale Düsseldor  | ٠f                |
| 11           | Kaufhof | Frankfurt Zeil                 | 11*Kaufhof AG*Fil: | iale Frankfurt        |                   |
| 3498         | Kaufhof | Freiburg Kaiser                | -Joseph-Str. 195*  | Kaufhof AG∗Filiale Fr | rei               |
| <u>1</u> 120 | Kaufhof | Köln Glockengas                | se 13*Kaufhof AG*Z | Zentraleinkauf        |                   |
| 22176        | Kaufhof | Köln Leonhard-T                | ietz-Str. 1*Kaufho | of AG*Zentrallager    |                   |
| 6            | Kaufhof | Mannheim O 6, 3                | *Kaufhof AG*Filia  | le Mannheim           |                   |
|              |         |                                |                    |                       |                   |
| Adresse      |         | kau fh                         |                    | Enc                   | de                |
| Land         |         | -                              |                    |                       |                   |
| F3=Beenden   |         | F5=Aktualisieren               | F7=Suche Telefor   | n F12=Zurück          |                   |
| F13=Benutzer | roption | F6=Hinzufügen                  | F20=Arbeiten Ab    | lage F24=Weitere Funk | <t.< td=""></t.<> |

Abbildung 67: Auswahl der Zentrale

| Pflegen                          | n Kontoblatt: Ändern Debitor                           |
|----------------------------------|--------------------------------------------------------|
| Deutsch MS                       | DCW Hauptmandar                                        |
| Konto 240000-0000120 K           | Kaufhof AG*Zentraleinkauf*50667 Köln*Glockengasse      |
| Zentrale                         |                                                        |
| Währung des Kontos               | <u>I</u>                                               |
|                                  |                                                        |
| Zahlungsbedingungen:             |                                                        |
| <u>3,00</u> % in <u>7</u> Tagen, | <u>0,00</u> % in <u>0</u> Tagen, <u>30</u> Tage Ziel   |
| Kulanztage Skonto                | <u>05</u> Basisdatum Zahlungsfristen <u>Belegdatum</u> |
| Ergänzende Regel                 |                                                        |
| Mahnen J/N                       | <u>J</u> als Kontoauszug J/N <u>N</u>                  |
| Zentr./Fili./Beide Z/F/B         | <u>Z</u> Kulanztage Mahnung <u>05</u>                  |
| Adresse Mahnung                  |                                                        |
| Weitere Mahnung J/N              | <u>N</u> Bearbeitungsstapel                            |
| Periode konstant in Tagen        | <u>00</u> oder abhängig von Mahnstufe <u>1</u>         |
| Verzugszinsen-Gruppe             | <u>01</u>                                              |
| Kontonummer beim Kunden          |                                                        |
| Kreditlimit 1000 EUR             | 25                                                     |
| Vertreternummer                  | 01 <u>Klaus Werling</u>                                |
| Kontogruppe                      | 01 <u>Verkauf D-Nord</u>                               |
|                                  |                                                        |
| F5=Notiz F11=Lösch               | hen F8=Buchungssperre                                  |
| F3=Verlassen F12=Zurüc           | ck F6=Abschließen F24=Weitere Taster                   |
|                                  |                                                        |

Abbildung 68: Pflegen Kontoblatt – Zentrale

Das Wort "Zentrale" wird gezeigt, wenn dem Debitor mindestens ein anderer Debitor als Filiale zugeordnet ist. Die zugeordneten Debitoren können über <F15> angezeigt werden.

| Anzeigen Filialen |          |                                                     |              |  |
|-------------------|----------|-----------------------------------------------------|--------------|--|
| Deutsch           | MS       | DCW                                                 | Hauptmandant |  |
| Adresse           | Verband, | /Zentrale:                                          |              |  |
|                   | 0000120  | Kaufhof AG*Zentraleinkauf*50667 Köln*Glockengasse 1 | 13           |  |
| 240000            |          | Ford. aus Lief./ Leist. Inland                      |              |  |
| 240000            | -0000006 | Kaufhof AG*Filiale Mannheim*68161 Mannheim*O 6, 3   |              |  |
| 240000            | -0000008 | Kaufhof AG*Filiale Düsseldorf*40212 Düsseldorf*Köni | igsallee 1   |  |
| 240000            | -0000011 | Kaufhof AG*Filiale Frankfurt*60313 Frankfurt*Zeil 1 | L1           |  |
| 240000            | -0000012 | Kaufhof AG*Filiale Berlin*10707 Berlin*Kurfürstenda | amm 46       |  |
| 240000            | -0003498 | Kaufhof AG*Filiale Freiburg*79098 Freiburg*Kaiser-J | Joseph-Str.  |  |
|                   |          |                                                     |              |  |
|                   |          |                                                     |              |  |
|                   |          |                                                     |              |  |
|                   |          |                                                     |              |  |
|                   |          |                                                     |              |  |
|                   |          |                                                     |              |  |
|                   |          |                                                     |              |  |
|                   |          |                                                     |              |  |
|                   |          |                                                     |              |  |
|                   |          |                                                     |              |  |
|                   |          |                                                     |              |  |
| F12=Zurück        |          |                                                     |              |  |
|                   |          |                                                     |              |  |

Abbildung 69: Anzeigen Filialen

Vorgehensweise für das Festlegen einer Zentrale/Filiale:

Im Bild "Zahlungsverkehr Debitor" der Filiale wird im Feld "Konto Verband/Zentrale" die Kontonummer der Zentrale angegeben.

| Pflegen Kontoblatt: Zahlungsverkehr Debitor |                |                                                                                                    |  |  |
|---------------------------------------------|----------------|----------------------------------------------------------------------------------------------------|--|--|
| Deutsch                                     | MS             | DCW Hauptmandant                                                                                          |  |  |
| Konto                                       | 240000-0000011 | Kaufhof AG*Filiale Frankfurt*60313 Frankfurt*Zeil                                                         |  |  |
| Zahlungsraum                                | I              | 0=Inland, 1=Ausland, 2=SEPA                                                                               |  |  |
| Regulierung                                 | N/E/A/R/B/V/S  | N E=Einzugsermächtigung<br>A=Abbuchung B=Barzahler<br>R=Rücküberweisung V=Verrechnung<br>S=Sofortrechnung |  |  |
| Bankverbindu                                | ng             | _                                                                                                    |  |  |
| Konto Verban                                | d/Zentrale     | 240000-0000120<br><u>Kaufhof AG*Zentraleinkauf*50667 Köln*Glockengasse</u>                                |  |  |
| F3=Verlassen                                | F12=Zur        | ück F6=Abschließen F13=Historie                                                                           |  |  |

Abbildung 70: Pflegen Kontoblatt - Filiale

Bei der Zentrale wird daraufhin das Feld 'Konto Verband/Zentrale' nicht mehr angezeigt.
# 6.7. Pflegen Kontoblatt für Kreditorenkonten

|              |         | Pflegen k    | Contoblatt     |     |              |
|--------------|---------|--------------|----------------|-----|--------------|
| Deutsch      | MS      |              |                | DCW | Hauptmandant |
| Mandan t     |         | <u>100</u>   |                |     |              |
| Kon to       |         | <u>k-ibm</u> |                |     |              |
| F3=Verlassen | F20=Abl | age          | F8=Anfangsbild |     |              |

# Neuanlage bzw. Änderungsmöglichkeit für ein Kreditorenkonto

| Pflegen Kontok                                                                                             | blatt: Anlegen Kreditor                                             |
|----------------------------------------------------------------------------------------------------|---------------------------------------------------------------------|
| Deutsch MS                                                                                                 | DCW Hauptmandant                                                    |
| Konto 440000-0000056 IBM De                                                                                | eutschland GmbH*70565 Stuttgart*Breitwiesenst                       |
| Währung des Kontos                                                                                         |                                                                     |
| Zahlungsbedingungen:                                                                                       |                                                                     |
| <u>3,00</u> % in <u>14</u> Tagen, <u>0,0</u><br>Basisdatum Zahlungsfristen <u>Rech</u><br>Ergänzende Regel | <u>00</u> % in <u>0</u> Tagen, <u>30</u> Tage Ziel<br>hnungseingang |
|                                                                                                    |                                                                     |
|                                                                                                    |                                                                     |
|                                                                                                    |                                                                     |
| Kontonummer beim Lieferanten                                                                               |                                                                     |
| Kontogruppe                                                                                                |                                                                     |
|                                                                                                    | F8=Buchungssperre                                                   |
| F3=Verlassen F12=Zurück                                                                                    | F24=Weitere Tasten                                                  |

Als letzte Seite erscheinen die Angaben zum Zahlungsverkehr:

Abbildung 71: Pflegen Kontoblatt – Kreditor

Abbildung 72: Pflegen Kontoblatt – Kreditordaten

| Pfleg                  | en Ko | ontoblatt: Zahlungsverkehr Kreditor                  |  |  |
|------------------------|-------|------------------------------------------------------|--|--|
| Deutsch MS             |       | DCW Hauptmandant                                     |  |  |
| Konto 440000-00        | 00056 | 6 IBM Deutschland GmbH*70565 Stuttgart*Breitwiesenst |  |  |
|                        |       |                                                      |  |  |
| Zahlungsraum           |       | 2 0=Inland, 1=Ausland, 2=SEPA                        |  |  |
|                        |       |                                                      |  |  |
| Automatische Zahlung:  |       |                                                      |  |  |
| Konto gesperrt         | J/N   | <u>N</u>                                             |  |  |
| SEPA Credit Transfer   | J/N   | <u>N</u>                                             |  |  |
| Scheck                 | J/N   | N                                                    |  |  |
|                        |       |                                                      |  |  |
|                        |       |                                                      |  |  |
| Bankverbindung         |       | _                                                    |  |  |
|                        |       |                                                      |  |  |
|                        |       |                                                      |  |  |
|                        |       |                                                      |  |  |
|                        |       |                                                      |  |  |
| Adresse Scheck         |       |                                                      |  |  |
|                        |       |                                                      |  |  |
| Konto Verband/Zentrale |       |                                                      |  |  |
|                        |       |                                                      |  |  |
|                        |       |                                                      |  |  |
| F3=Verlassen F1        | 2=Zur | ruck -6=Abschließen                                  |  |  |
|                        |       |                                                      |  |  |

Abbildung 73: Pflegen Kontoblatt – Zahlungsverkehr Kreditor

Wird hier der SEPA Credit Transfer (sprich Überweisung) mit J gekennzeichnet, ist die Angabe einer Bankverbindung obligatorisch (siehe unten).

Auch in der Kreditorenbuchhaltung ist eine Verbandsabwicklung vorgesehen.

Ergänzende Informationen zu den Stammdaten von Kreditoren:

Die vorgegebenen Zahlungsbedingungen stammen aus der Tabelle B0201:

|     |     |            |                     | Tabe     | ellen-Anze | ige       |            |             |          |
|-----|-----|------------|---------------------|----------|------------|-----------|------------|-------------|----------|
| De  | uts | ch MS      |                     |          |            |           |            | DCW Haup    | tmandant |
| Ta  | bel | le         | B <mark>0201</mark> | _ Skonto | )          |           | <u>D</u> e | eutsch      |          |
| Su  | che | n          |                     |          |            |           | 00         | 00          |          |
|     |     |            |                     |          |            |           |            |             |          |
| 1=  | Aus | wählen     |                     |          |            |           |            |             |          |
| Opt | รเ  | Debitoren/ | Skonto-             | Skonto-  | Skonto-    | Skonto-   | Netto      | Kulanztg.   | Basis-   |
| ·   |     | Kreditoren | Satz 1              | Tage 1   | Satz 2     | Tage 2    | Tage       | Skonto      | Datum    |
| _   | 1   | Debitor    | 2,00                | 10       | 0,00       | 0         | 30         | 5           | 0        |
| _   | 2   | Kreditor   | 3,00                | 14       | 0,00       | Θ         | 30         | 5           | 1        |
|     |     |            |                     |          |            |           |            |             |          |
|     |     |            |                     |          |            |           |            |             |          |
|     |     |            |                     |          |            |           |            |             |          |
|     |     |            |                     |          |            |           |            |             |          |
|     |     |            |                     |          |            |           |            |             |          |
|     |     |            |                     |          |            |           |            |             |          |
|     |     |            |                     |          |            |           |            |             |          |
|     |     |            |                     |          |            |           |            |             |          |
|     |     |            |                     |          |            |           |            |             |          |
|     |     |            |                     |          |            |           |            |             |          |
| F3  | =Be | enden      |                     |          | F10=       | Umschalte | n          | F24=Weitere | Tasten   |
|     |     |            |                     |          |            |           |            |             |          |

Abbildung 74: Tabelle Vorgabewerte Zahlungsbedingungen

| Das, | ,Basisdatum | Zahlungsfristen" | stammt aus | der <sup>-</sup> | Tabelle I | 30209: |
|------|-------------|------------------|------------|------------------|-----------|--------|
| ,    | ,           | 5                |            |                  |           |        |

|          |                                                                                                | Auswählen Tabe      | elleneintrag   |         |              |
|----------|------------------------------------------------------------------------------------------------|---------------------|----------------|---------|--------------|
| Deutsch  | MS                                                                                             |                     |                | DCW     | Hauptmandant |
| Tabelle  | BC                                                                                             |                     | Fälligk.       | Deutsch | -            |
| Suchen   |                                                                                                |                     |                | 000     |              |
|          |                                                                                                |                     |                |         |              |
| 1=Auswäh | len                                                                                            |                     |                |         |              |
| Opt Sl.  | Basisdatum für<br>Fälligkeiten<br>Belegdatum<br>Rechnungseingar<br>Jareneingang<br>Valutadatum | Vorschlag:<br>A/B/C | sdatum         |         |              |
|          | an F6a                                                                                         | Hinzufügen          | F10=Umschalten | F24=Wei | tere Tasten  |
|          | en F6=                                                                                         | Hinzufügen          | F10=Umschalten | F24=Wei | tere Tasten  |

Abbildung 75: Tabelle Basisdatum der Fälligkeiten

Über die "Funktion 1" kann ein Vorschlagsdatum hinterlegt werden, welches als Basisdatum für die Berechnung der Fälligkeit herangezogen wird:

- A = Buchungsdatum
- B = Belegdatum
- C = Tagesdatum (Maschinendatum)

z. B. Tagesdatum: 01.10.2017 Zahlungsbedingung: 30 Tage netto

Errechnete Nettofälligkeit: 31.10.2017

Darüber hinaus können Sonderregeln in DCW definiert werden, wie in folgendem Beispiel beschrieben:

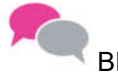

BEISPIEL

für eine Sonderregel:

Alle Rechnungen, die zwischen dem 01. und 15. eines jeden Monatserstellt werden, sind am 25. des laufenden Monats fällig. Alle Rechnungen, die zwischen dem 16. und 31. eines jeden Monats erstellt werden, sind am 10. des Folgemonats fällig.

Nachfolgend werden die beiden Tabellen dargestellt, über welche diese Regel abgebildet werden können.

|      | Tabellen-Anzeige |                                          |               |                    |  |  |  |
|------|------------------|------------------------------------------|---------------|--------------------|--|--|--|
| De   | utso             | ch MS                                    |               | DCW Hauptmandant   |  |  |  |
| Ta   | beli             | le <u>B0208</u> _ Standard-Kor           | ditionen      | Deutsch            |  |  |  |
| Su   | cher             | ייייייי<br>ייייייייייייייייייייייייייייי |               | 000                |  |  |  |
|      |                  |                                          |               |                    |  |  |  |
| 1=   | Ausı             | vählen                                   |               |                    |  |  |  |
|      |                  |                                          |               |                    |  |  |  |
| 0p t | S١               | Standard-                                | Rechenregel   |                    |  |  |  |
|      |                  | Zahlungsbedingungen                      |               |                    |  |  |  |
| _    | 00               | unbestimmte Valuta                       |               |                    |  |  |  |
| _    | 01               | Vorauskasse                              |               |                    |  |  |  |
| _    | 02               | Zahlung durch unwiderr. Akkreditiv       |               |                    |  |  |  |
| _    | 03               | Zahlung Kasse gegen Dokumente            |               |                    |  |  |  |
| _    | 04               | Zahlung durch Nachnahme                  |               |                    |  |  |  |
| _    | 11               | Netto: 10. des Folgemonats               | 5 I           |                    |  |  |  |
| _    | 12               | Netto: 25. des Folgemonate               | s 1           |                    |  |  |  |
| _    | 18               | Skontorecht 1: 25. des Folgemonats       | s 1           |                    |  |  |  |
| _    | 23               | Skontorecht 1: 15. des Folgemonats       | s 1           |                    |  |  |  |
| _    | 33               | Skontorecht 2: 25. des Folgemonats       | s 1           |                    |  |  |  |
| _    | 40               | Skontorecht 1: Sonderkondition 40        | ) 1           |                    |  |  |  |
| _    | 41               | Netto: Sonderkondition 41                | . 1           |                    |  |  |  |
| F3   | =Bee             | enden F                                  | 10=Umschalten | F24=Weitere Tasten |  |  |  |

Abbildung 76: Tabelle der Standard-Konditionen

Ist in der Funktion 1 (Rechenregel) eine 1 eingetragen, dann werden die Sonderkonditionen aus der Tabelle B2011 mit demselben Schlüssel herangezogen. Für unser Beispiel ist die Schlüssel 41.

| Tabellen-Anzeige            |                         |                         |  |  |  |  |  |
|-----------------------------|-------------------------|-------------------------|--|--|--|--|--|
| Deutsch MS                  |                         | DCW Hauptmandant        |  |  |  |  |  |
| Tabelle <u>B0211</u> R      | egel zur Fälligkeit     |                         |  |  |  |  |  |
| Suchen                      |                         | 000                     |  |  |  |  |  |
|                             |                         |                         |  |  |  |  |  |
| 1=Auswählen                 |                         |                         |  |  |  |  |  |
|                             |                         |                         |  |  |  |  |  |
| Opt Sl < Skontorecht 1>     | < Skontorecht 2>        | <> Ziel>                |  |  |  |  |  |
| vvbbTTM vvbbTTM vvbbTTM     | vvbbTTM vvbbTTM vvbbTTM | vvbbTTM vvbbTTM vvbbTTM |  |  |  |  |  |
| _ 11                        |                         | 0131101                 |  |  |  |  |  |
| _ 12                        |                         | 0131251                 |  |  |  |  |  |
| _ 13                        |                         | 0131301                 |  |  |  |  |  |
| _ 18 0131251                |                         |                         |  |  |  |  |  |
| _ 23 0131151                |                         |                         |  |  |  |  |  |
| _ 33                        | 0131251                 |                         |  |  |  |  |  |
| _ 40 011525 1631101         |                         |                         |  |  |  |  |  |
| _ 41                        |                         | 011525 1631101          |  |  |  |  |  |
| _ 71 011020 1125051 2631201 |                         |                         |  |  |  |  |  |
| _ 72 010715 082230 2331151  | 010730 0822151 2331301  | 0107301 0822152 2331302 |  |  |  |  |  |
|                             |                         |                         |  |  |  |  |  |
|                             |                         |                         |  |  |  |  |  |
|                             |                         |                         |  |  |  |  |  |
| F3=Beenden                  | F10=Umschalten          | F24=Weitere Tasten      |  |  |  |  |  |
|                             |                         |                         |  |  |  |  |  |

Abbildung 77: Tabelle Regel der Fälligkeit

Der Eintrag 011525 bedeutet, dass eine Rechnung mit dem Basisdatum für die Fälligkeit zwischen dem 01. und dem 15. des laufenden Monats spätestens am 25. des Monats bezahlt werden muss. Rechnungen mit Basisdatum zwischen dem 16. und 31. sind dagegen am 10. des Folgemonats (1) fällig (1631101).

# Pflegen Kontoblatt für ausländische Kreditoren

Im Kreditorenstamm wird der "Zahlungsraum" differenziert zwischen Inland, Ausland und SEPA. Abhängig vom gewählten Eintrag unterscheiden sich die nachfolgenden Felder in der Maske "Zahlungsverkehr".

Hier zunächst die Darstellung bei Auswahl 1 = Ausland:

| Pflegen Kontoblatt: Zahlungsverkehr Kreditor |                                                           |  |  |  |  |
|----------------------------------------------|-----------------------------------------------------------|--|--|--|--|
| Deutsch MS                                   | DCW Hauptmandant                                          |  |  |  |  |
| Konto 445000-0000387                         | Gütli AG*8048 Zürich*Postfach                             |  |  |  |  |
|                                              |                                                           |  |  |  |  |
| Zahlungsraum                                 | <u>1</u> 0=Inland, 1=Ausland, 2=SEPA                      |  |  |  |  |
| Nummer im Leistungs-Verz.                    | <u>540 Werbe- und Informationskosten</u>                  |  |  |  |  |
| Automatische Zahlung:                        |                                                           |  |  |  |  |
| Konto gesperrt J/N                           | N                                                         |  |  |  |  |
| Überweisung 1/2/3/4/N                        | <u>N</u> 1=Brief 2=Telex bis Empfänger                    |  |  |  |  |
|                                              | 3=Telex bis Bank Empfänger                                |  |  |  |  |
|                                              | 4=Telex bis Korrespondenzbank                             |  |  |  |  |
| Scheck 1/2/3/N                               | <u>1</u> 1=Eigenerstellung 2=Fremderstellung mit Rückver- |  |  |  |  |
|                                              | sand 3=Fremderstellung ohne Rückversand                   |  |  |  |  |
| Bankverbindung                               | _                                                         |  |  |  |  |
|                                              |                                                           |  |  |  |  |
|                                              |                                                           |  |  |  |  |
| Bankspesen tragt 1/2/3                       | <u>I</u> I=Begunstigter 2=Huftraggeber 3=geteilt          |  |  |  |  |
| Haresse Scheck                               |                                                           |  |  |  |  |
| Konto Verband/Zentrale                       |                                                           |  |  |  |  |
| Konto verband/Zentrate                       |                                                           |  |  |  |  |
|                                              | lung abweich                                              |  |  |  |  |
| F3=Verlassen F12=7un                         | ück E6=Abschließen E13=Historie                           |  |  |  |  |
|                                              |                                                           |  |  |  |  |
|                                              |                                                           |  |  |  |  |

Abbildung 78: Zahlungsverkehr Kreditor Ausland

Und so sieht es bei SEPA aus:

| Pflegen k                  | ontoblatt: Zahlungsverkehr Kreditor                  |  |  |  |  |
|----------------------------|------------------------------------------------------|--|--|--|--|
| Deutsch MS                 | DCW Hauptmandant                                     |  |  |  |  |
| Konto 445000-000038        | 8 Anton Moser GmbH*2542 Kottingbrunn*Wiener-Neustätt |  |  |  |  |
|                            |                                                      |  |  |  |  |
| Zahlungsraum               | 2 0=Inland, 1=Ausland, 2=SEPA                        |  |  |  |  |
| Nummer im Leistungs-Verz.  | <u>001 Wareneinfuhr mit Einfuhrgenehmi</u>           |  |  |  |  |
| Automatische Zahlung:      |                                                      |  |  |  |  |
| Konto gesperrt J/N         | <u>N</u>                                             |  |  |  |  |
| SEPA Credit Transfer J/M   | <u>N</u>                                             |  |  |  |  |
| Scheck J/M                 | <u>J</u>                                             |  |  |  |  |
| Auslandsüberweisung        |                                                      |  |  |  |  |
| wenn SCT nicht möglich J/N | <u>N</u>                                             |  |  |  |  |
| Bankverbindung             | _                                                    |  |  |  |  |
|                            |                                                      |  |  |  |  |
|                            |                                                      |  |  |  |  |
|                            |                                                      |  |  |  |  |
|                            |                                                      |  |  |  |  |
| Adresse Scheck             |                                                      |  |  |  |  |
|                            |                                                      |  |  |  |  |
| Konto Verband/Zentrale     |                                                      |  |  |  |  |
|                            |                                                      |  |  |  |  |
|                            | F18=Zahlung abweich                                  |  |  |  |  |
| F3=Verlassen F12=Zu        | rück F6=Abschließen F13=Historie                     |  |  |  |  |
|                            |                                                      |  |  |  |  |

Abbildung 79: Zahlungsverkehr Kreditor SEPA

Für die Erfassung der Lieferung oder Leistung wird auf die hinterlegte Tabelle "Leistungsverzeichnis Ausgaben Deutschland" verzweigt. Dieser Eintrag dient als Vorschlagswert beim Buchen von Verbindlichkeiten bei ausländischen Kreditoren und findet bei der Zahlung und Meldung zum Außenwirtschaftsverkehr Deutschland Verwendung.

|                                                          | Tabellen-Anzeige |                                                    |                |              |  |  |
|----------------------------------------------------------|------------------|----------------------------------------------------|----------------|--------------|--|--|
| De                                                       | utsch            | MS                                                 | DCW            | Hauptmandant |  |  |
| Ta                                                       | belle            | <u>B0504</u> _ Leist.Verz. Ausg. D                 | <u>Deutsch</u> |              |  |  |
| Su                                                       | Ichen            |                                                    | 000            |              |  |  |
|                                                          |                  |                                                    |                |              |  |  |
| 1=                                                       | Auswäł           | len                                                |                |              |  |  |
| <b>_</b>                                                 | NI               |                                                    | 0              |              |  |  |
| υρτ                                                      | Nr.              | Leistung                                           | Gruppe         | Kennzanı     |  |  |
|                                                          | 001              |                                                    | АВСО           | AMA          |  |  |
| -                                                        | 001              | Wareneinfuhr mit Einfuhrgenenmigung                | C              |              |  |  |
| _                                                        | 002              | Transithandel                                      | С              |              |  |  |
| <b> </b> _                                               | 010              | Reiseverkehr und Personenbeförderung ohne Ausg.    | A              | 010          |  |  |
| I _                                                      | 020              | Personenbeförderung im Wirtschaftsgebiet           | A              | 020          |  |  |
| _                                                        | 101              | Festverzinsl. Wertpapiere Staats- Gemeindeanleihen | В              | 101          |  |  |
|                                                          | 102              | Festverzinsliche Wertpapiere, Andere Anleihen      | В              | 102          |  |  |
| 104 Dividendenpapiere Zertifikate v. Kapitalanlageges. B |                  |                                                    | В              | 104          |  |  |
|                                                          | 105              | Geldmarktpapiere                                   | в              | 105          |  |  |
|                                                          | 111              | Vermögensanlagen Unternehmen frem. Wirtschaftsgeb. | в              | 111          |  |  |
|                                                          | 121              | Kredite Darlehen Laufzeit von mehr als 12 Monate   | в              | 121          |  |  |
|                                                          | 122              | Kredite der öffentlichen Hand u. der Kreditanstalt | в              | 122          |  |  |
| -                                                        | 131              | Grundst. Rechte Grundstücken frem. Wirtschaftsgeb. | В              | 131          |  |  |
| F3                                                       | =Beend           | den F10=Umschalten                                 | F24=Wei        | itere Tasten |  |  |

Abbildung 80: Tabelle Leistungs-Verzeichnis

# Eingabe der Bank im Kontoblatt

Die Bankverbindungen zu Debitoren oder Kreditoren können entweder aus der Adresse oder aus dem Kontoblatt heraus oder über den Menüpunkt 'Pflegen Bankverbindungen' gepflegt werden. Zu jeder Adresse können mehrere Bankverbindungen hinterlegt werden. Im Kontoblatt wird die Bankverbindung eingetragen für die der Zahlungsverkehr stattfinden soll.

Bei der Anlage der Bankverbindung kann zwischen dem IBAN-Format und der klassischen Eingabe von Bankleitzahl und Kontonummer gewählt werden. Bei Geschäftspartnern im SEPA-Raum sollte immer das IBAN-Format gewählt werden.

|                     | Pflegen aktive Bankverbindungen |                    |                  |  |  |  |
|---------------------|---------------------------------|--------------------|------------------|--|--|--|
| Deutsch MS          |                                 |                    | DCW Hauptmandant |  |  |  |
| IBM Deutschland Gmb | H*70565 Stuttgart*              | Breitwiesenstr. 27 |                  |  |  |  |
| Nr Nat. Bank-Co     | de S.W.I.F.T.                   | Kontonummer        | Land             |  |  |  |
| Opt                 |                                 |                    |                  |  |  |  |
|                     | Anlegen Ba                      | ankverbindung      | :                |  |  |  |
| :<br>: Land der     | Bank                            | Bundesrepublik     |                  |  |  |  |
| : Zahlungsw         | eg                              | Bank               | :                |  |  |  |
| : Format de         | r Bankverbindung                | <u>IBAN Format</u> | :                |  |  |  |
| 1                   |                                 | F12=Zurü           | ick :            |  |  |  |
| : I:Mit "Fr<br>:    | eigabe" zum Anlege              | n.                 | :                |  |  |  |
|                     |                                 |                    |                  |  |  |  |
| F3=Beenden          | F5=Aktualisieren                | F6=Hinzufügen      | F12=Zurück       |  |  |  |
| F16=Nat. Bankformat | F17=IBAN Format                 | F11=Inaktivierte   |                  |  |  |  |

Abbildung 81: Anlegen Bankverbindung

| Ar                          | nlegen Bankver     | bindung            |                  |
|-----------------------------|--------------------|--------------------|------------------|
| Deutsch MS                  |                    |                    | DCW Hauptmandant |
| IBM Deutschland GmbH*70565  | Stuttgart*Bre      | eitwiesenstr. 27   |                  |
| Bank IBAN Format Bundesrepu | ıblik              |                    |                  |
|                             |                    |                    | Nummer: 1        |
|                             |                    |                    |                  |
| IBAN                        |                    |                    |                  |
|                             |                    |                    |                  |
|                             |                    |                    |                  |
|                             |                    |                    |                  |
|                             |                    |                    |                  |
| BIC                         |                    |                    |                  |
|                             |                    |                    |                  |
|                             |                    |                    |                  |
|                             |                    |                    |                  |
|                             |                    |                    |                  |
|                             |                    |                    |                  |
| Obugishandan                |                    |                    |                  |
| Kenteinbehan                |                    |                    |                  |
| Kontoinnader                | 7 7 7 M M          |                    |                  |
| Bankverbindung aktiv        | <u>J</u> J=Ja N=Ne | 91N                |                  |
|                             |                    | F6=Abschließen     | F12=Zurück       |
| F8=Zahlungsweg/Land         |                    | F7=SEPA-Lastschrif | t                |
|                             |                    |                    |                  |

Abbildung 82: Anlegen Bankverbindung IBAN

Die IBAN-Nummer muss manuell erfasst werden. Der BIC kann aus der Tabelle B0501 ausgewählt werden.

|     |             | Auswählen Tabelleneintrag              |              |                    |
|-----|-------------|----------------------------------------|--------------|--------------------|
| De  | utsch MS    | j                                      | DCW H        | <u>auptmandant</u> |
| Ta  | belle       | B0501 Banken SWIFT Manda               | ant          | 100                |
| Sp  | rache       | 01 Deutsch                             |              |                    |
| Su  | chen        |                                        |              |                    |
|     |             |                                        |              |                    |
| 1=  | Auswählen   |                                        |              |                    |
|     |             |                                        |              |                    |
| Opt | SWIFT       | Bankname Ort                           | Li           | and Adress         |
|     | Code        |                                        |              | nummer             |
| ╽┋  | AABSDE31XXX | AACHENER BAUSPARKASSE AKTIENGESELLSCHF | ift /        | D 0                |
|     | AACSDE33XXX | SPARKASSE AACHEN                       | 1            | D 0                |
| I   | AARBDE5WCLE | AAREAL BANK AG                         | 1            | D 0                |
| I   | AARBDE5WDOM | AAREAL BANK AG                         | 1            | D 0                |
| Ι_  | AARBDE5WXXX | AAREAL BANK AG                         | 1            | D 0                |
| Ι_  | AARBDE5W100 | AAREAL BANK AG                         | I            | D O                |
|     | AARBDE5W108 | AAREAL BANK AG                         | I            | D O                |
|     | AARBDE5W200 | AAREAL BANK AG                         | 1            | D 0                |
|     | AARBDE5W250 | AAREAL BANK AG                         | 1            | D 0                |
|     | AARBDE5W360 | AAREAL BANK AG                         | I            | D +                |
| _   |             |                                        |              |                    |
| F3  | J=Beenden   | F5=Aktualisieren F10=BezeichnFoł       | lge F12=Zurü | ck                 |
|     |             | F7=Sprache anz. Ein                    |              |                    |
|     |             |                                        |              |                    |

Abbildung 83: Tabelle Banken

Wenn die Bank nicht im IBAN-Format erfasst wird, dann erscheint eine Maske, in welcher die Kontonummer und Bankleitzahl erfasst werden können.

| Anlegen Bankverbindung     |                              |       |  |  |  |  |  |
|----------------------------|------------------------------|-------|--|--|--|--|--|
| Deutsch MS                 | DCW Hauptman                 | dan t |  |  |  |  |  |
| IBM Deutschland GmbH*70565 | Stuttgart*Breitwiesenstr. 27 |       |  |  |  |  |  |
| Bank Bank Bundesrepublik   |                              |       |  |  |  |  |  |
|                            | Nummer:                      | 1     |  |  |  |  |  |
|                            |                              |       |  |  |  |  |  |
| Kontonummer                |                              |       |  |  |  |  |  |
|                            | -                            |       |  |  |  |  |  |
| Nationaler Bank-Code       |                              |       |  |  |  |  |  |
| Bankname                   |                              |       |  |  |  |  |  |
|                            |                              |       |  |  |  |  |  |
| BIC                        |                              |       |  |  |  |  |  |
|                            |                              |       |  |  |  |  |  |
|                            |                              |       |  |  |  |  |  |
|                            |                              |       |  |  |  |  |  |
|                            |                              |       |  |  |  |  |  |
|                            |                              |       |  |  |  |  |  |
| Abweichender               |                              |       |  |  |  |  |  |
| Kontoinhaber               |                              |       |  |  |  |  |  |
| Bankverbindung aktiv       | <u>J</u> J=Ja N=Nein         |       |  |  |  |  |  |
|                            |                              |       |  |  |  |  |  |
| F3=Beenden                 | F6=Abschließen F12=Zurück    |       |  |  |  |  |  |
| F8=Zahlungsweg/Land        |                              |       |  |  |  |  |  |
|                            |                              |       |  |  |  |  |  |

Abbildung 84: Anlegen Bankverbindung Kontonummer

Bei der Pflege einer inländischen Bankverbindung wird auf die Bankleitzahlentabelle Deutschland verzweigt.

|              |            |             | Auswählen | Tabellen  | eintrag           |        |          |        |
|--------------|------------|-------------|-----------|-----------|-------------------|--------|----------|--------|
| <u>Deu 1</u> | tsch       | 4S          |           |           |                   | DCW H  | lauptman | idan t |
| Tabe         | elle       | B0507       | Banken    | D         | Mandant           |        | 00       | 10     |
| Spra         | ache       |             | 01 Deutsc | h         |                   |        |          |        |
| Such         | nen        |             |           |           |                   |        |          |        |
| 1=Au         | uswählen   |             |           |           |                   |        |          |        |
| Opt E        | Bankleitza | nl Name und | Ort       |           |                   |        | Schlü⊆   | sel    |
| -            | -Filiale   |             |           |           |                   |        | Banken   | band   |
| 1            | 10000000   | Landesze    | ntralbank | Berlin    |                   |        | 11380    |        |
| 1            | 10010010   | Postbank    | Berlin    |           |                   |        | 00538    |        |
| 1            | 10010111   | SEB Berl    | in        |           |                   |        | 05361    |        |
| 1            | 10010222   | ABN AMRC    | Bank Ber  | lin       |                   |        | 11142    |        |
| 1            | 10010424   | DePfa Ba    | nk Berlin |           |                   |        | 04795    |        |
| 1            | 10010424-0 | 01 DePfa Ba | nk ehem B | auBoden M | agdeburg          |        | 50524    |        |
| 1            | 10010600   | IKB Deut    | sche Indu | striebank | Berlin            |        | 06575    |        |
| 1            | 10020000   | Berliner    | Bank Ndl  | d Bankge  | sellschaft Berlin | Berlin | n 13616  |        |
| 1            | 10020100   | Riggs Ba    | nk Europe | Berlin    |                   |        | 50477    |        |
| 1            | 10020200   | BHF-BANK    | Berlin    |           |                   |        | 04794    | +      |
| F3=E         | Beenden    | F5=Ak t     | ualisiere | n F10=    | BezeichnFolge F1  | 2=Zuri | ick      |        |
|              |            | F7=Spr      | ache anz. | Ein       |                   |        |          |        |

Abbildung 85: Tabelle Banken D

In dieser Tabelle sind die Banken von Deutschland (gesamt) eingetragen.

Änderungen von Kontoblättern werden über das allgemeine DCW-Verfahren "Historisierung" protokolliert und können vom Anwender eingesehen werden.

Der Benutzer entscheidet im Einzelfall, ob die Entwicklung eines bestimmten Feldes oder die Entwicklung aller Felder des Kontoblattes gezeigt wird:

- wird der Cursor vor Anforderung der Funktion (<F13) in den Bereich eines änderbaren Feldes positioniert, wird die Entwicklung des Inhaltes dieses Feldes gezeigt
- wird der Cursor außerhalb eines änderbaren Feldes positioniert, wird die Entwicklung des Inhaltes aller sichtbaren Felder gezeigt.

Auch das Anlegen eines Kontoblattes wird protokolliert.

|               |                | Pflegen Kontob | latt: Ändern H | Kreditor  |             |          |
|---------------|----------------|----------------|----------------|-----------|-------------|----------|
| <u>Deutsc</u> | h MS           |                |                |           | DCW Haup    | tmandant |
|               |                |                |                |           |             | esenst   |
| :             | Anzei          | gen Historisie | rung Kontobla  | tt        | :           |          |
| : Kon         | to 440000-00   | 00056          |                |           | :           |          |
| : Kon         | tobeschriftung | IBM Deutsch    | land GmbH*7050 | 35 Stu    | :           |          |
| : 1=A         | uswählen       |                |                |           | :           |          |
| :             |                |                |                |           | :           | el       |
| : Opt         | Feld           | Datum          | Tag            | Sachbearl | beiter :    |          |
| : _           |                |                |                |           | :           |          |
| :             | Buchungsrefere | nz 12.05.      | 2017 Freitag   | Deutsch   | MS :        |          |
| : _           | Verwendung Rec | hnungs 12.05.  | 2017 Freitag   | Deutsch   | MS :        |          |
| : _           | Basisdatum Zah | lungsf 12.05.  | 2017 Freitag   | Deutsch   | MS :        |          |
| : _           | Kulanz Skonto  | 12.05.         | 2017 Freitag   | Deutsch   | MS :        |          |
| :             |                |                |                | Wei       | tere :      |          |
| : F12         | =Zurück        |                |                |           | :           |          |
| :             |                |                |                |           | :           |          |
| :             |                |                |                |           | :           |          |
| :             |                |                |                |           |             |          |
| Kontog        | ruppe          |                |                |           | _           |          |
|               |                |                |                |           |             |          |
| F5=Not        | iz F           | 11=Löschen     |                | F         | 8=Buchungs: | sperre   |
| F3=Ver        | lassen F       | 12=Zurück      | F6=Absch       | ließen F: | 24=Weitere  | Tasten   |
|               |                |                |                |           |             |          |

Abbildung 86: Historisierung Kontoblatt

| ٠. |                 |              |      | • |
|----|-----------------|--------------|------|---|
| 1  | 1               |              |      | ; |
| :  |                 |              |      | ÷ |
| :  | Feldbezeichnung | Buchungsrefe | renz | ; |
| :  |                 |              |      | ; |
| :  | Feldinhalt      | 1            |      | : |
| :  |                 |              |      | : |
| :  |                 |              |      | : |
| :  |                 |              |      | : |
| :  | Datum Neuanlage | 12.05.2017   |      | ; |
| :  | Tag             | Freitag      |      | : |
| :  | Zeit            | 09:43:26     |      | : |
| :  | Sachbearbeiter  | Deutsch      | MS   | : |
| :  | Bildschirm      | QPADEV0001   |      | : |
| :  |                 |              |      | : |
| :  | F12=Zurück      |              |      | : |
| :  |                 |              |      | : |
| :. |                 |              |      | : |

Abbildung 87: Detailinfo Historisierung

# 7. Überblick Buchungsprogramme

Die Buchungsbelege werden nach den folgenden Belegklassen differenziert:

- Verkaufsbelege
- Einkaufsbelege
- Zahlungsbelege
- Wechsel
- Interne Belege

Das Buchen der Belege erfolgt getrennt nach Belegklassen. Die einzelnen Programme sind spezifisch auf die Erfordernisse der jeweiligen Belegklasse ausgelegt. Die Kontierung einer Buchungszeile kann mit einer Kontonummer, einem Kürzel zur Kontobezeichnung, einem Matchcode zur Adresse eines Kunden oder Lieferanten oder per Auswahl aus der Anzeige des Kontenplans vorgenommen werden.

Die Eingabe der Kontierung erfolgt immer im gleichen Feld. Welche Eingabemethode benutzt wurde, wird interpretativ aus den Eingabedaten abgeleitet. Das Erfassungsbild ist ausgerichtet auf den Normalfall. Erweiterte Eingabemöglichkeiten werden erst dann zur Verfügung gestellt, wenn es der Sachverhalt erfordert.

Aus den Programmen für das Buchen kann bei Bedarf direkt die Funktion "Pflegen Kontoblatt" und von dort wiederum die Funktion "Pflegen Adresse" oder "Pflegen Kontobezeichnung" aufgerufen werden. Als Folgefunktionen zum Buchen wird automatisch die OP-Bearbeitung oder die Erfassung von Daten der Anlagenverwaltung oder die Erfassung von Daten der Kostenrechnung aufgerufen.

Buchungsbelege aus anderen DV-Quellen stammen aus Programmen anderer Fachanwendungen, dem Datenträgeraustausch und der Datenfernübertragung. Diese Buchungsbelege werden formatiert und in die Protokolldatei übernommen. Anstelle des Namens eines Sachbearbeiters wird die DV-Herkunft des Beleges vermerkt. Übernahmebelege werden systemintern den gleichen Prüfungen unterzogen wie Belege, die im Dialog gebucht werden. Fehlerfreie Belege werden direkt gebucht, fehlerhafte Belege mit einem Fehlercode gekennzeichnet und zurückgestellt. Sie können von den Dialogprogrammen aufgenommen und am Bildschirm korrigiert werden.

# 8. Buchen Einkaufsbeleg

Unter 'Buchen Einkaufsbeleg' werden die eingehenden Rechnungen und Gutschriften über gekaufte Güter und empfangene Leistungen gebucht.

Sie betreffen:

- das Anlagevermögen
- die Materialbestände
- die Aufwendungen

### 8.1. Einstieg

|                        | Duchan Finkeufehalan |                  |
|------------------------|----------------------|------------------|
|                        | Buchen Einkautsbeleg |                  |
| Deutsch MS             |                      | DCW Hauptmandant |
|                        |                      |                  |
|                        |                      |                  |
|                        |                      |                  |
| Mandant Nr.            | <u>100</u>           |                  |
|                        |                      |                  |
|                        |                      |                  |
|                        |                      |                  |
|                        |                      |                  |
|                        |                      |                  |
|                        |                      |                  |
| Ruchungedatum          | 15 05 2017           |                  |
| Buchungsdalum          | 15.05.2017           |                  |
|                        |                      |                  |
|                        |                      |                  |
| Ablagekreis            |                      |                  |
| no rugeri ers          | 8                    |                  |
|                        |                      |                  |
|                        |                      |                  |
|                        |                      |                  |
|                        |                      |                  |
|                        |                      |                  |
|                        |                      |                  |
| zurückgestellter Beleg |                      |                  |
| 5 5                    |                      |                  |
|                        | 500 Y : 1 11         |                  |
| F3=Beenden             | F23=Voreinstellun    | g                |
|                        |                      |                  |
|                        |                      |                  |
|                        |                      |                  |

Abbildung 88: Buchen Einkaufsbeleg Einstiegsmaske

# Buchungsdatum

Das Buchungsdatum gilt für alle nachfolgend bearbeiteten Belege, bis es durch ein neues überschrieben wird. Der Geschäftsvorfall hat zu diesem Datum stattgefunden. Er wird unter diesem Datum im Buchungsjournal ausgewiesen. Durch das Buchungsdatum sind Geschäftsjahr und Buchungsperiode festgelegt, zu dem die Buchung gehört. Die Geschäftsjahre und die zum Buchen offenen Perioden sind in der Tabelle B0103 eingetragen. Das Datum muss im erlaubten Buchungszeitraum liegen.

# Ablagekreis

Die Ablage von Buchungsbelegen erfolgt in nummerierten Ablagekreisen. Die Ablagekreise trennen die verschiedenen Sorten von Belegen, z. B. Rechnungen an Kunden, Rechnungen von Lieferanten, Kontoauszüge usw. Für jeden Ablagekreis besteht ein Ordner oder eine Reihe von Ordnern in der Registratur. Innerhalb eines Ablagekreises wird der Beleg nach der Belegnummer oder alphabetisch nach Namen eingeordnet.

Die Ablagekreise sind in der Tabelle B0102 eingetragen.

| Aus                        | wählen 1  | 「abelleneint | rag        |          |       |       |       |      |
|----------------------------|-----------|--------------|------------|----------|-------|-------|-------|------|
| Deutsch MS                 |           |              |            | D        | CW Ha | aupti | nanda | an t |
| Tabelle B0102              | Ablagekr  | reise        | Mandar     | nt       |       |       | 000   |      |
| Sprache 01                 | Deutsch   |              |            |          |       |       |       |      |
| Suchen                     |           |              |            |          |       |       |       |      |
|                            |           |              |            |          |       |       |       |      |
| 1=Auswählen                |           |              |            |          | Spa   | lte   | 1     | 87   |
|                            |           |              |            |          |       |       |       |      |
| Opt S. Ablagekreis         | Vergabe   | eart Zugel   | assen Bele | egklasse | e Kz  | Tag   | Reg   | к/   |
|                            | 1 bis 7   | 7 von        | bis        | 1 2 3    | 3 Ve  | Rgl   | Krs   | G    |
| 01 Verkaufsbelege Inland   | 1         | 0            | 0          | v        | Ν     | 0     |       |      |
| 02 Verkaufsbelege Ausland  | 1         | 0            | 0          | v        | Ν     | Θ     |       |      |
| 03 EU Verkaufsbelege       | 1         | 0            | 0          | v        | Ν     | Θ     |       |      |
| 04 VK-Bel. autom.Deb.Buch. | 2         | 1            | 9999999    | v        | Ν     | 0     |       |      |
| 05 VK-Bel. Nummernspender  | 04 1      | 1            | 9999999    | v        | Ν     | Θ     |       |      |
| 06 VK-Bel. Kontoausz. OKN  | 2         | 1            | 9999999    | v        | Ν     | Θ     |       |      |
| 08 Verkaufsbelege Barcode  | 1         | 0            | 0          | v        | Ν     | 0     |       |      |
| 11 Einkaufsbeleg           | 1         | 0            | 0          | Е        | Ν     | Θ     |       |      |
| 12 Einkaufsbelege dezentra | al 2      | 100000       | 110000     | Е        | Ν     | 0     |       |      |
| 13 EU Einkaufsbelege       | 1         | 0            | 0          | С        | Ν     | 1     |       | +    |
|                            |           |              |            |          |       |       |       |      |
| F3=Beenden F5=Aktua        | isieren   |              |            | F12=2    | Zurü  | :k    |       |      |
| F7=Sprack                  | ne anz. E | Ein F20=Rech | its        | F21=     | ſeil@ | ∋n    |       |      |
|                            |           |              |            |          |       |       |       |      |

Abbildung 89: Tabelle der Ablagekreise

### Zurückgestellter Beleg

Beim Erfassen von Buchungsbelegen hat der Benutzer die Wahl, die Bearbeitung zu unterbrechen, ohne dass die getätigten Eingaben verloren gehen. Unter dem gleichen Menüpunkt, unter dem die Bearbeitung begonnen wurde, kann sie auch fortgesetzt werden. Mit der Unterbrechung wurde ein Beleg unter seiner Belegnummer zurückgestellt. Die Fortsetzung geschieht durch Wiederaufnahme des Belegs. Sie wird durch Eingabe seiner Belegnummer, oder Auswahl aus dem Verzeichnis ausgelöst. Durch die Eingabe eines "?" im Feld "zurückgestellter Beleg" erhält man die Liste abgelegter / zurückgestellter Belege.

|            |          | Anzeigen | ı der zur | Bearbei   | tung/Ausführ | ung anstehend | den Belege     |        |
|------------|----------|----------|-----------|-----------|--------------|---------------|----------------|--------|
| <u>Deu</u> | tsch     | MS       |           |           |              |               | DCW Hauptman   | ndan t |
| 1=A        | ufnehmen | ١        | 4=Lösch€  | ≥n        | 5=Übers      | icht          | 6=Verarbeiten  |        |
| Opt        | Buchunc  | us Ablac | ue Beleg  | Beleg     | Erfassungs   | Beleg         | Sach           |        |
|            | datum    | kreis    | ; nummer  | - typ     | datum        | status        | bearbeiter     |        |
| -          | 15.08.1  | 5 11     | Ę         | 5 ENR1    | 03.04.17     | 4 abgelegt    | DCW_Master     |        |
| _          | 19.08.1  | 6 11     | 17        | 7 EBR1    | 19.08.16     | 4 abgelegt    | DCWPGMR        | 1      |
| _          | 12.05.1  | 17 11    | 15        | 5 EBR1    | 12.05.17     | 4 abgelegt    | Deutsch        | MS     |
|            |          |          |           |           |              | <b>514-5</b>  | 2-1            |        |
| F12:       | -Zuruck  |          | F13       | 3=Nur eig | jene Belege  | F14=Exterr    | ıe Belegnummer |        |

Abbildung 90: Anzeige zurückgestellter Belege

# Belegtyp auswählen

Die Einkaufsbelege sind nach Typen geordnet.

Der Belegtyp ergibt sich aus folgenden Merkmalen:

- Rechnung/Gutschrift
- Belegwährung
- Steuerarten im Beleg

Die Auswahl dieser Merkmale führt zu einem Erfassungsbild für einen bestimmten Belegtyp. Anschließend folgt die Bearbeitung von Belegen gleichen Typs. Ein Wechsel des Belegtyps erfordert die Rückkehr zum vorliegenden Bild und Eingabe anderer Merkmale.

| Buch                    | nen Einl   | kaufsbeleg: Belegtyp auswählen                                                |
|-------------------------|------------|-------------------------------------------------------------------------------|
| Deutsch MS              |            | DCW Hauptmandant                                                              |
| Rechnung/Gutschrift     | R          | R=Rechnung<br>G=Gutschrift                                                    |
| Belegwährung            | <u>1</u>   | 1=EUR<br>2=Fremdwährung                                                       |
| Vorsteuersätze im Beleg | g <u>1</u> | 1-3 Vorsteuersätze<br>H=Herausrechnen der Vorsteuer                           |
| Option für Skonto       | <u>B</u>   | B=Bei Zahlung als Skontoertrag<br>N=Vorab als Minderung der Anschaffungswerte |
| Option für Sonderfunkti | ion _      | V=Verkauf/Einkauf in verbundenen Unternehmen                                  |
| Musterbeleg Nr.         |            |                                                                               |
| F3=Beenden F12          | 2=Zurücl   | :k                                                                            |

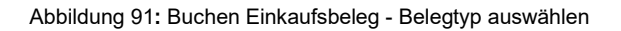

# **Rechnung/Gutschrift**

Die Auswahl entspricht der Belegüberschrift, die den Beleg als 'Rechnung' oder 'Gutschrift' ausweist.

- R=Rechnung
- G=Gutschrift

### Belegwährung

Belegwährung ist die Währung, in der der Einkaufsbeleg ausgestellt ist.

- 1=Hauswährung: Die Belegwährung entspricht der Währung der eigenen Buchführung
- 2=Fremdwährung: Der Beleg ist in Fremdwährung ausgestellt. Er wird in Fremdwährung erfasst unter Angabe der Währung und des Umrechnungskurses.

# Vorsteuersätze im Beleg

Ein Einkaufsbeleg kann mehrere Vorsteuerarten enthalten, die sich durch unterschiedliche Steuersätze unterscheiden. 'Ohne Vorsteuer' zählt als eine Vorsteuerart mit Steuersatz '0 %'.

- 1=Der Beleg enthält einen Vorsteuersatz. Der Vorsteuerbetrag ist ausgewiesen.
- 2=Der Beleg enthält zwei Vorsteuersätze. Die Vorsteuerbeträge sind ausgewiesen.
- 3=Der Beleg enthält drei Vorsteuersätze. Die Vorsteuerbeträge sind ausgewiesen.
- 4=Der Beleg enthält vier Vorsteuersätze. Die Vorsteuerbeträge sind ausgewiesen.
- H=Der Beleg enthält eine Vorsteuerart. Ausgewiesen ist nur der Vorsteuersatz. Der Vorsteuerbetrag wird aus dem Belegbetrag errechnet. Die gesetzliche Zulässigkeit der nachträglichen Herausrechnung der Vorsteuer ist vom Benutzer zu beachten.

Die Anzahl der Vorsteuerarten, die auf diesem Bild gezeigt wird, ist im Mandantenstamm festgelegt worden.

# **Option für Skonto**

Sehen die Zahlungsbedingungen einen Abzug für Skonto vor, kann über die 'Option für Skonto' bestimmt werden, wie der Skonto buchungstechnisch zu behandeln ist:

- B = Bei Zahlung als Skontoertrag: Erst bei Zahlung wird entschieden, ob ein Abzug für Skonto noch zulässig ist. Der Skonto wird als Skontoertrag gebucht.
- N = Vorab als Minderung der Anschaffungswerte: Beim Buchen der Rechnung werden alle in der Rechnung ausgewiesenen Beträge vorab um den Skontosatz gekürzt. Der Skonto mindert die Anschaffungswerte bzw. die Kosten. Eine Korrektur des Skontos ist nicht mehr möglich.

# **Option für Sonderfunktion**

Durch Auswahl der Option wird ein Bearbeitungsablauf eingeleitet, bei dem <u>Folgebelege</u>erstellt und gebucht werden.

Im Bild 'Buchen Einkaufsbeleg' werden Positionen, die an andere Mandanten weiter zu berechnen sind, mit der Mandantennummer des empfangenden Mandanten kontiert.

# Musterbeleg Nr.

Ein '?' als Eingabe bewirkt die Anzeige eines Verzeichnisses der zum Belegtyp angelegten <u>Musterbelege.</u> Durch Angabe seiner Nummer oder Auswahl aus dem Verzeichnis wird der Inhalt des Musterbelegs in das Bild 'Buchen Einkaufsbeleg' übertragen.

#### 8.2. Buchungsmaske

| Buchen Einkau         | fsheleg: Rechnung in Hauswährung mit ei | nem Vorsteue     | rsatz           |
|-----------------------|-----------------------------------------|------------------|-----------------|
| Doutsch MS            | rabeteg. Recimang in hadawan ang mit en |                  | untmandant      |
| Deutsch MS            |                                         | рсм на           | o :. 4          |
|                       |                                         |                  | Seite 1         |
| Konto                 | IBM Deutschland GmbH                    |                  |                 |
| <u>440000-0000056</u> | _                                       | Eingang          |                 |
|                       | Breitwiesenstr. 27                      | Leistung         |                 |
|                       | 70565 Stuttgart                         | -                |                 |
|                       |                                         |                  |                 |
| Beleg-Nr              | 16 Beleatext Wareprechnung              | Datum            | 15 05 17        |
|                       | io betegrext <u>waren echinang</u>      | Datam            | <u>13.03.11</u> |
|                       | externe belegnummer <u>K-1743047</u>    |                  | EUR             |
|                       | Vertragsnr                              |                  |                 |
| <u>612000</u>         | Entwickl, Versuchs-, Konstruktions      | sarb             | 5.000,00        |
|                       | _                                       |                  |                 |
|                       |                                         |                  |                 |
|                       |                                         |                  |                 |
| 19% VoSt              |                                         |                  | 950.00          |
| 10:0 1001             |                                         |                  | 5 950 00        |
| 7-515-5 2.00          | V in 14 Tagon 0 00 V in Tag             |                  |                 |
| Zantpar <u>3,00</u>   | ∧ III Iagen ∧ UU ∧ III Iag              | yen <u>30</u> la | ye Ziel         |
|                       | Rechnungseingang <u>15.05.17</u>        | Zahlung          | ssperre 🛛       |
|                       | Skontofähiger Betrag                    | 9                |                 |
|                       |                                         |                  |                 |
| F3=Anfang             | F6=Beleg buchen F9=Kommentarzeile       | n F12=Zurüc      | k               |
| F18=Beleg ablegen     | F21=Übersicht F22=Kontoblatt            | F24=Weite        | re Tasten       |
| ·                     |                                         |                  | =               |

Abbildung 92: Buchen Einkaufsbeleg - Rechnung in Hauswährung mit einem Vorsteuersatz

### Kontierung über Kontenplan

Der Kontenplan enthält ein vollständiges Verzeichnis aller angelegten Konten. In einem Hauptverzeichnis sind die Sachkonten geordnet nach Kontoklassen aufgeführt. Zu einem Sachkonto mit Unterkonten sind Unterkontenverzeichnisse angelegt.

Durch die Eingabe eines Fragezeichens wird der Kontenplan angezeigt. Aus dem Kontenplan kann ein Konto ausgewählt werden, das in die Eingabe übernommen wird. Durch die Angabe einer Kontenklasse oder einer Kontonummer unmittelbar nach dem Fragezeichen wird der Kontenplan direkt an der bezeichneten Stelle aufgeschlagen. Durch die Angabe eines Fragezeichens anstelle eines Unterkontos wird das Unterkontenverzeichnis direkt angezeigt bzw. ab einer nach dem Fragezeichen genannten Kontonummer.

Mögliche Eingaben:

- ? = Anzeigen Kontenplan: Hauptverzeichnis ab Anfang
- ?2 = Anzeigen Kontenplan (Hauptverzeichnis ab Klasse 2)
- ?440000 = Anzeigen Kontenplan ab Sachkonto 440000
- K-? = Anzeigen der Unterkonten zu Sachkonto 440010
- Verb.-?4711 = Anzeigen der Unterkonten zum Sachkonto Verbindlichkeiten ab Unterkonto 4711

## Kontierung über Matchcode

Ist ein Konto mit einer Adresse beschriftet, kann die Kontonummer über die Adresse bestimmt werden. Bei einem Unterkonto kann

- nur der Match-Code (einstufige Eingabe)
- oder vor dem Match-Code noch das Sachkonto (zweistufige Eingabe)

angegeben werden. Gibt es zu einer Eingabe mehr als ein Konto, werden die infrage kommenden Konten zur Auswahl angezeigt.

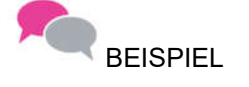

### **Gesuchtes Konto:**

- 440000-0000001 Verbindlichkeiten
- DCW GmbH
- Augustaanlage 32
- 68165 Mannheim

### Mögliche Eingaben:

- 440000-dcw man
- dc ma a
- k-dcw ma a (Schlüssel k aus Tabelle B0302)

### Kontierung über Kürzel

Ist ein Konto mit einer Kontobezeichnung beschriftet, kann die Kontonummer über die Kontobezeichnung bestimmt werden. Der Benutzer gibt als Kürzel einen oder mehrere Anfangsbuchstaben von Wörtern ein, die in der Kontobezeichnung vorkommen. Bis zu vier Wörter können in beliebiger Reihenfolge und Kombination im Kürzel benutzt werden. Die Wörter sind durch eine Leerstelle voneinander getrennt. Groß- oder Kleinschreibung ist beliebig. Das Kürzel schließt mit einem Punkt ab.

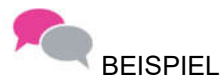

### **Gesuchtes Konto:**

• Stadtsparkasse Mannheim Girokonto 247122

### Mögliche Eingaben:

- gi stadt ma 24.
- St Ma Giro.
- gir 247122.
- 247122.

Trifft das Kürzel auf *mehrere* Bezeichnungen zu, werden die infrage kommenden Bezeichnungen angezeigt, und die zutreffende kann ausgewählt werden.

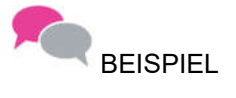

Beispiel für die Anwendung der Kürzelmethode im Menüpunkt "Anzeigen Konto": Stadtsparkasse Mannheim Kürzel: **stadt ma.** 

|                                                                                      |    | Auswählen Konto                                                                                                    |                  |
|--------------------------------------------------------------------------------------|----|----------------------------------------------------------------------------------------------------|------------------|
| <u>Deutsch</u>                                                                       | MS |                                                                                                    | DCW Hauptmandant |
| 1=Auswählen<br>Konto<br>■ 100-280000<br>_ 100-280010<br>_ 100-280050<br>_ 100-420000 |    | Kontobezeichnung<br>Stadtsparkasse Mannheim<br>Verrechnungskonto Stadtsparkasse Mannheim<br>Devisenkonto USD Stadtsparkasse Mannheim<br>Kredite Stadtsparkasse Mannheim | 4711             |
|                                                                                      |    | F1                                                                                                    | 2=Zurück         |
|                                                                                      |    |                                                                                                    |                  |

Abbildung 93: Auswählen eines Kontos

# Folgebild: Erfassen der Kostenkontierung

|                       | Erfassen Koste | enkontierung       |                      |
|-----------------------|----------------|--------------------|----------------------|
| Deutsch MS            |                |                    | DCW Hauptmandant     |
|                       |                |                    | Seite 1              |
| Konto                 | 612000         | Entwickl, Ver      | suchs-, Konstruktion |
| Belegnummer           | 16             | Buchungsbetrag     | EUR 5.000,00         |
| Standardtext:         | Warenrechnung  |                    |                      |
| Aufteilungsvorschrift |                |                    |                      |
|                       |                |                    |                      |
|                       |                |                    | Betrag in EUR        |
| KoSt                  | Projekt        |                    |                      |
| <u>2200</u>           |                |                    | 5.000,00             |
|                       |                |                    |                      |
|                       |                |                    |                      |
| -                     |                |                    |                      |
|                       |                |                    |                      |
|                       |                |                    |                      |
|                       |                |                    |                      |
|                       |                |                    |                      |
|                       |                |                    |                      |
|                       |                |                    | +                    |
|                       |                |                    |                      |
| F6=                   | Abschließen    | F9=Kommentarzeilen | F16=Aufteilen        |
| F18                   | =Ablegen       |                    |                      |
|                       |                |                    |                      |

Abbildung 94: Erfassen der Kostenkontierung

Das Programm dient dem Buchen von Kosten auf Zurechnungsobjektebene.

Die Zurechnungsobjekte werden allgemein in der Tabelle B0802 definiert. Eine detailliertere Spezifikation erfolgt pro Kontenklasse in der Tabelle B0801.

Die endgültige Zuordnung zu einem Konto oder einer Kostenart erfolgt über "Pflegen Kontoblatt". Hier wird die Kontierungsvorschrift angegeben:

- N (0) Eingabe beim Buchen nicht möglich (Feld wird nicht gezeigt).
- M (1) Erzwingt eine Eingabe des Feldes (Muss-Eingabe) beim Buchen.
- K (2) Erlaubt die Eingabe des Feldes, erzwingt sie aber nicht (Kann-Eingabe) beim Buchen.
- X (3) Mindestens zwei Felder müssen mit diesem Wert belegt werden. Bei der Buchung muss genau eines der gekennzeichneten Felder bebucht werden (Entweder/Oder-Eingabe).

| Kontieren eines Einkaufsbeieges mit zwei vorsteuersatzei | Kontieren | eines | Einkaufsbel | eges mit z | wei Vorst | euersätzen |
|----------------------------------------------------------|-----------|-------|-------------|------------|-----------|------------|
|----------------------------------------------------------|-----------|-------|-------------|------------|-----------|------------|

| Buchen Einkaufs       | sbeleg: Rechnung                      | in Hauswährung             | mit zwei            | Vorsteue                | ersätzen                        |
|-----------------------|---------------------------------------|----------------------------|---------------------|-------------------------|---------------------------------|
| Deutsch MS            |                                       |                            |                     | DCW H                   | lauptmandant                    |
|                       |                                       |                            |                     |                         | Seite 1                         |
| Konto                 | Lieferant                             |                            |                     |                         |                                 |
| 440000-0000406        | _                                     |                            | E                   | ingang                  |                                 |
|                       | Lieferantenst                         | raße 12                    | L                   | .eistung                |                                 |
|                       | 99330 Liebens                         | tein                       |                     | -                       |                                 |
| Beleg-Nr17            | Z Belegtext<br>externe Beleg          | <u>Warenrech</u><br>nummer | nung D              | atum                    | EUR                             |
| 680000                | vertragsnr<br>Büremstemisl            | und Dauskanshan            |                     | 10                      | 100.00                          |
| 681000                | _ Buromaterial                        | Carblitanatur              |                     | Ta                      | <u> </u>                        |
| <u>681000</u>         | _ Zeitungen und                       | Fachliteratur              |                     |                         | 50,00                           |
| 19% VoSt              | -<br>aus                              | 100,00                     | 19,00               | 19                      |                                 |
| 7% Inland             | aus                                   | 50,00                      | 3,50                | 07                      | 22,50                           |
|                       |                                       |                            |                     |                         | 172,50                          |
| Zahlbar <u>3,00</u> % | % in <u>14</u> Tagen<br>Rechnungseing | <u>0,00</u> % in<br>ang    | Tagen               | n <u>30</u> 1<br>Zahlur | Tage Ziel<br>Ngssperre <u>N</u> |
|                       |                                       | Skontofähiger              | <sup>.</sup> Betrag |                         |                                 |
|                       |                                       |                            |                     |                         |                                 |
| F3=Anfang             | F6=Beleg buchen                       | F9=Kommenta                | arzeilen            | F12=Zuri                | ick                             |
| F18=Beleg ablegen     | F21=Ubersicht                         | F22=Kontobl                | att                 | F24=Wei1                | tere Tasten                     |

Abbildung 95: Buchen Einkaufsbeleg - Rechnung in Hauswährung mit zwei Vorsteuersätzen

Eingabe der Bemessungsgrundlage und des Steuersatzes

Eingabe des Steuerbetrages pro Bemessungsgrundlage

Reihenfolge pro Steuerschlüssel beachten

### 8.3. Weitere Funktionen

| • | Bankverbindung  | = <f2></f2>   | Teilzahlung    | = <f16></f16> |
|---|-----------------|---------------|----------------|---------------|
| • | Kontoblattinfo  | = <f7></f7>   | Beleg ablegen  | = <f18></f18> |
| • | Kommentarzeilen | = <f9></f9>   | Übersicht      | = <f21></f21> |
| • | Zahlbar am      | = <f14></f14> | Kontoblatt     | = <f22></f22> |
| • | Ratenzahlung    | = <f15></f15> | Vertragsnummer | = <f23></f23> |
|   |                 |               |                |               |

Nachfolgend werden einige dieser weiteren Funktionen kurz erläutert.

# Kommentartexte anlegen

|                                      | Erfassen Kommentartexte                      |                  |
|--------------------------------------|----------------------------------------------|------------------|
| Deutsch MS                           |                                              | DCW Hauptmandant |
| Standardtext                         |                                              | Seite 1          |
| 440000-0000406                       | Lieferant*99330 Liebenstein*Lieferantens     | 172,50           |
| <u>Büromaterial und Fa</u>           | achzeitung Aviszeile? <u>N</u>               |                  |
| 260000                               | Anrechenbare Vorsteuer                       | 19,00            |
| 260000                               | Anrechenbare Vorsteuer                       | 3,50             |
| 680000<br><u>Sammellieferung fü</u>  | Büromaterial und Drucksachen<br>r Verwaltung | 100,00           |
| 681000<br><u>Fachzeitungen Mai :</u> | Zeitungen und Fachliteratur<br>2017          | 50,00            |
| F6=Abschließen                       | F23=Voreinstellung                           |                  |

Abbildung 96: Erfassen Kommentartexte.

# Ratenzahlung hinterlegen

Wird verwendet, wenn nach einer Anzahlung mehrere gleiche Raten monatlich fällig werden.

|                               | Erfassen Ra       | tenzah              | lung      | gsbedingunger | ו           |                 |
|-------------------------------|-------------------|---------------------|-----------|---------------|-------------|-----------------|
| Deutsch MS                    |                   |                     |           |               | DI          | CW Hauptmandant |
| Kanta                         | 440000 0000000    |                     | 104       |               | 0           | 0.4             |
| Konto                         | 440000-0000056    |                     | IRW       | Deutschland   | GmbH* /0565 | Stuttgart*Bre   |
| Belegnummer                   | 16                |                     |           |               |             |                 |
| Basisdatum                    | 15.05.2017        |                     |           |               |             |                 |
| Rechnungsbetrag               | 5.950,00          | EUR                 |           |               |             |                 |
| Anzahlungsbetrag<br>Fällig am | <u></u>           | <u>950,</u><br>2017 | <u>00</u> | EUR           |             |                 |
| Monatliche Rate               |                   | 500,                | 00        | EUR           |             |                 |
| Erstmals fällig a             | m <u>30.06.</u> 2 | 2017                |           |               |             |                 |
| Anzahl der Raten              | <u>10</u>         |                     |           |               |             |                 |
| Zahlsperre                    | <u>N</u>          |                     |           |               |             |                 |
|                               | F6=Abschließ0     | en                  | F:        | 10=Teilzahlur | ng F12=2    | Zurück          |

Abbildung 97: Erfassen Ratenzahlungsbedingungen.

# Teilzahlung hinterlegen

Wird verwendet, wenn Teilbeträge zu unterschiedlichen Zeitpunkten fällig werden.

|                 | Erfassen Te       | ilzah | lung  | gsbedingunger | ı         |       |            |       |
|-----------------|-------------------|-------|-------|---------------|-----------|-------|------------|-------|
| Deutsch MS      |                   |       |       |               |           | DCW   | Hauptmand  | dan t |
|                 |                   |       |       |               |           |       | Seite      | 1     |
|                 |                   |       |       |               |           |       |            |       |
| Konto           | 440000-0000056    |       | ΙBM   | Deutschland   | GmbH*7056 | 65 SH | tuttgart*E | Bre   |
| Belegnummer     | 16                |       |       |               |           |       |            |       |
| Basisdatum      | 15.05.2017        |       |       |               |           |       |            |       |
| Rechnungsbetrag | 5.950,00          | EUR   |       |               |           |       |            |       |
|                 |                   |       |       |               |           |       |            |       |
| Teilbetrag      | Fällig am         |       |       |               |           |       |            |       |
| EUR             |                   |       |       |               |           |       |            |       |
|                 |                   |       |       |               |           |       |            |       |
| 1.950,00        | <u>31.05.2017</u> |       |       |               |           |       |            |       |
| 2.000,00        | <u>31.07.2017</u> |       |       |               |           |       |            |       |
| 2.000,00        | <u>30.09.2017</u> |       |       |               |           |       |            |       |
| 1.000,00        | <u>30.11.2017</u> |       |       |               |           |       |            |       |
|                 |                   |       |       |               |           |       |            |       |
| -               |                   |       |       |               |           |       |            |       |
|                 |                   |       |       |               |           |       |            | +     |
|                 |                   |       |       |               |           |       |            |       |
|                 | Zahl              | ungss | speri | -e            | N         |       |            |       |
|                 |                   | -     | ·     |               | _         |       |            |       |
|                 | F6=Abschließe     | n     | F     | LO=Ratenzahlu | ung F12   | 2=Zur | rück       |       |
|                 |                   |       |       |               |           |       |            |       |

Abbildung 98: Erfassen Teilzahlungsbedingungen.

### Kontoblattinformationen anzeigen

Es erscheint ein Fenster mit einigen wesentlichen Informationen zum Kreditor.

| · ·<br>: | Einkaufsbeleg                       | : |
|----------|-------------------------------------|---|
| :        | Aktive Zahlungsarten Kreditor:      | : |
| :        | Überweisung                         | : |
| :        |                                     | : |
| :        |                                     | : |
| :        |                                     | : |
| :        | Bankverhindung                      | : |
| :        | DE35987698769876987666              | : |
| :        | Frankfurter Volksbank Liederbach am | : |
| :        |                                     | : |
| :        | Externe Kontonummer:                | : |
| :        |                                     | : |
| :        | USt-Identnummer:                    | : |
| :        |                                     | : |
| :<br>:.  | F3=Ende F12=Zurück                  | : |

Abbildung 99: Kontoblattinfo

# Buchungsübersicht

Die Buchungsübersicht zeigt die Buchungen, die sich aus dem Bearbeitungsstand des Belegs ergeben würden. Die Buchungen werden aus den Zeilen der Belegerfassungsbilder hergeleitet. Dabei werden:

- o die Soll-Haben-Stellung ermittelt
- o feste Kontierungen eingesetzt
- o Mehrwertsteueranteile errechnet
- o Rechnungsbeträge wahlweise vorab um Skonto gekürzt
- o Fremdwährungsbeträge in Hauswährung umgerechnet

In der Teilübersicht werden nur die Buchungen angezeigt, die unmittelbar aus dem Belegerfassungsbild folgen. Nicht angezeigt werden Buchungen aus Folgebearbeitungen des Belegs z.B. aus der OP-Bearbeitung.

|         | Anzeig   | en Buc | hungsübersicht: | Teil | übersicht | zur Erfa  | assungskor | ntrolle           |                |
|---------|----------|--------|-----------------|------|-----------|-----------|------------|-------------------|----------------|
| Deutsc  | <u>h</u> | MS     |                 |      |           |           | DCI        | <u>W Hauptm</u> a | <u>andan t</u> |
|         |          |        | 7=Nachr:        | icht | anzeigen  |           |            |                   |                |
| Ablage  | kreis    | 11     | Belegnummer     |      | 17        | Buchi     | ungsdatum  | 15.(              | 95.17          |
| Konto   | i        |        |                 |      | Fehler    | Soll      | EUR        | Haben             | EUR            |
|         |          |        |                 |      | Code      |           |            |                   |                |
| 44000   | 0-00004  | 06     | Lieferant*99330 | 0 Li |           |           |            | 172               | 2,50           |
| 26000   | 0        |        | Anrechenbare Vo | orst |           | 1         | 19,00      |                   |                |
| _ 26000 | 0        |        | Anrechenbare Vo | orst |           |           | 3,50       |                   |                |
| 68000   | 0        |        | Büromaterial um | nd D |           | 10        | 30,00      |                   |                |
| 68100   | 0        |        | Zeitungen und F | Fach |           | 5         | 50,00      |                   |                |
|         |          | Sumn   | ne              |      |           | 1         | 72,50      | 17:               | 2,50           |
|         |          |        |                 |      |           |           |            |                   |                |
| F12=Zu  | rück     |        | F7=Nächster Feh | nler | F10=Volli | übersicht | ζ F17=Βε   | ∍leg Dump         | 2              |

Abbildung 100: Buchungsübersicht

# Fremdwährungsbelege

Bei Buchungen in Fremdwährungen müssen die Tabellen Z0601 (Währungsverzeichnis) sowie Z06XX (Monatskurse pro Währung) bzw. Z0690 (Tageskurse) gepflegt sein.

| Buchen Einkaufsbe     | eleg: Rechnung in M | Fremdwährung mit ein | em Vorsteur             | ersatz             |
|-----------------------|---------------------|----------------------|-------------------------|--------------------|
| Deutsch MS            |                     |                      | DCW Ha                  | <u>auptmandant</u> |
|                       |                     |                      |                         | Seite 1            |
| Konto                 | Gütli AG            |                      |                         |                    |
| 445000-0000387        |                     |                      | Eingang                 | <u>15.05.17</u>    |
|                       | Postfach            |                      | Leistung                | 15.05.17           |
|                       | 8048 Zürich         |                      | -                       |                    |
| Beleg-Nr. <u>18</u>   | Belegtext           | <u>Warenrechnung</u> | Datum                   | <u>15.05.17</u>    |
|                       | externe Belegnum    | mer <u>31355</u>     | Kurs                    | <u>1,065500</u>    |
|                       | Vertragsnr          |                      |                         | <u>CHF</u>         |
| 601100                | Aufwendungen Bau    | teile 1              |                         | 1.000,00           |
|                       | _                   |                      |                         |                    |
|                       |                     |                      |                         |                    |
|                       |                     |                      |                         |                    |
| 0% Drittland          |                     |                      |                         |                    |
|                       |                     |                      |                         | 1.000,00           |
| Zahlbar <u>0,00</u> % | in Tagen _          | <u>0,00</u> % in Tag | en <u>20</u> T <i>i</i> | aqe Ziel           |
|                       | Belegdatum          |                      | Zahlung                 | assperre 🛛         |
|                       |                     | Skontofähiger Betrag | -<br>-                  |                    |
|                       |                     |                      |                         |                    |
| F3=Anfang F           | -6=Beleg buchen     | F9=Kommentarzeilen   | F12=Zurü                | ck                 |
| F18=Beleg ablegen F   | -<br>-21=Übersicht  | F22=Kontoblatt       | F24=Weit@               | ere Tasten         |
|                       |                     |                      |                         |                    |

Abbildung 101: Buchen Einkaufsbeleg - Rechnung in CHF

# 9. Buchen Verkaufsbeleg

Unter 'Buchen Verkaufsbeleg' werden die ausgehenden Rechnungen und Gutschriften über verkaufte Güter und erbrachte Leistungen gebucht.

Sie betreffen:

- die Erlöse bzw. Erträge
- das Anlagevermögen

#### 9.1. Einstieg

|                        | Buchen Verkaufsbeleg |                  |
|------------------------|----------------------|------------------|
| Deutsch MS             |                      | DCW Hauptmandant |
|                        |                      |                  |
|                        |                      |                  |
|                        |                      |                  |
| Mandant Nr.            | 100                  |                  |
|                        |                      |                  |
|                        |                      |                  |
|                        |                      |                  |
|                        |                      |                  |
|                        |                      |                  |
|                        |                      |                  |
|                        |                      |                  |
| Buchungsdatum          | 16.05.2017           |                  |
|                        |                      |                  |
|                        |                      |                  |
|                        |                      |                  |
| Ablagekreis            | ?                    |                  |
|                        |                      |                  |
|                        |                      |                  |
|                        |                      |                  |
|                        |                      |                  |
|                        |                      |                  |
|                        |                      |                  |
|                        |                      |                  |
| zurückgestellter Beleg |                      |                  |
| zuruckgestettter beleg |                      |                  |
|                        |                      |                  |
| F3=Beenden             | F23=Voreinstellung   |                  |
|                        | -                    |                  |
|                        |                      |                  |
|                        |                      |                  |

Abbildung 102: Buchen Verkaufsbeleg

### Buchungsdatum

Das Buchungsdatum gilt für alle nachfolgend bearbeiteten Belege, bis es durch ein neues überschrieben wird. Der Geschäftsvorfall hat zu diesem Datum stattgefunden. Er wird unter diesem Datum im Buchungsjournal ausgewiesen. Durch das Buchungsdatum sind Geschäftsjahr und Buchungsperiode festgelegt, zu dem die Buchung gehört. Die Geschäftsjahre und die zum Buchen offenen Perioden sind in der Tabelle B0103 eingetragen. Das Datum muss im erlaubten Buchungszeitraum liegen.

# Ablagekreis

Die Ablage von Buchungsbelegen erfolgt in nummerierten Ablagekreisen. Die Ablagekreise trennen die verschiedenen Sorten von Belegen, z. B. Rechnungen an Kunden, Rechnungen von Lieferanten, Kontoauszüge usw.. Für jeden Ablagekreis besteht ein Ordner oder eine Reihe von Ordnern in der Registratur. Innerhalb eines Ablagekreises wird der Beleg nach der Belegnummer oder alphabetisch nach Namen eingeordnet.

Die Ablagekreise sind in der Tabelle B0102 eingetragen.

| Auswählen Tabelleneintrag  |             |          |           |      |       |      |       |       |      |
|----------------------------|-------------|----------|-----------|------|-------|------|-------|-------|------|
| Deutsch MS                 |             |          |           |      | DCI   | ы На | aupti | manda | an t |
| Tabelle B0102              | Ablagekreis | e        | Manda     | n t  |       |      |       | 000   |      |
| Sprache 01                 | Deutsch     |          |           |      |       |      |       |       |      |
| Suchen                     |             |          |           |      |       |      |       |       |      |
|                            |             |          |           |      |       |      |       |       |      |
| 1=Auswählen                |             |          |           |      | :     | Spa  | lte   | 1     | 87   |
|                            |             |          |           |      |       |      |       |       |      |
| Opt S. Ablagekreis         | Vergabeart  | Zugel    | assen Bel | egki | lasse | Κz   | Tag   | Reg   | K/   |
| _                          | 1 bis 7     | von      | bis       | 1    | 23    | Ve   | Rgl   | Krs   | G    |
| _ 01 Verkaufsbelege Inland | 1           | 0        | 0         | v    |       | Ν    | Θ     |       |      |
| 02 Verkaufsbelege Ausland  | 1           | 0        | 0         | ۷    |       | Ν    | 0     |       |      |
| 03 EU Verkaufsbelege       | 1           | 0        | 0         | V    |       | Ν    | 0     |       |      |
| 04 VK-Bel. autom.Deb.Buch. | 2           | 1        | 9999999   | V    |       | Ν    | Θ     |       |      |
| 05 VK-Bel. Nummernspender  | 04 1        | 1        | 9999999   | V    |       | N    | Θ     |       |      |
| 06 VK-Bel. Kontoausz. OKN  | 2           | 1        | 9999999   | ۷    |       | N    | 0     |       |      |
| 08 Verkaufsbelege Barcode  | 1           | 0        | 0         | v    |       | Ν    | 0     |       |      |
| 11 Einkaufsbeleg           | 1           | 0        | 0         | Е    |       | Ν    | Θ     |       |      |
| 12 Einkaufsbelege dezentra | al 2        | 100000   | 110000    | Е    |       | Ν    | 0     |       |      |
| 13 EU Einkaufsbelege       | 1           | 0        | 0         | С    |       | Ν    | 1     |       | +    |
|                            |             |          |           |      |       |      |       |       |      |
| F3=Beenden F5=Aktua        | lisieren    |          |           | F    | =12=Z | urüq | =k    |       |      |
| F7=Sprach                  | ne anz. Ein | F20=Rech | its       | F    | =21=T | eile | ∋n    |       |      |
|                            |             |          |           |      |       |      |       |       |      |

Abbildung 103: Tabelle der Ablagekreise

# Zurückgestellter Beleg

Beim Erfassen von Buchungsbelegen hat der Benutzer die Wahl, die Bearbeitung zu unterbrechen, ohne dass die getätigten Eingaben verloren gehen. Unter dem gleichen Menüpunkt, unter dem die Bearbeitung begonnen wurde, kann sie auch fortgesetzt werden. Mit der Unterbrechung wurde ein Beleg unter seiner Belegnummer zurückgestellt. Die Fortsetzung geschieht durch Wiederaufnahme des Belegs. Sie wird durch Eingabe seiner Belegnummer oder Auswahl aus dem Verzeichnis ausgelöst.

# Belegtyp auswählen

Die Verkaufsbelege sind nach Typen geordnet.

Der Belegtyp ergibt sich aus folgenden Merkmalen:

- Rechnung/Gutschrift
- Belegwährung
- Steuerarten im Beleg

Die Auswahl dieser Merkmale führt zu einem Erfassungsbild für einen bestimmten Belegtyp. Anschließend folgt die Bearbeitung von Belegen gleichen Typs. Ein Wechsel des Belegtyps erfordert die Rückkehr zum vorliegenden Bild und Eingabe anderer Merkmale.

|                                       | Buchen | Verkaufsbeleg: Belegtyp auswählen                                                                                     |
|---------------------------------------|--------|----------------------------------------------------------------------------------------------------|
| Deutsch MS                            |        | DCW Hauptmandant                                                                                                    |
| Rechnung/Gutschrift                   |        | R=Rechnung<br>G=Gutschrift                                                                                            |
| Belegwährung                          |        | 1 1=EUR<br>2=Fremdwährung                                                                                             |
| MwSt-Sätze im Beleg                   |        | <u>1</u> 1-3 Mehrwertsteuersätze<br>H=Herausrechnen der Mehrwertsteuer                                                |
| Sonderfunktion                        |        | N=Keine Sonderfunktion<br>B=Verkaufsrechnung drucken<br>D=Diskontabrechnung erstellen<br>A=Verkauf eines Anlagengutes |
| Verkauf an Mandant<br>Musterbeleg Nr. |        |                                                                                                    |
| F3=Beenden                            | F12=Zu | rück                                                                                                    |

Abbildung 104: Buchen Verkaufsbeleg - Belegtyp auswählen

# Rechnung/Gutschrift

Die Auswahl entspricht der Belegüberschrift, die den Beleg als 'Rechnung' oder 'Gutschrift' ausweist.

- R=Rechnung
- G=Gutschrift

### Belegwährung

Belegwährung ist die Währung, in der der Verkaufsbeleg ausgestellt ist.

- 1=Hauswährung: Die Belegwährung entspricht der Währung der eigenen Buchführung.
- 2=Fremdwährung: Der Beleg ist in Fremdwährung ausgestellt. Er wird in Fremdwährung erfasst unter Angabe der Währung und des Umrechnungskurses.

# Mehrwertsteuersätze im Beleg

Ein Verkaufsbeleg kann mehrere Mehrwertsteuerarten enthalten, die sich durch unterschiedliche Steuersätze unterscheiden. 'Ohne Mehrwertsteuer' zählt als eine Mehrwertsteuerart mit Steuersatz '0 %'.

- 1=Der Beleg enthält einen Mehrwertsteuersatz. Der Mehrwertsteuerbetrag ist ausgewiesen.
- 2=Der Beleg enthält zwei Mehrwertsteuersätze. Die Mehrwertsteuerbeträge sind ausgewiesen.
- 3=Der Beleg enthält drei Mehrwertsteuersätze. Die Mehrwertsteuerbeträge sind ausgewiesen.
- 4=Der Beleg enthält vier Mehrwertsteuersätze. Die Mehrwertsteuerbeträge sind ausgewiesen.
- H=Der Beleg enthält eine Mehrwertsteuerart. Ausgewiesen ist nur der Mehrwertsteuersatz. Der Mehrwertsteuerbetrag wird aus dem Belegbetrag errechnet. Die gesetzliche Zulässigkeit der nachträglichen Herausrechnung der Mehrwertsteuer ist vom Benutzer zu beachten.

### Einzelfaktura/Verkaufsrechnung drucken

Mit der Einzelfakturierung werden Verkaufsbelege im Dialog erstellt und gedruckt.

Die Einzelfakturierung ergänzt die DV-Programme für Verkaufsabrechnungen um alle dort nicht abgedeckten Fälle, z. B. Weiterberechnung anteiliger Werbekosten an Kunden, Verkauf von Anlagegegenständen.

Das Erstellen einer Einzelfaktura ist eine dem "Buchen von Verkaufsbelegen" vorgeschaltete Funktion.

### Verkauf an Mandant

Durch Auswahl der Option wird ein Bearbeitungsablauf eingeleitet, bei dem Folgebelege erstellt und gebucht werden.

Nach Abschluss des Verkaufsbelegs wird ein vorbereiteter Beleg zur Buchung des Einkaufs im Empfangen Mandanten gezeigt, der nur noch um die Kontierung der Aufwands- /Bestandskonten und den Vorsteuersatz ergänzt werden muss.

### Musterbeleg Nr.

Ein '?' als Eingabe bewirkt die Anzeige eines Verzeichnisses der zum Belegtyp angelegten <u>Musterbelege.</u> Durch Angabe seiner Nummer oder Auswahl aus dem Verzeichnis wird der Inhalt des Musterbelegs in das Bild 'Buchen Einkaufsbeleg' übertragen.

### 9.2. Buchungsmaske

|                     |                      |                    |                  | _           |
|---------------------|----------------------|--------------------|------------------|-------------|
| Buchen Verka        | ufsbeleg: Rechnung   | in Hauswährung mit | einem MwSt-      | Satz        |
| Deutsch MS          |                      |                    | DCW H            | auptmandant |
|                     |                      |                    |                  | Seite 1     |
| Konto               | ladenbau Müller      | GmbH               |                  |             |
| 240000 0000471      | Eddenbad Matter      | Gillott            |                  |             |
| 240000-0000471      |                      |                    |                  |             |
|                     | Rheinhäuser Str      | ·. 47              | Leistung         |             |
|                     | 68165 Mannheim       |                    |                  |             |
|                     |                      |                    |                  |             |
| Beleg-Nr. 14        | 3 Beleatext          | Rechnung           | Datum            | 16.05.17    |
| 0P - Nr 14          | 3 Betreff            | ··                 |                  | ELIR        |
| 0F. NI. <u>14</u>   | <u>s</u> betreff     |                    | _                | LOIN        |
|                     | vertragsnr           |                    |                  |             |
| 500000              | _ Erlöse Inland      |                    |                  | 1.000,00    |
|                     | _                    |                    |                  |             |
|                     |                      |                    |                  |             |
|                     |                      |                    |                  |             |
| 10% MuSt Inland     |                      |                    |                  | 100 00      |
| 15% MWSt Intanu     | _                    |                    |                  | 190,00      |
|                     |                      |                    |                  | 1.190,00    |
| Zahlbar <u>2,00</u> | % in <u>10</u> Tagen | <u>0,00</u> % in T | agen <u>30</u> T | age Ziel    |
| basierend auf       | Belegdatum           |                    | Mahnen           | J           |
|                     | -                    |                    |                  | -           |
|                     |                      |                    |                  |             |
| E2-Onfang           | EG-Polog buches      | EQ-Kommon taraati  | on E12-7         | ak          |
| F3-Antang           | Fo-Beleg buchen      | ra-Kommentarzeil   | en Fiz-Zuru      | UK -        |
| F18=Beleg ablegen   | F21=Ubersicht        | F22=Kontoblatt     | F24=Weit         | ere Tasten  |
|                     |                      |                    |                  |             |

Abbildung 105: Buchen Verkaufsbeleg - Rechnung in Hauswährung mit einem MwSt-Satz

## Kontierung: siehe Einkaufsbeleg

### Suchen nach einem Konto

Bei einem Unterkonto kann

- nur der Match-Code (einstufige Eingabe)
- oder vor dem Match-Code noch das Sachkonto (zweistufige Eingabe)

### angegeben werden

Gibt es zu einer Eingabe mehr als ein Konto, werden die in Frage kommenden Konten zur Auswahl angezeigt.

Beispiele siehe Kapitel "Buchen Einkaufsbeleg".

# Folgebild: Erfassen der Kostenkontierung

|             |            | Erfassen k      | Kostenkontierung   |                         |
|-------------|------------|-----------------|--------------------|-------------------------|
| Deutsch     | MS         |                 |                    | DCW Hauptmandant        |
|             |            |                 |                    | Seite 1                 |
| Konto       |            | 500000          | Erlöse Inland      |                         |
| Belegnummer |            | 143             | Buchungsbetrag     | EUR 1.000,00-           |
| Standardtex | t:         | <u>Rechnung</u> |                    |                         |
|             |            |                 |                    | Betrag in EUR           |
|             | KoTr       | Projekt         |                    | _<br>Menge in <u>st</u> |
|             | <u>100</u> |                 |                    | 1.000,00-               |
|             |            |                 |                    | 1,0000                  |
|             |            |                 |                    |                         |
|             |            |                 |                    |                         |
|             |            |                 |                    |                         |
|             |            |                 |                    |                         |
|             |            |                 |                    |                         |
|             |            |                 |                    |                         |
|             |            |                 |                    |                         |
|             |            |                 |                    |                         |
|             |            | F6=Abschließen  | F9=Kommentarzeilen | F16=Aufteilen           |
|             |            | F18=Ablegen     |                    |                         |
|             |            |                 |                    |                         |

Abbildung 106: Erfassen der Kostenkontierung

Das Programm dient der Buchung von Erlösen / Erträgen auf Zurechnungsobjektebene. Dabei können ggf. auch Mengen erfasst werden.

Die Zurechnungsobjekte werden allgemein in der Tabelle B0802 definiert. Eine detailliertere Spezifikation erfolgt pro Kontenklasse in der Tabelle B0801.

Die endgültige Zuordnung zu einem Konto oder einer Kostenart erfolgt über "Pflegen Kontoblatt". Hier wird die Kontierungsvorschrift angegeben:

- N (0) Eingabe beim Buchen nicht möglich (Feld wird nicht gezeigt).
- M (1) Erzwingt eine Eingabe des Feldes (Muss-Eingabe) beim Buchen.
- K (2) Erlaubt die Eingabe des Feldes, erzwingt sie aber nicht (Kann-Eingabe) beim Buchen.
- X (3) Mindestens zwei Felder müssen mit diesem Wert belegt werden. Bei der Buchung muss genau eines der gekennzeichneten Felder bebucht werden (Entweder/Oder-Eingabe).

| Ducker, Markey 6       |                    |                       |                                                  |              |
|------------------------|--------------------|-----------------------|--------------------------------------------------|--------------|
| Buchen Verkauf         | sbeleg: Rechnun    | ig in Hauswahrung mit | zwei Mwst-s                                      | atzen        |
| Deutsch MS             |                    |                       | DCW H                                            | lauptmandant |
|                        |                    |                       |                                                  | Seite 1      |
| Konto                  | Ladenbau Mülle     | er GmbH               |                                                  |              |
| 240000-0000471         |                    |                       |                                                  |              |
|                        | Rheinhäuser St     | r, 47                 | Leistuna                                         |              |
|                        | 68165 Mannheim     | 1                     | _                                                |              |
|                        |                    | -                     |                                                  |              |
| Beleg-Nr. 144          | Belegtext          | Rechnung              | Datum                                            | 16.05.17     |
| 0PNr. 144              | Betreff            |                       | _                                                | EUR          |
|                        | Vertragspr         |                       | _                                                |              |
| 50000                  | Frlöse Inland      |                       | 19                                               | 1 000 00     |
| 540300                 | Enlöse nus Hen     | keküche und Kontine   | 07                                               | 100.00       |
| 546366                 | citose aus wei     | KSRUCHE und Kantine   | <u>or</u>                                        | 100,00       |
|                        |                    | 000 00 400            |                                                  |              |
| <u>19% MwSt Inland</u> | aus 1.             |                       | <u>),00  19                                 </u> |              |
| <u>7% Inland</u>       | aus                | 100,007               | <u>,00 </u> 07                                   | 197,00       |
|                        |                    |                       |                                                  | 1.197,00     |
| Zahlbar <u>2,00</u> %  | in <u>10</u> Tagen | <u>0,00</u> % in T    | agen <u>30</u> 1                                 | age Ziel     |
| basierend auf          | Belegdatum         |                       | Mahner                                           | n <u>J</u>   |
|                        |                    |                       |                                                  |              |
|                        |                    |                       |                                                  |              |
| F3=Anfang F            | 6=Beleg buchen     | F9=Kommentarzeil      | en F12=Zurü                                      | ick          |
| F18=Beleg ablegen F    | 21=Übersicht       | F22=Kontoblatt        | F24=Weit                                         | ere Tasten   |
|                        |                    |                       |                                                  |              |

### Kontieren eines Verkaufsbeleges mit zwei Mehrwertsteuersätzen

Abbildung 107: Buchen Verkaufsbeleg - Rechnung in Hauswährung mit zwei Mehrwertsteuersätzen

## Eingabe der Bemessungsgrundlage und des Steuersatzes

Eingabe des Steuerbetrages pro Bemessungsgrundlage

Reihenfolge pro Steuerschlüssel beachten

### 9.3. Weitere Funktionen:

- <F2> = Bankverbindung
- <F9> = Kommentarzeilen
- F14> = Zahlbar am / in
- <F15> = Ratenzahlung
- F16> = Teilzahlung
- <F18> = Beleg ablegen
- <F21> = Belegübersicht

Die Masken sind identisch mit denen bei "Buchen Einkaufsbeleg".

# 10. Buchen Zahlungsbeleg

Unter 'Buchen Zahlungsbeleg' werden die Belege des Zahlungsverkehrs bearbeitet und gebucht:

- Kontoauszüge der Banken
- Kassenbelege
- ausgehende Zahlungsträger: Scheck, Überweisung etc.
- eingegangene Zahlungsträger: Scheck

Für das Buchen von Wechseln besteht ein eigener Menüpunkt.

### 10.1. Einstieg

|                        | Buchen Zahlungsbeleg              |                  |
|------------------------|-----------------------------------|------------------|
| Deutsch MS             |                                   | DCW Hauptmandant |
|                        |                                   |                  |
|                        |                                   |                  |
| Mandant Nr.            | <u>100</u>                        |                  |
|                        |                                   |                  |
|                        |                                   |                  |
|                        |                                   |                  |
|                        |                                   |                  |
|                        |                                   |                  |
| Buchungsdatum          | <u>1</u> 7.05.2017                |                  |
|                        | -                                 |                  |
|                        |                                   |                  |
| Ablagekreis            | <u>20 Stadtsparkasse Mannheim</u> |                  |
|                        |                                   |                  |
|                        |                                   |                  |
|                        |                                   |                  |
|                        |                                   |                  |
|                        |                                   |                  |
| zurückgestellter Beleg |                                   |                  |
|                        |                                   |                  |
| F3=Beenden             | F23=Voreinstellung                |                  |
|                        |                                   |                  |
|                        |                                   |                  |

Abbildung 108: Buchen Zahlungsbeleg - Einstieg

Auf der Einstiegsmaske werden, wie in den anderen Buchungsprogrammen das Buchungsdatum und der Ablagekreis erfasst. Auch besteht die Möglichkeit abgelegte/zurückgestellte Belege wiederaufzunehmen.

Hauptbelege des Zahlungsverkehrs sind die Kontoauszüge der Banken, das Scheckeinreichungsformular, der Sammler für Banklastschriften/Überweisungen und das Abschlussblatt der Kassenbücher. Unterbelege des Zahlungsverkehrs sind die dem Hauptbeleg beigefügten Einzelbelege.

|                     | Buchen          | Zahlungsbeleg: Ha       | auptbeleg des | Zahlungsver | kehrs                   |
|---------------------|-----------------|-------------------------|---------------|-------------|-------------------------|
| Deutsch             | MS              |                         |               |             | DCW Hauptmandant        |
|                     |                 |                         |               |             |                         |
| Ablagekreis         | 20              | Belegnummer             | 1             | Belegd      | atum <u>17.05.17</u>    |
| 280000              |                 | _ Stadtsparkass         | e Mannheim    |             |                         |
|                     |                 | Währung de              | s Kontos:     | EUR         |                         |
| Belegtext           | Wert            | t Zahlungsein           | ngang Zahlu   | ngsausgang  | Kontostand<br>529695,64 |
| <u>Zahlungseing</u> | <u>ang 17.0</u> | <u>95.17</u> <u>1.1</u> | 90,00         |             |                         |
| ĺ                   |                 |                         |               |             | 530885,64               |
| ĺ                   |                 |                         |               |             |                         |
| pach zu buch        |                 |                         |               |             |                         |
| Gegenkonto          | en              |                         |               |             |                         |
|                     |                 | _                       |               |             |                         |
| Belegwährung        | EUF             | <u> </u>                |               |             |                         |
|                     |                 |                         |               |             |                         |
| F3=Beenden          |                 | F6=Beleg buchen         | F9=Kommen     | tarzeilen   |                         |
| F12=Zurück          |                 | F18=Beleg ablege        | n F21=Übers   | icht        |                         |
| 1                   |                 |                         |               |             |                         |

Abbildung 109: Buchen Zahlungsbeleg - Hauptbeleg des Zahlungsverkehrs

Das Buchen eines Zahlungsbelegs beginnt mit dem Hauptbeleg. Enthält der Hauptbeleg mehrere Beträge, dann ist jede Betragszeile für sich als Hauptbeleg zu behandeln. Die Gegenbuchungen zum Hauptbeleg folgen aus den beiliegenden Unterbelegen. Anstelle eines Unterbelegs kann auf dem Hauptbeleg eine Ersatzangabe stehen. Nach der Eingabe des Gegenkontos verzweigt das System in die Erfassung des Unterbelegs.

| Buchen        | Zahlungs        | sbeleg:      | Zahlungs  | eingang         | in       | Hauswährung   | aus | dem In  | land       |
|---------------|-----------------|--------------|-----------|-----------------|----------|---------------|-----|---------|------------|
| Deutsch       | MS              |              |           |                 |          |               |     | DCW Ha  | uptmandant |
| 280000<br>für |                 | Stadtsp      | arkasse   | Mannheim<br>DCW | n<br>Hau | ıptmandant    |     |         | 17.05.17   |
| Unterbeleg    | 1               | Zahlung      | seingang  | 1               |          |               |     |         | EUR        |
|               |                 | Zahlung      | jsbetrag  |                 |          |               |     |         | 1.190,00   |
|               |                 |              |           |                 |          |               |     |         |            |
| Vertragsnr l  | Wert            |              |           |                 |          |               |     |         |            |
|               | <u>17.05.17</u> |              |           |                 |          |               |     |         |            |
|               |                 |              |           |                 |          |               |     |         |            |
|               |                 |              |           |                 |          |               |     |         |            |
|               |                 |              |           |                 |          |               |     |         |            |
|               |                 |              |           |                 |          |               |     |         |            |
| von Debitor   |                 |              |           |                 |          |               |     |         |            |
| 240000-00004  | 71              | Ladenba      | au Müller | GmbH*68         | 3165     | 5 Mannheim∗R⊧ | nei |         |            |
| F9=Kommentar: | zeilen F        | -<br>12=Zuri | ick       | F6=F            | lbsc     | chließen      | F18 | 3=U-Bel | eg ablegen |
|               |                 |              |           | F15=            | Qui      | ittung        | F24 | 4=Weite | re Tasten  |
|               |                 |              |           |                 |          |               |     |         |            |

Abbildung 110: Buchen Zahlungsbeleg - Zahlungseingang in Hauswährung aus dem Inland

Im Anschluss an die Erfassung des Unterbelegs erfolgt ggf. die OP-Bearbeitung. Diese wird hier in einem eigenen Kapitel (13) beschrieben.

### 10.3. Weitere Funktionen:

Weitere Funktionen im Hauptbeleg:

- <F9> = Kommentarzeilen
- <F18> = Beleg ablegen
- <F21> = Belegübersicht

Weitere Funktionen im Unterbeleg:

- <F9> = Kommentarzeilen
- F14> = Bankspesen
- F15> = Quittungsdruck
- F18> = Unterbeleg ablegen

Wird ein Unterbeleg abgelegt, so kann man diesen später wieder aufnehmen, indem man im Hauptbeleg die Übersicht aufruft (F21) und dann den entsprechenden Unterbeleg auswählt.

# Quittungsdruck <F15> in Buchen Zahlungsbeleg

Im Menüpunkt "Buchen Zahlungsbeleg" kann im Unterbeleg mit Hilfe der Funktion<F15> =Quittung eine Druckausgabe erstellt werden.

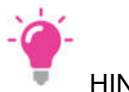

HINWEIS

Erfolgt der Quittungsdruck bei Sachkonten, so wird grundsätzlich die Kontobezeichnung der obersten Sachkontozeile ausgegeben. Diese Zeile ist standardmäßig mit dem im Hauptbeleg eingegebenen Gegenkonto vorbelegt.

# 11. Buchen interner Beleg

Unter 'Buchen Interner Beleg' werden die Belege, die nur das eigene Rechnungswesen betreffen erfasst, gedruckt und gebucht.

Der Ausdruck kann anstelle eines manuell geschriebenen Belegs als Originalbeleg verwendet werden.

Verwendungsbeispiele für den 'Internen Beleg' sind:

- Lohn- und Gehaltsabrechnung
- Abschreibungen
- Rückstellungen
- Abgrenzungen
- Umbuchungen

### 11.1. Einstieg

|                        | Buchen Interner Beleg     |                  |
|------------------------|---------------------------|------------------|
| Deutsch MS             | 2                         | DCW Hauptmandant |
|                        |                           |                  |
|                        |                           |                  |
| Mandant Nr.            | <u>100</u>                |                  |
|                        |                           |                  |
|                        |                           |                  |
|                        |                           |                  |
|                        |                           |                  |
|                        |                           |                  |
| Buchungsdatum          | <u>17.05.2017</u>         |                  |
|                        |                           |                  |
|                        | _                         |                  |
| Ablagekreis            | <u>5</u> 1 Interner Beleg | _                |
|                        |                           |                  |
|                        |                           |                  |
|                        |                           |                  |
|                        |                           |                  |
|                        |                           |                  |
| zuruckgestellter beleg |                           |                  |
|                        | F23=Voreinstellund        |                  |
|                        |                           |                  |
|                        |                           |                  |

#### Abbildung 111: Buchen Interner Beleg - Einstieg

DCW unterscheidet folgende Arten von internen Belegen, die nachfolgend beschrieben werden:

- A = Allgemein: Allgemeine interne Buchungen
- U = Umbuchungen: Umbuchungen von Konto auf Konto
- O = OP-Kontopflege: Pflege der offenen Posten (Ausziffern, Vorausgleich)
### 11.2. Allgemeiner Interner Beleg

|                                   | E          | Buchen | Inte     | erner                                                        | Beleg:                                                                               | Belegtyp                                                                                   | auswähle                                                                             | n                                                                                       |
|-----------------------------------|------------|--------|----------|--------------------------------------------------------------|--------------------------------------------------------------------------------------|--------------------------------------------------------------------------------------------|--------------------------------------------------------------------------------------|-----------------------------------------------------------------------------------------|
| Deutsch M                         | S          |        |          |                                                              |                                                                                      |                                                                                            |                                                                                      | DCW Hauptmandant                                                                        |
| Vorgang                           |            |        | A        | A=Al<br>U=Um<br>O=OP                                         | lgemein<br>buchung<br>-Kontop                                                        | flege                                                                                      |                                                                                      |                                                                                         |
| Belegwährung                      |            |        | <u>1</u> | 1=EU<br>2=Fr                                                 | R<br>emdwähr                                                                         | ung                                                                                        |                                                                                      |                                                                                         |
| Sonder funktion<br>Anlagenbuchhal | en<br>tung |        | -        | 1=Ab<br>2=St<br>3=Um<br>4=Um<br>5=St<br>6=Um<br>7=Ko<br>8=Ko | gang oh<br>orno Ab<br>buchung<br>buchung<br>orno Um<br>buchung<br>rrektur<br>rrektur | ne Verkau<br>gang<br>zwischen<br>Anzahlun<br>buchung A<br>wegen Um<br>historis<br>historis | fserlös<br>aktivier<br>gen und A<br>nzahlunge<br>gliederun<br>che Absch<br>che Ansch | ten Anlagen<br>Inlagen im Bau<br>In/Anlagen im Bau<br>g<br>Ireibungen<br>Iaffungskosten |
| Musterbeleg Nr                    | •          |        |          |                                                              |                                                                                      |                                                                                            |                                                                                      |                                                                                         |
| F3=Beenden                        |            | F12=Zu | ırücl    | k                                                            |                                                                                      |                                                                                            |                                                                                      |                                                                                         |

Abbildung 112: Buchen Interner Beleg - Belegtyp A

Die Sonderfunktionen Anlagenbuchhaltung erscheinen nur, wenn die DCW-Anlagenbuchhaltung im Einsatz ist.

|             | Buchen     | Interner Beleg:     | Buchungsbel | eg  | in Hausw | ährung     |           |
|-------------|------------|---------------------|-------------|-----|----------|------------|-----------|
| Deutsch     | MS         |                     |             |     |          | DCW Hau    | ptmandant |
|             |            |                     |             |     |          |            | Seite 001 |
| Belegnummer | 3          | Text <u>Korr</u>    | ektur       |     | Belegdat | um         | 17.05.17  |
| Währung     | <u>EUR</u> |                     |             | М   | Steuer   | Steuer     |           |
| Konto       |            | Soll                | Haben       | v   | Art      | Betrag     | OP-Nr.    |
| 288000      |            |                     | 36,20       | _   |          | -          |           |
| 680000      |            | 30,42               |             | v   | 19% Vo   | 5,78       |           |
|             |            |                     |             |     |          |            |           |
|             |            |                     |             | _   |          |            |           |
|             |            |                     |             | _   |          |            |           |
|             |            |                     |             | _   |          |            |           |
|             |            |                     |             | _   |          |            |           |
|             |            |                     |             |     |          |            |           |
|             |            |                     |             | _   |          |            |           |
|             |            |                     |             | _   |          |            |           |
|             |            |                     |             | -   |          |            |           |
|             |            |                     |             | _   |          |            |           |
|             |            |                     |             | _   |          |            |           |
| Summen      |            | 36,20               | 36,20       |     |          |            |           |
| F3=Anfang   | F          | -<br>6=Beleg buchen | F9=Komme    | nta | arzeilen |            |           |
| F12=Zurück  | F          | -18=Beleg ablege    | n F21=Über  | si  | cht      | F24=Weiter | e Tasten  |

Abbildung 113: Buchen Interner Beleg - Buchungsbeleg in Hauswährung

In dieser Maske können beliebig viele Buchungszeilen erfasst werden. Mindestangabe sind ein Konto und ein Betrag (Soll oder Haben).

Nach Eingabe der Konten können die Beträge in Buchungszeilen, bei denen Steuer berücksichtigt werden soll, auf zwei verschiedene Arten eingegeben werden:

- Eingabe des Betrages brutto + Steuerart (z. B.V=Vorsteuer) + Steuerschlüssel => das Programm errechnet selbständig den Steuerbetrag, setzt ihn in dafür vorgesehene Spalte und korrigiert den eingegebenen Bruttobetrag um die errechnete Steuer
- 2. Eingabe des Betrages netto + Steuerart (z. B.V=Vorsteuer) + Steuerschlüssel + Steuerbetrag.

Die Eingabe einer OP-Nummer ist nur zulässig, wenn das Konto OP-geführt ist.

Ebenso ist es möglich Zahlungskonditionen mit einer Funktion zu hinterlegen <F23>, wenn es sich bei dem zu bebuchendem Konto um ein Kontokorrentkonto handelt (Debitoren-, Kreditoren- oder Mischkonto).

Über die F2 kann darüber hiinaus eine Bankverbindung angegeben werden, wenn dem Konto Bankverbindungen zugeordnet werden dürfen.

#### 11.3. Umbuchung

|                    | Buchen | Int  | erner | Beleg:  | Belegtyp  | auswähle  | en                |
|--------------------|--------|------|-------|---------|-----------|-----------|-------------------|
| Deutsch MS         |        |      |       |         |           |           | DCW Hauptmandant  |
|                    |        | -    |       |         |           |           |                   |
| Vorgang            |        | U    | A=All | lgemein |           |           |                   |
|                    |        |      | U=Umb | buchung |           |           |                   |
|                    |        |      | 0=0P- | -Kontop | flege     |           |                   |
| Belegwährung       |        | 1    | 1=EUF | र       |           |           |                   |
|                    |        | _    | 2=Fre | emdwähr | una       |           |                   |
|                    |        |      |       |         |           |           |                   |
| Sonderfunktionen   |        | _    | 1=Abg | gang oh | ne Verkau | fserlös   |                   |
| Anlagenbuchhaltung |        |      | 2=Sto | orno Ab | gang      |           |                   |
|                    |        |      | 3=Umb | buchung | zwischen  | aktivier  | rten Anlagen      |
|                    |        |      | 4=Umb | buchung | Anzahlun  | gen und f | Anlagen im Bau    |
|                    |        |      | 5=Sto | orno Um | buchung A | nzahlunge | en/Anlagen im Bau |
|                    |        |      | 6=Umb | buchung | wegen Um  | gliederur | ng                |
|                    |        |      | 7=Kor | rektur  | historis  | che Absch | nreibungen        |
|                    |        |      | 8=Kor | rektur  | historis  | che Ansch | naffungskosten    |
| Musterbeleg Nr.    |        |      |       |         |           |           |                   |
| F3=Beenden         | F12=Zu | urüc | k     |         |           |           |                   |
|                    |        |      |       |         |           |           |                   |

Abbildung 114: Buchen Interner Beleg - Belegtyp U

|                        |                  | Buchen 1                | [nterner       | Beleg: Umb | uchung   |          |                 |
|------------------------|------------------|-------------------------|----------------|------------|----------|----------|-----------------|
| Deutsch                | MS               |                         |                |            |          | DCW H    | lauptmandant    |
| Belegnummer<br>Währung | <u>11</u><br>EUR | Text                    | <u>Umbuchu</u> | ing        | Belegdat | um       | <u>18.05.17</u> |
| Ursprungsbel           | eq:              |                         |                |            |          |          |                 |
| Datum                  | -                | <u>15.05.17</u>         |                | Währung    | 1        | EUR      |                 |
| Ablagekreis            |                  | <u>11</u>               |                |            |          |          |                 |
| Nummer                 |                  | 16                      |                |            |          |          |                 |
| Belegtext              |                  | Warenrech               | nnung          |            |          |          |                 |
| Umbuchen:              |                  |                         |                |            | Soll in  | EUR I    | laben in EUR    |
| von Konto              |                  | <u>440000-00</u>        | <u>900056</u>  |            | 5.950    | ,00      |                 |
| IBM Deutschl           | and GmbH*        | 10565 Stu1              | ttgart*Br      | eit        |          |          |                 |
| nach Konto             |                  | 4 <u>40000-00</u>       | 00400          |            |          |          | 5.950,00        |
| Lieferant*54           | 597 Lierf        | <sup>f</sup> eld*Liefer | antenstr       | •. 4       |          |          |                 |
|                        |                  |                         |                |            |          |          |                 |
| OP-Nummer              |                  |                         |                |            |          |          |                 |
|                        |                  |                         |                |            |          |          |                 |
| F3=Ende                | F                | 5=Konto ar              | nzeigen        | F6=Buchen  | 1        | F12=Zuri | ick             |
|                        | F                | 18=Beleg a              | ablegen        | F21=Übers  | sicht    | F24=Wei  | tere Tasten     |
|                        |                  |                         |                |            |          |          |                 |

Abbildung 115: Buchen Interner Beleg - Umbuchung

Nach Eingabe des "Von- und Nach-Kontos" kann man mit der Funktion Konto anzeigen (<F5>) in das "von-Konto" verzweigen und dort den umzubuchenden Posten auswählen. Das Programm erledigt die entsprechende Soll-/Habenstellung, so dass die Buchung vom Anwender nur noch mit F6 abgeschlossen werden muss. Bei OP-geführten Konten kann eine neue OP-Nummer für die Nachbuchung mitgegeben werden, außerdem wird die OP-Bearbeitung aufgerufen, um evtl. Ausgleiche vorzunehmen.

### 11.4. Kontopflege

Mit der OP-Kontopflege mittels Buchen interner Beleg stehen die gleichen Funktionen zur Verfügungen wie in der OP-Bearbeitung des Zahlungsbeleges.

|                                  | Buchen     | Interner                                                       | Beleg:                                                                                  | Belegtyp a                                                                                               | uswählen                                                                                |                                                                      |
|----------------------------------|------------|----------------------------------------------------------------|-----------------------------------------------------------------------------------------|----------------------------------------------------------------------------------------------------|-----------------------------------------------------------------------------------------|----------------------------------------------------------------------|
| <u>Deutsch</u> M                 | S          |                                                                |                                                                                         |                                                                                                    |                                                                                         | DCW Hauptmandant                                                     |
| Vorgang                          |            | A=Al<br>U=Um<br>0=OP                                           | lgemein<br>buchung<br>-Kontop1                                                          | lege                                                                                                    |                                                                                         |                                                                      |
| Belegwährung                     |            | <u>1</u> 1=EU<br>2=Fr                                          | R<br>emdwähru                                                                           | ing                                                                                                    |                                                                                         |                                                                      |
| Sonderfunktion<br>Anlagenbuchhal | en<br>tung | _ 1=Ab<br>2=St<br>3=Um<br>4=Um<br>5=St<br>6=Um<br>7=Ko<br>8=Ko | gang ohr<br>orno Abg<br>buchung<br>buchung<br>orno Umb<br>buchung<br>rrektur<br>rrektur | ne Verkaufs<br>gang<br>zwischen a<br>Anzahlunge<br>puchung Anz<br>wegen Umgl<br>historisch<br>historisch | erlös<br>ktivierten<br>n und Anla<br>ahlungen/A<br>iederung<br>e Abschrei<br>e Anschaff | n Anlagen<br>1gen im Bau<br>1nlagen im Bau<br>1bungen<br>Tungskosten |
| Musterbeleg Nr                   |            |                                                                |                                                                                         |                                                                                                    |                                                                                         | 2                                                                    |
| F3=Beenden                       | F12=Z      | urück                                                          |                                                                                         |                                                                                                    |                                                                                         |                                                                      |

Abbildung 116: Buchen Interner Beleg - Belegtyp O

| Ausziffern v | on offenen | Posten: |
|--------------|------------|---------|
|--------------|------------|---------|

|                              | Buchen Interner Beleg: Kontopflege |                  |
|------------------------------|------------------------------------|------------------|
| Deutsch MS                   |                                    | DCW Hauptmandant |
|                              |                                    |                  |
|                              |                                    |                  |
| Buchungsdatum                | 18.05.17                           |                  |
|                              |                                    |                  |
| Belegnummer                  | 15                                 |                  |
|                              |                                    |                  |
| Text                         | Kontopflege                        |                  |
| 1126                         |                                    |                  |
| wanrung                      | EUR                                |                  |
|                              |                                    |                  |
| Avis                         |                                    |                  |
|                              |                                    |                  |
|                              |                                    |                  |
| Konto                        |                                    |                  |
|                              |                                    |                  |
| 2 <mark>40000-0000120</mark> | Kaufhof AG*Zentraleinkauf*50667    | Köln∗Glo         |
|                              |                                    |                  |
|                              |                                    |                  |
| F3=Ende                      | F6=Buchen F9=Kommentarzeilen       |                  |
| F12=Zurück                   | F18=Beleg ablegen F21=Übersicht    |                  |
|                              |                                    |                  |

Abbildung 117: Buchen Interner Beleg – Kontopflege

Auf dieser Maske wird lediglich das op-verwaltete Konto angegeben, das anschließend bearbeitet werden soll.

Hier sind die Zeilencodes so zu verwenden wie dies auch bei Buchen Zahlungsbeleg der Fall ist.

### 11.5. Stornieren interne Belege

Mit dem Menüpunkt "**Stornieren Interne Belege**" können Belege maschinell storniert werden. Mandantenübergreifende Belege und Umsatzsteuerbelege können **nicht** maschinell storniert werden. Mehrfachstornierungen sind nicht möglich, d.h. eine Stornierung kann nicht storniert (rückgängig gemacht) werden.

Beim Aufruf des Menüpunktes sind bestimmte Auswahlkriterien vorzugeben, d. h. welche Belege sollen zur Stornierung aufgerufen werden und wie soll diese dokumentiert werden.

|                                     | Stornieren Interne Belege |                  |
|-------------------------------------|---------------------------|------------------|
| Deutsch MS                          |                           | DCW Hauptmandant |
| Zu stornierende Belege<br>Mandant   | <u>1</u> 00               |                  |
| Ablagekreis                         |                           | _                |
| Buchungsdatum                       |                           |                  |
| Belegnummer                         | <u>*</u>                  | (*=alle)         |
| Buchen Storno-Belege<br>Ablagekreis |                           | _                |
| Buchungsdatum                       |                           |                  |
| Belege ablegen                      | N                         | (J/N)            |
| Belege drucken                      | Ţ                         | (J/N)            |
| F3=Ende F12=                        | Zurück                    |                  |

Abbildung 118: Stornieren Interne Belege

Für den Fall, dass in diesem Menüpunkt alle Belege des ausgewählten Ablagekreises und Buchungsdatums storniert werden sollen (Auswahl "\*" im Feld "Belegnummer"), wurde aus Sicherheitsgründen eine zusätzliche Abfrage zur Bestätigung der Auswahl implementiert. Beim Versuch das Buchen auszuführen (buchen ausführen <F6>) wird ein weiteres Abfragefenster in der Mitte des Bildes geöffnet und eine Bestätigung verlangt. Dabei werden alle zu stornierenden Belege angezeigt, entsprechend der getroffenen Auswahl.

# Die Abfrage erfolgt nicht, wenn nur ein bestimmter Beleg zur Stornierung ausgewählt wird.

Mit dieser Vorgehensweise wird verhindert, dass alle Belege des ausgewählten Ablagekreises und Buchungsdatums **versehentlich storniert** werden.

# 12. Kontoanzeige

Der Menüpunkt 'Anzeigen Konto' ist ein umfassendes Informations- und Veränderungssystem. Er informiert über Grunddaten und Bewegungen des angegebenen Kontos.

Mindesteingabe ist die Kontonummer, welche auf die bekannten Wege ermittelt werden kann. Über die Felder "Datum von – bis", "Währung" und "Vertragsnr." können die Daten weiter gefiltert werden.

|                                                |                                     | Anzeigen   | Konto                                       |                       |                                         |                   |
|------------------------------------------------|-------------------------------------|------------|---------------------------------------------|-----------------------|-----------------------------------------|-------------------|
| Deutsch                                        | MS                                  |            |                                             |                       | DCW                                     | Hauptmandant      |
| Mandant Nr.                                    |                                     | <u>100</u> |                                             |                       |                                         |                   |
| Konto _<br>Datum von _<br>F6=Salden<br>F3=Ende | <b>bis</b><br>F7=Blätte<br>F2=Vorh. |            | Währung<br>78=Feldauswahl<br>721=Einrichten | Vertra<br>F<br>Fkt. F | agsnr<br><sup>-</sup> 9=0ffe<br>-12=Zur | ene Posten<br>ück |

Abbildung 119: Anzeigen Konto - Einstieg

Bevor auf die eigentlichen Anzeigefunktionen eingegangen wird, erläutern wir die Möglichkeiten der individuellen Einstellung der Spaltendarstellung.

#### 12.1. Benutzerbezogene Feldauswahl

Die Voreinstellung der Kontoanzeige kann benutzerbezogen festgelegt werden.

Darüber hinaus kann sie je Kontoart (z. B. Debitor/Kreditor/Sachkonto) und je Kontomodus (Kontobewegungen oder Offene Posten) unterschiedlich sein.

Für die Darstellung der Beträge kann eine Auswahl aus bis zu 4 Optionen getroffen werden.

Über die Funktion Feldauswahl <F8> lässt sich die benutzerbezogene Kontoanzeige festlegen.

|              | Anzeigen   | Konto: | Festlege | n Feldauswahl                                                   | für                    | Sicht    | 2     |              |
|--------------|------------|--------|----------|-----------------------------------------------------------------|------------------------|----------|-------|--------------|
| Deutsch      | MS         |        |          |                                                                 |                        |          | DCW   | Hauptmandant |
| Anzeigemodus | Kontozeilo | en     | 1        | 1=Kontobewegu<br>2=Offene Post<br>3=beide                       | ngen<br>en             |          |       |              |
| Anzeigemodus | Kontoart   |        | 1        | 1=Debitoren-/<br>2=Kreditorenk<br>3=Sachkonten<br>4=alle Kontoa | Misch<br>onter<br>rten | nkon ter | n     |              |
| F3=Ende      |            |        |          |                                                                 |                        | F        | 12=Zu | rück         |

Abbildung 120: Anzeigen Konto - Festlegen der Feldauswahl

Mit dieser Auswahl wird z.B. in die Feldauswahl für die Anzeige der Kontobewegungen von Debitoren verzweigt.

| Anz          | zeigen Konto: Feldauswah | l für Kontobewegung       | en Debitoren        |
|--------------|--------------------------|---------------------------|---------------------|
| Deutsch N    | ЧS                       |                           | DCW Hauptmandant    |
| 1            | 20                       | 3040                      | 506067              |
| Bu-Dat. 🔒    | Beleg Belegtext f        | <u>AZI AZI-DAT</u> Soll i | n EUR Haben in EUR  |
| _            |                          |                           |                     |
| Feldbezeichr | nung                     | Von-Pos Bis               | -Pos max. Länge     |
| 1. Belegdat  | tum                      | <u>00</u>                 | <u>00</u> 8         |
| 2. Wertstei  | llung                    | <u>00</u>                 | <u>00</u> 8         |
| 3. Belegnur  | mmer: AA/HHHHHHH/UUUUUUU | <u>00</u>                 | 00 18               |
| 4. Belegnur  | mmer: AA/HHHHHHH         | <u>01</u>                 | <u>10</u> 10        |
| 5. OP-Numme  | er: AA/000000            | <u>00</u>                 | 00 10               |
| 6. Belegte>  | ×t                       | <u>12</u>                 | <b>25</b> 15        |
| 7. externe   | Belegnummer              | <u>00</u>                 | 00 15               |
| 8. Vertrags  | snr                      | <u>00</u>                 | 00 10               |
| 9. Avisnumr  | ner                      | <u>00</u>                 | <u>00</u> 8         |
| 10. Gegenkor | nto/Name                 | <u>00</u>                 | <u>00</u> 15        |
| 11. Ausgleid | chsziffer                | <u>27</u>                 | <u>29</u> 5         |
| 12. Ausgleid | chsdatum                 | <u>31</u>                 | <u>38</u> 8         |
|              |                          |                           |                     |
| 14. Währungs | skennzeichen             | <u>00</u>                 | <u>00</u> 3 +       |
|              |                          |                           |                     |
| F3=Ende      | F6=Abschließen           | F8=Betragsdarst.          | F12=Zurück          |
|              |                          |                           | F18=Vorschlagsausw. |
|              |                          |                           |                     |

Abbildung 121: Anzeigen Konto - Feldauswahl für Kontobewegungen Debitor

Hier hat der Anwender also die Möglichkeit festzulegen, welche Spalten in der Maske angezeigt werden.

| Anzeig           | gen Konto: Feldauswah <sup>:</sup> | l für ( | )ffene Po | osten Kr  | reditoren     |         |
|------------------|------------------------------------|---------|-----------|-----------|---------------|---------|
| Deutsch MS       |                                    |         |           |           | DCW Hauptm    | andan t |
| 1                | 1020                               | -30     | 40        | 5         | 50-           |         |
| BelDat 🔓 OP-N    | Nr Zs Skt1 Fällig – B              | Belegte | ext       |           | Betrag in     | EUR     |
|                  |                                    | -       |           |           |               |         |
| Feldbezeichnung  |                                    |         | Von-Pos   | Bis-Pos   | a max. Länge  |         |
| 1. Buchungsdatu  | ım                                 |         | <u>00</u> | <u>00</u> | 8             |         |
| 2. Wertstellung  | gsdatum                            |         | <u>00</u> | <u>00</u> | 8             |         |
| 3. Belegnummer   | AA/HHHHHHH/UUUUUUU                 |         | <u>00</u> | <u>00</u> | 18            |         |
| 4. Belegnummer:  | АА/НННННН                          |         | 00        | 00        | 10            |         |
| 5. OP-Nummer:    | AA/000000                          |         | 01        | 10        | 10            |         |
| 6. OP-Status     |                                    |         | 00        | 00        | 2             |         |
| 7. Zahlungssper  | re                                 |         | 11        | 12        | 2             |         |
| 5 1              |                                    |         |           |           |               |         |
|                  |                                    |         | 4.0       |           | _             |         |
| 10. Skontosatz 1 | L                                  |         | <u>13</u> | <u>17</u> | 5             |         |
| 11. Basisdatum F | Fälligkeit                         |         | <u>00</u> | <u>00</u> | 8             |         |
| 12. Skonto-/Net  | tofälligkeit                       |         | <u>19</u> | <u>26</u> | 8             |         |
| 13. Belegtext    |                                    |         | <u>28</u> | <u>39</u> | 15            |         |
| 14. externe Bele | egnummer                           |         | <u>41</u> | <u>51</u> | 15            | +       |
| F3=Ende          | F6=Abschließen                     | F8=Be   | etragsdaı | rst.      | F12=Zurück    |         |
|                  |                                    |         |           |           | F18=Vorschlag | sausw.  |
|                  |                                    |         |           |           |               |         |

Nachfolgend noch die Einstellungen für die Anzeige offener Posten von Kreditoren als weiteres Beispiel:

Eine zusätzliche Wahlmöglichkeit bietet die Funktion Betragsdarstellung (<F8>) in Bezug auf die Darstellung von gebuchten Werten.

| Anzeigen Konto: Feldaus                | wahl für Offene Posten Kreditoren    |     |
|----------------------------------------|--------------------------------------|-----|
| Deutsch MS                             | DCW Hauptmanda                       | n t |
| 120                                    | 50-                                  |     |
| BelDat <u>Ak OP-Nr Zs Skt1 Fälli</u> d | BelegtextBetrag in EUR               |     |
|                                        |                                      |     |
| Feldbezeichnung                        | Von-Pos Bis-Pos max. Länge           |     |
| 1. Buchungsdatum                       | <u>00</u> 8                          |     |
| 2. Wertstellungsdatum                  | <u>00</u> 8                          |     |
| 3. Belegnummer: AA/HHHHHHH/UUUUU       | UU <u>00</u> <u>00</u> 18            |     |
| 4. Belegnummer: AA/HHHHHHH             | <u>00</u> <u>00</u> 10               |     |
| 5. OP-Nummer: AA/000000                | <u>01</u> <u>10</u> 10               |     |
| 6. OP-Status                           | <u>00</u> <u>00</u> 2                |     |
| 7. Zahlungssperre                      | <u>11</u> <u>12</u> 2                |     |
|                                        |                                      |     |
|                                        |                                      |     |
|                                        |                                      |     |
| : Betragsdarstellung 🛛 💈 1:            | Soll-Haben-Darstellung (2-spaltig)   | :   |
| : 2:                                   | Plus-Minus-Darstellung (1-spaltig)   | :   |
| :                                      |                                      | :   |
| : 4:                                   | Fremdwährung/Hauswährung (2-spaltig) | :   |
| : F6=Abschließen                       | F12=Zurück                           | :   |
| :                                      |                                      | :   |
|                                        | F18=Vorschlagsaus                    | ω.  |
|                                        | -                                    |     |

Abbildung 123: Anzeigen Konto – Betragsdarstellung

Abbildung 122: Anzeigen Konto - Feldauswahl für Offene Posten Kreditoren

Nach der Auswahl des Kontos erscheinten die angeforderten Kontobewegungen / offenen Posten in der gewünschten Darstellung auf dem Bildschirm.

|              |             | Anzeigen Kon    | to: | Kontobeweg | ungen      |                    |           |       |
|--------------|-------------|-----------------|-----|------------|------------|--------------------|-----------|-------|
| Deutsch      | MS          |                 |     |            |            | DCW                | Hauptman  | dan t |
|              |             |                 |     |            |            |                    | Seite _   | 1     |
| 240000-00000 | 001 Mustera | adresse*1*74673 | Mul | fingen*Bac | hmühle 12  |                    | 3221,13   | Sal   |
| Bu-Dat f     | Ak Beleg    | Belegtext       | AZI | AZI-DAT    | Soll in El | JR Ha              | aben in E | UR S  |
| _ 26.04.16 0 | 01 3        | Rechnung        | 1   | 31.05.16   | 6021,4     | 10                 |           | A     |
| _ 26.04.16 0 | 01 9        | Rechnung        | 1   | 31.05.16   | 3304,6     | 33                 |           | A     |
| _ 31.05.16 2 | 29 2        | SEPA DirectDeb  | 1   | 31.05.16   |            |                    | 9326,     | 03 A  |
| _ 24.01.17 0 | 01 2        | Rechnung        |     |            | 500,0      | 00                 |           |       |
| k            | Кпом Ном    |                 |     |            |            |                    |           |       |
| _ 31.01.17 0 | 01 6        | Gutschrift      | 1   | 31.01.17   |            |                    | 1190,     | 00-A  |
| _ 31.01.17 0 | 01 8        | Rechnung        |     |            | 2000,0     | 0                  |           | т     |
| _ 31.01.17 0 | 01 9        | Gutschrift      |     |            |            |                    | 1190,     | 00    |
| _ 31.01.17 0 | 01 10       | Rechnung        |     |            | 1911,1     | .3                 |           |       |
| _ 31.01.17 5 | 51 10       | Umbuchung       | 1   | 31.01.17   | 1190,0     | 0-0                |           | A     |
| SEPA Core    | Direct Deb  | oit Summe:      |     | _          | 12547.1    | 6                  | 9326.     | 03    |
|              |             | Saldo:          |     |            |            | -                  | 3221.     | 13    |
| Konto 2      | 240000-0000 | 0001            |     |            |            |                    | ,         |       |
| Datum von    |             | bis             |     | Währung    | Vertra     | asnr               |           |       |
|              |             |                 |     |            |            | - <b>j</b> - · · · |           |       |
| F3=Ende      | F4          | 4=Zahlungsstat. |     |            | F          | 6=Salc             | len       |       |
| F7=Suchen    | F٤          | 3=Sicht 1       |     | F23=Weiter | e Funkt. F | 24=Wei             | tere Tas  | ten   |

Abbildung 124: Anzeigen Konto - Kontobewegungen

Die Eingabe nachfolgender Codes auf Zeilenebene führt zu weiterführenden Informationen:

- **A** = Anzeigen Ausgleich (wenn A in letzter Spalte steht)
- **B** = Anzeigen Ursprungsbeleg
- C = Anzeigen Kassenbeleg
- **D** = Anzeigen Beleg aus optischer Archivierung
- E = Anzeigen Einzelposten zu Vorausgleich (wenn V in letzter Spalte steht)
- I = Anzeigen Bewegungen Anlagevermögen
- J = Anzeigen Belegjournal
- K = Anzeigen Kostenkontierung
- **R** = Bearbeiten Rücklastschrift aus Buchen Zahlungsbeleg
- **T** = Teilzahlung (wenn T in letzter Spalte steht)
- **U** = Anzeigen der Umsatzsteuerabrechnung
- V = Vorausgleich (wenn V in letzter Spalte steht)
- X = Ändern Belegdaten
- **1** = Auswahl einer Belegzeile (nur bei Umbuchung)
- 2 = Ändern Zahlungsbedingungen
- **3** = Ändern Belegtext/Belegdatum
- 5 = Mahnstatistik
- 6 = Stornieren Beleg (bei Verkaufsbelegen u. Einkaufsbelegen)
- 7 = Aufruf eines kundenindividuellen Programms
- 8 = Anzeigen Kontoauszug (Electronic Banking)
- 9 = Anzeigen Zollbeleg

|             |           | Anze      | eigen  | Konto: 0   | ffene Poste  | n        |          |       |       |
|-------------|-----------|-----------|--------|------------|--------------|----------|----------|-------|-------|
| Deutsch     | MS        |           |        |            |              |          | DCW Hau  | ptman | dan t |
|             |           |           |        |            |              |          | Se       | ite _ | 1     |
| 240000-0000 | 0001 Must | eradresse | ×1×748 | 673 Mulfir | ngen*Bachmül | hle 12   | 322      | 1,13  | Sal   |
| Bel-Dat     | Ak OP-Nr  | ZsMaMs    | Skt1   | Fällig     | Belegtext    | Avis     | Betrag   | in E  | UR S  |
| _ 24.01.17  | 01 2      | ΝJ        | 3,00   | 31.01.17   | Rechnung     |          |          | 500,  | 00    |
|             | Know How  |           |        |            |              |          |          |       |       |
| _ 31.01.17  | 01 8      | ΝJ        |        | 15.03.17   | Rechnung     |          |          | 200,  | 00 T  |
| _ 31.01.17  | 01 8      | ΝJ        |        | 15.04.17   | Rechnung     |          |          | 300,  | 00 T  |
| _ 31.01.17  | 01 8      | ΝJ        |        | 15.05.17   | Rechnung     |          |          | 300,  | 00 T  |
| _ 31.01.17  | 01 8      | ΝJ        |        | 15.06.17   | Rechnung     |          |          | 200,  | 00 T  |
| _ 31.01.17  | 01 8      | ΝJ        |        | 15.07.17   | Rechnung     |          |          | 500,  | 00 T  |
| _ 31.01.17  | 01 8      | ΝJ        |        | 15.08.17   | Rechnung     |          |          | 500,  | 00 T  |
| _ 31.01.17  | 01 9      | ΝJ        | 2,00   | 01.02.17   | Gutschrift   |          |          | 1190, | 00-   |
| _ 31.01.17  | 01 10     | ΝJ        | 3,00   | 07.02.17   | Rechnung     |          |          | 1911, | 13    |
|             |           |           |        |            |              |          |          |       |       |
| SEPA Core   | e Direct  | Debit     |        | Su         | umme:        |          |          | 3221, | 13    |
|             |           |           |        |            |              |          |          |       |       |
| Konto       | 240000-0  | 000001    |        |            |              |          |          |       |       |
| Datum von   |           | bis       |        | l          | lährung      | Vertrag  | snr _    |       |       |
| F3=Ende     |           | F4=Zahlur | ngssta | at. F5=    | -Fällig      | F6       | =Salden  |       |       |
| F7=Suchen   |           | F8=Sicht  | 1      | F23        | 3=Weitere F  | unkt. F2 | 4=Weiter | e Tas | ten   |
|             |           |           |        |            |              |          |          |       |       |

Diese Codes stehen größtenteils auch bei der Anzeige der offenen Posten zur Verfügung, die wie folgt aussieht:

Abbildung 125: Anzeigen Konto - Offene Posten

Erläuterung zur Beschriftung der Spalten:

- ZS = Zahlungssperre
- MA = Mahnen J/N
- MS = Mahnstufe
- Skt1 = Skontosatz 1
- Fällig= Fälligkeitsdatum

#### 12.3. Anzeigen Konto – Funktionen

Nachfolgend werden die verfügbaren, besonderen Funktionen erläutert, die über entsprechende Funktionstasten aufgerufen werden können (also nicht F1, F3 usw.). Einige dieser Funktionen sind nur aktiv, wenn das zugehörige Modul erworben wurde, z.B. Zahlungsanforderungen. Außerdem gibt es Tasten, welche nur bei der Anzeige der offenen Posten oder nur bei der Anzeige der Kontobewegungen aktiv sind.

#### <F2> Vorh. Kontoeing.

Wenn man sich nacheinander verschiedene Konten über "Anzeigen Konto" aufruft, kann man über die Taste <F2> jeweils die vorher eingegebenen Kontonummern wieder laden. Das funktioniert auch, wenn man das Programm zwischenzeitlich verlässt.

#### <F4> Zahlungsstatistik

Zu Zahlungseingängen von Debitoren wird eine Zahlungsstatistik geführt. Die Anzeige der Zahlungsstatistik zu einem Debitorenkonto gibt einen Überblick über das Zahlungsverhalten des Kunden. Bitte beachten Sie die Hinweise im Hilfetext zu dieser Maske!

|             |              | Anzeig  | en Konto: Za     | hlungsver        | halten              |      |                           |
|-------------|--------------|---------|------------------|------------------|---------------------|------|---------------------------|
| Deutsch     | MS           |         |                  |                  |                     | DCI  | J Hauptmandant            |
| 240000-0000 | 001 Mustera  | dresse* | 1*74673 Mulf     | ingen*Bac        | hmühle 12           |      |                           |
| Bu-Dat Abla | ige-Belegnum | mer     | Zahlung Sk<br>be | onto<br>rechtiat | Skonto<br>anerkannt | Ver- | ausge- Abw.<br>bucht Ziel |
| 310516 29   | 2            | 1       | 9046,25          | 279,78           | 0,00                | 2.59 | 0,00                      |
| Geschäftsj  | ahr 2016     |         | 9046,25          | 279,78           | 0,00                |      | <br>0,00                  |
|             |              |         |                  |                  |                     |      |                           |
|             |              |         |                  |                  |                     |      |                           |
|             |              |         |                  |                  |                     |      |                           |
|             |              |         |                  |                  |                     |      |                           |
|             |              |         |                  |                  |                     |      |                           |
|             |              |         |                  |                  |                     |      |                           |
|             |              |         |                  |                  |                     |      |                           |
| F12=Zurück  |              |         |                  |                  |                     |      |                           |

Abbildung 126: Anzeigen Konto - Zahlungsverhalten

# <F5> Fällig

Verzweigt aus der Anzeige der offenen Posten in eine Anzeige der fälligen offenen Posten, aus der dann auch (mit <F18>) in eine Sicht zum Ändern der Mahnstufen gewechselt werden kann.

Ferner kann in dieser Sicht zwischen dem Einschluss und dem Ausschluss von gesperrten Posten gewechselt werden (<F15>).

| Anzeige       | ∍n Kont | o: Fälligke | eit Debitore      | n mit Posten mit Z | ahlungsspe | rre    |       |
|---------------|---------|-------------|-------------------|--------------------|------------|--------|-------|
| Deutsch       | MS      |             |                   |                    | DCW Ha     | uptmar | ndant |
|               |         |             |                   |                    | S          | eite   | 1     |
| 240000-000000 | 91 Must | eradresse*: | 1*74673 Mulf      | ingen*Bachmühle 12 |            |        | Sal   |
| Bu-Dat        | Ak OP-  | Nr Fällig   | g Tage bis        | - Belegtext        | WähBetrag  | in F   | EUR S |
|               |         |             | 18.05.2017        |                    |            |        |       |
| 24.01.2017    | 01 2    | 23.02       | .2017 84-         | Rechnung           | EUR        | 500,0  | 90    |
| -             | Know H  | ow          |                   | _                  |            |        |       |
| _ 31.01.2017  | 01 8    | 15.03       | .2017 64-         | Rechnung           | EUR        | 200,0  | 90 Т  |
| _ 31.01.2017  | 01 8    | 15.04       | .2017 33-         | Rechnung           | EUR        | 300,0  | 90 T  |
| _ 31.01.2017  | 01 8    | 15.05       | .2017 3-          | Rechnung           | EUR        | 300,0  | 90 Т  |
| _ 31.01.2017  | 01 9    | 01.02       | .2017 106-        | Gutschrift         | EUR        | 1190,0 | 90-   |
| _ 31.01.2017  | 01 10   | 02.03       | .2017 77-         | Rechnung           | USD        | 1911,: | 13    |
| _             |         |             |                   | -                  |            |        |       |
|               |         |             |                   |                    |            |        |       |
|               |         |             |                   |                    |            |        |       |
|               |         |             |                   |                    |            |        |       |
|               |         |             |                   | Summe:             |            | 2021,: | 13    |
| Fällig        |         |             |                   |                    |            |        |       |
| von           |         | bis         | <u>18.05.2017</u> | Währung Vert       | ragsnr     |        |       |
|               |         |             |                   |                    |            |        |       |
| F3=Ende       |         | F4=Zahlung  | gsstat.           |                    | F12=Zurüc  | k      |       |
|               |         | F15=ohne d  | ges.Posten F      | 18=Ändern Mahnst.  |            |        |       |
|               |         |             | -                 |                    |            |        |       |

Abbildung 127: Anzeigen Konto – Fälligkeit Debitoren

#### <F6> Saldenanzeige

/Monatsverkehrszahlen/OP-Salden pro Monat

|               | Anzeigen | N Konto: Perioden | werte     |                  |
|---------------|----------|-------------------|-----------|------------------|
| Deutsch MS    |          |                   |           | DCW Hauptmandant |
|               |          |                   |           | Seite 3          |
| 500000        | Erlöse I | Inland            |           |                  |
|               | Soll     | Haben             | Saldo     | kumuliert        |
|               | EUR      | EUR               | EUR       | EUR              |
| Geschäftsjahr | 2017     |                   |           |                  |
| Januar        | 0,00     | 6862,39           | 6862,39-  | 6862,39-         |
| Februar       | 60,00    | 23515,71          | 23455,71- | 30318,10-        |
| März          | 99,07    | 307,72            | 208,65-   | 30526,75-        |
| April         | 0,00     | 0,00              | 0,00      | 30526,75-        |
| Mai           | 0,00     | 1000,00           | 1000,00-  | 31526,75-        |
| Juni          | 0,00     | 0,00              | 0,00      | 31526,75-        |
| Juli          | 0,00     | 0,00              | 0,00      | 31526,75-        |
| August        | 0,00     | 0,00              | 0,00      | 31526,75-        |
| September     | 0,00     | 0,00              | 0,00      | 31526,75-        |
| Oktober       | 0,00     | 0,00              | 0,00      | 31526,75-        |
| November      | 0,00     | 0,00              | 0,00      | 31526,75-        |
| Dezember      | 0,00     | 0,00              | 0,00      | 31526,75-        |
| Jahressumme   | 159,07   | 31685,82          |           |                  |
| F3=Ende       |          |                   | F12:      | =Zurück          |
|               |          |                   |           |                  |

#### Abbildung 128: Anzeigen Konto – Periodenwerte

# <F7> Suchen

Um im Konto nach verschiedenen Felder (z.B. OP-Nr/Betrag usw.) suchen zu können gibt es die Taste <F7>. Es werden Spaltenüberschriften mit Buchstaben angezeigt und man kann eingeben, welchen Begriff man in welcher Spalte sucht. Das System positioniert sich dann auf die erste gefundene Zeile.

### <F8> Sicht 1/2

Wechsel zwischen der benutzerspezifischen Sicht 2 und der Standardsicht 1 und zurück.

#### <F9> Kontobewegungen / offene Posten

Wechsel der Kontosicht: Von Kontobewegungen zu offene Posten und umgekehrt.

#### <F10> Erstes/Zweites Rechnungslegungssystem

Wechseln zwischen der Anzeige

- 1. gemäß dem ersten Rechnungslegungssystem
- 2. gemäß dem zweiten Rechnungslegungssystem

Die Funktionstaste erscheint, sofern im Mandantenprofil mindestens zwei Rechnungslegungssysteme aktiv sind, und der Benutzer zu dieser Funktion berechtigt ist.

# <F11> Wechselobligo

Anzeigen der auf dem gezeigten Konto gebuchten offenen Wechsel.

#### <F14> Zahlungsanforderung

Anzeige der Offenen Zahlungsanforderungen.

|                 |           | Offene Zah     | lungsanf | orderung | en         |      |          |              |
|-----------------|-----------|----------------|----------|----------|------------|------|----------|--------------|
| Deutsch         | MS        |                |          |          |            |      | DCW      | Hauptmandant |
| B=Beleg         |           | 8=Anz.Kontoaus | zug      |          |            |      |          |              |
| Musteradro      | esse*1*74 | 673 Mulfingen* | Bachmühl | e 12     |            |      |          |              |
| Auftr.          | Gst Gzw   | Anforderungs   | g        | ezahlter | Mah        | Mst  | Fällig   | Nächste      |
| nummer          |           | Betrag in      | EUR      | Betrag   | nen        |      | am       | Mahnung      |
| _ 12345678      |           | 15000,00       |          |          | J          | 0    | 25.05.10 | 6            |
| –<br>Test für I | Mahnung   |                |          |          |            |      |          |              |
|                 |           |                |          |          |            |      |          |              |
|                 |           |                |          |          |            |      |          |              |
|                 |           |                |          |          |            |      |          |              |
|                 |           |                |          |          |            |      |          |              |
|                 |           |                |          |          |            |      |          |              |
|                 |           |                |          |          |            |      |          |              |
|                 |           |                |          |          |            |      |          |              |
|                 |           |                |          | •        | <i>.</i> . |      |          |              |
| Hdresse         |           | 000001         |          | Au       | ftra       | gsNr |          |              |
| F3=Beenden      |           | F12=Zurück     | F6       | =Erledig | te         |      |          |              |
|                 |           |                |          |          |            |      |          |              |
|                 |           |                |          |          |            |      |          |              |

Abbildung 129: Anzeigen Konto – Offene Zahlungsanforderungen

### <F15> Drucken

Ausgabe des Inhaltes auf einen Drucker oder Export der Daten nach Excel.

# <F16> Bonität

Verzweigt in die Anzeige der Bonität des Geschäftspartners, wobei man dann zwischen einer mandantenbezogenen oder konzernweiten Darstellung wechseln kann (<F8>).

|                                      | Anzeigen Bonität                                                       |         |                       |
|--------------------------------------|------------------------------------------------------------------------|---------|-----------------------|
| Deutsch MS                           |                                                                        | DCW     | Hauptmandant          |
| 240000-0000001*N                     | Austeradresse*1*74673 Mulfingen*Bachmühl                               | le 12   |                       |
| OP-Obligo 240000<br>OP-Obligo 440000 | ) Ford. aus Lief./ Leist. Inland<br>) Verbindlk. aus Lief. u. Leist. I | 22      | 3.221,13<br>4.569,13- |
| zantungsanturder                     | unge                                                                   |         |                       |
| Gesamt                               |                                                                        | 20      | 16.348,00-            |
| Kreditlimit                          |                                                                        |         | 5.000,00              |
| Kreditlimit noch                     | n verfügbar                                                            | 21      | 1.348,00              |
| Versicherungslim                     | nit                                                                    | 2.00    | 0.000,00              |
| Versicherungslim                     | nit noch verfügbar                                                     | 2.20    | 6.348,00              |
| Durchschnittlich                     | ne Abweichung vom Ziel in Tagen 🛛 🛛 🛛                                  | 00      |                       |
| Konto                                | <u>240000-0000001</u> Währung _                                        |         |                       |
| F3=Ende                              | F8=Konzernweit Ja                                                      | F12=Zur | ück                   |

Abbildung 130: Anzeigen Konto – Bonität

#### <F17> Ändern OP

Über die Taste gelangt man in ein Menü von dem aus folgende Änderungen an offenen Posten vorgenommen werden können:

- Mahnfähigkeit,
- Zahlungssperre
- OP-Status
- Kennzeichen Anzahlung
- Forderungsstatus

### <F18> Bruttoanzeige/Nettoanzeige

Sind Einkaufsbelege mit "Skonto vorab" gebucht worden, kann der Benutzer umschalten zwischen den Darstellungen:

- Gebuchte Beträge: Nettoanzeige
- Um gekürzten Skonto erhöhte Beträge: Bruttoanzeige

# <F19> Sicht links und <F20> Sicht rechts

Anzeige weiterer Daten aus den jeweiligen Dateien, wie z. B. nächstes Mahndatum, Skontofälligkeitsdatum 1 und Skontofälligkeitsdatum 2 usw.

#### <F21> nächster Mandant

Zeigt an, ob das ausgewählte Personenkonto in anderen Mandanten des Konzerns auch geführt wird.

|           | Anzeigen Konto: Mandanten zum Konto                |             |        |
|-----------|----------------------------------------------------|-------------|--------|
| Deutsch   | MS                                                 | DCW Hauptma | ndan t |
| 240000    | Musteradresse*1*74673 Mulfingen*Bachmühle 12       |             |        |
| 240000-00 | 00001 Musteradresse*1*74673 Mulfingen*Bachmühle 12 |             |        |
| 1=Auswähl | en Mandant                                         |             |        |
| Nummer    | Name                                               | Saldo       |        |
| 010       | DCW Deutschland GmbH, Mannheim                     | 54904,07    | EUR    |
| _ 011     | DCW Tochter GmbH, Leipzig                          | 0,00        | EUR    |
| _ 012     | DCW Software Transfer Anbu GmbH                    | 5195910,26  | EUR    |
| _ 100     | DCW Hauptmandant                                   | 3221,13     | EUR    |
| _ 101     | DCW Tochter Mandant                                | 0,00        | EUR    |
| _ 130     | 130 DCW Mandant mit DCW <sup>2</sup>               | 368900,00   | EUR    |
| _ 930     | Seminar DCW <sup>2</sup>                           | 59309,86    | EUR    |
|           |                                                    |             |        |
|           |                                                    |             |        |
|           |                                                    |             |        |
|           |                                                    |             |        |
|           |                                                    |             |        |
|           |                                                    |             |        |
|           |                                                    | Endo        |        |
|           |                                                    | Ende        |        |
| F3=Ende   | F10=Alle Mandanten                                 | F12=Zurück  |        |

Abbildung 131: Anzeigen Konto - Mandanten zum Konto

#### <F22> Avisnummer

Ermöglicht das setzen eines Filters auf eine konkrete Avisnummer

#### <F23> weitere Funktionen

Aufruf der folgenden Funktionen

Mahnstatistik / Einzelzahlung / Einzelmahnung / Notiz zum Kontoblatt / Notiz zur Adresse

# 13. OP-Verwaltung

Die Offene-Posten-Verwaltung ist ein Teil der Kontoverwaltung. Sie wird aktiv für Buchungszeilen von Debitoren-, Kreditoren- und Sachkonten, die in der **Tabelle B0301 (Kontokorrentkonten)** enthalten sind.

Das Einrichten der Tabelle kann der nachfolgenden Beschreibung entnommen werden.

| 13.1. | Einrichtung | der <sup>-</sup> | Tabelle | B0301 |
|-------|-------------|------------------|---------|-------|
|-------|-------------|------------------|---------|-------|

|                                |          | Tabe                      | llen-A | nzeige  |        |         |          |         |
|--------------------------------|----------|---------------------------|--------|---------|--------|---------|----------|---------|
| Deu                            | utsch    | MS                        |        |         |        |         | Basis    | Mandant |
| Tabelle <u>B0301</u> _ Kontoko |          | orrentl                   | konten |         | Deuts  | ch      |          |         |
| Suc                            | chen     |                           |        |         | _      | 000     |          |         |
|                                |          |                           |        |         |        |         |          |         |
| 1=6                            | Auswähle | en                        |        |         |        |         |          |         |
| Opt                            | Haupt-   | Kontobezeichnung          | Konto  | Autom.  | Mahnen | Anzahl. | Kennz.   | Bilanz  |
| -                              | Konto    |                           | Art    | Ausgl.  |        | Konto   | Anzahl.  | Posit.  |
| _                              | 230000   | Gel. Anzahlungen Vorräte  | 4      | Θ       | Θ      |         |          |         |
| _                              | 240000   | Forderungen Inland        | 1      | Θ       | 2      | 430000  |          |         |
| _                              | 240031   | Abwicklung Darlehen       | 1      | Θ       | 1      |         |          |         |
| _                              | 240100   | Forderungen Ausland       | 1      | Θ       | 2      | 430000  |          |         |
| _                              | 240200   | Ford. mit Anzahlungen     | 1      | 2       | 1      |         | 1        | 0880    |
| _                              | 245000   | Besitzwechsel Inland      | 4      | Ο       | Θ      |         |          |         |
| _                              | 250000   | Forderungen verb. Inland  | 3      | Ο       | 1      |         |          |         |
| _                              | 250100   | Forderungen verb. Ausland | 1      | Ο       | Ο      |         |          |         |
| _                              | 265000   | Reisekostenvorschuß Ang.  | 1      | Ο       | 0      |         |          |         |
| _                              | 266000   | Sonstige Forderungen      | 1      | 0       | 0      |         |          |         |
| _                              | 280010   | Verr. Stadtsparkasse      | 4      | 0       | 0      |         |          |         |
| -                              | 280110   | Verr. Commerzbank         | 4      | 0       | Θ      |         |          |         |
| F3:                            | =Beender | 1                         | F      | 10=Umsc | halten | F24     | =Weitere | Tasten  |

Abbildung 132: Tabelle B0301 (Kontokorrentkonten)

Die Tabelle B0301 (Kontokorrentkonten) ist eine Buchhaltungstabelle innerhalb der Tabellengruppe 03 (Konten). In dieser Tabelle werden alle Konten eingetragen, die der "OP-Verwaltung" unterliegen sollen. OP-geführte Konten sind die Konten, deren Saldo zu einem Stichtag (z. B. für die Bilanz) zu spezifizieren ist. Ebenso wird den in dieser Tabelle eingetragenen Konten ein Kennzeichen mitgegeben, das festlegt, ob das Konto debitorisch, kreditorisch oder als Sachkonto geführt wird. Durch die Spezifikation in dieser Tabelle erscheinen im Kontoblatt der Konten entweder die Debitoren-, Kreditoren- oder Sachkontenfelder.

Das Hinzufügen oder Ändern von Einträgen dieser Tabelle wird erst bei einer erneuten Anmeldung im DCW-System wirksam.

# Schlüssel

Der Schlüssel enthält die 6-stellige Nummer des Kontos, das der "OP-Verwaltung" unterliegen soll.

### Bezeichnung

Die Bezeichnung entspricht der Kontobezeichnung nach dem Kontenplan.

# Funktion 1: Kontoart (D/K/S)

Diese Funktion bestimmt den Charakter der Kontoblätter.

Gültige Angaben sind:

- 1 (D) = Hauptkonto mit debitorisch geführten Unterkonten
- 2 (K) = Hauptkonto mit kreditorisch geführten Unterkonten
- 3 (M) = Mischkonto mit sowohl debitorisch wie kreditorisch geführten Unterkonten
- 4 (S) = Sachkonto mit oder ohne Unterkonten

### Funktion 2: Automatisch ausziffern J/N

Für ein Konto kann eine spezielle Art zur Pflege der offenen Posten vorgeschrieben werden.

Mögliche Angaben sind:

• 0 (N) = keine automatische Auszifferung der OPs

Sollen die OPs eines Kontos nicht automatisch ausgeziffert werden, so wird von den jeweiligen Buchungsprogrammen die OP-Verwaltung aufgerufen, sobald ein Konto aus der Tabelle B0301 im Beleg angesprochen wird. Findet das Programm einen oder mehrere OPs in Höhe des Auszifferungsbetrags, wird dem Benutzer eine Auszifferung der Posten vorgeschlagen. Der Benutzer hat die Möglichkeit, den Vorschlag anzunehmen oder zu ändern und die Auszifferung individuell vorzunehmen.

• 1 (J) = Automatische Pflege der offenen Posten

Wird ein Konto automatisch ausgeziffert, erscheint auf dem Bildschirm zu jeder Buchungszeile ein zusätzliches Feld, in das eine OP-Nummer eingegeben werden kann. Mit dieser Nummer findet im Hintergrund ein Ausgleichsversuch durch das Programm statt.

Voraussetzung für eine maschinelle Auszifferung ist, dass alle Buchungen, die zu einem gemeinsamen Vorgang gehören, die gleiche identifizierende "OP-Nummer" tragen. Ergibt die Summe der offenen Posten mit der gleichen "OP-Nummer" zusammen mit dem Auszifferungsbetrag Saldo null, werden diese Posten automatisch ausgeglichen. Entspricht der Auszifferungsbetrag nicht der Summe der OPs ,kann die Auszifferung nicht stattfinden. Der Ausgleichsbetrag wird als neuer offener Posten auf das Konto gestellt. Eine Auszifferung kann dann nur über "OP-Kontopflege" mit dem internen Beleg vorgenommen werden.

• 2 (A) = OP-verwaltete Zahlungsanforderungen

Auf das Konto, das im Schlüssel angegeben ist, werden angeforderte Anzahlungen gebucht. Angefordert wurden sie mit dem DCW-Modul "Anforderung von Anzahlungen". Aufgrund des Kennzeichens "A" unterliegt das Konto einer speziellen "OP-Verwaltung". Wird das Konto beim Zahlungseingang angesprochen, werden die offenen Zahlungsanforderungen zum Ausgleich angeboten.

Die Angabe "A" in dieser Funktion ist nur im Zusammenhang mit dem DCW-Modul "Anforderung von Anzahlungen" wirksam. Es ist zu beachten, dass Funktion 4 keine Angabe enthalten darf, wenn Funktion 2 ein "A" enthält.

### Funktion 3: Mahnen J/N

In dieser Funktion wird eingetragen, welche Hauptkonten am Mahnverfahren teilnehmen.

Mögliche Angaben sind:

- 0 = Dieses Hauptkonto nimmt nicht am Mahnverfahren teil
- 1 = Dieses Hauptkonto nimmt am Mahnverfahren teil
- 2 = Dieses Hauptkonto nimmt am Mahnverfahren und an der Mahnstatistik teil

**"0"** bewirkt, dass alle Unterkonten zu diesem Hauptkonto nicht gemahnt werden können. Dabei ist nicht maßgeblich, welche Mahnvorschrift im einzelnen Kontoblatt hinterlegt ist, oder welches Mahnkennzeichen die offenen Posten enthalten.

"1" ist nur bei Debitoren- oder Mischkonten wirksam.

**"2"** beinhaltet das Speichern der Mahndaten in einem weiteren Auskunftssystem, der Mahnstatistik. Dieses Auskunftssystem kann nur verwendet werden, wenn die DCW-Anwendung "Mahnstatistik" im Einsatz ist.

# Funktion 4: Konto für Anzahlungen

In dieser Funktion kann das Hauptkonto für "erhaltene oder geleistete Anzahlungen" eingetragen werden. Besteht ein offener Posten aus einer Anzahlung des Kunden oder an den Lieferanten, wird die "OP-Verwaltung" auch beim Buchen von Verkaufs- oder Einkaufsbelegen aufgerufen, damit eine Verrechnung vorgenommen werden kann.

Bei Belegung der Funktion 4 mit einem Anzahlungskonto ist zu beachten, dass:

- Funktion 2 keine "2" enthalten darf und
- Funktion 5 "leer" sein muss.

Buchungen auf diesem Konto können also nicht das Anzahlungskennzeichen erhalten und sind somit von der in Funktion 5 beschriebenen Abwicklung bei erhaltenen Anzahlungen ausgeschlossen.

# Funktion 5: Kennzeichen für Anzahlungen

Eine Angabe in dieser Funktion ist nur im Zusammenhang mit dem DCW-Modul **"Anforderung von Anzahlungen"** wirksam.

Gültige Angabe ist

• "1". In diesem Fall muss zusätzlich Funktion 2 eine "2" enthalten.

Die Angabe von "1" bewirkt, dass beim Buchen des Zahlungseingangs die Anzahlung ein Kennzeichen erhält, was bedeutet:

- o dies ist eine Anzahlung, die inkl. MwSt. gebucht wird (Ausweis in der Bilanz nach <u>Bruttomethode</u>)
- dieser offene Posten ist automatisch von der Mahnung ausgeschlossen (falls die Anzahlung auf einem Debitorenkonto gebucht werden sollte).

#### Funktion 6: Bilanzposition für Anzahlungen

Eine Angabe in dieser Funktion ist nur im Zusammenhang mit dem DCW-Modul **"Anforderung von Anzahlungen"** wirksam.

Funktion 6 enthält die Angabe, unter welcher Bilanzposition Anzahlungen ausgewiesen werden sollen.

#### 13.2. Bearbeiten von offenen Posten

Die OP-Verwaltung arbeitet mit der Technik des Auszifferns. Die beim Ausgleich beteiligten offenen Posten erhalten ein Kennzeichen, anhand dessen zu jeder Zeit nachvollzogen werden kann, wann welche Posten wie ausgeglichen wurden.

Beim Ausgleich von OPs können folgende Konstellationen auftreten:

### • Ausgleichsbetrag und Summe der OPs haben Saldo 0

Die zugeordneten OPs und der Ausgleichsbetrag erhalten eine Auszifferungsnummer und den Status 'A' für ausgeglichen.

### • Beim Ausgleich bleibt ein geringer Rest offen, der anerkannt werden soll

Die zugeordneten OPs und der Ausgleichsbetrag erhalten eine Ausgleichsnummer und den Status 'A'. Der Restbetrag wird auf ein individuelles Konto gebucht. Der Benutzer hat die Möglichkeit, entweder per Schalter den Rest als Skonto auszubuchen. Dann holt sich das Programm die Kontonummer aus der Tabelle B0401 bzw. B0402 (Funktion 7 und 8) und korrigiert die Steuer. Oder er kann den Restbetrag auf bis zu drei von ihm gewählte Konten ausbuchen.

### • Beim Ausgleich bleibt ein Rest offen, der einem oder mehreren OPs zugeordnet werden soll

Sowohl die zugeordneten OPs als auch der Ausgleichsbetrag erhalten den Status 'V' für Vorausgleich. Der Restbetrag kann im Ganzen als Vorausgleich vorgetragen werden oder einzelnen OPs zugewiesen werden. Beim Vorausgleich bleiben die zugeordneten OPs offen und stehen in Verbindung zu dem Ausgleichsbetrag

# • Beim Ausgleich bleibt ein Rest offen, der als neuer OP auf ein Konto gestellt werden soll

Die zugeordneten OPs und der Ausgleichsbetrag erhalten eine Ausgleichsnummer und den Status 'A'. Über den Restbetrag wird entweder auf dem gleichen Konto oder auf einem anderen OP-geführten Konto ein neuer OP gebildet. Der Betrag kann auch aufgeteilt werden. Dieser neue OP besitzt keinen Status und ist unabhängig von den bei der Buchung ausgeglichenen OPs.

# Automatische OP- Auszifferung durch Menüpunkt "Ausführen OP-Auszifferung"

Die nachträgliche maschinelle Auszifferung und evtl. Ausbuchungen werden mit diesem Menüpunkt ermöglicht. Voraussetzung ist die entsprechende Pflege der Tabellen B0301 und B0314, wobei Limitbeträge für das Ausbuchen vorgegeben werden können, diese Limits gelten auch für die Anwendung "Electronic Banking" (Tabelle B0314).

Die Ausgleichs- und Vorausgleichsziffern werden je Konto und Geschäftsjahr getrennt geführt. Am Anfang eines Geschäftsjahres beginnen die Ausgleichsziffern mit **1**. In der Buchungszeile ist das Datum des Ausgleichs vermerkt. Für jeden Abschlusstermin ist deshalb rückwirkend darstellbar, aus welchen Buchungszeilen sich der Kontensaldo zum jeweiligen Stichtag zusammensetzt.

Die OP-Verwaltung wird automatisch aufgerufen von den Programmen

- Buchen Zahlungsbeleg
- Buchen Interner Beleg
- Buchen Wechsel
- Buchen Einkaufsbeleg (wenn Anzahlungen bestehen)
- Buchen Verkaufsbeleg (wenn Anzahlungen bestehen)
- Ausführen Ausgangszahlung (Auszifferung im Hintergrund)
- Ausführen Bankeinzug (Auszifferung im Hintergrund)

Wenn nachträglich Auszifferungen manuell oder in Verbindung mit Ausbuchungen vorzunehmen sind, so geschieht dies über die Funktion **"Kontopflege"** im internen Beleg. Über Ausbuchungen der Differenzen und Umbuchungen wird ein interner Beleg, bei reiner Auszifferung ein Änderungsbeleg erzeugt.

In der Tabelle B0301 kann für ein Konto die automatische OP-Pflege festgelegt werden. Die OP-Bearbeitung im Dialog wird dann durch eine im Hintergrund ablaufende Ausgleichsautomatik ersetzt. Bei jeder Buchung auf dem Konto wird geprüft, ob der Buchungsbetrag die unter der gleichen OP-Nummer geführten offenen Posten per Saldo ausgleicht. Konten mit automatischer OP-Pflege sind im Dialog nur über 'Buchen Interner Beleg' Auswahl 'Kontopflege' bearbeitbar.

Bilder und Bearbeitungsfunktionen für Zahlungseingänge von Debitoren und sonstige Zahlungen sind davon zu unterscheiden.

# 13.3.1. Allgemeine Erläuterungen

# Kontoübergreifendes Zusammenstellen der offenen Posten

Zur gleichen Adresse können Kontokorrentkonten innerhalb eines Mandanten in verschiedenen Hauptbüchern bestehen: für Forderungen, Verbindlichkeiten, Anzahlungen und für Forderungen, getrennt nach Geschäftsbereichen. Für die OP-Bearbeitung werden alle Kontokorrentkonten einer Adresse in einer Gesamtdarstellung aufgeführt.

Bei Einkaufsverbänden und bei Handelsunternehmen mit Filialen kann für jedes Mitglied ein eigenes Kontokorrentkonto mit Verweis auf die Zentrale angelegt werden. Zur OP-Bearbeitung erscheinen Zentralkonto und Filialkonten in einer Gesamtdarstellung.

Beim kontoübergreifenden Ausgleichen werden die Umbuchungen automatisch erstellt.

#### Mandantenübergreifendes Zusammenstellen der OPs

Als Folge mandantenübergreifender Zahlungsbelege werden die offenen Posten nicht nur konto-, sondern auch mandantenübergreifend zusammengestellt. Voraussetzung hierfür ist, dass im Mandantenstamm der Schalter "Mandantenübergreifende OP-Bearbeitung der Debitoren" auf **"Ja"** gesetzt ist.

Zur Kennzeichnung der Herkunft der offenen Posten in den Anzeigen und zur Zuweisung einer Buchung zu einem Mandanten wird in den Anzeigen und Kontierungsfeldern der Kontonummer die zugehörige Mandantennummer vorangestellt (z. B. 010-240100-0000001).

Beim mandantenübergreifenden Ausgleichen von offenen Posten wird der Zahlungsbeleg automatisch auf die beteiligten Mandanten aufgeteilt. Entsprechende Verrechnungsbuchungen werden beigestellt.

# Zuordnen der offenen Posten

Die offenen Posten können der aufrufenden Buchung auf verschiedene Weise zugeordnet werden:

- Die Zuordnung erfolgt selbsttätig bei maximal 11 offenen Posten.
- Der Ausgleichsvorschlag kann abgeändert oder verworfen werden.
- Die Zuordnung wird anhand der Angaben zur Regulierung vorgenommen.

Verwertbare Angaben für maschinelles Suchen einzeln oder in Kombination sind:

- die OP-Nummer
- das Belegdatum
- der Belegbetrag

Trifft das Suchkriterium auf nur einen offenen Posten zu, wird die Zuordnung vorgenommen. Existieren zu einem Suchkriterium mehrere offene Posten, dann werden diese zur Auswahl angezeigt. Suchangaben, die auf keinen offenen Posten zutreffen, werden durch Umkehranzeige gekennzeichnet.

- Die Zuordnung erfolgt anhand der Angabe eines Von-Bis-Bereiches zur OP-Nummer.
- Die Zuordnung erfolgt anhand der Angabe eines Von-Bis-Bereiches zum Belegdatum.
- Die Zuordnung erfolgt in der Anzeige der offenen Posten über einen Zeilencode.
- Die Zuordnung wird en bloc über eine Avisnummer vorgenommen.

Die Avisnummer wird bei der vorgezogenen OP-Bearbeitung aufgrund einer avisierten Zahlung vergeben. Falls keine Zuordnung vorgenommen wird, entsteht aus der Zahlung ein neuer offener Posten. Die Angaben zur Regulierung können seitenweise aufgenommen werden.

Zur Vermeidung überflüssiger Cursorbewegungen bei einheitlichem Suchbegriff sind die Eingabespalten für die OP-Nummer, Belegdatum und Buchungsbetrag ein- und ausschaltbar.

# Darstellen des Bearbeitungsstandes

Nach Abschluss des Zuordnens der offenen Posten erscheint die OP-Anzeige. Die zugeordneten offenen Posten stehen am Anfang der Anzeige. Es folgen die übrigen offenen Posten, bei kontoübergreifender Zusammenstellung Konto für Konto, bei mandantenübergreifender Zusammenstellung Mandant für Mandant.

Das Bearbeitungsergebnis ist ablesbar am Saldo aus Buchung und zugeordneten offenen Posten. Bei Zahlungseingängen von Kunden ist die Nachrechnung der Skontierung Teil der Bearbeitung und Anzeige. Zur Unterstützung der weiteren Bearbeitung werden folgende Informationen angezeigt:

- Der berechtigte Skonto vermindert den Saldo.
- Der verfallene Skonto kann eine Erklärung für den Restsaldo sein.
- Die Fristüberschreitung in Tagen ist eine Entscheidungshilfe für die Anerkennung des verfallenen Skontos.
- Der Prozentsatz des Saldos von der Summe der zugeordneten offenen Posten kann ein Indiz für einen erhöht in Anspruch genommenen Skontosatz sein.

# Zuordnen der OPs bei unvollständigen Angaben

Bei unvollständigen Angaben zur Zahlung bleibt die Klärung dem Sachbearbeiter vorbehalten. Er kann versuchen, die passenden offenen Posten zu finden. Hierzu stehen ihm in der OP-Anzeige Bearbeitungshilfen zur Verfügung:

- Postenweises Setzen und Zurücknehmen von Zuordnungen
- Suchen im Konto nach Belegnummer, Belegdatum oder Buchungsbetrag
- Ausweisen des Bearbeitungsstandes nach einer Veränderung

Bei Bedarf kann zur Beschaffung klärender Informationen jedes Konto eingesehen werden. Alle Möglichkeiten der Kontoauskunft können genutzt werden.

### Anerkennung des Skontos bei den Einzelposten

Über die Anerkennung des Skontos kann **postenweise** entschieden werden:

- Der verfallene Skonto nach Skontobedingung Frist 1 bzw. 2 wird anerkannt.
- Der nicht in Anspruch genommene Skonto wird aus der Nachrechnung zurückgenommen.

Die Entscheidung wird über einen Zeilencode dem System mitgeteilt.

# Ausbuchen von Differenzen

Tolerierte Differenzen können als Skonto oder über bis zu drei spezifizierbare Konten ausgebucht werden. Der Ausbuchungsbetrag wird um die Umsatzsteueranteile berichtigt. In der Mahnung können Verzugszinsen ausgewiesen sein, die aber nicht gebucht worden sind. In einer vierten Zeile kann die Zahlung solcher Verzugszinsen auf ein vorgegebenes Erlöskonto gebucht werden. Bei Verzugszinsen erfolgt keine Umsatzsteuerkorrektur.

# Erledigen der anfallenden Korrespondenz

Die aufgrund der OP-Bearbeitung anfallende Korrespondenz wird im Rahmen der OP-Bearbeitung unmittelbar erledigt.

Für die mit der Zahlung einhergehenden verschiedenen Anlässe zur Korrespondenz werden Standardbriefe eingerichtet. Der Benutzer wählt aus dem angezeigten Verzeichnis der Standardbriefe den auf den Vorfall passenden aus.

Anhand des Standardbriefes wird in Kombination mit einem Textverarbeitungssystem ein Brief erstellt. In den Brief werden die Daten aus der OP-Bearbeitung automatisch eingefügt.

Der um die OP-Daten ergänzte Brief kann in der Arbeitsanzeige der Textverarbeitung noch individuell abgeändert werden.

# Abschließen der OP-Bearbeitung

Die OP-Bearbeitung kann mit folgenden Ergebnissen abschließen:

- Keine Zuordnung: Aus der auslösenden Buchung entsteht ein neuer offener Posten.
- Zusammenfassen unter einer OP-Nummer: Die zugeordneten offenen Posten erhalten als gemeinsames Merkmal eine vom Benutzer vergebene OP-Nummer. Die Angabe der OP-Nummer als Suchkriterium in einer nachfolgenden OP-Bearbeitung führt zur Anzeige aller damit gekennzeichneten offenen Posten im Auswahlbild.
- Zusammenfassen unter einer Avis-Nummer: Die zugeordneten offenen Posten erhalten als gemeinsames Merkmal eine vom Benutzer vergebene Avis-Nummer. Die Angabe der Avis-Nummer als Regulierungshinweis in einer nachfolgenden OP-Bearbeitung führt zur direkten Zuordnung aller damit gekennzeichneten offenen Posten.
- Protokollieren als Vorausgleich: Bei einem Bearbeitungsstand mit Restsaldo werden die zugeordneten
  offenen Posten mit einer gemeinsamen Vorausgleichsziffer belegt. Unter der Vorausgleichsziffer wird ein
  Protokoll angelegt. Es konserviert wie eine Momentaufnahme den erreichten Bearbeitungsstand und
  enthält eine verbale Begründung zum Saldo. Der getätigte Vorausgleich erscheint in der OP-Anzeige mit
  dem Restsaldo. Im Konto können zu einem Vorausgleich das Protokoll und die zugehörigen
  Buchungszeilen angezeigt werden.
- Ausgleichen: Bei einem Bearbeitungsstand von Saldo "null" werden die zugeordneten offenen Posten ausgeglichen. Sie erhalten eine gemeinsame Ausgleichsziffer.

Wenn die Begründung für einen Restsaldo den Vorgang insgesamt betrifft, dann schließt die OP-Bearbeitung mit einem Vorausgleich ab, der alle zugeordneten offenen Posten umfasst.

Wenn der Restsaldo oder Teile davon sich auf Einzelposten beziehen, dann wird die OP-Bearbeitung mit Funktionen zur Aufteilung des Restes fortgesetzt.

### Zuweisen von Resten zu Einzelposten

Ein Rest, der sich auf einen bestimmten Einzelposten bezieht, kann diesem direkt zugewiesen werden. Die Zuordnung wird vorgenommen durch die Eingabe des Restes in der Zeile des betroffenen Einzelpostens.

Aus der Zuweisung eines Restes zu einem Einzelposten entsteht ein individueller Vorausgleich. Das Protokoll enthält den Betrag des Einzelpostens, den anteiligen Zahlungsbetrag, einen Kommentar und zeigt als Saldo den zugewiesenen Rest. Damit wird ein Teilvorgang gebildet und aus dem Gesamtvorgang ausgeklammert. Die hierfür notwendigen Aufteilungen werden vom System vorgenommen. Der Restsaldo im Bearbeitungsstand vermindert sich um die zugewiesenen Reste.

# Vortragen von Resten als neue offene Posten

Ein Restsaldo wird ganz oder teilweise aufgelöst, indem neue offene Posten an seiner Stelle gebildet werden. Die neuen offenen Posten können mit einem Kommentar versehen werden, der auf die Ursache ihrer Entstehung hinweist.

Das Vortragen eines Restes als neuer offener Posten eignet sich u.a. zur Dokumentation von Abzügen, die sich auf noch nicht gebuchte Belege beziehen.

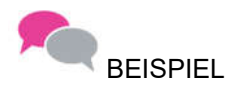

Belastungsanzeigen wegen Reklamation.

# Buchen Mahngebühren

Bezahlt ein Kunde die auf einer Mahnung ausgewiesenen Gebühren, so ist im Bild "OP-Bearbeitung: Differenzen kontieren zum Ausgleich" die Möglichkeit gegeben, die Gebühren direkt im Beleg ohne Steuerkorrektur auszubuchen (s. Abb.)

Diese Möglichkeit besteht jedoch nur, wenn in der Tabelle B0303 der Schlüssel "59" vorhanden und mit einem Ausbuchungskonto versehen ist.

| OF                | P-Bearbeitung: Differenzen | kontieren zum Au | sbuchen          |
|-------------------|----------------------------|------------------|------------------|
| <u>Deutsch MS</u> |                            |                  | DCW Hauptmandant |
| 240000-0000471 L  | adenbau Müller GmbH*68165. | Mannheim×Rheinhä | user St          |
| Konto             |                            |                  | Beträge in EUR   |
| Konto             | Differenz                  |                  | 10,00-           |
| <b></b>           |                            |                  |                  |
|                   |                            |                  |                  |
|                   |                            |                  |                  |
| 576000            | Verzugszinsen              |                  |                  |
| 759050            | Mahngebühren               |                  | 10,00-           |
|                   | noch offen                 |                  |                  |
| F3=Abbrechen      | F6=Abschließen             |                  | F12=Zurück       |

Abbildung 133: OP-Bearbeitung – Differenzen kontieren zum Ausbuchen

Diese Option, die Mahngebühren direkt in der Ausbuchungsmaske der OP-Bearbeitung zu kontieren, vereinfacht den Buchungsablauf und verhindert Fehlbuchungen. Ohne den Eintrag in der Tabelle B00303 müssen eingehende Mahngebühren entweder über einen weiteren Beleg gebucht werden, wobei die Verknüpfung mit dem Ursprungsbeleg verloren geht, oder über die allgemeine Funktion ausgebucht werden, was zu unberechtigten Steuerkorrekturen führen würde.

# Automatisches/maschinelles Ausziffern

Der Aufruf zum maschinellen Ausziffern erfolgt über den Menüpunkt "Ausführen OP-Auszifferung". In OPverwalteten Konten (Tabelle B0301) können Auszifferungen nachträglich maschinell und in Zusammenhang mit Ausbuchungen vorgenommen werden (Tab.B0314). Es wird ein interner Beleg erzeugt bzw. bei Auszifferungen ohne Ausbuchungen ein Änderungsbeleg. Die maschinelle Auszifferung kann nicht angewendet werden bei offen Posten mit Status "V"=Vorausgleich, "T"=Teilzahlung und Belegen mit Kennung für Quellensteuer. Keine Ausbuchungen werden vorgenommen bei OP-geführten Sachkonten und bei Auswahl zuordnen über OP-Saldo ("2").

Bei der Anwendung von Electronic Banking gilt die gleiche Vorgehensweise, d. h. über die Pflege der Tab. B0314 kann z. B. eine automatische Ausbuchung von Beträgen bis zu einem bestimmten Limit veranlasst werden.

| Ausführen OP-Auszifferung    |              |    |                                                               |         |              |  |  |  |
|------------------------------|--------------|----|---------------------------------------------------------------|---------|--------------|--|--|--|
| Deutsch MS                   |              |    |                                                               | DCW     | Hauptmandant |  |  |  |
| Mandant                      |              | 10 | <u>10</u>                                                     |         |              |  |  |  |
| Buchungsdatum                |              | _  |                                                               |         |              |  |  |  |
| Hauptkonto                   |              |    |                                                               |         |              |  |  |  |
| Unterkonto                   |              |    |                                                               |         |              |  |  |  |
| Vorgaben für Ausbuc          | chung        |    |                                                               |         |              |  |  |  |
| Limit absolut                |              |    | 0,00                                                          |         |              |  |  |  |
| Limit prozentual             |              |    | 0,00                                                          |         |              |  |  |  |
| Zuordnen über                |              | 2  | 1=Kontensaldo<br>2=OP-Nummer<br>3=Avis-Nummer<br>4=Vertragsnr |         |              |  |  |  |
| Skontorechte berücksichtigen |              | J  | (J/N)                                                         |         |              |  |  |  |
| Ausführungsoption            |              | 2  | 1=Liste drucken<br>2=Belege buchen                            |         |              |  |  |  |
| F3=Ende                      | F6=Ausführen |    | F12=Zurück                                                    | F18=Job | ð ändern     |  |  |  |

Abbildung 134: Ausführen OP-Auszifferung - Auswahl

# Bearbeiten von offenen Posten in Fremdwährung

Offene Posten werden in der Währung des auslösenden Buchungsbelegs bearbeitet. Bei Konten mit offenen Posten in verschiedenen Währungen ist es möglich, in Fremd- oder Hauswährung zu arbeiten.

- Die Bearbeitung beginnt im **Fremdwährungsmodus**. In der OP-Anzeige erscheinen nur Posten mit der Währung des Zahlungsbeleges.
- Im Hauswährungsmodus erscheinen sämtliche offenen Posten in Hauswährung. Stimmen Posten und Zahlungsbetrag in der Währung überein, werden die Posten mit dem Umrechnungskurs des Zahlungsbetrags neu bewertet.

# Automatisches Erstellen der Buchungen

Alle Buchungen, die sich aus der OP-Bearbeitung ergeben, werden vom System automatisch erstellt. Buchungen fallen an im Zusammenhang mit:

- Skontogewährungen
- Ausbuchungen von Differenzen
- Berichtigungen um anteilige Mehrwertsteuer
- Kursdifferenzen
- Kontoübergreifendem Ausgleich
- Mandantenübergreifendem Ausgleich
- Zuweisungen von Resten zu Einzelposten
- Vortrag von Resten als neue offene Posten.

# Führen einer Statistik über das Zahlungsverhalten

Zu jeder Zahlung eines Kunden wird ein Statistiksatz erstellt. Er enthält Informationen, aus denen sich sein Zahlungsverhalten erkennen lässt:

- durchschnittliche Abweichung vom Zahlungsziel in Tagen
- tolerierte Skontoabzüge
- vorgenommene Ausbuchungen

# Automatisches Ausgleichen von offenen Posten

Für ein OP-verwaltetes Konto kann in der Tabelle B0301 in der Funktion Autom. Ausgleich mit dem Eintrag "1" festgelegt werden, dass die OP-Bearbeitung beim Buchen durch ein Programm im Hintergrund erfolgt. Das Kriterium für den Ausgleich ist der Saldo aus allen offenen Posten mit der gleichen OP-Nummer, d.h. der Saldo muss "0" ergeben Jede Buchung auf ein derartiges Konto löst sofort einen Ausgleichsversuch aus, kann kein Ausgleich erfolgen, wird ein neuer Offener Posten gebildet, d.h. gebucht.

Folgende Funktionen werden in den Übungsbeispielen des Seminars erläutert:

- Zuordnen der offenen Posten
- Entscheidung über Anerkennung Skonto bei Einzelposten
- Erledigen der bei der OP-Bearbeitung anfallenden Korrespondenz
- Zuweisen von Resten als neue offene Posten
- Vortragen von Resten als neue offene Posten
- Kontoübergreifendes Zuordnen der offenen Posten
- Ausbuchen von Differenzen
- Bearbeiten von offenen Posten in Fremdwährung
- Mandantenübergreifende Buchung mit OP-Bearbeitung

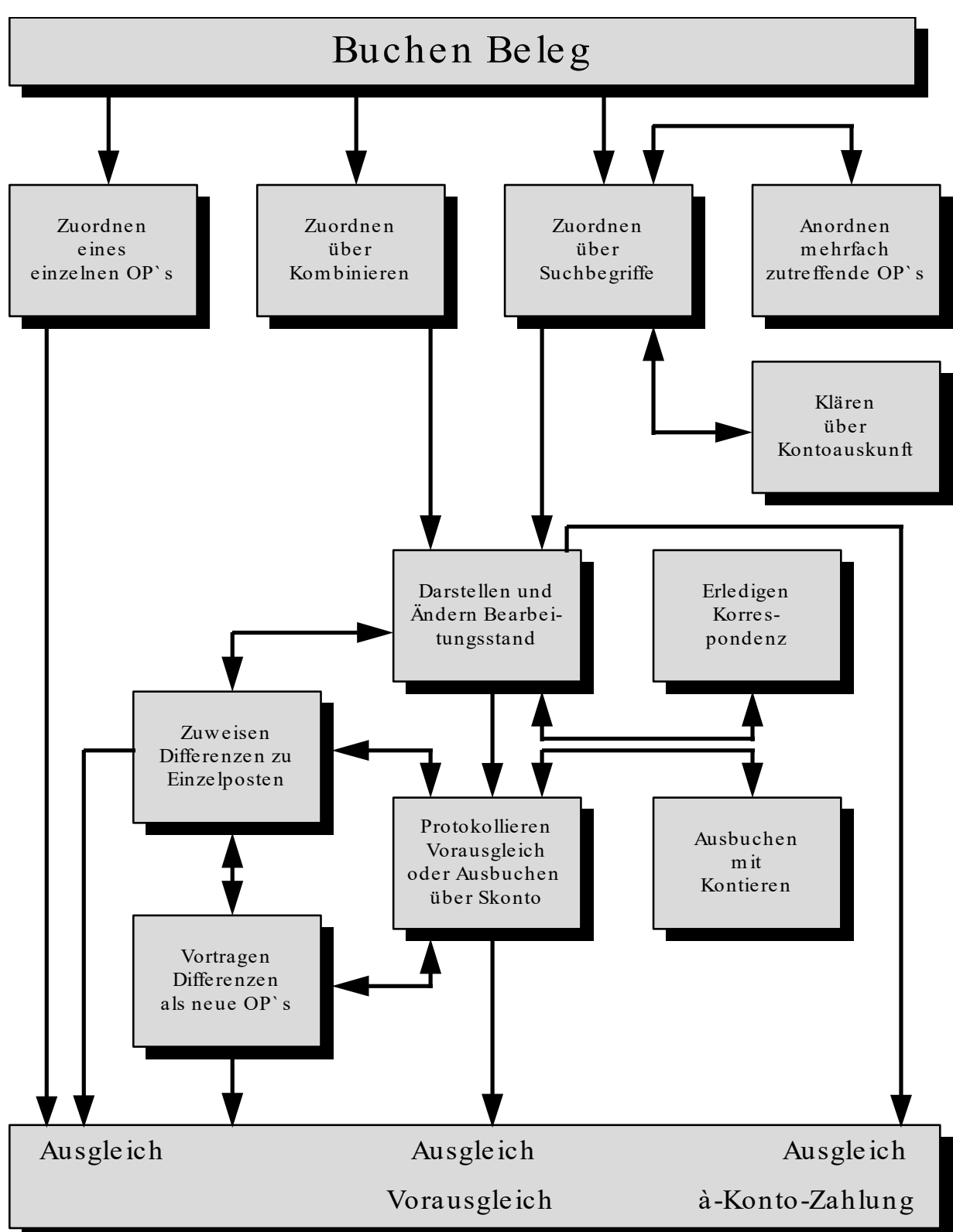

Der Ablauf der OP-Bearbeitung wird in folgendem Schaubild schematisch dargestellt:

Abbildung 135: Flowchart OP

|                    | OP-Bearbeitung: Zu    | ıordnen über Suchen   |                                         |
|--------------------|-----------------------|-----------------------|-----------------------------------------|
| Deutsch MS         |                       |                       | DCW Hauptmandant                        |
|                    |                       |                       | Seite 1                                 |
| 240000-0000001 Mu  | steradresse*1*74673 № | lulfingen*Bachmühle 1 | 2                                       |
| Betrag in EU       | R 5.000,00-           |                       |                                         |
|                    |                       |                       |                                         |
| Suchen über:       |                       | Avis-Nr.              | Skonto                                  |
| OP-Nummer Datum    | Betrag                |                       |                                         |
| <u> </u>           | 7 1.911,13            |                       | 57,33                                   |
|                    | _                     |                       |                                         |
|                    |                       |                       |                                         |
|                    |                       |                       |                                         |
|                    |                       |                       |                                         |
|                    |                       |                       |                                         |
|                    |                       |                       |                                         |
|                    |                       |                       |                                         |
|                    |                       |                       |                                         |
|                    |                       |                       |                                         |
|                    |                       |                       |                                         |
|                    | 1.911,13              |                       | 57,33                                   |
|                    | F6=Suchen Ende        | F13=OP-Nr. ein/aus    | F14=Datum ein/aus                       |
| F15=Betrag ein/aus | F16=OP-Nr./Bereich    | F17=Datum/Bereich     | F24=Weitere Tasten                      |
| ·                  |                       |                       | · _ · · · · · · · · · · · · · · · · · · |

Abbildung 136: Zuordnen der Belege über Suchen

#### Suchen über Suchbegriff:

Als Suchbegriffe können einzeln oder in Kombination OP-Nummer, Belegdatum und Buchungsbetrag angegeben werden. Die Eingabespalten für OP-Nummer, Belegdatum und Buchungsbetrag sind ein- und ausschaltbar (F13, F14 bzw. F15). Damit können überflüssige Cursorbewegungen vermieden werden, wenn fallbezogen nur ein Begriff zum Suchen benutzt wird.

Ein offener Posten gilt als gefunden, wenn alle angegebenen Daten genau in einem Fall zutreffen. Suchangaben, die auf keinen offenen Posten zutreffen, werden durch Umkehranzeige gekennzeichnet. Zusätzlich erhält der Benutzer eine Nachricht, dass zu den Suchkriterien keine OPs gefunden wurden. Mehrdeutige Suchbegriffe führen zur Anzeige der in Frage kommenden offenen Posten in einem Auswahlbild.

Die Suchangaben können *seitenweise* aufgenommen werden. Es stehen 100 Seiten mit jeweils 11 Zeilen zur Verfügung. Suchangaben werden durch Löschen der Feldinhalte zurückgenommen. Dadurch entstehende Leerzeilen werden durch Beirücken der nachfolgenden Zeilen entfernt.

Alle offenen Posten, die unter einem Datum gebucht sind, das nach dem Buchungsdatum des auslösenden Belegs liegt, sind von der Bearbeitung ausgeschlossen. In diesem Fall wird dem Anwender die Informationsmeldung: "OPs mit höherem Buchungsdatum gefunden !" gezeigt.

# Avis-Nummer

Offene Posten können zusätzlich zur OP-Nummer eine Avis-Nummer besitzen. Zur Avis-Nummer wird eine Zahlung erwartet, die genau die damit bezeichneten offenen Posten umfasst. Durch die Eingabe einer Avis-Nummer werden alle offenen Posten mit dieser Nummer en bloc zugeordnet. Eine Zahlung kann mehrere Avise betreffen. Die Eingabe der Avisnummern wird dann nacheinander vorgenommen.

Das Ergebnis der Zuordnung wird *postenweise* erst im nachfolgenden Bild sichtbar. Dort wird der erzielte Bearbeitungsstand angezeigt. Die Avis-Nummer kann über die OP-Bearbeitung nachträglich verändert werden.

Der angezeigte Avisbetrag wurde ermittelt aus den Buchungsbeträgen der zur Avisnummer gefunden offenen Posten.

#### 13.3.4. Darstellen und Ändern des Bearbeitungsstandes

|          |        | OP-E  | 3earbei | tung: | Darst  | ellen | und   | Änder  | n des   | Bearbeitu  | ungsstan | des                    |       |
|----------|--------|-------|---------|-------|--------|-------|-------|--------|---------|------------|----------|------------------------|-------|
| De       | eutsch | 1     | MS      |       |        |       |       |        |         |            | DCW      | Hauptman               | dan t |
|          | BOPIP  | 1     | BOPIP3  |       |        |       |       |        |         |            |          | Seite                  | 1     |
|          | Numme  | er    | Datum   | Text  |        | Betra | ag    | EUR    | %       | Skont      | to Tage  | verfaller              | וו    |
|          |        |       |         | Zahl  | ung    |       | 5000  | 9,00   |         |            |          |                        |       |
|          |        |       |         |       |        |       |       |        |         |            |          |                        |       |
|          | 100-2  | 40000 | 9-00000 | 01 Mu | sterad | resse | *1*74 | 4673 № | lulfing | gen*Bachmi | ihle 12  |                        |       |
| Z        | 01     | 2     | 240117  | Rech  | nung   |       | 500   | ),00   | 3,00    |            | 108      | 15                     | 5,00  |
|          |        |       | Kr      | now H | ΟW     |       |       |        |         |            |          |                        |       |
| <u>Z</u> | 01     | 8     | 310117  | Rech  | nung   |       | 200   | ),00   |         |            |          |                        |       |
| Ζ        | 01     | 8     | 310117  | Rech  | nung   |       | 300   | 9,00   |         |            |          |                        |       |
| <u>Z</u> | 01     | 8     | 310117  | Rech  | nung   |       | 300   | 9,00   |         |            |          |                        |       |
| Ζ        | 01     | 8     | 310117  | Rech  | nung   |       | 500   | ),00   |         |            |          |                        |       |
| Ζ        | 01     | 8     | 310117  | Rech  | nung   |       | 500   | 9,00   |         |            |          |                        |       |
| <u>Z</u> | 01     | 8     | 310117  | Rech  | nung   |       | 200   | 9,00   |         |            |          |                        |       |
| Ζ        | 01     | 10    | 310117  | Rech  | nung   |       | 1911  | L,13   | 3,00    |            | 101      | 5                      | 7,33  |
| _        | 01     | 9     | 310117  | Guts  | chrift |       | 1190  | 9,00-  |         |            |          |                        |       |
| zı       | uviel  | gezał | nlt     | 5     | 88,87- |       | 4411  | L,13   |         |            |          | 72                     | 2,33  |
| ur       | ıgeklä | irt   |         | 5     | 88,87- | =     | 13,3  | 35- %  | der OF  | °s         |          |                        |       |
|          |        |       |         |       |        |       |       |        |         |            |          |                        |       |
| _        |        |       |         |       |        |       |       |        |         |            |          |                        | +     |
| F        | 3=Abbr | echer | n       | F6=   | Abschl | ießen |       | F9=\   | /orauso | gleich     | F10=Di   | ff. zuweis             | sen   |
| F:       | 13=Kla | mmerr | n m. Nr | . F17 | =Brief | schr  | eiber | n F21= | Konto   | anzeigen   | F24=We   | itere Tas <sup>.</sup> | ten   |
|          |        |       |         |       |        |       |       |        |         |            |          |                        |       |

Abbildung 137: Offene Posten zuordnen

Die Darstellung des Bearbeitungsstandes ist ausgerichtet auf die OP-Bearbeitung aufgrund eines Zahlungseinganges von einem Debitor oder der nachträglichen Kontopflege in einem Debitorenkonto. Der Bearbeitungsablauf wird von der Zahl der offenen Posten bestimmt. Bei bis zu 11 offenen Posten wird automatisch versucht, eine Kombination von offenen Posten zu finden, die in den Toleranzgrenzen des möglichen Skontoabzugs zu einem Ausgleich führen würde.

Der automatisch ermittelte Bearbeitungsstand wird direkt angezeigt. Bei mehr als 11 offenen Posten ist der Arbeitsschritt 'OP-Zuordnen über Suchen' vorgeschaltet. Der Bearbeitungsstand folgt aus den dort vorgenommenen Zuordnungen.

Der Bearbeitungsstand wird in Fremdwährung ausgewiesen, wenn der Beleg, der die OP-Bearbeitung auslöste, in Fremdwährung ausgestellt ist und gleichzeitig in dieser Währung offene Posten bestehen. In allen anderen Fällen wird der Bearbeitungsstand in der Eigenwährung des Mandanten, für den gebucht wird, ausgewiesen.

Die Darstellung des Bearbeitungsstandes ist kombiniert mit der Anzeige der offenen Posten. Die zugeordneten offenen Posten stehen am Anfang der Anzeige. Es folgen die übrigen offenen Posten. Gehören zu einer Person, Firma oder einem Verband mehrere Kontokorrentkonten, dann werden die offenen Posten kontoübergreifend zusammengestellt und angezeigt. Den offenen Posten sind Kontoüberschriftszeilen vorangestellt.

Die Anzeige beginnt mit dem Konto, unter dem die OP-Bearbeitung aufgerufen wurde. Unter diesem Konto werden alle zugeordneten offenen Posten angezeigt. Die Umbuchungen zu kontoübergreifenden Ausgleichen werden automatisch erstellt.

# Zahlung

Die OP-Bearbeitung erfolgt in Fremdwährung, wenn der die Bearbeitung auslösende Beleg in Fremdwährung ausgestellt ist und gleichzeitig in dieser Währung offene Posten bestehen In allen anderen Fällen erfolgt die OP-Bearbeitung in der Eigenwährung des Mandanten, unter dem gebucht wird.

Angezeigt wird der Buchungsbetrag der Belegzeile, die die OP-Bearbeitung auslöste, in der für die Bearbeitung relevanten Währung.

# abzüglich

Angezeigt wird die Summe der vorgenommenen Ausbuchungen und der bearbeiteten Differenzen.

Die Ausbuchungen werden ausgeführt im Bild:

- Vorausgleich protokollieren oder Rest als Skonto anerkennen' (F9) oder im Bild
- 'Differenzen kontieren zum Ausbuchen' (F9 und F10).

Weitere Bearbeitungen werden vorgenommen in den Bildern:

- 'Differenzen den Einzelposten zuweisen' (F10) und
- 'Differenzen als neue offene Posten vortragen' (2 x F10).

Ein Betrag kann auch angezeigt werden, ohne eine der genannten Bearbeitungen durch den Benutzer: Sind offene Posten zugeordnet worden, die einen Betrag vorsehen, wird die Summe der abzugsfähigen Rabattbeträge automatisch eingesetzt.

Die Anzeige unterbleibt, wenn der Saldo "Null" (ausgeglichen) ist.

# Kurs

Mittels Kurses werden die Beträge von Belegen, die in Fremdwährung bearbeitet werden, in die Eigenwährung des Mandanten umgerechnet. Der Kurs wird bereits bei der Erfassung des Buchungsbelegs festgelegt und ist damit für die OP-Bearbeitung vorgegeben.

Die für einen Buchungsmonat gültigen Durchschnittskurse werden in Tabellen verwaltet. Bei der Erfassung des Belegs wird der gültige Durchschnittskurs vorgeschlagen. Er kann innerhalb festgelegter Toleranzgrenzen abgeändert werden.

# Zeilencode

Die zugeordneten offenen Posten sind mit einem Zeilencode markiert. Im Code verschlüsselt ist die Anerkennung oder Aufhebung der It. Zahlungsbedingungen in Frage kommenden Abzüge. Die Zahlungsbedingungen sehen einen Skontosatz 1 vor, wenn innerhalb einer Zahlungsfrist 1, und alternativ einen Skontosatz 2, wenn innerhalb einer Zahlungsfrist 2 gezahlt wird.

In der Erstanzeige des Bearbeitungsstandes sind folgende Codes verwendet:

- Z = zugeordnet: Die Berechtigung zum Skontoabzug entspricht den Zahlungsbedingungen der Rechnung ohne Berücksichtigung von Toleranzen.
- A = Die Zahlungsfrist für einen Abzug in Höhe von Skontosatz 1 ist überschritten. Die überzogenen Tage liegen aber innerhalb der It. Kontoblatt tolerierten Grenze. Der Abzug in Höhe von Skontosatz 1 wird deshalb anerkannt.

Über den Zeilencode kann die OP-Bearbeitung *postenweise* fortgesetzt werden. Das Setzen eines der nachstehenden Zeilencodes bewirkt die Einbeziehung des offenen Postens in den Bearbeitungsstand.

- **Z** = zugeordnet: Die Berechtigung zum Skontoabzug entspricht den Zahlungsbedingungen der Rechnung ohne Berücksichtigung von Toleranzen.
- **A** = Die Zahlungsfrist für einen Abzug in Höhe von Skontosatz 1 ist überschritten. Die überzogenen Tage werden toleriert. Der Abzug wird in Höhe von Skontosatz 1 anerkannt.
- **B** = Die Zahlungsfrist für einen Abzug in Höhe von Skontosatz 2 ist überschritten. Die überzogenen Tage werden toleriert. Der Abzug wird in Höhe von Skontosatz 2 anerkannt.
- **C** = Skonto wird nicht berücksichtigt, obwohl sein Abzug berechtigt gewesen wäre.
- **S** = Der It. Bearbeitungsstand zum Ausgleich fehlende Differenzbetrag bezieht sich auf diesen offenen Posten. Der Posten wird ausgeglichen. Die Differenz wird als neuer offener Posten vorgetragen.
- **R** = Es wird ein Einzelvorausgleich gebildet aus Zahlungsbetrag und Rechnung. Die Differenz zwischen Rechnung und Zahlungsbetrag ist der wegen Fristablauf verfallene Skonto.

Voraussetzung für einen solchen Vorausgleich ist:

- eine Eingangszahlung auf ein Debitor/Mischkonto
- eine mit Zeilencode 'Z' bereits zugeordnete skontierfähige Sollbuchung
- verfallener Skonto liegt vor

Der verfallene Skonto wird in das Bild 'Differenzen den Einzelposten zuweisen' übertragen. Danach erscheint wieder der ursprüngliche Zeilencode 'Z'.

Ein gesetzter Zeilencode kann abgeändert werden. Es erfolgt eine entsprechende Anpassung des Bearbeitungsstandes.

Löschen eines Zeilencodes bewirkt die Zurücknahme des offenen Postens aus dem Bearbeitungsstand.

Ist ein offener Posten als Vorausgleich ausgewiesen, dann sind hierzu weitere Informationen über Zeilencodes abrufbar. Der Zeilencode vor Eingabe wird bei Rückkehr aus der Anzeige wiederhergestellt.

- V = Das Protokoll zum Vorausgleich wird angezeigt.
- E = Die am Vorausgleich beteiligten Buchungen werden angezeigt.

#### Nummer

Links steht der Ablagekreis. Er nennt die Ablage, in der der Buchungsbeleg aufbewahrt wird, der die Buchung auslöste. Die Ablagekreise sind in Tabelle B0102 verzeichnet.

Rechts steht bei Buchungszeilen die OP-Nummer, bei Vorausgleichen die Nummer des Vorausgleichs.

Die OP-Nummer ist in einem eigenen Datenfeld gespeichert. In der Regel ist sie identisch mit der Belegnummer.

#### Datum

Angezeigt wird das Belegdatum bzw. das Datum des Vorausgleichs. Das Belegdatum entspricht dem Datum der Ausstellung des Belegs. Das Datum des Vorausgleichs entspricht dem Datum seiner Erstellung.

#### Text

Angezeigt wird der Text aus der Kopfzeile des zugehörigen Belegs.

#### Betrag

Angezeigt wird bei Buchungszeilen der Buchungsbetrag, bei Vorausgleichen der offene Restsaldo, im Falle von Teilzahlungsbedingungen die einzelnen Raten. Die Beträge von Habenbuchungen werden mit umgekehrtem Vorzeichen angezeigt. Die Beträge sind in Fremdwährung angegeben, wenn der die Bearbeitung auslösende Beleg in Fremdwährung ausgestellt ist und zu dieser Währung offene Posten bestehen.

Sind im Konto auch offene Posten nur in Eigenwährung oder in anderen Fremdwährungen enthalten, dann kann über eine Funktionstaste die Anzeige von Fremdwährung in Eigenwährung und umgekehrt geändert werden.

Gibt es zu dieser Fremdwährung keine offenen Posten, dann werden alle offene Posten in der Eigenwährung des Mandanten angezeigt, für den gebucht wird.

Zur Anzeige in Eigenwährung werden die zuvor in Fremdwährung ausgewiesenen offenen Posten mit dem Kurs der Buchung umbewertet, die die OP-Bearbeitung auslöste. Bei einem Ausgleich in Eigenwährung sind insoweit Kursdifferenzen berücksichtigt.

# Skontoprozent

Die Zahlungsbedingungen sehen einen Skontosatz 1 vor, wenn innerhalb einer Zahlungsfrist 1 und alternativ einen Skontosatz 2, wenn innerhalb einer Zahlungsfrist 2 gezahlt wird.

- Skontosatz 1 wird angezeigt, wenn innerhalb Zahlungsfrist 1 gezahlt wird.
- Skontosatz 2 wird angezeigt, wenn innerhalb Zahlungsfrist 2 gezahlt wird.
- Skontosatz 1 wird angezeigt, wenn beide Zahlungsfristen überschritten sind.

### Skonto

Ausgewiesen wird der gemäß Zahlungsbedingung und Zeilencode als Abzug anerkannte Skonto. Der Skonto wird errechnet aus Buchungsbetrag und Skontosatz. Wenn bei einer Rechnung ein Rest offen bleibt, Bild 'Differenzen den Einzelposten zuweisen', dann wird der Skonto nur vom gezahlten Teil gerechnet.

### Tage

Die Zahlungsbedingungen sehen einen Skontosatz 1 vor, wenn innerhalb einer Zahlungsfrist 1, und alternativ einen Skontosatz 2, wenn innerhalb einer Zahlungsfrist 2 gezahlt wird.

Die Zahlungsfrist, die zu einem Abzug in Höhe von Skontosatz 1 berechtigt, ist um die angegebenen Tage überschritten.

# Rabatt

Anstatt "Skonto verfallen" wird "Rabatt" gezeigt, wenn der Benutzer die Funktionstaste 19 betätigt hat.

Wenn in den zugeordneten offenen Posten Beträge gespeichert sind, die einen für Rabatt rechtfertigen, wird der Rabattbetrag je Posten gezeigt. Die angezeigte Summe ist in dem Betrag unter "abzüglich" enthalten.

# Delkredere

Anstatt "Skonto verfallen" wird "Delkredere" gezeigt, wenn der Benutzer die Funktionstaste 20 betätigt hat. Wenn in den zugeordneten offenen Posten Beträge gespeichert sind, die einen für Delkredereprovision rechtfertigen, werden dem Benutzer die einzelnen Beträge gezeigt.

Ist auf dem Unterbeleg ein Betrag für Delkredere angegeben, wird zusätzlich ein Vergleich zu der jetzt ausgewiesenen Delkrederesumme vorgenommen. Das Ergebnis dieser Kontrollrechnung wird in Form einer Meldung an den Bildschirm gebracht.

#### Verfallen

Der verfallene Skonto resultiert aus einer nicht tolerierten Überschreitung der Zahlungsfrist. Er wird errechnet aus Buchungsbetrag und Skontosatz. Die Zahlungsbedingungen sehen einen Skontosatz 1 vor, wenn innerhalb einer Zahlungsfrist 1, und alternativ einen Skontosatz 2, wenn innerhalb einer Zahlungsfrist 2 gezahlt wird.

Wird nur der Skontosatz nach Zahlungsfrist 2 anerkannt, dann errechnet sich der verfallene Skonto aus der Differenz der beiden Skontosätze und dem Buchungsbetrag. Wenn bei einer Rechnung ein Rest offen bleibt, Bild 'Differenzen den Einzelposten zuweisen', dann wird der verfallene Skonto nur vom gezahlten Teil gerechnet.

# Bearbeitungsstand ausgeglichen, zuwenig gezahlt, zuviel gezahlt

Der Bearbeitungsstand ist ablesbar am Saldo aus:

Zahlung

- + ausgebucht
- + Summe der anerkannten Skonti
- + Summe der Abzüge aus Bild 'Differenzen den Einzelposten zuweisen'
- + Summe der Vorträge aus Bild 'Differenzen als neue offene Posten vortragen'
- Summe der Buchungsbeträge der zugeordneten offenen Posten
- = Saldo
- Saldo 0 = ausgeglichen
- Saldo + = zuwenig gezahlt
- Saldo = zuviel gezahlt

#### **Betrag Summe**

Ausgewiesen wird die Summe der Buchungsbeträge der durch den Zeilencode als zugeordnet gekennzeichneten offenen Posten.

### Skonto Summe

Ausgewiesen wird die Summe der Skontobeträge, die gemäß Zahlungsbedingung und Zeilencode als Abzug anerkannt wurden.

# Verfallen Summe

Ausgewiesen wird die Summe der verfallenen Skonti. Der verfallene Skonto resultiert aus einer nicht tolerierten Überschreitung der Zahlungsfrist. Ein zum Ausgleich fehlender Betrag kann im verfallenen Skonto begründet sein.

# Ungeklärt

Der unter ungeklärt ausgewiesene Betrag soll eine Entscheidungshilfe sein. Er wird errechnet aus dem Saldo abzüglich dem verfallenen Skonto. Es wird unterstellt, dass der verfallene Skonto unberechtigt bei der Zahlung abgezogen wurde. Ungeklärt wäre ein dann noch verbleibender Restbetrag.

Der Prozentsatz des Restbetrages von der Summe der bezahlten offenen Posten kann ein Hinweis sein, dass Skonto mit höherem Prozentsatz abgezogen wurde als in den Zahlungsbedingungen vereinbart.

# Suchen über

Als Suchbegriffe können einzeln oder in Kombination OP-Nummer, Belegdatum und Buchungsbetrag angegeben werden. Ein offener Posten gilt als gefunden, wenn alle angegebenen Daten genau in einem Fall zutreffen. In einer Nachricht wird mitgeteilt, wenn die Suchangaben auf keinen offenen Posten zutreffen. Mehrdeutige Suchbegriffe führen zur Anzeige der infrage kommenden offenen Posten in einem Auswahlbild.

### **OP-Nummer**

Die OP-Nummer ist in einem eigenen Datenfeld gespeichert. In der Regel ist sie identisch mit der Belegnummer. Die OP-Nummer kann über die OP-Bearbeitung nachträglich verändert werden.

#### Datum

Zum Suchen wird das Belegdatum benutzt. Das Belegdatum kann vom Buchungsdatum abweichen. Das Datum ist mit je zwei Stellen für Tag, Monat und Jahr einzugeben.

#### Betrag

Suchbetrag ist der Buchungsbetrag des offenen Postens. Er wird in der angezeigten Währung angegeben. Ein positiver Betrag umfasst die Suche nach betragsgleichen Soll- oder Habenbuchungen. Ein negativer Betrag schränkt die Suche ein auf negative Soll- und positive Habenbuchungen.

#### Klammern mit einer Nummer

Die OP-Nummer oder die Avis-Nummer können als Klammer benutzt werden, um eine Zusammengehörigkeit von offenen Posten zu dokumentieren.

#### **OP-Nummer**

Die zugeordneten offenen Posten erhalten als gemeinsames Merkmal die vom Benutzer eingegebene OP-Nummer. Die Angabe der OP-Nummer als Suchkriterium in einer nachfolgenden OP-Bearbeitung führt zur Anzeige aller damit gekennzeichneten offenen Posten in einem Auswahlbild.

# Avis-Nummer

Die zugeordneten offenen Posten erhalten als gemeinsames Merkmal die vom Benutzer eingegebene Avis-Nummer. Die Angabe der Avis-Nummer als Regulierungshinweis in einer nachfolgenden OP-Bearbeitung führt zur direkten Zuordnung aller damit gekennzeichneten offenen Posten.

#### 13.3.5. Differenzen den Einzelposten zuweisen

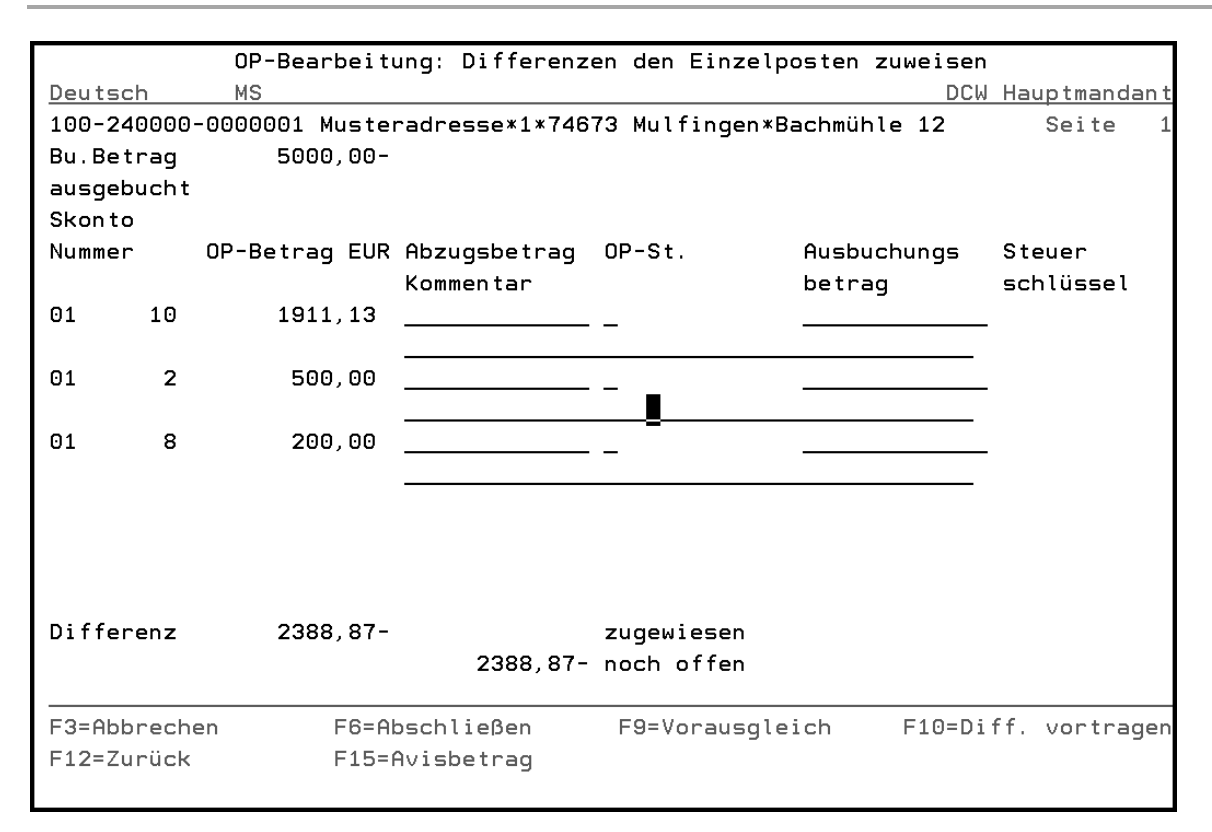

Abbildung 138: Differenzen den Einzelposten zuweisen

# OP-Bearbeitung: Differenzen den Einzelposten zuweisen

Teile einer Rechnung werden nicht bezahlt, weil

- Reklamationen vorliegen
- bei der Rechnungsprüfung Abweichungen von den vereinbarten Konditionen festgestellt wurden
- oder berechnete Leistungen noch nicht vollständig erbracht sind.

Ein Abzug, der sich auf einen bestimmten Einzelposten bezieht, kann diesem direkt zugewiesen

werden. Die Zuordnung wird vorgenommen durch die Eingabe des Abzugsbetrages in der Zeile des betroffenen Einzelpostens. Diese Fälle kommen sowohl bei Debitoren- als auch bei Kreditorenkonten vor.

Aus der Zuweisung eines Abzugsbetrages zu einem Einzelposten entsteht ein individueller Vorausgleich.
Das Protokoll zum Vorausgleich enthält den Betrag des Einzelpostens, den auf den Einzelposten entfallenden Anteil des Buchungsbetrags, den Kommentar und den offenen Saldo, der identisch ist mit dem zugewiesenen Abzugsbetrag. Damit wird ein Teilvorgang gebildet und aus dem Gesamtvorgang ausgeklammert. Zusätzlich kann dem Vorausgleich noch ein OP-Status zugeordnet werden, um diesen nochmals besonders kennzeichnen zu können.

Die hierfür notwendigen Buchungen werden automatisch vorgenommen. Der Restsaldo im Bearbeitungsstand vermindert sich um die zugewiesenen Abzugsbeträge.

Wenn bei den offenen Posten, für die ein Abzug eingegeben wird, Skontorechte in Anspruch genommen werden, so ändert sich auch die Bemessungsgrundlage für Skonto und der Skontobetrag.

### 13.3.6. Differenzen als neue offene Posten vortragen

| OP-Bearbe                | itung: Differenzen als | s neue | offene Posten   | vortrage | n           |
|--------------------------|------------------------|--------|-----------------|----------|-------------|
| Deutsch MS               |                        |        |                 | DCW H    | auptmandant |
| 100-240000-0000001       | Musteradresse*1*74673  | 8 Mulf | ingen∗Bachmühle | 12       | Seite 1     |
|                          |                        |        |                 |          |             |
| Konto                    |                        | MS     | OP-Betrag       | Skontob  | erichtigung |
| Kommentar                |                        | a t    | EUR             | OP-Nr.   | Vertragsnr  |
| 240000-0000001           | Musteradresse*1*7467   | 3 Mulf | 2000,00-        |          |             |
| <u>Ungeklärte Posten</u> |                        |        |                 |          |             |
|                          |                        |        |                 |          |             |
|                          |                        |        |                 |          |             |
|                          |                        |        |                 |          |             |
|                          |                        |        |                 |          |             |
|                          |                        |        |                 |          |             |
|                          |                        |        |                 |          |             |
|                          |                        |        |                 |          |             |
|                          |                        |        |                 |          |             |
|                          |                        |        |                 |          |             |
|                          |                        |        |                 |          |             |
| aufgeteilt               |                        |        | 2000,00-        |          |             |
| noch offen               |                        |        | 388,87-         |          | +           |
| F3=Abbrechen             | F6=Abschließen         | F9=Vo  | rausgleich      | F12=Zurü | ck          |

Abbildung 139: Differenzen als neue offene Posten vortragen

# **OP-Bearbeitung: Differenzen als neue offene Posten vortragen**

Ein Restsaldo wird ganz oder teilweise aufgelöst, indem neue offene Posten an seiner Stelle gebildet werden. Die neuen offenen Posten können mit einem Kommentar versehen werden, der auf die Ursache ihrer Entstehung hinweist.

Das Vortragen eines Restes als neuer offener Posten dient u. a. der Dokumentation von Abzügen, die sich auf Vorgänge beziehen, die noch nicht zum Buchen freigegeben wurden. Beispiel: Belastungsanzeigen wegen Reklamation.

| OP-Bearbeitung: Vorausgleich       | protokollieren oder Rest ausbuchen    |  |  |  |
|------------------------------------|---------------------------------------|--|--|--|
| Deutsch MS                         | DCW Hauptmandant                      |  |  |  |
| 100-240000-0000001 Musteradresse*1 | *74673 Mulfingen*Bachmühle 12         |  |  |  |
| Offere Deeter                      | Betrage in EUR                        |  |  |  |
| offene Posten                      | 4.611,13                              |  |  |  |
| Zantung                            | 5.000,00-                             |  |  |  |
| Rabatt                             |                                       |  |  |  |
| Skonto berechtigt                  |                                       |  |  |  |
| Skonto nicht abgezogen             |                                       |  |  |  |
| Differenz                          | 388,87-                               |  |  |  |
| Skonto verfallen                   | 72,33 = 102 Tage überzogen            |  |  |  |
| verbleibende Differenz             | 461,20- = 91,49- % der offenen Posten |  |  |  |
| Skonto anerkannt                   |                                       |  |  |  |
| ausgebucht                         |                                       |  |  |  |
| offen per                          | 19.05.17 388,87-                      |  |  |  |
|                                    |                                       |  |  |  |
|                                    |                                       |  |  |  |
| Kommentar                          |                                       |  |  |  |
|                                    | -                                     |  |  |  |
| Rest als Skonto ausbuchen          | _ verfallenen Skonto anerkennen _     |  |  |  |
| F3=Abbrechen F6=Abschließen        | F9=Ausbuchen F12=Zurück               |  |  |  |

Abbildung 140: Vorausgleich protokollieren oder Rest ausbuchen

# **OP-Bearbeitung: Vorausgleich protokollieren oder Rest ausbuchen**

Wenn die Begründung für einen Restsaldo den Vorgang insgesamt betrifft, dann wird die OP-Bearbeitung mit einem Vorausgleich abgeschlossen. Ein Vorausgleich ist eine vorläufige Auszifferung von Buchungen, vorläufig, weil ein Restsaldo offen bleibt.

Die zugeordneten offenen Posten werden mit einer gemeinsamen Vorausgleichsziffer belegt. Die Vorausgleichsziffer beginnt pro Konto und Geschäftsjahr mit eins und wird pro Vorausgleich weitergezählt.

Unter der Vorausgleichsziffer wird ein Protokoll angelegt. Es konserviert wie in einer Momentaufnahme den erreichten Bearbeitungsstand und enthält eine verbale Begründung zum Saldo. Ein Vorausgleich erscheint in der OP-Anzeige mit dem Restsaldo und seiner verbalen Begründung.

Zusätzlich kann das Protokoll eingesehen und die zum Restsaldo führenden Buchungszeilen nachgewiesen werden. In einer Mahnung wird ein Vorausgleich durch die zugehörigen Buchungszeilen erläutert. Bei einer Zahlung wird pro Vorausgleich ein eigener Zahlungsträger erstellt.

| OP-Bearbeitung: Differenzen kontieren zum Ausbuchen |                                           |      |       |      |          |  |  |
|-----------------------------------------------------|-------------------------------------------|------|-------|------|----------|--|--|
| Deutsch MS                                          | _                                         | D    | CW Ha | aupt | tmandant |  |  |
| 100-240000-0000001                                  | Musteradresse*1*74673 Mulfingen*Bachmühle | 12   |       |      |          |  |  |
| Konto                                               |                                           | Bet  | räge  | in   | EUR      |  |  |
|                                                     | Differenz                                 |      |       |      | 388,87-  |  |  |
| <u>I</u>                                            | _                                         |      |       |      |          |  |  |
|                                                     | _                                         |      |       |      |          |  |  |
|                                                     | _                                         |      |       |      |          |  |  |
| 576000                                              | Verzugszinsen                             |      |       |      |          |  |  |
| 759050                                              | Mahngebühren                              |      |       |      |          |  |  |
|                                                     | noch offen                                |      |       |      | 388,87-  |  |  |
| F3=Abbrechen                                        | F6=Abschließen                            | F12= | Zurü  | :k   |          |  |  |

Abbildung 141: Differenzen kontieren zum Ausbuchen

### **OP-Bearbeitung: Differenzen kontieren zum Ausbuchen**

Differenzen zwischen Rechnungen und Zahlungen können ganz oder teilweise

ausgebucht werden. Die Ausbuchung kann erfolgen als:

- Skontoaufwand
- sonstiger Aufwand/Ertrag
- Erlös Verzugszinsen aus Mahnung

Die Kontierung des Skontoaufwands wird automatisch vorgenommen. Sie erfolgt anteilig nach den in den Rechnungen vorkommenden Umsatzsteuerarten. Die zutreffenden Skontokonten werden den Tabellen B0401 'Vorsteuerarten' und B0402 'Mehrwertsteuerarten' entnommen.

Die Kontierung eines sonstigen Aufwands/Ertrags wird vom Benutzer vorgenommen. Vorgesehen ist die Aufteilung des Ausbuchungsbetrags auf bis zu drei verschiedene GuV-Konten.

Die Kontierung vereinnahmter Verzugszinsen wird der Tabelle B0303 'Feste Kontierungen' entnommen. Eine Steuerkorrektur wird in diesem Falle <u>nicht</u> vorgenommen.

Skontoaufwand und sonstiger Aufwand/Ertrag werden automatisch um Mehrwertsteueranteile berichtigt. Im Beleg sind Schlüssel und Bemessungsgrundlagen für bis zu vier Mehrwertsteuerarten gespeichert. Die Berichtigung um Mehrwertsteueranteile erfolgt im Verhältnis der Bemessungsgrundlagen der beteiligten Buchungen.

Die Ausbuchungen werden auf dem Konto gegengebucht, unter dem die OP-Bearbeitung aufgerufen wurde.

#### 13.4. Kontopflege

Mit der OP-Kontopflege mittels Buchen interner Beleg stehen die gleichen Funktionen zur Verfügungen wie in der OP-Bearbeitung des Zahlungsbeleges.

Der Einstieg erfolgt so, wie bereits im Kapitel 11.4 beschrieben über das Programm "Buchen interner Beleg" und die Option "O" (OP-Kontopflege).

Ausziffern von offenen Posten:

|          | OF                                                             | E   | Bearbei | tung:  | Darst  | ellen | und   | Änder | n des  | Bearbeitu  | ingssta | ndes  |            |
|----------|----------------------------------------------------------------|-----|---------|--------|--------|-------|-------|-------|--------|------------|---------|-------|------------|
| De       | eutsch                                                         |     | MS      |        |        |       |       |       |        |            | DC      | W Hau | uptmandant |
|          | BOPIP1                                                         |     | BOPIP3  |        |        |       |       |       |        |            |         |       | Seite 1    |
|          | Nummer                                                         |     | Datum   | Text   |        | Betra | ag    | EUR   | %      | Skont      | o Tag   | e ver | fallen     |
|          |                                                                |     |         | Zahlu  | ing    |       |       |       |        |            |         |       |            |
|          |                                                                |     |         |        |        |       |       |       |        |            |         |       |            |
|          | 100-2400                                                       | 900 | 9-00000 | 01 Mus | sterad | resse | *1*74 | 673 M | ulfing | jen∗Bachmü | hle 12  |       |            |
| Ζ        | 20                                                             | 1   | 190517  | Zahlu  | ungsei |       | 2000  | ,00-  |        |            |         |       |            |
| Z        | 01                                                             | 8   | 310117  | Rechr  | nung   |       | 200   | ,00   |        |            |         |       |            |
| <u>Z</u> | 01                                                             | 8   | 310117  | Rechr  | nung   |       | 300   | ,00   |        |            |         |       |            |
| Ζ        | 01                                                             | 8   | 310117  | Rechr  | nung   |       | 300   | ,00   |        |            |         |       |            |
| <u>Z</u> | 01                                                             | 8   | 310117  | Rechr  | nung   |       | 200   | ,00   |        |            |         |       |            |
| Ζ        | 01                                                             | 2   | 240117  | Rechr  | nung   |       | 500   | ,00   | 3,00   |            | 10      | 8     | 15,00      |
|          |                                                                |     | Ki      | now Ha | ы      |       |       |       |        |            |         |       |            |
| Ζ        | 01                                                             | 8   | 310117  | Rechr  | nung   |       | 500   | ,00   |        |            |         |       |            |
| _        | 01                                                             | 8   | 310117  | Rechr  | nung   |       | 500   | ,00   |        |            |         |       |            |
| _        | 01                                                             | 9   | 310117  | Gutso  | chrift |       | 1190  | ,00-  |        |            |         |       |            |
| au       | usgeglich                                                      | her | r       |        |        |       |       |       |        |            |         |       | 15,00      |
|          |                                                                |     |         |        |        |       |       |       |        |            |         |       |            |
|          |                                                                |     |         |        |        |       |       |       |        |            |         |       |            |
|          |                                                                |     |         |        |        |       |       |       |        |            |         |       | +          |
| F        | F3=Abbrechen F6=Abschließen F9=Vorausgleich F10=Diff. zuweisen |     |         |        |        |       |       |       |        |            |         |       |            |
| F1       | L3=Klamme                                                      | err | n m. Nr | . F17= | Brief  | schr  | eiben | F21=  | Konto  | anzeigen   | F24=W   | eiter | re Tasten  |
|          |                                                                |     |         |        |        |       |       |       |        |            |         |       |            |

Abbildung 142: Buchen Interner Beleg - Zuordnen der Offenen Posten

Hier sind die Zeilencodes so zu verwenden wie dies auch bei Buchen Zahlungsbeleg der Fall ist.

# Protokollierung eines OP-Status

Die Tabelle B1103 (OP-Status) wurde um eine Funktion "Protokoll 0/1" erweitert.

Damit kann gesteuert werden, dass das Setzen eines bestimmten OP- Status in einem offenen Posten in der Datei BREBLG protokolliert wird.

Die Datei BREBLG dient dazu, einer externen Anwendung Informationen über die Zustandsänderung eines offenen Postens zu liefern. Eine Beschreibung der Datei ist der Quelle zu entnehmen.

Änderungen dieser Tabellenfunktion werden erst wirksam, wenn die asynchrone Dateiverarbeitung beendet und danach erneut gestartet wird.

Ein Anzeigeprogramm für die Datei BREBLG ist nicht vorgesehen. Ein Verwerten der Datei bleibt dem Kunden selbst überlassen.

# 14. Erstellen Scheckeinreichung

Über den Menüpunkt 'Erstellen Scheckeinreichung' werden die eingegangenen Schecks erfasst. Gleichzeitig wird ein formloses Protokoll zur Einreichung bei der Bank gedruckt.

Parallel zum Druckvorgang entsteht ein Beleg, der später im Menüpunkt "Buchen Zahlungsbeleg" aufgenommen und gebucht werden kann.

| 🚧 Erfassen Schecks |                                                                                                | <u> </u>                                       |
|--------------------|------------------------------------------------------------------------------------------------|------------------------------------------------|
| <b>J/DCW</b>       | % 🖻 🛍 😂 🎹 🔁 ?? 🎖 🔮                                                                             | DCW Produktionsges.mbH, Mannheim<br>Deutsch MS |
| Funktionen         |                                                                                                |                                                |
|                    | Scheckeinreichung vom 02.05.02 Belegnummer<br>Konto der Buchhaltung 280010 Verrechnungskonto S | Stadtsparkasse                                 |
| Abschließen        | Bankverbindung Sparkasse Mannheim<br>Kontonummer 12458 Währung                                 | EUR                                            |
|                    |                                                                                                | <u>۵</u>                                       |
|                    | Aussteller Kreditinstitut<br>Scheck Nr. Bank Kto                                               | Konto Zentrale<br>Scheckbetrag                 |
|                    | 240000-0000001 ebm Werke GmbH & Co.*74673 Mulf<br>456789 7589789 Sparkasse Mannheim            | 12.000,00                                      |
|                    | 240000-0000002 Egana Deutschland GmbH*64319 Pf<br>753951789 12345678 Commerzbank Magdeburg     | 15.000,00                                      |
|                    |                                                                                                |                                                |
|                    |                                                                                                |                                                |
|                    | Anzahl Schecks 2                                                                               | 27.000,00                                      |
| Ausführen          |                                                                                                | 🕷 က 🛚 🗸                                        |
| Optionen           | ? F:Beleg nicht vollst                                                                         | 2.05.2002 12:20                                |

Abbildung 143: Erfassen von Schecks

In der Tabelle B0222 werden die Verrechnungskonten der Bank eingetragen, auf die die Eingangsschecks gebucht werden sollen. Zu jedem Bankkonto muss ein Verrechnungskonto vorhanden sein, da hier auch die jeweilige Bankverbindung hinterlegt wird. Die Tabelle sollte nicht referierend angelegt werden.

# 15. Dauerbuchungsbelege

Wiederkehrende Buchungsaufgaben mit gleichem Inhalt werden in Dauerbuchungsbelegen verwaltet. Der Dauerbuchungsbeleg enthält die Buchungsaufgabe und den Terminplan der Ausführung.

Dauerbuchungsbelege können erstellt werden für alle Belegtypen der Belegklassen:

- Verkaufsbelege
- Einkaufsbelege
- Zahlungsbelege
- Interne Belege

#### 15.1. Pflegen Dauerbuchungsbeleg

Zur Beschreibung der Buchungsaufgabe einschließlich der Kontierung für die Kosten- und Erlösrechnung kommen die gleichen Erfassungsbilder und Prüfungen wie beim Buchen des entsprechenden Belegtyps im Dialog zum Einsatz.

Zusammen mit der Ausführung der Dauerbuchungsaufgabe werden zusätzlich zu allen Typen des Zahlungsbeleges auch die Zahlungsträger erstellt. Dafür werden bei der Erfassung der Unterbelegtypen "Zahlungseingang und Zahlungsausgang auf Sachkonto" die Zahladresse, die Bankverbindung und die Zahlungshinweise aufgenommen.

Bei allen Typen des Verkaufsbeleges wird wahlweise mit der Ausführung der Dauerbuchungsaufgabe ein versandfähiger Beleg erstellt.

| Deutsch MS DCW Hauptmandan<br>Belegklasse Z=Zahlungsbeleg<br>I=Interner Beleg<br>V=Verkaufsbeleg<br>E=Einkaufsbeleg<br>F3=Beenden |             | Pflegen | Dauerbuchungsbeleg:                                  | Belegklasse                      | auswählen |              |
|----------------------------------------------------------------------------------------------------|-------------|---------|------------------------------------------------------|----------------------------------|-----------|--------------|
| Belegklasse Z=Zahlungsbeleg<br>I=Interner Beleg<br>V=Verkaufsbeleg<br>E=Einkaufsbeleg                                             | Deutsch     | MS      |                                                      |                                  | DCW       | Hauptmandant |
| F3=Beenden                                                                                                    | Belegklasse |         | Z=Zahlungs<br>I=Interner<br>V=Verkaufs<br>E=Einkaufs | beleg<br>Beleg<br>beleg<br>beleg |           |              |
|                                                                                                    | F3=Beenden  |         |                                                      |                                  |           |              |

#### Abbildung 144: Pflegen Dauerbuchungsbeleg - Belegklasse auswählen

| Pflegen Dauerbuch       | chungsbeleg (Verkaufsbeleg): Belegtyp auswählen                        |
|-------------------------|------------------------------------------------------------------------|
| Deutsch MS              | DCW Hauptmanda                                                         |
| Rechnung/Gutschrift     | <u>R</u> R=Rechnung                                                    |
|                         | G=Gutschrift                                                           |
| Belegwährung            | <u>1</u> 1=EUR                                                         |
|                         | 2=Fremdwährung                                                         |
|                         |                                                                        |
| Mehrwertsteuer im Beleg | <u>1</u> 1-3 Mehrwertsteuersätze<br>H=Herausrechnen der Mehrwertsteuer |
| Option Drucken Beleg    | _ B=Drucken                                                            |
| Dauerbuchungsbeleg Nr.  | <u></u>                                                                |
| F3=Beenden              | F12=Zurück                                                             |
|                         |                                                                        |

Abbildung 145: Pflegen Dauerbuchungsbeleg (Verkaufsbeleg) - Belegtyp auswählen

Mit der Eingabe von "?" kann man sich die vorhandenen Dauerbuchungsbelege ansehen und auswählen.

|                   | Anzeigen Dauerbuchungsbeleg:               | Beleg auswähle | en                   |
|-------------------|--------------------------------------------|----------------|----------------------|
| <u>Deutsch MS</u> |                                            | _              | DCW Hauptmandan      |
| Belegklasse       | Verkaufsbeleg                              |                |                      |
| 1=Auswählen       | 5=Übersicht                                | 6=Terr         | minplan anzeigen     |
| Opt Beleg Nr.     | Belegbeschreibung                          | E              | Belegtyp/Währung     |
| ■ 1<br>_ 2        | Sonstige erbrachte Leistungen<br>Sonstiges |                | VBR1 EUR<br>VBR1 EUR |
|                   | F6=Liste drucken F18=Jc                    | b ändern       | F12=Zurück           |

Abbildung 146: Pflegen Dauerbuchungsbeleg – Auswahl aus vorhandenen Belegen

| Pflegen Dauerbuch             | ungsbeleg Verkauf: | Rechnung in         | Hauswährung | ein      | MwSt-Satz  | ٦   |
|-------------------------------|--------------------|---------------------|-------------|----------|------------|-----|
| Deutsch MS                    | <u> </u>           | 2                   | 2           | DCW      | Hauptmanda | n t |
|                               |                    |                     |             |          | Seite      | 1   |
| Konto                         | Ladenbau Müller G  | mbH                 |             |          |            |     |
| 240000-0000471                |                    |                     |             |          |            |     |
|                               | Rheinhäuser Str.   | 47                  |             |          |            |     |
|                               | 68165 Mannheim     |                     |             |          |            |     |
|                               |                    |                     |             |          |            |     |
| Beleg-Nr. 3                   | Belegtext          | <u>Rechnung</u>     |             |          |            |     |
| 0PNr                          | Betreff            |                     |             |          | EUR        |     |
| Menge Text                    | Vertragsnr         |                     | _           |          |            |     |
| <u>    1   monatliche War</u> | tungspauschale     |                     | 150,00      |          | 150,0      | 0   |
| ॑॑॑॑ੑੑੑੑੑੑੑੑੑੑੑੑੑੑੑੑੑੑੑ       |                    |                     |             |          |            |     |
|                               |                    |                     |             |          |            |     |
| 19% MuSt Inland               |                    |                     |             |          | 20 E       |     |
| 13% MWSt Intand               |                    |                     |             |          | 178 5      | 0   |
| 7ablbar 200%                  | in 10 Tagen (      | 0 00 % in           | Tagen       | 30       | Tage Ziel  | _   |
| basierend auf                 | Belendatum         | <u>o, oo</u> , o in | idgen       | <u> </u> | n age ziet | т   |
|                               | bereguarum         |                     |             |          |            | 2   |
|                               |                    |                     |             |          |            |     |
| F6=Abschließen                | F9=Kommentarzeilen | F11=Beleg l         | öschen F21  | L=Übe    | ersicht    |     |
| F22=Kontoblatt                | F12=Zurück         | F10=Faktura         | löschen F23 | 3=Ver    | tragsnr    |     |
|                               |                    |                     |             |          |            |     |

Wird ein neuer Verkaufsbeleg mit der Option "Drucken" (B) angelegt folgt die Maske zum Erfassen von Menge, Text und Preis.

Abbildung 147: Pflegen Dauerbuchungsbeleg - Erstellung eines druckbaren Belegs

Anschießend kann der Beleg kontiert werden.

| Pflegen Dauerbuc       | hungsbeleg Verkauf:    | Rechnung in Hauswährung | ein MwSt-Satz         |
|------------------------|------------------------|-------------------------|-----------------------|
| Deutsch MS             |                        |                         | DCW Hauptmandant      |
|                        |                        |                         | Seite 1               |
| Konto                  | Ladenbau Müller        | GmbH                    |                       |
| <u>240000-0000471</u>  | _                      |                         |                       |
|                        | Rheinhäuser Str.       | 47                      |                       |
|                        | 68165 Mannheim         |                         |                       |
| Beleg-Nr.              | 3 Belegtext            | Rechnung                |                       |
| 0PNr.                  | Betreff                |                         | EUR                   |
|                        |                        |                         |                       |
| 500000                 | _ Erlöse Inland        |                         | 150,00                |
|                        | _                      |                         |                       |
|                        |                        |                         |                       |
|                        |                        |                         |                       |
| <u>19% MwSt Inland</u> | _                      |                         | 28,50                 |
|                        |                        |                         | 178,50                |
| Zahlbar <u>2,00</u>    | % in <u>10</u> Tagen _ | <u>0,00</u> % in Tagen  | <u>  30</u> Tage Ziel |
| basierend auf          | Belegdatum             | I                       | Mahnen J              |
|                        |                        |                         |                       |
| F6=Abschließen         | F9=Kommentarzeilen     | F11=Beleg löschen F2    | 1=Übersicht           |
| F22=Kontoblatt         | F12=Zurück             | F10=Faktura anlegen F23 | 3=Vertragsnr          |
|                        |                        |                         |                       |

Abbildung 148:Pflegen eines Dauerbuchungsbeleges – Buchungsteil

Ggf. erfolgt anschließend noch die Kontierung der Kostenrechnung.

Zum Abschluss wird der Terminplan für den Dauerbuchungsbeleg festgelegt.

| Pflegen Dauerbuchungsbeleg: Anlegen Terminplan |                                           |  |  |  |  |
|------------------------------------------------|-------------------------------------------|--|--|--|--|
| Deutsch MS                                     | DCW Hauptmandant                          |  |  |  |  |
|                                                |                                           |  |  |  |  |
| Dauerbuchungsbeleg Nr.                         | 3                                         |  |  |  |  |
| Belegbeschreibung                              | M <mark>onatliche Wartungsrechnung</mark> |  |  |  |  |
| Ablagekreis                                    | <u>01 Verkaufsbelege Inland</u>           |  |  |  |  |
| Ausführungsgruppe                              | <u>001 Debitorenbuchhaltung</u>           |  |  |  |  |
|                                                |                                           |  |  |  |  |
| Ausführungstermine:                            |                                           |  |  |  |  |
| periodisch erstmals am                         | <u>01.06.2017</u>                         |  |  |  |  |
| letztmals am                                   | <u>01.05.2018</u>                         |  |  |  |  |
| in Perioden zu                                 | Tag (en)                                  |  |  |  |  |
|                                                | Woche (n)                                 |  |  |  |  |
|                                                | <u>1</u> Monat(en)                        |  |  |  |  |
|                                                |                                           |  |  |  |  |
| an folgenden Tagen                             | 1 2 3                                     |  |  |  |  |
|                                                | 4 5 6                                     |  |  |  |  |
|                                                | 7 8 9                                     |  |  |  |  |
|                                                | 10 11 12                                  |  |  |  |  |
| Vorlauftage der Ausführung                     | <u>4</u>                                  |  |  |  |  |
| F6=Abschlie                                    | eβen F12=Zurück                           |  |  |  |  |

Abbildung 149: Pflegen Dauerbuchungsbeleg - Terminplan

Bei der Festlegung der Ausführungstermine kann

- entweder eine periodische Ausführung (z. B. immer zum Monatsersten)
- oder eine Ausführung an bestimmten Tagen (z.B.15. Januar / 19. Februar usw.)

bestimmt werden. Dann erfolgt eine Eingabe in den Feldern 'an folgenden Tagen'.

# Erläuterung zum Feld "Vorlauftage der Ausführung"

Beim Ausführen der Dauerbuchungen muss unter "Termine berücksichtigen bis" ein Datum angegeben werden. Alle ausgewählten - und zu diesem Datum noch nicht ausgeführten - Belege werden berücksichtigt. Zusätzlich werden auch solche Belege einbezogen, deren Ausführungsdatum nach dem angegebenen Termin liegt, aber innerhalb der Vorlauftage. Diese Belege werden ebenfalls ausgeführt, aber erst zu dem im Beleg enthaltenen Ausführungsdatum gebucht.

#### **Beispiel:**

Der Aufruf "Ausführen Dauerbuchungsbelege" (Zahlungsbelege mit Fälligkeit zum Monatsersten) ist vom Sachbearbeiter auf den 26. des Monats terminiert. Der Vorschlag lautet im Monat Juni 2017

- o bei "Termine berücksichtigen bis": 26.05.2017
- o und bei "Datum für Zahlungsträger": 26.05.2017

Die Vorschläge können direkt übernommen werden, denn:

Alle Zahlungsbelege mit Ausführungsdatum (fällig) 01.06.2017 werden einbezogen, wenn z.B. 5 Vorlauftage angegeben sind. Die Zahlungsbelege werden erstellt und können zur termingerechten Ausführung zur Bank gegeben oder - bei Schecks - versendet werden. Die Buchung der Belege mit dem Ausführungsdatum 01.06.2017 erfolgt periodengerecht mit dem Buchungsdatum 01.06.2017.

Bei diesem Beispiel wäre noch zu beachten, dass die Buchungsperiode für Juni 2017 bereits am 26.05.2017 geöffnet sein muss.

# 15.2. Ausführen Dauerbuchungsbeleg

|                        | Ausführen | Dauerbuchungen |     |              |
|------------------------|-----------|----------------|-----|--------------|
| Deutsch MS             |           |                | DCW | Hauptmandant |
|                        |           |                |     |              |
|                        |           |                |     |              |
|                        |           |                |     |              |
| Mandant Nn             | 100       |                |     |              |
| Mandant Nr.            | <u> </u>  |                |     |              |
|                        |           |                |     |              |
| Ausführen für alle     | <u>N</u>  | J=Ja           |     |              |
| Mandanten des Konzerns |           | N=Nein         |     |              |
|                        |           |                |     |              |
|                        |           |                |     |              |
|                        |           |                |     |              |
|                        |           |                |     |              |
|                        |           |                |     |              |
|                        |           |                |     |              |
|                        |           |                |     |              |
|                        |           |                |     |              |
|                        |           |                |     |              |
|                        |           |                |     |              |
| F3=Beenden             |           |                |     |              |

Für die Ausführung der Dauerbuchungen gibt es entsprechende Programm "Ausführen Dauerbuchungsbeleg".

|                    |                                                                         | Ausführe                     | n Daue | rbu       | chungsbelege    |         |              |
|--------------------|-------------------------------------------------------------------------|------------------------------|--------|-----------|-----------------|---------|--------------|
| Deutsch            | MS                                                                      |                              |        |           |                 | DCW     | Hauptmandant |
| 1=Auswä            | hlen                                                                    |                              |        |           |                 |         |              |
| Opt                | Art der zu                                                              | erstellenden B               | elege  |           |                 |         |              |
| ■<br>-<br>-<br>-   | Einkaufsbel<br>Verkaufsbel<br>Interne Bel<br>Scheck/Über<br>Lastschrift | ege<br>ege<br>ege<br>weisung |        |           |                 |         |              |
| Termine<br>Ausführ | berücksicht<br>ungsgruppe                                               | igen bis                     |        | 22        | <u>.05.2017</u> |         |              |
| Ausführ            | ungsprotokol                                                            | l drucken                    |        | Ţ         | J=Ja<br>N=Nein  |         |              |
| Datum f            | ür Zahlungst                                                            | räger                        |        | <u>22</u> | <u>.05.2017</u> |         |              |
| F3=Been            | den                                                                     | F6=Ausführen                 |        | F1        | 8=Job ändern    | F12=Zur | ück          |

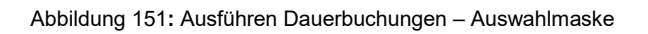

Abbildung 150: Ausführen Dauerbuchungen – Einstieg

# 16. Pflegen Musterbeleg

Der Benutzer kann für Einkaufsbelege, Verkaufsbelege und für Interne Belege Muster erstellen. Im Musterbeleg sind bereits die Felder ausgefüllt, deren Inhalt konstant bleibt. Verwendet der Benutzer beim Buchen einen Musterbeleg, so erscheint anstelle des Belegbilds mit den leeren Eingabefeldern das Muster mit den bereits ausgefüllten Feldern.

Das Buchen nach Musterbelegen reduziert den Kontierungs- und Erfassungsaufwand.

Der Musterbeleg findet Anwendung bei der Erfassung von Belegen mit teilweise gleichen Kontierungen, wie sie bei wiederkehrenden Geschäftsvorfällen auftreten. Beispiele für die Anwendung von Musterbelegen sind manuelle Verkaufsrechnungen gleicher Art und der Gesamtbeleg der monatlichen Lohn- und Gehaltsabrechnung.

|                 | Pflegen Musterbeleg                                      |     |              |
|-----------------|----------------------------------------------------------|-----|--------------|
| Deutsch MS      |                                                          | DCW | Hauptmandant |
| Mandan t        | <u>100</u>                                               |     |              |
| Belegklasse     | ■ I=Interner Beleg<br>V=Verkaufsbeleg<br>E=Einkaufsbeleg |     |              |
| Musterbeleg Nr. |                                                          |     |              |
| F3=Ende         |                                                          |     |              |

Für jeden Belegtyp wird ein Verzeichnis der Musterbelege geführt.

Abbildung 152: Pflegen Musterbeleg – Einstieg

Die Folgemasken entsprechen den bereits bekannten Masken der Buchungsprogramme. Zusätzlich gibt es aber auf den Masken zur Auswahl des Belegtyps ein Pflichtfeld "Belegbeschreibung" in dem der Zweck des Musterbelegs beschrieben werden muss.

Welche Felder auf den Kontierungsmasken ausgefüllt werden, entscheidet der Anwender. Es gibt abgesehen von der manuell zu vergebenden Belegnummer keine Pflichtfelder. Ein Musterbeleg kann also auch unvollständig gespeichert werden.

Musterbelege können in den Einstiegsmasken der Buchungsprogramme über das "?" ausgewählt werden. Dort wird dann auch die angegebene Beschreibung angezeigt.

# 17.1. Anzeigen USt-Belege

Der Menüpunkt "Anzeigen USt-Belege" gibt einen Überblick über die Abrechnung umsatzsteuerbehafteter Belege. Die Auskunft umfasst wahlweise

- 1. Belege nach ihrem USt-Abrechnungszustand
- 2. Belege mit gebuchter Umsatzsteuer

|                |    | Anzeigen   | USt-Bel   | ege: Ausı            | vahl                     |                         |              |
|----------------|----|------------|-----------|----------------------|--------------------------|-------------------------|--------------|
| <u>Deutsch</u> | MS |            |           |                      |                          | DCW                     | Hauptmandant |
| Mandan t       |    |            | <u>10</u> | 2                    |                          |                         |              |
| Auswahl        |    |            | Ĩ         | 1=USt-Be<br>2=USt-Be | elege nach<br>elege nach | Fälligkeit<br>USt-Konto |              |
|                |    |            |           |                      |                          |                         |              |
| F3=Beenden     |    | F12=Zurücl | k         |                      |                          |                         |              |

Abbildung 153: Anzeigen USt-Belege – Auswahl

|                                                                                  |                                                                                       | Anze                                               | igen USt-Belec                                    | e: Gesam                             | tdarstellund                | a        |                  |
|----------------------------------------------------------------------------------|---------------------------------------------------------------------------------------|----------------------------------------------------|---------------------------------------------------|--------------------------------------|-----------------------------|----------|------------------|
| Deutsch                                                                          | MS                                                                                    |                                                    | - <b>j</b>                                        |                                      |                             | ,<br>    | DCW Hauptmandant |
| 1=Anzeigen                                                                       | Abrechnun                                                                             | g 5:                                               | =Anzeigen Bele                                    | g                                    | 9=Au fheben                 | Abre     | chnung           |
| Op Fällig                                                                        | Buchungs                                                                              | Abl                                                | Belegnummer                                       | Vora                                 | nmeldung                    | Jah      | resmeldung       |
| am                                                                               | datum                                                                                 | krs                                                |                                                   | KZ :                                 | zum Datum                   | ΚZ       | zum Datum        |
| 10.01.17 11.01.17 13.01.17 16.01.17 16.01.17 19.01.17 23.01.17 24.01.17 24.01.17 | 10.01.17 $11.01.17$ $13.01.17$ $16.01.17$ $16.01.17$ $19.01.17$ $23.01.17$ $24.01.17$ | 51<br>52<br>01<br>01<br>01<br>01<br>01<br>01<br>01 | 7<br>1<br>128<br>98<br>116<br>129<br>81<br>1<br>2 | 0<br>0<br>0<br>0<br>0<br>0<br>0<br>0 |                             |          |                  |
| Fällig von                                                                       | <u>01.0</u>                                                                           | 1.201                                              | <u>7</u> Fällig bis                               |                                      | <u>31.01.2017</u>           | <u>/</u> |                  |
|                                                                                  |                                                                                       |                                                    |                                                   |                                      |                             |          |                  |
| F3=Beenden                                                                       |                                                                                       | F12=Zı                                             | urück                                             | F8=Nich<br>F9=Bearl                  | t bearb. US1<br>peitete USt | :        |                  |

Bei der Auswahl 1 werden alle Belege (Einkaufs- und Verkaufsbelege) nach Fälligkeit sortiert dargestellt.

Abbildung 154: Anzeigen USt-Belege – Gesamtdarstellung

Bei Auswahl 2 muss das Umsatzsteuerkonto zusätzlich zur Fälligkeit angegeben werden. Hier erfolgt dann auch eine Summierung.

|             | Anzeic        | gen USt-Konto:         | Fällige Umsatzsteuer   |                  |
|-------------|---------------|------------------------|------------------------|------------------|
| Deutsch     | MS            | -                      | _                      | DCW Hauptmandant |
|             |               |                        |                        |                  |
| 1=USt-Abred | chnung        | 5=Anze                 | igen Beleg             |                  |
|             |               |                        | <b>.</b>               |                  |
| Op Fällig   | Buchungs f    | Abl Belegnumme         | r Belegtext            | Fälliger         |
| _ am        | datum k       | rs                     |                        | USt-Betrag EUR   |
| 13.01.1     | 13.01.17 0    | 91 128                 | Rechnung               | 94,73            |
| _ 16.01.1   | 16.01.17 0    | 98                     | Rechnung               | 68,77            |
| _ 16.01.1   | 16.01.17 0    | 91 116                 | Rechnung               | 127,61           |
| _ 19.01.17  | 19.01.17 0    | 01 129                 | Rechnung               | 33,94            |
| _ 23.01.17  | 23.01.17 0    | 91 81                  | Rechnung               | 43,60            |
| 24.01.1     | 24.01.17 0    | 91 1                   | Rechnung               | 209,00           |
| _ 24.01.1   | 24.01.17 0    | 91 18                  | Rechnung               | 2,04             |
| _ 24.01.17  | 24.01.17 0    | 01 20                  | Rechnung               | 3,32             |
| _ 24.01.17  | 24.01.17 0    | 01 40                  | Rechnung               | 12,2 +           |
|             |               |                        | Totalsumme             | 2.852,19         |
| Fällig von  | <u>01.01.</u> | . <u>2017</u> Fällig b | is <u>31.01.2017</u>   |                  |
| Gebucht vor | ۱ <u> </u>    | Gebucht                | bis                    |                  |
| USt-Konto   | 480000        | 0                      | Mehrwertsteuer         |                  |
|             |               |                        |                        |                  |
| F3=Beenden  | F1            | l2=Zurück              |                        | F4=Suchbegriffe  |
|             | F7            | 7=USt o. Zahlla        | st F8=Nichtfällige US1 | : F16=Auffinden  |
|             |               |                        |                        |                  |

Abbildung 155: Anzeigen USt-Konto - Fällige Umsatzsteuer

In beiden Masken stehen Auswahloptionen und Funktionstasten zur detaillierteren Analyse der Daten zur Verfügung.

#### 17.2. Erstellen der Umsatzsteuererklärung

Das Programm "Erstellen USt-Abrechnung" dient der Abrechnung der Umsatzsteuer gegenüber dem Finanzamt in Form der Voranmeldung oder Jahreserklärung. Die Umsatzsteuerabrechnung umfasst:

- Erstellen einer Verprobungsliste
- Konsolidierung bei Organschaft
- Erstellen der monatlichen Umsatzsteuervoranmeldung
- Erstellen einer berichtigten monatlichen Umsatzsteuervoranmeldung
- Erstellen der Jahreserklärung
- Entlasten der Umsatzsteuerkonten und Umbuchen auf das Zahllastkonto

Das Programm ist dreistufig aufgebaut:

- 1. Erstellen der Verprobungsliste
- 2. Bearbeiten der Verprobungsliste
- 3. Buchen der Zahllast und Drucken der Ust-Erklärung

In der Verprobungsliste wird die Mehrwertsteuer, die sich aus den Umsätzen der Erlöskonten errechnet, der gebuchten Mehrwertsteuer gegenübergestellt. Die Umsätze der Erlöskonten werden nach Mehrwertsteuerarten geordnet und summarisch ausgewiesen. Die Verprobung der Vorsteuer ist möglich und erfolgt nach dem gleichen Prinzip. Die Verprobungsliste wird immer vor der Umsatzsteuervoranmeldung und der Jahreserklärung erstellt.

Die Liste kann im Dialog eingesehen werden. Anhand der Liste wird entschieden, ob die Umsatzsteuerabrechnung zur Durchführung freigegeben wird. Etwaige Differenzen müssen bearbeitet werden.

Bei Umsatzsteuerorganschaft wird aus den Buchhaltungen mehrerer Mandanten eine gemeinsame Umsatzsteuererklärung erstellt.

Die Werte der Verprobungsliste werden automatisch in die amtlichen Vordrucke für die Voranmeldung und die Jahreserklärung übernommen.

Die Entlastung der Umsatzsteuerkonten erfolgt durch Übernahme der Salden auf das Zahllastkonto.

# USt-Abrechnung: Auswählen Ausführungsoption

Zur Erstellung der Verprobungsliste sind auf der ersten Seite "Auswählen Ausführungsoption" allgemeine Angaben wie "Konzernweit" und "Mandant" zu machen. Im Folgebild wird angegeben, welche Abrechnung (Zeitraum/Periode) erstellt werden soll.

|                   | USt-Abrechnung: | Auswählen | Ausführungsoption |     |              |
|-------------------|-----------------|-----------|-------------------|-----|--------------|
| <u>Deutsch MS</u> |                 |           |                   | DCW | Hauptmandant |
|                   |                 |           |                   |     |              |
|                   |                 |           |                   |     |              |
|                   |                 |           |                   |     |              |
| Kanaaniait (1/    | (M)             | Ν         |                   |     |              |
| Konzernweit (J/   | N)              |           |                   |     |              |
| Mandanten Nr.     |                 | 100       |                   |     |              |
|                   |                 | 100       |                   |     |              |
|                   |                 |           |                   |     |              |
|                   |                 |           |                   |     |              |
|                   |                 |           |                   |     |              |
|                   |                 |           |                   |     |              |
|                   |                 |           |                   |     |              |
|                   |                 |           |                   |     |              |
|                   |                 |           |                   |     |              |
|                   |                 |           |                   |     |              |
|                   |                 |           |                   |     |              |
|                   |                 |           |                   |     |              |
| F3=Ende           |                 |           |                   |     |              |
|                   |                 |           |                   |     |              |
|                   |                 |           |                   |     |              |

Abbildung 156 : USt-Abrechnung - Auswählen Ausführungsoption

### Konzernweit (J/N)

Die Erstellung der USt-Abrechnung kann auf den vorstehend genannten Mandanten beschränkt bleiben, oder umfassend, alle Mandanten des Konzerns einschließen.

Gültige Angaben sind:

- 'J'=Ja. Für sämtliche Mandanten des Konzerns wird eine Umsatzsteuerabrechnung erstellt. Die USt-Abrechnungen werden für alle Konzernmandanten nach ihrer jeweiligen Organschaftszugehörigkeit erstellt.
- 'N'=Nein. Die USt-Abrechnung wird nur für den angegebenen Mandanten erstellt.

Soll nur für einen Organkreis innerhalb des Konzerns eine USt-Abrechnung erstellt werden, muss die Eingabe ebenfalls "N" lauten.

Hinweis: Sind in einem Konzern Mandanten enthalten, die nicht der Umsatzsteuer unterliegen (Mandantenstammsatz: "0" in den Feldern "Vorsteuerarten" und "Mehrwertsteuerarten"), so wird für diese Mandanten auch keine USt-Abrechnung erstellt.

# Mandantennummer

Angezeigt wird der Mandant, für den die USt-Abrechnung erstellt wird. Der Mandant wird gewechselt durch Überschreiben der Mandanten-Nummer. Ein '?' als Eingabe bewirkt die Anzeige der zugänglichen Mandanten.

Im Fall der USt-Organschaft ist der Organkreisträger (gem. Tabelle B0403) anzugeben.

Das Erstellen der Umsatzsteuer-Abrechnung wird in zwei Schritten ausgeführt:

Im ersten Schritt werden Verprobungslisten erstellt, die zu Papier gebracht oder im Dialog eingesehen werden können. In der Verprobungsliste wird die Mehrwertsteuer, die sich aus den Umsätzen der Erlöskonten errechnet, der gebuchten Mehrwertsteuer gegenübergestellt. Eine Verprobung der Vorsteuer kann vorgenommen werden und erfolgt nach dem gleichen Prinzip. Die Vorschrift der Vorsteuer-Verprobung ist im Mandantenstammsatz festgelegt. Mit den Verprobungslisten wird zur Kontrolle auch eine Druckausgabe des USt-Formulars erstellt. Ist eine Anpassung des Formdokuments erforderlich, kann sie somit noch vor dem endgültigen Druck der Meldung (Buchen) vorgenommen werden.

Im zweiten Schritt erfolgt das Buchen der Umsatzsteuer und das Drucken der Verprobungslisten und der USt-Formulare.

Die Aufbereitung der Beträge auf dem USt-Formular erfolgt mittels der in den Tabellen B0401, B0402 und B0404 in den Funktionen 3 und 4 angegebenen Zeilennummern und eines Formdokumentes, das von DCW in der Datei: FORM000, Bibliothek: DCWL01 ausgeliefert wird.

Das Aufrufen einer USt-Abrechnung ist wiederholbar. Voraussetzung ist, dass für den ausgewählten Mandanten bzw. Konzern der zweite Schritt ordnungsgemäß abgeschlossen wurde.

Ordnungsgemäß abgeschlossen heißt:

- alle Belege aus der vorangegangenen Abrechnung sind gebucht (kein Beleg aus der USt-Voranmeldung in der Ablage), oder
- alle aus der vorangegangenen Abrechnung anstehenden Belege wurden mit der Auswahl "4" gelöscht.

### Wichtige Informationen im Mandantenstamm

Im Bereich "Finanzbuchhaltung allgemein" zwei wichtige Parameter für die USt-Abrechnung hinterlegt:

| Anzeigen                                                                                                 | Fin | anzbuchhaltung allgemein                                                                      |           |
|----------------------------------------------------------------------------------------------------|-----|-----------------------------------------------------------------------------------------------|-----------|
| Deutsch MS                                                                                               |     | Basi                                                                                          | s Mandant |
| Mandant 1                                                                                                | 100 | DCW Hauptmandant                                                                              | 3         |
| USt-Abrechnung nach                                                                                      | 1   | 1=Kalendermonaten<br>2=Abweichenden Buchungsperioden                                          |           |
| USt-Abrechnungsperiode                                                                                   | 01  | 01=monatlich<br>02=zweimonatlich<br>03=vierteljährlich<br>04=viermonatlich<br>06=halbjährlich |           |
| Meldung an Mini One Stop Shop<br>Konsolidierung IDL<br>Gesellschaftsnummer<br>Unternehmensbereichsnummer | Ν   | 1=quartalsweise<br>N=Nein                                                                     |           |
| Kontenplan<br>F3=Beenden<br>F21=Historisierung                                                           |     | F12=Zurück                                                                                    | +         |

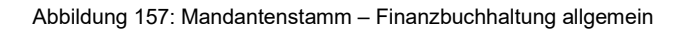

# Erstellen Verprobungsliste

In diesem Bild wird festgelegt, für welchen Zeitraum die USt-Abrechnung ausgeführt werden soll. Dies kann sein: eine USt-Voranmeldung oder USt-Jahreserklärung. Der Zeitraum der Abrechnung wird bestimmt, abweichende Buchungsperioden entsprechend Tabelle B0105 werden berücksichtigt.

Zusätzlich zum Zeitraum ist der Ablagekreis und das Buchungsdatum anzugeben, unter dem die Buchungen der USt-Voranmeldung ausgeführt werden sollen. Das Buchen wird erst im zweiten Schritt ausgeführt, also nachdem die Verprobungsliste erstellt ist, und der Benutzer das Buchen über den nochmaligen Aufruf des Programms "Erstellen USt-Abrechnung" ausgewählt hat.

|                    | USt-Abrechnung: | En        | stellen Verprobungsliste |     |              |
|--------------------|-----------------|-----------|--------------------------|-----|--------------|
| Deutsch MS         |                 |           |                          | DCW | Hauptmandant |
| Voranmeldung für   | (MM/JJ)         | <u>1</u>  | / <u>17</u>              |     |              |
| oder               |                 | 01        | .01.17 - 31.01.17        |     |              |
| Jahreserklärung fi | ür              |           |                          |     |              |
| Geschäftsjahr/Kal  | enderjahr G/K   | _         |                          |     |              |
|                    |                 |           |                          |     |              |
|                    |                 |           |                          |     |              |
|                    |                 |           |                          |     |              |
| Buchungsdatum      |                 | <u>31</u> | <u>.01.17</u>            |     |              |
| Ablagekreis        |                 | <u>51</u> | Interner Beleg           |     |              |
| Einzelnachweis     |                 | <u>J</u>  | J/N                      |     |              |
|                    |                 |           |                          |     |              |
| Berichtigte Meldur | ng              | <u>N</u>  | J/N                      |     |              |
| Verrechnung des    |                 |           |                          |     |              |
| Erstattungsbetra   | ages            | <u>N</u>  | J/N                      |     |              |
| Einzugsermächtigur | ng              |           |                          |     |              |
| widerrufen         |                 | <u>N</u>  | J/N                      |     |              |
| Ergänzende Angaber | n zur           |           |                          |     |              |
| Steueranmeldung    |                 | <u>N</u>  | J/N                      |     |              |
|                    |                 |           |                          |     |              |
| F3=Beenden         | F12=Zurück      |           | F6=Job übergeben         |     |              |
|                    |                 |           | F18=Batchjob ändern      |     |              |
|                    |                 |           |                          |     |              |

Abbildung 158: USt-Abrechnung - Erstellen Verprobungsliste

# Voranmeldung (MM/JJ)

Die Eingaben bestimmen, für welche Abrechnungsperiode die Umsatzsteuervoranmeldung erstellt wird. Wieviel Buchungsperioden eine Abrechnungsperiode umfasst, ist im Mandantenstammsatz unter "USt-Abrechnungsperiode" angegeben.

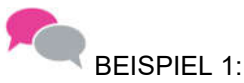

- USt-Abrechnungsperiode in Monaten laut Mandantenstammsatz "1"
- Angabe bei MM "02" und JJ "17"
- Voranmeldung f
  ür den Monat Februar 2017 (umfasst eine Buchungsperiode)

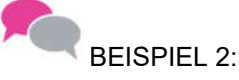

- USt-Abrechnungsperiode in Monaten laut Mandantenstammsatz "3"
- Angabe bei MM "03" und JJ "17"
- Voranmeldung März 2017 für das 1. Quartal 2017 (umfasst drei Buchungsperioden)

Angaben bei "Voranmeldung" und bei "Jahreserklärung" schließen einander aus.

Bei vom Kalendermonat abweichenden Buchungsperioden muss die Angabe von MM und JJ den ersten 4 Ziffern aus Funktion 1 (Beginn der Periode) der Tabelle B0105 entsprechen.

Beispiel Voranmeldung für den Monat 11/16: Die Buchungsperiode beginnt am 28.10.16 und endet am 24.11.16.

Der Tabelleneintrag lautet:

- Schlüssel = G11
- Funktion 1 = 28.10.16
- Funktion 2 = 24.11.16

Anzugeben ist in diesem Fall bei MM: 10, und bei JJ: 16

### Jahreserklärung (JJ)

Soll eine Jahreserklärung erstellt werden, so ist ein Geschäftsjahr aus Tabelle B0103 anzugeben. Zusätzlich muss eine Angabe bei Geschäftsjahr/Kalenderjahr gemacht werden. Angaben bei "Jahreserklärung" und bei "Voranmeldung" schließen einander aus.

# Geschäftsjahr/Kalenderjahr (G/K)

Wurde die Erstellung einer Jahreserklärung ausgewählt, ist anzugeben, ob der Zeitraum der Jahreserklärung ein Geschäftsjahr oder ein Kalenderjahr umfassen soll.

Gültige Angaben sind:

- G = Geschäftsjahr
- K = Kalenderjahr

# Ablagekreis

Anzugeben ist der Ablagekreis, in dem die USt-Buchungen durchgeführt werden sollen. Der ausgewählte Ablagekreis muss Nummernvergabe durch das System sowie den Belegtyp "I" = Interner Beleg vorsehen.

#### Buchungsdatum

Unter diesem Datum werden die USt-Buchungen ausgeführt. Hinweis: Die Buchungsperioden aller an der USt-Abrechnung teilnehmenden Mandanten müssen für dieses Buchungsdatum zum Buchen zugelassen sein.

Das Buchungsdatum muss innerhalb der ausgewählten Abrechnungsperiode liegen. Es empfiehlt sich, für die USt-Voranmeldung den letzten Tag der Abrechnungsperiode als Buchungsdatum anzugeben. Im Fall der Jahreserklärung wird als Buchungsdatum der letzte Tag des angegebenen Kalender- oder Geschäftsjahres empfohlen.

|            | USt-Abrechn | ung: Auswä            | hlen Be            | arbeitungsoption              |     |              |
|------------|-------------|-----------------------|--------------------|-------------------------------|-----|--------------|
| Deutsch M  | S           | -                     |                    |                               | DCW | Hauptmandant |
| Auswahl    | <u>n</u>    | 1=Anzeige<br>3=Buchen | n Verpr<br>Zahllas | obungslisten<br>t             |     |              |
|            |             | 4=Löschen             | ansteh             | ende Abrechnung               |     |              |
|            |             | 5=Drucken             | Verpro             | bungslisten                   |     |              |
|            |             |                       |                    |                               |     |              |
| F3=Beenden | F12=Zurü    | ck                    | F6=Jo<br>F18=B     | b übergeben<br>atchjob ändern |     |              |

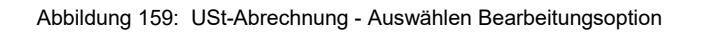

# Auswählen Bearbeitungsoption

Dieses Bild wird gezeigt, wenn der erste Schritt der USt-Abrechnung für den Mandanten/Konzern erfolgreich abgeschlossen ist. Es wurden Verprobungslisten erstellt, die gedruckt oder im Dialog eingesehen und überprüft werden können.

Der zweite Schritt wird entweder durch die Auswahl "Buchen" oder "Löschen" der anstehenden Belege abgeschlossen.

In der Verprobungsliste wird die Mehrwertsteuer, die sich aus den Umsätzen der Erlöskonten errechnet, der gebuchten Mehrwertsteuer gegenübergestellt. Die Umsätze der Erlöskonten werden nach Mehrwertsteuerarten geordnet und summarisch ausgewiesen. Die Auflistung der Vorsteuer erfolgt analog zur Mehrwertsteuer, wenn laut Mandantenstammsatz die Option "Verprobung der Vorsteuer" genutzt wird.

Nach Prüfung der Liste wird entschieden, ob die Umsatzsteuerabrechnung zur Durchführung (Buchen der Belege) freigegeben wird. Die Werte der Verprobungsliste werden automatisch in die amtlichen Vordrucke für die Voranmeldung und die Jahreserklärung übernommen.

Das erneute Erstellen einer USt-Abrechnung ist nur dann möglich, wenn keine Abrechnung für den ausgewählten Mandanten bzw. Konzern zur Bearbeitung ansteht.

# • Auswahl: 1 = Anzeigen Verprobungslisten

Mit der Auswahl 1 werden die Verprobungslisten angezeigt. Es folgt ein Bild, das die Summen der USt-Beträge geordnet nach Mandant enthält. Das Folgebild bietet dem Benutzer die Möglichkeit der Anzeige von Verprobungslisten mit den meldepflichtigen Umsätzen und dem Nachweis der Erlöse. Bei VSt-Verprobung erfolgt die Anzeige der VSt analog zur MwSt.

# • Auswahl: 3 = Buchen Zahllast

Mit der Auswahl 3 wird die Umsatzsteuerabrechnung zur Durchführung freigegeben. Diese Auswahl ist nur wirksam in Verbindung mit Funktion <F6>=Job übergeben bzw. <F18>=Batchjob ändern. In einem Batchlauf werden die Werte der Verprobungsliste für die USt-Voranmeldung oder die Jahreserklärung übernommen und in ein vorher gepfl.Formular gedruckt. Die Übertragung in ein amtliches Formular kann daraus erfolgen. Die Steuerkonten werden entlastet und über die ausgeführten Buchungen (siehe unten) "Interne Belege erzeugt". Das Programm "Erstellen USt-Abrechnung kann erneut für den Mandanten/Konzern erst dann aufgerufen werden, wenn alle Buchungsbelege restlos gebucht sind.

# Buchen der Umsatzsteuer:

- Entlastung der Steuerkonten (Tabelle B0401, B0402, B0404)
- Gegenbuchung auf dem Zahllastkonto (Tabelle B0303)
- Abgrenzung der noch nicht abzugsf\u00e4higen VSt (falls die Vorsteuer nach Belegdatum abgerechnet wird)

# Bei USt-Organschaft: (Voraussetzung Tab.B0403/0303/0305 und Verrechnungskonten / je Mandanten müssen vorhanden / angelegt sein)

- Buchung bei den Organschaftsteilnehmern: Entlastung der Steuerkonten, Gegenbuchung auf den Verrechnungskonten gegenüber dem Organschaftsträger (Konten aus Tabelle B0403)
- Buchung beim Organschaftsträger: Verrechnungskonten gegenüber den Organschaftsteilnehmern, Gegenbuchung auf dem USt-Sammelkonto (Tabelle B0303). Anschließend Entlastung des USt-Sammelkontos gegen USt-Zahllastkonto (Tabelle B0303).

Die Umsatzsteuer wird also zum Zeitpunkt der Erstellung der Voranmeldung bzw. Jahreserklärung beim Organschaftsträger konsolidiert und von dort aus - stellvertretend für alle Organschaftsteilnehmer - dem Finanzamt gegenüber deklariert.

# MwSt auf Erhaltene Anzahlungen:

Werden Erhaltene Anzahlungen mit dem Modul "Anforderung von Anzahlungen" Brutto gebucht, führt das USt-Programm zusätzlich aus:

- Ermitteln der Summe der offenen Anzahlungen
- Ermitteln der in der Summe enthaltenen MwSt
- Buchen der ermittelten MwSt auf dem MwSt-Verrechnungskonto aus Tabelle B0303, Gegenbuchung auf den It. Steuerschlüssel zutreffenden Mehrwertsteuerkonten aus Tabelle B0402

In der Folgeperiode wird die vorgenannte Buchung automatisch wieder storniert. Anhand des aktuellen Standes der offenen Anzahlungen wird die enthaltene MwSt erneut ermittelt und gebucht.

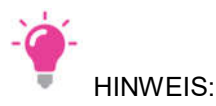

Wird ein Buchungsbeleg aus der USt-Abrechnung vom Buchungsprogramm abgelegt, weil z. B. die Buchungsperiode zum Buchen nicht freigegeben ist, muss wie folgt verfahren werden:

- Löschen des Beleges aus der Ablage
- Beheben der Fehlerursache
- Erstellen der USt-Abrechnung für den betreffenden Abrechnungszeitraum wiederholen
- Buchen Zahllast

# Auswahl: 4 = Löschen anstehende Abrechnung

Eine anstehende USt-Abrechnung kann gelöscht und wiederholt werden. Dies ist der Fall, wenn:

- die USt-Abrechnung während der laufenden Abrechnungsperiode zu Kontrollzwecken erstellt wird
- bei der Prüfung der Verprobungslisten Fehlbuchungen festgestellt wurden

Das Löschen muss - nach dem die Auswahl "4" getroffen wurde - mit "Datenfreigabe" nochmals bestätigt werden. Anschließend wird die Bearbeitung im Anfangsbild "USt-Abrechnung: Auswählen Ausführungsoption" fortgesetzt.

# Auswahl: 5 = Drucken Verprobungslisten

Mit der Auswahl 5 werden die unter dem aufrufenden Mandanten/Konzern erstellten Verprobungslisten und USt-Formulare gedruckt. Diese Auswahl ist nur wirksam in Verbindung mit der Funktion <F6> =Job übergeben bzw. <F18<=Batchjob ändern. Die Bearbeitung wird auf dem Anfangsbild "USt-Abrechnung: Auswählen Ausführungsoption" fortgesetzt.

Hinweis: Die mit Auswahl "5" gedruckten Listen dienen nur als Arbeitsunterlage, da mit der Auswahl "3" grundsätzlich - zum Nachweis dergebuchten Umsatzsteuer - Verprobungslisten und USt-Formulare gedruckt werden. Während des Druckvorgangs kann die Bearbeitung weiterhin ausgeführt werden.

# **USt-Abrechnung: Abnormale Beendigung**

Der Job "Buchen der Zahllast" wurde entweder aus der Jobwarteschlange genommen oder endete abnormal.

Die Ursache für den nicht ordnungsmäßigen Abschluss des Programms kann:

- im Jobprotokoll eingesehen werden,
- oder das Programm "Anzeigen Batchnachrichten" gibt Auskunft

Mit 'Datenfreigabe' wird das Programm erneut zu Ausführung übertragen. Endete das Programm abnormal, sind die Ursachen zuvor zu beseitigen. Die Anwendung kann für den Mandanten/Konzern erst wieder aufgerufen werden, wenn der Job ordnungsgemäß beendet ist.

# USt-Abrechnung: Anzeigen Verprobungsliste nach Mandant

Auf diesem Bild werden die Steuerbeträge der Mandanten angezeigt. Die Verprobungslisten können pro Mandant zur Einzelanzeige gebracht werden.

Der Inhalt dieser Listen sowie die USt-Formulare können gedruckt werden.

Die Entlastung der Umsatzsteuerkonten erfolgt durch Übernahme der Salden auf das Zahllastkonto, wobei alle angezeigten Mandanten berücksichtigt werden.

Das Erstellen neuer Verprobungslisten ist für den Mandanten/Konzern erst nach Abschluss von Stufe zwei möglich, d. h. entweder werden die Belege gelöscht oder ordnungsgemäß gebucht.

|    |        | L      | St-Abrechn | ung: Anzeigen Ve | rprobungsl | iste nach Manda | ant              |
|----|--------|--------|------------|------------------|------------|-----------------|------------------|
| De | utsch  |        | MS         |                  |            |                 | DCW Hauptmandant |
|    |        |        |            |                  |            |                 |                  |
|    |        |        |            |                  |            |                 |                  |
| 1= | Einze  | lanzei | ae         |                  |            |                 |                  |
|    |        |        | 2          |                  |            |                 |                  |
|    | Man-   | Errec  | hnete      | Gebuchte         | Diffe-     | Vorsteuer       | Umsatzsteuer     |
|    | dan t  | Mehrw  | ertsteuer  | Mehrwertsteuer   | renz       |                 |                  |
|    |        |        | EUR        | EUR              | EUR        | EUR             | EUR              |
|    | 100    |        | 2.852.18   | 2.852.19         | 0.01-      | 11.281.23-      | 8.429.04-        |
| =  | 101    |        | ,          | ,                | -,         | 1.140.00-       | 1.140.00-        |
| -  | 101    |        |            |                  |            | 1,140,00        | 11140,00         |
|    |        |        |            |                  |            |                 |                  |
|    |        |        |            |                  |            |                 |                  |
|    |        |        |            |                  |            |                 |                  |
|    |        |        |            |                  |            |                 |                  |
|    |        |        |            |                  |            |                 |                  |
|    |        |        |            |                  |            |                 |                  |
|    |        |        |            |                  |            |                 |                  |
|    |        |        |            |                  |            |                 |                  |
|    |        |        |            |                  |            |                 |                  |
| —  |        |        |            |                  |            |                 |                  |
|    |        |        |            |                  | F15=Zahll  | ast             |                  |
| F3 | =Verla | assen  | F12        | =Zurück          | F10=Liste  | n drucken       |                  |
|    |        |        |            |                  |            |                 |                  |

Abbildung 160: Verprobungsliste nach Mandant

#### 1=Einzelanzeige

Aufruf des Bildes "Anzeigen Verprobungsliste nach Steuerart und Konto".

Es wird eine Verprobungsliste mit den Beträgen des jeweiligen Mandanten nach Steuerart und Konten aufgeschlüsselt angezeigt.

#### Mandant

Der Mandant, dessen Steuerbeträge angezeigt werden.

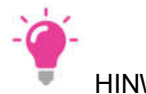

HINWEIS

Bei mehreren Mandanten wird der Mandant, dessen Verprobungsliste zuletzt aufgerufen wurde, an den Anfang gestellt. Vorhergehende Mandanten können durch Rückwärtsblättern wieder zur Anzeige gebracht werden.

## **Errechnete Mehrwertsteuer**

Die Bemessungsgrundlage wird pro Steuerart über den Abrechnungszeitraum aus den Einzelbelegen addiert und die Mehrwertsteuer aus der sich daraus ergebenden Summe ermittelt.

#### **Gebuchte Mehrwertsteuer**

Die Summe der in der Abrechnungsperiode gebuchten Mehrwertsteuer.

#### Differenz

Der Unterschied zwischen errechneter und gebuchter Mehrwertsteuer.

#### Vorsteuer

Die Summe der gebuchten Vorsteuer in der Abrechnungsperiode.

#### Umsatzsteuer

Die Differenz zwischen gebuchter Mehrwertsteuer und gebuchter Vorsteuer.

#### Funktionen

# F10= Listen drucken

Die Verprobungslisten/USt-Formulare des Mandanten/Konzerns werden gedruckt.

#### F14= Anzahlungen

Sofern Anzahlungen versteuert werden, kann die nach der "Brutto"-Methode ermittelte Mehrwertsteuer angezeigt werden. Die aus der Vorperiode schon an das Finanzamt abgeführte Mehrwertsteuer aus Anzahlungen wird ebenfalls zur Anzeige gebracht.

Die fällige Zahllast wird angezeigt. Sofern eine korrigierte USt-Voranmeldung vorliegt, wird die für diese Periode schon abgeführte Zahllast angezeigt.

#### F15= Zahllast

Es erscheint ein Fenster, in dem die bei Korrekturmeldungen die alte und die neue Zahllast gegenübergestellt werden.

| USt-Ab       | rechnung: Anze | igen Verprobungsliste | nach Steuerart | und Konto        |
|--------------|----------------|-----------------------|----------------|------------------|
| Deutsch      | MS             |                       |                | DCW Hauptmandant |
| Mandant      | 100 01         | .01.17-31.01.17       |                |                  |
| USt-         | Kontonummer    | Kontobezeichnung      | Bemessungs-    | Steuerbetrag     |
| Art          |                | 2                     | grundlage      | 2                |
|              |                |                       | EUR            | EUR              |
|              |                | Erlöse:               |                |                  |
| 00           | 502000         | Erlöse Drittland      | 933,62         |                  |
|              |                | Summe 00  0% Dri      | 933,62         |                  |
| 07           | 541000         | Sonstige Erlöse       | 1000,00        | 70,00            |
|              |                | Summe 07 7% Inl       | 1000,00        | 70,00            |
| 19           | 500000         | Erlöse Inland         | 6862,39        | 1303,85          |
|              | 503000         | Erlöse Fracht, V      | 100,00         | 19,00            |
|              | 509000         | Sonstige Erlöse       | 2680,67        | 509,33           |
|              | 590000         | Erträge aus Weit      | 5000,00        | 950,00           |
|              |                |                       |                |                  |
| F3=An fang   | F12=Zu         | rück F10=Lis          | ten drucken    |                  |
| F:Blattern r | uckwarts nicht | menr moglich          |                |                  |

Abbildung 161: USt-Abrechnung - Anzeigen nach Steuerart und Konto

| USt-Ab      | rechnung: | Anzeigen         | Verprobungslist                  | te nac | ch Steuerart             | und | Konto                                       |
|-------------|-----------|------------------|----------------------------------|--------|--------------------------|-----|---------------------------------------------|
| Deutsch     | MS        |                  |                                  |        |                          | DCW | Hauptmandant                                |
| Mandant     | 100       | 01.01.3          | 17-31.01.17                      |        |                          |     |                                             |
| USt-<br>Art | Kontonum  | ner Kor          | ntobezeichnung                   | E      | 3emessungs-<br>grundlage | s   | teuerbetrag                                 |
|             |           |                  |                                  |        | EUR                      |     | EUR                                         |
|             |           | Vos<br>Di<br>Sur | St Gesamt<br>fferenz<br>mme VoSt |        |                          |     | 11281,23-<br>0,01-<br>11281,23-<br>8420,04- |
|             |           | Oilis            |                                  |        |                          |     | 0423,04                                     |
|             |           |                  |                                  |        |                          |     |                                             |
|             |           |                  |                                  |        |                          |     |                                             |
|             |           |                  |                                  |        |                          |     |                                             |
|             |           |                  |                                  |        |                          |     |                                             |
|             |           |                  |                                  |        |                          |     |                                             |
| F3=Anfang   | F1        | L2=Zurück        | F10=L:                           | isten  | drucken                  |     |                                             |

Abbildung 162: USt-Abrechnung - Anzeigen nach Steuerart und Konto letzte Seite

Auf diesen Bildern wird die Verprobungsliste des ausgewählten Mandanten mit den Steuerbeträgen angezeigt.

Die Darstellung erfolgt in Blöcken:

# 1. Darstellung nach Erlöskonten

Die Steuerbeträge der Erlöskonten werden pro Kontonummer und Steuerart angezeigt. Zusätzlich wird die Summe der Beträge pro Steuerart sowie die Summe der Gesamterlöse ausgewiesen.

### 2. Darstellung nach Mehrwertsteuerkonten

Die Steuerbeträge der Mehrwertsteuerkonten werden pro Kontonummer und Steuerart angezeigt. Zusätzlich wird die Summe der Beträge pro Steuerschlüssel sowie die Gesamtsumme Mehrwertsteuer ausgewiesen.

# 3. Differenz

Der Unterschied zwischen errechneter und gebuchter Mehrwertsteuer.

### 4. Darstellung nach Aufwandskonten

Die Steuerbeträge der Aufwandskonten werden pro Kontonummer und Steuerart dargestellt. Zusätzlich wird die Summe der Beträge pro Steuerschlüssel sowie die Summe Gesamtaufwand ausgewiesen.

### 5. Darstellung nach Vorsteuerkonten

Die Steuerbeträge der Vorsteuerkonten werden pro Kontonummer und Steuerart dargestellt. Ferner wird die Summe der Beträge pro Steuerschlüssel sowie die Gesamtsumme Vorsteuer ausgewiesen.

Bei Erwerb aus dem EU-Raum wird zusätzlich die Erwerbssteuer rechnerisch ermittelt und ausgewiesen. In der Folgezeile wird sie als abziehbare Vorsteuer dargestellt.

#### 6. Differenz

Der Unterschied zwischen errechneter und gebuchter Vorsteuer.

# 7. Umsatzsteuer

Der ausgewiesene Betrag ergibt sich aus der Differenz zwischen gebuchter Mehrwertsteuer und gebuchter Vorsteuer.

# Beschreibung der einzelnen Felder:

# Mandant

Der Mandant, dessen Verprobungsliste angezeigt wird.

### Umsatzsteuerart

Die Beträge werden pro Konto nach Mehrwertsteuerarten dargestellt. Bei Vorsteuerverprobung werden die Konten zusätzlich nach Vorsteuerarten angezeigt.

#### Kontonummer

Die Nummern der Konten, deren Beträge angezeigt werden.

# Kontobezeichnung

Die Bezeichnungen der Konten, deren Beträge angezeigt werden.

### Bemessungsgrundlage

Der in der Rechnung ausgewiesene Warennettopreis dient als Grundlage für die Errechnung der Steuerbeträge.

#### Steuerbetrag

Die ermittelten Steuerbeträge der einzelnen Konten.

### **Funktionen:**

# F10=Listen drucken

Die Verprobungslisten und USt-Formulare aller im Bild "Umsatzsteuer: Anzeige nach Mandant" aufgeführten Mandanten werden gedruckt. Während des Druckvorgangs steht die Anzeige weiterhin zur Verfügung.

Mit dem Menüpunkt "Erstellen EU-Quartalsmeldung" werden im Rahmen der Zusammenfassenden Meldung die Umsätze in die Länder der Europäischen Union gemeldet. Die Meldung ist zu richten an die Außenstelle Saarlouis des Bundesamtes für Finanzen. Auf der Liste werden folgende Angaben zur Anzeige gebracht:

- Adresse und Umsatzsteuer-Identnummer des Meldepflichtigen
- Umsatzsteuer-Identnummer des Erwerbers
- Summe der Bemessungsgrundlagen
- Hinweis auf Werkleistung/Warenbewegung
- Hinweis auf Dreiecksgeschäfte

Das verwendete Formular ist vom Bundesamt für Finanzen in Saarlouis amtlich genehmigt. Für interne Zwecke wurde auch die Erstellung einer Liste der Erwerbe aus dem EU-Raum ermöglicht. Die Liste bringt Angaben von Buchungen zur Anzeige, die mit besonders gekennzeichneten Steuerschlüsseln aus den Tabellen B0401 und B0402 gebucht wurden. Diese besondere Kennzeichnung der Steuerschlüssel wird im Feld Ersatzwert in Form des Buchstabens "E" für EU-Schlüssel vorgenommen.

|                    | Erstellen     | Zusammenfassende Meldung                          |
|--------------------|---------------|---------------------------------------------------|
| Deutsch MS         |               | DCW Hauptmandant                                  |
|                    |               |                                                   |
| Mandan t           | 10            | <u>o</u>                                          |
| Konzernweit        | <u>N</u>      |                                                   |
|                    |               |                                                   |
| Auswahl Liste      | <u>1</u>      | 1=Umsätze in Länder der EU                        |
|                    |               | 2=Erwerbe aus Ländern der EU                      |
|                    |               |                                                   |
| Warenlieferungen   | von           | bis                                               |
| Sonstige Dienstl.  | von           | bis                                               |
|                    |               |                                                   |
| Art der Meldung    | <u>1</u>      | 1=Erstmalige Meldung                              |
|                    |               | 2=Korrigierte Meldung                             |
|                    |               |                                                   |
| Datei erstellen    | <u>1</u>      | 1=CSV                                             |
|                    |               | 2=ELMA5                                           |
|                    |               | 3=ELMA5 für Perfidia                              |
|                    |               | N=Nein                                            |
| Anzeige §18a Abs.1 | UStG <u>N</u> | J/N Widerruf Anzeige §18a Abs.1 UStG <u>N</u> J/N |
|                    |               |                                                   |
| F3=Ende            |               | F6=Abschließen                                    |
|                    |               | F18=Ändern Job                                    |
|                    |               |                                                   |

Abbildung 163: Erstellen der EU-Quartalsmeldung

# 18. Auswertungen

Das Berichtswesen der Finanzbuchhaltung umfasst die gesetzlich vorgeschriebenen Aufzeichnungen und Publikationen, Berichte zur internen Verwendung und Arbeitsunterlagen:

- Journale
- Konten
- OP-Listen
- Forderungsstruktur
- Verbindlichkeitsstruktur

Berichte sind bis zur Archivierung der Daten des Geschäftsjahres wiederholbar und sie können auch rückwirkend erzeugt werden. Berichte können in Papierform oder als Film ausgegeben werden. Die Berichte können in einem Programmlauf für alle Firmen eines Konzerns oder für eine einzelne Firma erstellt werden.

# 18.1. Journale

Das Journal ist ein chronologisches Verzeichnis der gebuchten Belege mit Ausweis der Kontierung. Es ist nach Ablagekreisen untergliedert und nach Belegnummern geordnet. Tages-, Monats- und Endsumme werden ausgewiesen.

Das Journal kann online angezeigt oder gedruckt werden. Die Online-Anzeige erfolgt über das Programm "Anzeigen Journal". Hier kann lediglich auf einen Datumsbereich eingeschränkt werden.

| Anzeigen Journal |          |                 |                           |           |         |                |  |  |  |  |  |  |
|------------------|----------|-----------------|---------------------------|-----------|---------|----------------|--|--|--|--|--|--|
| Deutsch          | <u> </u> | MS              |                           |           | DCk     | J Hauptmandant |  |  |  |  |  |  |
|                  |          |                 |                           |           |         | Seite 1        |  |  |  |  |  |  |
| Datum            | Ab       | Belegnummer     | Konto                     | Text      | Soll    | Haben          |  |  |  |  |  |  |
| 030517           | 11       | 14              | 440000/400                | Warenrech |         | 1190,00        |  |  |  |  |  |  |
| 030517           | 11       | 14              | 228000                    | Warenrech | 1000,00 |                |  |  |  |  |  |  |
| 030517           | 11       | 14              | 260000                    | Warenrech | 190,00  |                |  |  |  |  |  |  |
| 080517           | 50       | 10              | 228000                    | Materialb |         | 23,68          |  |  |  |  |  |  |
| 080517           | 50       | 10              | 608000                    | Materialb | 23,68   |                |  |  |  |  |  |  |
| 080517           | 50       | 10              | 228000                    | Materialb |         | 35,52          |  |  |  |  |  |  |
| 080517           | 50       | 10              | 608000                    | Materialb | 35,52   |                |  |  |  |  |  |  |
| 080517           | 50       | 11              | 228000                    | Storniere | 0,43-   |                |  |  |  |  |  |  |
| 080517           | 50       | 11              | 619500                    | Storniere |         | 0,43-          |  |  |  |  |  |  |
| 080517           | 50       | 11              | 228000                    | Storniere | 0,89-   |                |  |  |  |  |  |  |
|                  |          |                 |                           | EUR       |         | 1248,77        |  |  |  |  |  |  |
|                  |          |                 |                           |           | 1247,88 |                |  |  |  |  |  |  |
| Datum v          | von:     | <u>0</u> 1.05.2 | <u>017</u> bis: <u>31</u> | 05.2017   |         |                |  |  |  |  |  |  |
| Ablage           | krei     |                 |                           |           |         |                |  |  |  |  |  |  |
| F3=Beer          | nder     | ר F7            | =Suchen                   |           | F24=We  | itere Tasten   |  |  |  |  |  |  |

Abbildung 164: Anzeigen Journal

Mit der Druckfunktion können Journale für Tages-, Monats- und Jahreszeiträume erstellt und auf die Belege eines Ablagekreises eingegrenzt werden.

|                              | Drucken Journal   |                  |
|------------------------------|-------------------|------------------|
| Deutsch MS                   |                   | DCW Hauptmandant |
| Mandant<br>Konzernweit (J/N) | 1 <u>00</u><br>N  |                  |
| Ablagekreis                  |                   |                  |
| Anfangsdatum                 | <u>01.05.2017</u> |                  |
| Enddatum                     | <u>31.05.2017</u> |                  |
|                              |                   |                  |
| F3=Ende                      | F6=Absch          | ließen           |
| F4=Ausgabe in Datei          | F18=Änder         | rn Job           |

Abbildung 165: Drucken Journal

Über die Funktion <F4> können die Daten auch in eine Datei ausgegeben werden.

| ournal vom                             | 01.05.17 bis      | 31.05.17                           | mit Abs                          | schlußperioden                                 | 01 b              | is 99 DCV | √ Hauptmandant     |                        | Seite 2                          |
|----------------------------------------|-------------------|------------------------------------|----------------------------------|------------------------------------------------|-------------------|-----------|--------------------|------------------------|----------------------------------|
| uchungs Ab<br>atum kr                  | Beleg<br>nummer   | Konto                              | Beleg<br>datum                   | Text                                           | Wäh<br>rung       | Kurs      | Währungs<br>betrag | Soll<br>EUR            | Haben<br>EUR                     |
| 5.05.17 11                             | 18                | 601100                             | 15.05.17                         | Warenrechnung<br>Tagessumme                    | CHF               | 1,065500  | 1.000,00           | 938,53<br>6.888,53 *   | 6.888,53 ×                       |
| 6.05.17 01<br>6.05.17 01<br>6.05.17 01 | 143<br>143<br>143 | 240000-0000471<br>500000<br>480000 | 16.05.17<br>16.05.17<br>16.05.17 | Rechnung<br>Rechnung<br>Rechnung<br>Tagessumme | EUR<br>EUR<br>EUR |           |                    | 1.190,00<br>1.190,00 * | 1.000,00<br>190,00<br>1.190,00 * |
| 9.05.17 20<br>9.05.17 20               | 2<br>2/1          | 280000<br>240000-0000001           | 19.05.17<br>19.05.17             | Zahlungseingan<br>Zahlungseingan<br>Tagessumme | gEUR<br>gEUR      |           |                    | 2.000,00<br>2.000,00 * | 2.000,00<br>2.000,00 *           |
|                                        |                   |                                    |                                  | Monatssumme                                    |                   |           |                    | 351.610,26-*           | 351.610,26-*                     |
|                                        |                   |                                    |                                  | Endsumme                                       |                   |           |                    | 351.610,26-*           | 351.610,26-*                     |
|                                        |                   |                                    |                                  | Endsumme                                       |                   |           |                    | 351.610,26-*           |                                  |

Abbildung 166: Gedrucktes Journal

#### 18.2. Kontoauszüge

Das Ausfertigen der Konten geschieht primär zur Erfüllung der gesetzlichen Dokumentationspflicht. Hierfür werden nach Abschluss des Geschäftsjahres Jahreskonten ausgedruckt oder verfilmt. Unterjährig werden selektive Ausdrucke von Konten als Arbeitsunterlage genutzt. Teilausdrucke sind möglich für:

- einen Bereich von Kontoklassen
- einen Bereich von Konten
- nur Hauptkonten
- nur Unterkonten
- Unterkonten eines Hauptkontos

Der Berichtszeitraum ist das Geschäftsjahr, eine Folge von Monaten oder ein einzelner Monat.

|                 |             | Drucken Konten               |                        |               |          |
|-----------------|-------------|------------------------------|------------------------|---------------|----------|
| Deutsch MS      |             |                              | DCW Hau                | <u>iptman</u> | dan t    |
| Mandan t        |             | <u>100</u>                   | Konzernweit            | J/N           | <u>N</u> |
|                 |             |                              |                        |               |          |
| Geschäftsjahr   |             | <u>Geschäftsjahr 2017</u>    | 01.01.2017 - 31.12.20  | 917           |          |
| Beginn          | Datum       | 01.01.2 <u>017</u>           |                        |               |          |
| Ende            | Datum       | 31.12.2017                   |                        |               |          |
|                 |             |                              |                        |               |          |
| Geaenkonto      | K/A/N       | Ν                            |                        |               |          |
| Nur Hauptkonten | J/N         | N                            | Nur Unterkonten        | J/N           | N        |
| Kontenklasse    | von         | -                            |                        |               |          |
|                 | bis         | _                            |                        |               |          |
|                 |             | _                            |                        |               |          |
| Unterkonten Hau | ptkonto     | 240000                       |                        |               |          |
|                 |             | Ford. aus Lief./ Leis        | st. Inland             |               |          |
| Von Konto – b   | is Konto    |                              | <b>_</b>               |               |          |
| Kommentar       |             | <u>Alle inländischen Deb</u> | oitoren GL 2017        |               |          |
|                 |             |                              |                        |               |          |
| F3=Verlassen    | F6=Dru      | cken F18=Druc                | cksteuerung F13=Auswah | ıl Man        | dan t    |
| F4=Ausgabe in D | atei F7=Abs | chlußperioden                |                        |               |          |
|                 |             |                              |                        |               |          |

Abbildung 167: Drucken Konten - Auswahlmaske

Das Konto beginnt mit dem Saldovortrag zur Berichtsperiode. Bei OP-geführten Konten wird der Saldovortrag durch die offenen Posten erläutert, aus denen er sich zusammensetzt. Es folgen die Einzelbewegungen des Berichtszeitraumes, geordnet aufsteigend nach Buchungsdatum. Mittels der angedruckten Ausgleichsziffer sind die Ausgleiche in OP-geführten Konten nachvollziehbar. Das Konto endet mit den Summen von Soll und Haben, dem Saldo aus diesen Summen und dem Endsaldo des Berichtszeitraumes.

| Seite<br>Musteradre                                       | 10<br>esse                  |                             |                      | ite 10 100 DCW Hauptmandant<br>steradresse<br>0                     |                                                                            |              |                    |                     |            |            |                                          | Konto<br>240000-0000380 |                 |  |  |
|-----------------------------------------------------------|-----------------------------|-----------------------------|----------------------|---------------------------------------------------------------------|----------------------------------------------------------------------------|--------------|--------------------|---------------------|------------|------------|------------------------------------------|-------------------------|-----------------|--|--|
| Albert-Ein<br>Bensheim<br>EU-Steuern                      | nstei<br>numme              | n-Allee<br>r                | 3<br>DE1992262       | 238                                                                 |                                                                            |              |                    |                     |            |            | 01.01.2017                               | bis<br>Blatt            | 31.12.2017<br>1 |  |  |
| Buchungs-<br>datum                                        | Ab-<br>lage                 | Haupt-<br>beleg             | Unter- Mwst<br>beleg | Beleg-<br>datum                                                     | Belegtext                                                                  | Wäh-<br>rung | Kurs               | Währungs-<br>betrag | Vor<br>aus | Aus<br>gl. | Soll<br>EUR                              |                         | Haben<br>EUR    |  |  |
| Es folgen<br>26.04.16<br>26.04.16<br>26.04.16<br>26.04.16 | die<br>01<br>01<br>01<br>01 | Offenen<br>1<br>2<br>5<br>6 | Posten zur Er        | klärung<br>26.04.16<br>26.04.16<br>26.04.16<br>26.04.16<br>26.04.16 | des Saldovortr<br>Rechnung<br>Rechnung<br>Rechnung<br>Rechnung<br>Rechnung | ags:         |                    |                     |            |            | 542,84<br>542,84<br>1.628,00<br>1.190,00 |                         |                 |  |  |
|                                                           |                             |                             |                      |                                                                     |                                                                            | Sa           | ldovortrag         |                     |            |            | 3.903,68                                 |                         |                 |  |  |
| 31.01.17<br>31.01.17<br>31.01.17                          | 01<br>01<br>51              | 3<br>5<br>10                |                      | 31.01.17<br>31.01.17<br>31.01.17                                    | Rechnung<br>Rechnung<br>Umbuchung                                          |              |                    |                     |            |            | 5.950,00<br>1.190,00                     |                         | 1.190,00-       |  |  |
|                                                           |                             |                             |                      |                                                                     |                                                                            | Um<br>Sa     | satz<br>ldo Umsatz |                     |            |            | 7.140,00<br>8.330,00                     |                         | 1.190,00-       |  |  |
|                                                           |                             |                             |                      |                                                                     |                                                                            | Sa           | ldo Konto          |                     |            |            | 12 233 68                                |                         |                 |  |  |

Abbildung 168: Ausdruck eines Debitorenkontos

#### 18.3. OP-Listen

Der Überblick über die Forderungen und Verbindlichkeiten eines Unternehmens hat zum Abschluss einer Periode oder eines Jahres eine große Bedeutung. DCW stellt in diesem Bereich zum einen die OP-Listen mit ihren unterschiedlichen Sortier- und Selektionskriterien und zum anderen die Forderungs- und Verbindlichkeitsstrukturen mit der Möglichkeit der Rasterung nach Tagen, zur Verfügung.

In der DCW-Finanzbuchhaltung existieren drei Menüpunkte um OP-Listen zu drucken. Mit einem Kürzel aus 'Drucken offene Posten' sieht man die Menüpunkte:

- Drucken offene Posten nach Vertreter
- Drucken offene Posten nach Kontogruppierung
- Drucken offene Posten

Mit dem Menüpunkt 'Drucken offene Posten/Vertreter' können OP-Listen nach Vertretern sortiert und selektiert werden.

|                       | Druck    | en Offene F | osten | (Vertreter) |                        |
|-----------------------|----------|-------------|-------|-------------|------------------------|
| Deutsch MS            |          |             |       |             | DCW Hauptmandant       |
|                       |          |             |       |             |                        |
| Mandant               |          | 1 <u>00</u> |       |             |                        |
| Konzernweit           | (J/N)    | <u>N</u>    |       |             |                        |
|                       |          |             |       |             |                        |
| Abgrenzen nach Datum  | (J/N)    | <u>N</u>    |       |             |                        |
| Stichdatum            |          |             | -     |             |                        |
| Nur fällige           | (J/N)    | <u>N</u>    |       |             |                        |
| Offen seit            |          |             | -     |             |                        |
| Auf OP-Status einschr | änken    |             | _     |             |                        |
| Monatssummen drucken  | (J/N)    | -           |       |             |                        |
| Hauptkonto            |          |             |       |             |                        |
| Sortierung der Konten |          | ∠           | 1 = r | асп наиртко | on to/Name             |
|                       |          |             | 2 = r | ach vertrei | er/Hauptkonto/Name     |
| Nit lastachaiftea     | ( T /NI) | т           | 3 = r | ach vertrei | er/ort/Name/Hauptkonto |
| Mit Lastschriften     | (J/N)    | 2           |       |             |                        |
| Mindostsoldo io Konto |          |             |       |             |                        |
| Höchstsaldo je Konto  |          |             |       |             |                        |
| nochstaatdo je konto  |          |             |       |             |                        |
| F3=Ende Fi            | 12=Zurü  | ick         | F6=Au | usführen    | F18=Ändern Job         |
| F15=ohne OP-Status    |          |             |       |             |                        |
|                       |          |             |       |             |                        |

Abbildung 169: Auswahlkriterien für OP-Listen nach Vertretern

Voraussetzung hierfür ist, dass die Vertreter im jeweiligen Debitorenkontoblatt hinterlegt sind. Ein Vertreterverzeichnis kann in Tabelle B0514 angelegt werden.

|                     | Aus             | swählen Tabe | ∍lleneintrag |         |         |              |
|---------------------|-----------------|--------------|--------------|---------|---------|--------------|
| Deutsch             | MS              |              |              |         | DCW     | Hauptmandant |
| Tabelle             | B0514           | Vertreternu  | ummern       | Mandant |         | 000          |
| Sprache             | 01              | Deutsch      |              |         |         |              |
| Suchen              |                 |              |              |         |         |              |
|                     |                 |              |              |         |         |              |
| 1=Auswählen         |                 |              |              |         |         |              |
|                     |                 |              |              |         |         |              |
| Opt Vertreter-      | Vertreter-      |              |              |         |         |              |
| Nummer              | Name            |              |              |         |         |              |
| <pre>_ *BLANK</pre> | ohne Vertreterr | nummer       |              |         |         |              |
| 01                  | Klaus Werling   |              |              |         |         |              |
| 02                  | Dieter Fiester  |              |              |         |         |              |
|                     |                 |              |              |         |         |              |
|                     |                 |              |              |         |         |              |
|                     |                 |              |              |         |         |              |
|                     |                 |              |              |         |         |              |
|                     |                 |              |              |         |         |              |
|                     |                 |              |              |         |         |              |
|                     |                 |              |              |         |         |              |
|                     |                 |              |              |         |         |              |
| F3=Beenden          | F5=Aktua        | lisieren     | F10=Bezeichn | ıFolge  | F12=Zur | rück         |
|                     | F7=Sprach       | ne anz. Ein  |              |         |         |              |
|                     |                 |              |              |         |         |              |

Abbildung 170: Tabelle B0514 Vertreter

Nachfolgend werden wesentliche Felder der Maske erläutert:

## Abgrenzen nach Datum (J/N)

In diesem Feld wird festgelegt, ob eine Abgrenzung der zu berücksichtigenden Offenen Posten zu einem Stichdatum erfolgen soll. Ist dies der Fall, muss auch das Feld "Stichdatum" gefüllt sein.

- N = Nein. Eine Abgrenzung der Offenen Posten nach Stichdatum erfolgt nicht.
- J = Alle Offenen Posten, deren Buchungsdatum nicht größer als das Stichdatum ist, werden ausgewählt.

#### Nur fällige (J/N)

N = Nein. Bei der Auswahl der Offenen Posten wird die Fälligkeit nicht berücksichtigt.

J = Ja. Bei dieser Eingabe muss auch das Feld "Stichdatum" gefüllt sein. Zusätzlich muss das Feld "Abgrenzen nach Datum" "J" enthalten. Berücksichtigt werden alle Offenen Posten, deren Fälligkeit gegenüber dem Stichdatum nicht in der Zukunft liegt.

### Offen seit

Dieses Feld ist optional. Wenn es gefüllt wird, muss die Eingabe ein gültiges Datum sein.

- a) Feld gefüllt, keine Eingabe im Feld "Stichdatum": Es werden nur die Offenen Posten berücksichtigt, die zu dem hier angegebenen Datum offen waren und zum Zeitpunkt der Listenerstellung noch offen sind.
- b) Feld gefüllt, mit Eingabe im Feld "Stichdatum": Es werden nur die Offenen Posten berücksichtigt, die zu dem hier angegebenen Datum offen waren und zum "Stichdatum" noch offen sind.

# Auf OP-Status einschränken / OP-Status ausschließen

Dieses Feld muss nicht gefüllt sein. Bis zu zehn OP-Status-Kennzeichen können für eine Auswertung ausgewählt werden. Durch eine Eingabe in diesem Feld kann der Benutzer festlegen, dass Buchungszeilen mit dem oder den ausgewählten OP-Status -Kennzeichen in der Liste gesondert behandelt werden.

In Verbindung mit der Taste F15 kann bestimmt werden, dass die Liste nur Posten mit diesen Kennzeichen enthalten soll oder dass gerade diese Posten nicht in der Liste erscheinen sollen.

Die Vergabe des OP-Status erfolgt im Menüpunkt 'Anzeigen Konto'. Die Kennzeichen für den OP-Status sind in der Tabelle B1103 eingetragen. Durch Eingabe eines Fragezeichens wird ein Fenster angezeigt, in dem mehrere OP-Status-Kennzeichen ausgewählt werden können.

| :      | Auswäh    | len OP-Status :     |  |  |  |  |  |  |  |  |
|--------|-----------|---------------------|--|--|--|--|--|--|--|--|
| :      |           | :                   |  |  |  |  |  |  |  |  |
| : 1=Au | uswählen  | :                   |  |  |  |  |  |  |  |  |
| :      |           | :                   |  |  |  |  |  |  |  |  |
| :      | Schlüssel | Bezeichnung :       |  |  |  |  |  |  |  |  |
| :      |           |                     |  |  |  |  |  |  |  |  |
| :      | к         | in Klärung :        |  |  |  |  |  |  |  |  |
| . =    | R         | Beim Rechtsanwalt : |  |  |  |  |  |  |  |  |
| . –    | 7         | Rücklastschrift     |  |  |  |  |  |  |  |  |
| : –    | 2         |                     |  |  |  |  |  |  |  |  |
|        |           |                     |  |  |  |  |  |  |  |  |
|        |           |                     |  |  |  |  |  |  |  |  |
| :      |           | Ende :              |  |  |  |  |  |  |  |  |
| : F12: | =Zurück   | :                   |  |  |  |  |  |  |  |  |
| :      |           | :                   |  |  |  |  |  |  |  |  |
| :      |           |                     |  |  |  |  |  |  |  |  |

Abbildung 171: Auswählen OP-Status

| OFFENE POSTEN/VERTRETER Z              | um                           |              | DCW Hauptma   | ndant        |                    |                        | Seite 3         |           |               |             |
|----------------------------------------|------------------------------|--------------|---------------|--------------|--------------------|------------------------|-----------------|-----------|---------------|-------------|
| Beleg- Buchungs-<br>datum text         | Beleg Unter<br>nummer nummer | 0P<br>nummer | Betrag<br>EUR | Wäh-<br>rung | Währungs<br>betrag | externe<br>Belegnummer | Fälligkei<br>am | t<br>Abw. | Mahnen<br>J/N | OP-<br>Stat |
|                                        |                              |              |               |              |                    |                        |                 |           |               |             |
| 02 Dieter Fies                         | ter                          |              |               |              |                    |                        |                 |           |               |             |
| 240000 Ford. aus L                     | ief./ Leist. I               | nland        |               |              |                    |                        |                 |           |               |             |
| 240000-0000011 Kaufhof AG*             | Filiale Frankf               | urt*60313 Fr | rankfurt*Zeil |              |                    |                        |                 |           |               |             |
| 20 02 17 Destaurs                      | 10                           | 0/57/7       | 16.76         |              |                    |                        | 14 07 17        | 70        |               |             |
| 02.03.17 Rechnung                      | 59                           | 266573       | 192,83        |              |                    |                        | 16.03.17        | 68        | J             |             |
|                                        | Saldo:                       |              | 209,59        |              |                    |                        |                 |           |               |             |
| 240000-0000012 Kaufhof AG*             | Filiale Berlin               | *10707 Berli | in*Kurfürsten | d            |                    |                        |                 |           |               |             |
|                                        |                              |              |               |              |                    |                        |                 |           |               |             |
|                                        |                              |              |               |              |                    |                        |                 |           |               |             |
| 23.02.17 Rechnung                      | 41                           | 260038       | 348,47        |              |                    |                        | 25.03.17        | 59        | J             |             |
|                                        | Saldo:                       |              | 348,47        |              |                    |                        |                 |           |               |             |
| 240000-0000447 Musteradres             | se*447*21509 G               | linde*Wilhe] | 1m-Bergner-St | r            |                    |                        |                 |           |               |             |
|                                        |                              |              |               |              |                    | Kre                    | ditlimit        | 15        | 5.000,00      |             |
| 26.04.16 Rechnung<br>Belastung Lobo-Le | 4<br>istungen                | 4            | 4.284,00      |              |                    |                        | 26.05.16        | 362       | J             |             |
| 26.04.16 Rechnung                      | 7                            | 7            | 5.645,00      |              |                    | 9879878                | 26.05.16        | 362       | J             |             |
| SU. U4.16 Sonstiges                    | 2                            | 5            | 10.000,00     |              |                    |                        | 50.04.16        | 200       | J             |             |
|                                        | Saldo:                       |              | 19.929,00     |              |                    |                        |                 |           |               |             |
|                                        | Saldo:                       |              | 20.487,06     |              |                    |                        |                 |           |               |             |
|                                        | Saldo:                       |              | 20.487,06     |              |                    |                        |                 |           |               |             |
|                                        |                              | •••••        |               |              |                    |                        |                 |           |               |             |
|                                        | Summe So                     | 11:<br>hen:  | 38.900,81     |              |                    |                        |                 |           |               |             |
|                                        | Saldo:                       | ben:         | 35.710,81     |              |                    |                        |                 |           |               |             |
|                                        |                              |              |               |              |                    |                        |                 |           |               |             |

Abbildung 172: Gedruckte OP-Liste nach Vertreter

Mit dem Menüpunkt 'Drucken offene Posten/Kontogruppierung' können sowohl Druck- als auch Dialoglisten (als Bildschirmbearbeitung) erstellt werden.

| Auswählen   | Bearbeitungsoption | für | Liste: | Offene   | Posten  | nach  | Konto | gruppierung |
|-------------|--------------------|-----|--------|----------|---------|-------|-------|-------------|
| Deutsch     | MS                 |     |        |          |         |       | DCW   | Hauptmandan |
|             |                    |     |        |          |         |       |       |             |
|             |                    |     |        |          |         |       |       |             |
|             |                    |     |        |          |         |       |       |             |
|             |                    |     |        |          |         |       |       |             |
|             |                    |     |        |          |         |       |       |             |
|             |                    |     |        |          |         |       |       |             |
| Rearbeitung | sontion            | 1   | 1=Frst | ellen D  | ialogli | = t 0 |       |             |
| bedibertung | 300 (10)           | =   | 2=Bear | beiten [ | lialogi | isto  |       |             |
|             |                    |     | z-bear | Jerten   | Jialogi | ISLE  |       |             |
|             |                    |     | 2-Enct | nllon D  | nucklic | + 0   |       |             |
|             |                    |     | 3-Ersu | etten Di | ruckiis | le    |       |             |
|             |                    |     |        |          |         |       |       |             |
|             |                    |     |        |          |         |       |       |             |
|             |                    |     |        |          |         |       |       |             |
|             |                    |     |        |          |         |       |       |             |
|             |                    |     |        |          |         |       |       |             |
|             |                    |     |        |          |         |       |       |             |
|             |                    |     |        |          |         |       |       |             |
|             |                    |     |        |          |         |       |       |             |
|             |                    |     |        |          |         |       |       |             |
| F3=Ende     |                    |     |        |          |         |       |       |             |
|             |                    |     |        |          |         |       |       |             |
|             |                    |     |        |          |         |       |       |             |
|             |                    |     |        |          |         |       |       |             |

# Abbildung 173: Drucken offene Posten nach Kontogruppierung - Einstieg

Sowohl die Dialog- als auch die Drucklisten dienen der Erstellung von OP-Listen sortiert oder selektiert nach der sog. Kontogruppierung. Die Kontogruppierung ist ein Feld im Kontoblatt, das individuell genutzt werden kann. Die Kontogruppierungen sind in der Tabelle B1505 hinterlegt. Von DCW ist die Kontogruppierung für die Einteilung von offenen Posten nach Sachbearbeiter vorgesehen.

|                 | Aus                    | wählen Tabe            | elleneintrag              |         |                    |              |                |
|-----------------|------------------------|------------------------|---------------------------|---------|--------------------|--------------|----------------|
| Deutsch MS      |                        |                        |                           |         | DCW                | Haupt        | <u>mandant</u> |
| Tabelle         | B1505                  | Kontogruppi            | ierung                    | Mandant |                    |              | 000            |
| Sprache         | 01                     | Deutsch                |                           |         |                    |              |                |
| Suchen          |                        |                        |                           |         |                    |              |                |
| 1=Auswählen     |                        |                        |                           |         | Sp                 | balte        | 1 87           |
| Opt Konto-      | Bezeichnung            | Sac                    | chbearbeiter              |         |                    | Durc         | h- Logo        |
| gruppierung     |                        |                        |                           |         |                    | wahl         |                |
| _ 01            | Verkauf D-Nor          | d Fr.                  | Müller                    |         |                    | 112          | Mü             |
| 02              | Verkauf D-Süd          | l Fr.                  | Schulz                    |         |                    | 114          | Sc             |
| 03              | Verkauf GB             | Mr.                    | White                     |         |                    | 215          | Wh             |
| 06              | Verkauf F              | М.                     | Duval                     |         |                    | 212          | Du             |
| 10              | Bereich Hofma          | inn Hr.                | Hofmann                   |         |                    | 180          | Ho             |
| 11              | Bereich Schmi          | tt Hr.                 | Schmitt                   |         |                    | 181          | Sc             |
| -<br>F3=Beenden | F5=Aktual<br>F7=Sprach | isieren<br>ne anz. Ein | F10=Bezeich<br>F20=Rechts | nFolge  | F12=Zur<br>F21=Tei | -ück<br>ilen |                |
|                 | Pr-Sprach              |                        | F20-Rechts                |         | F21-161            | . ten        |                |

Abbildung 174: Tabelle B1505 Kontogruppierung

| Frstellen            | Dialoglis | ste: Offer | e Posten | nach   | Kontoaru   | nnierung       |       |
|----------------------|-----------|------------|----------|--------|------------|----------------|-------|
| Deutech MS           | biatogti  |            |          |        | non togi u | DCW Hauptman   | dan t |
| Dedtsen M3           |           |            |          |        |            |                | uant  |
|                      |           |            |          |        |            |                |       |
|                      |           | -          |          |        |            |                |       |
| Mandant              |           | <u>100</u> |          |        |            |                |       |
| Konzernweit          | (J∕N)     | <u>N</u>   |          |        |            |                |       |
|                      |           |            |          |        |            |                |       |
|                      |           |            |          |        |            |                |       |
|                      |           |            |          |        |            |                |       |
| Abgrenzen nach Datum | (J/N)     | Ν          |          |        |            |                |       |
| Stichdatum           |           | -          |          |        |            |                |       |
|                      |           |            | _        |        |            |                |       |
|                      |           |            |          |        |            |                |       |
| K + +                |           |            | D - D-   |        |            |                |       |
| Kontoart             |           | -          | D = De   | 011000 | enkonten   |                |       |
|                      |           |            | K = Kr   | edito  | renkonten  | I              |       |
|                      |           |            | M = Mi   | schko  | nten       |                |       |
|                      |           |            |          |        |            |                |       |
|                      |           |            |          |        |            |                |       |
| Kontogruppierung     |           |            | _        |        |            |                |       |
| _                    |           |            |          |        |            |                |       |
|                      |           |            |          |        |            |                |       |
| F3=Ende              | F12=Zurüd | ∋k         | F6=Aus   | führei | n          | F18=Ändern Job |       |
|                      |           |            |          |        |            |                |       |
|                      |           |            |          |        |            |                |       |
|                      |           |            |          |        |            |                |       |

Abbildung 175: Drucken Offene Posten nach Kontogruppierung

Während die OP-Liste nach Vertreter nur für Debitoren- und Mischkonten aufgerufen werden kann, steht die Liste nach Kontogruppierung auch für Kreditoren zur Verfügung.

Der dritte Menüpunkt zur Erstellung von OP-Listen heißt '**Drucken offene Posten**'. Mit diesem Programm können ebenfalls Dialog- und Drucklisten erstellt werden. Dieser Menüpunkt kann zur Erstellung von 'Standard-OP-Listen' verwendet werden.

| Erstellen Dialogliste: Offene Posten |                     |                                      |                   |  |  |  |  |  |
|--------------------------------------|---------------------|--------------------------------------|-------------------|--|--|--|--|--|
| Deutsch MS                           |                     |                                      | DCW Hauptmandant  |  |  |  |  |  |
| Mandant                              | <u>1</u> 00         | Konzernweit                          | (J∕N) <u>N</u>    |  |  |  |  |  |
| Abgrenzen nach Da                    | tum (N) <u>N</u>    |                                      |                   |  |  |  |  |  |
| 1 = Buchungsdatı                     | um 2 = Belegdatum   | Nur fällige                          | (J∕N) <u>N</u>    |  |  |  |  |  |
| Stichdatum                           |                     | _ Offen seit                         |                   |  |  |  |  |  |
| Kontoart                             | D                   | Auf OP-Status einsch                 | ränken            |  |  |  |  |  |
| H = Hauptkonto                       | _                   | Verbände darstellen                  | (N) N             |  |  |  |  |  |
| von Unterkor                         |                     | H = nach Hauptkont                   | :0                |  |  |  |  |  |
| bis Unterkor                         | nto                 | K = hauptkontoüber                   | areifend          |  |  |  |  |  |
| A = Alle Konten                      | S = Sachkonten      | von Verband                          | <b>J</b> · -··-   |  |  |  |  |  |
| D = Debitoren                        | K = Kreditoren      | bis Verband                          |                   |  |  |  |  |  |
| M = Mischkonten                      |                     | Vertragsnr                           |                   |  |  |  |  |  |
| Druckart                             | L                   | Sortierung der Konte                 | en <u>N</u>       |  |  |  |  |  |
| L = Listenform                       | K = Kontenform      | N = Kontonummer                      | A = Bezeichnung   |  |  |  |  |  |
|                                      |                     | 0 = Ortsname                         | 2                 |  |  |  |  |  |
| Anzahlung einschl:                   | ieβen(J/N) <u>J</u> | Sortierung der Poste                 | en <u>1</u>       |  |  |  |  |  |
| 1 = nur Anzahlur                     | ngen                | 1 = Buchungsdatum 2 = Belegdatum     |                   |  |  |  |  |  |
| Vorausgleich auflö                   | jsen (J/N) <u>N</u> | Sortierung nach Währung (N) <u>N</u> |                   |  |  |  |  |  |
|                                      |                     | _                                    |                   |  |  |  |  |  |
| F3=Ende                              | F6=Ausführen        | F13=Auswahl Mandant F                | 14=Zusatzfunktion |  |  |  |  |  |
| F12=Zurück                           | F18=Ändern Job      | F15=ohne OP-Status F                 | 24=Weitere Tasten |  |  |  |  |  |
|                                      |                     |                                      |                   |  |  |  |  |  |

Abbildung 176: Auswahlkriterien für die Standard-OP-Liste

Bei Einstieg in den Menüpunkt sind die Eingabefelder teilweise vorbelegt. Ändert man nichts an dieser Voreinstellung, erhält man eine Debitoren-OP-Liste von allen offenen Posten zum aktuellen Datum in Listenform sortiert nach Buchungsdatum. Die Voreinstellungen können natürlich übertippt werden. Es kann auch hier jederzeit eine OP-Liste zu einem bestimmten Stichdatum gedruckt werden (auch rückwirkend). Ebenso kann die Liste ausschließlich auf die fälligen Posten eingeschränkt werden.

Bei Option 'Offen seit' werden alle Posten gedruckt, die zu dem eingegebenen Zeitpunkt bereits offen waren. Die Beschränkung auf OP-Status bezieht sich auf Eintragungen, die bei den offenen Posten aufgrund der Tabelle B1103 vorgenommen wurden (z. B. Rechtsanwalt, Mahnbescheid usw.). Per Funktion <F15> kann auf den zweiten Modus, "OP-Status ausschließen" gewechselt werden, um z. B. alle offenen Posten zu bekommen, ohne diejenigen beim Rechtsanwalt.

Bei allen OP-Listen gibt es die Möglichkeit nach Datum abzugrenzen, also die offenen Posten zu einem bestimmten Stichdatum (z. B. Geschäftsjahresende) zu ermitteln.
| OFFENE POSTEN zum                                                                                                    | DCW Hauptmandar     | nt                   |                     |                  | Seite 1                               |
|----------------------------------------------------------------------------------------------------|---------------------|----------------------|---------------------|------------------|---------------------------------------|
| Buchungs Abl Beleg Beleg Text<br>datum krs nummer datum                                                                                                    | OP VA<br>nummer zif | Soll-Betrag<br>EUR   | Haben-Betrag<br>EUR | Kurs Wäh<br>rung | Währungs Fällig OP-<br>betrag am stat |
|                                                                                                    |                     |                      |                     |                  |                                       |
| 240000-0000001 Musteradresse*1*74673 Mu<br>Einzug                                                                                                    | lfingen∗Bachmühle   | 12                   |                     | Kreditlimit      | 5.000,00                              |
| 24.01.17 01 2 24.01.17 Rechnung                                                                                                    | 2                   | 500,00               |                     |                  | 23.02.17                              |
| 31.01.17 01 8 31.01.17 Rechnung<br>31.01.17 01 8 31.01.17 Rechnung                                                                                                    | 8<br>8              | 200,00<br>300,00     |                     |                  | 15.03.17<br>15.04.17                  |
| 31.01.17 01 8 31.01.17 Rechnung<br>31.01.17 01 8 31.01.17 Rechnung                                                                                                    | 8                   | 300,00               |                     |                  | 15.05.17                              |
| 31.01.17 01 8 31.01.17 Rechnung                                                                                                    | 8                   | 500,00               |                     |                  | 15.07.17                              |
| 31.01.17 01 8 31.01.17 Rechnung                                                                                                    | 8                   | 500,00               |                     |                  | 15.08.17                              |
| 31.01.17 01 9 31.01.17 Gutschr1<br>31.01.17 01 10 31.01.17 Rechnung                                                                                                    | ft 9                | 1 911.13             | 1.190,00            | 1.04650 USD      |                                       |
| 19.05.17 20 2 19.05.17 Zahlungs                                                                                                    | eing 1              | 1.711,15             | 2.000,00            | 1,04050 055      | 19.05.17                              |
|                                                                                                    | Summe:<br>Saldo:    | 4.411,13 1.221,13    | 3.190,00            |                  |                                       |
| 240000-0000006 Kaufbof AG+Eiliale Mapph                                                                                                    | eim¥68161 Mannheim  | n+Ω                  |                     |                  |                                       |
|                                                                                                    |                     |                      |                     |                  |                                       |
| 24.01.17 01 1 24.01.17 Rechnung                                                                                                    | 1                   | 1.309,00             |                     |                  | 23.02.17                              |
|                                                                                                    | Summe:<br>Saldo:    | 1.309,00<br>1.309,00 |                     |                  |                                       |
| 240000-0000011 Kaufhof AG*Filiale Frank                                                                                                    | furt*60313 Frankfu  | urt*                 |                     |                  |                                       |
| 28.02.17 01 19 28.02.17 Rechnung                                                                                                    | 265343              | 16,76                |                     |                  | 14.03.17                              |
| Structure and structure and st | Summo               | 200 50               |                     |                  | 10100111                              |
|                                                                                                    | Saldo:              | 209,59               |                     |                  |                                       |
| 240000-0000012 Kaufhof AG*Filiale Berli                                                                                                    | n∗10707 Berlin∗Kur  | rfür                 |                     |                  |                                       |
| 23.02.17 01 41 23.02.17 Rechnung                                                                                                    | 260038              | 348,47               |                     |                  | 25.03.17                              |
|                                                                                                    | Summe:<br>Saldo:    | 348,47<br>348,47     |                     |                  |                                       |
| 240000-0000013 Musteradresse*13*86444 A                                                                                                    | ffing*Linker Kreut  | thwe                 |                     |                  |                                       |
| 02.02.17 01 58 02.02.17 Rechnung<br>08.02.17 01 29 08.02.17 Rechnung                                                                                                    | 236100<br>242828    | 202,98<br>42,58      |                     |                  | 04.03.17<br>10.03.17                  |
|                                                                                                    | Summe:<br>Saldo:    | 245,56<br>245,56     |                     |                  |                                       |
| 240000-0000026 Musteradresse*26*22085 H                                                                                                    | amburg*Hofweg 1     |                      |                     | Kreditlimit      | 10.000,00                             |
| 31.01.17 01 4 31.01.17 Rechnung                                                                                                    | 4                   | 933,62               |                     | 1,07110 CHF      | 1000,00 02.03.17                      |

Abbildung 177: Beispiel einer OP-Liste

Mit dem Menüpunkt "**Drucken Überzahlungen**" kann eine Liste der überzahlten offenen Posten erstellt werden, also von solchen Posten die keine Anzahlungen sind und saldiert einen Habensaldo ergeben.

|                                                | Drucken    | Überzahlungen                                    |                 |
|------------------------------------------------|------------|--------------------------------------------------|-----------------|
| Deutsch MS                                     |            | -                                                | DCW Hauptmandan |
| Mandant                                        | <u>100</u> | Konzernweit                                      | (J/N) <u>N</u>  |
| Abgrenzen nach Datum (N                        | <u>N</u>   | 1 = nach Buchungsdatum<br>2 = nach Belegdatum    |                 |
| Stichdatum                                     |            |                                                  |                 |
| Kontoart                                       | <u>1</u>   | 1 = alle Debitorenkont<br>2 = ein Debitoren-Haup | en<br>tkonto    |
| Hauptkonto<br>von Unterkonto<br>bis Unterkonto |            |                                                  |                 |
| Sortierung der Konten                          | <u>1</u>   | 1 = nach Kontonummern<br>2 = alphabetisch nach   | Bezeichnung     |
| Sortierung der Posten                          | <u>1</u>   | 1 = nach Buchungsdatum<br>2 = nach Belegdatum    |                 |
| F3=Ende F12=Zu                                 | rück       | F6=Ausführen F                                   | 18=Ändern Job   |

Abbildung 178: Drucken Überzahlungen

### 18.4. Forderungsstruktur

Die "Struktur"-Listen bieten die Möglichkeit, offene Posten nach Rastertagen gegliedert zu betrachten. Die Forderungsstruktur bietet dabei zwei Listen, die das Alter von Forderungen betrachten, also in die Vergangenheit rechnen (Mahnstruktur und Altersstruktur) und zwei Listen, die in die Zukunft schauen (Valutastruktur und Zahlungserwartung).

| Erstellen                 | Dialog        | liste | : Forderungsst | ruktur        |                   |
|---------------------------|---------------|-------|----------------|---------------|-------------------|
| Deutsch MS                |               |       |                | DCW           | Hauptmandant      |
| Mandan t                  | <u>100</u>    |       | Konzernweit (  | (J/N)         | <u>N</u>          |
| Raster in Tagen           | <u> </u>      |       | Obergrenze in  | Tagen         | 300               |
| Stichdatum                | <u>23.05.</u> | 2017  | Rasterbeginn   |               | <u>23.05.2017</u> |
|                           |               |       |                |               |                   |
| Listenart                 | <u>M</u> M    | = Mah | nstruktur      | V = Valuta    | struktur          |
|                           | A             | = Alt | ersstruktur    | Z = Zahlung   | gserwartung       |
| Kontenart                 | <u>D</u> D    | = Deb | itoren         | M = Mischko   | onten             |
| Hauptkonto                |               |       |                |               |                   |
| Kontogruppierung          |               |       |                |               |                   |
| Mindestsaldo je Konto EUR |               |       | Höchstsaldo j  | e Konto El    | JR                |
| Mit Anzahlungen (J/N)     | <u>J</u>      |       |                |               |                   |
| Vertragsnr                |               |       | Vorausgleich   | auflösen (J/I | N) <u>N</u> (N    |
| Auf OP-Status beschränken | _             |       |                |               |                   |
| Verbandssteuerung         | <u>o</u> o    | = ohn | e Verband      |               |                   |
|                           | Н             | = Ver | band nach Haup | tkonto        |                   |
|                           |               |       |                |               |                   |
|                           |               |       |                |               |                   |
|                           |               |       |                |               |                   |
|                           | -1-           |       | Fe-ou-führer:  |               |                   |
| F3=Ende F12=Zuru          | СК            |       | ro=Hustunren   | F14=ZU        | SatZTUNKTION      |
|                           |               |       | FI8=Hnaern Job | 1             |                   |
|                           |               |       |                |               |                   |

Abbildung 179: Drucken Forderungsstruktur

Der Druck der Forderungen erfolgt nach dem vorgegebenen Raster immer bezogen auf das Stichdatum.

### Mahnstruktur:

Gesamtsumme und Einzelauflösung der offenen und fälligen Posten (Merke: Blickrichtung in die Vergangenheit) nach Fälligkeitsdatum.

Andruck der offenen Posten:

- Raster 0 = offen, aber noch nicht fällig
- Raster größer 0 = um xx Tage überfällige Posten bzgl. Nettofälligkeit

### Altersstruktur:

Gesamtsumme und Einzelauflösung der Belege nach Alter (Belegdatum).

Andruck der offenen Posten:

- Raster 0 = Belege, bei denen das Stichdatum kleiner als das Belegdatum ist.
- Raster größer 0 = Belege, die bis zu xx Tage alt sind

## Valutastruktur:

•

Gesamtsumme und Einzelauflösung der offenen Posten auf Basis der Nettofälligkeit (Merke: Blickrichtung in die Zukunft)

Andruck der offenen Posten:

- Raster 0 = offene und überfällige Posten (Fälligkeit kleine Stichtag)
- Raster größer 0 = in bis zu xx Tagen netto fällige Posten

### Zahlungserwartung:

Gesamtsumme und Einzelauflösung der zu erwartenden Zahlungseingänge unter Berücksichtigung der Zahlungsstatistik und der Zahlungsbedingungen. Auf das Ergebnis der Valutastruktur wird die durchschnittliche Abweichung vom Ziel gemäß der Zahlungsstatistik hinzugerechnet.

|             | Anzeigen Dialogliste: Forderungsstruktur |           |                       |      |         |          |           |        |                    |
|-------------|------------------------------------------|-----------|-----------------------|------|---------|----------|-----------|--------|--------------------|
| Deuts       | ch                                       | MS        | _                     | _    |         |          |           | DCW    | Hauptmandant       |
| 1=Aus<br>10 | wahl<br>)O DCW                           | l Hauptma | 2=Rastertag<br>andant | je   |         |          | EUR       |        | 93.781,33          |
|             |                                          |           |                       | Rech | inungen | Gute     | chriften  |        | offen              |
| _           | 0                                        | Tage      |                       | З.   | 790,00  |          |           |        | 3.790,00           |
| _           | 30                                       | Tage      |                       | 5.   | 654,09  |          | 2.000,00- |        | 3.654 <i>,</i> 09  |
| _           | 60                                       | Tage      |                       | 21.  | 985,06  |          |           |        | 21.985,06          |
| _           | 90                                       | Tage      |                       | 20.  | 058,35  |          | 278,40-   |        | 19.779 <i>,</i> 95 |
| _           | 120                                      | Tage      |                       | 9.   | 826,62  |          | 1.190,00- |        | 8.636 <i>,</i> 62  |
|             | 180                                      | Tage      |                       |      | 102,51  |          |           |        | 102,51             |
|             | >300                                     | Tage      |                       | 35.  | 833,10  |          |           |        | 35.833,10          |
| Suchf       | -14                                      | _         |                       |      |         |          |           |        | Ende               |
| Sucht       | ela                                      |           |                       |      |         |          |           |        |                    |
| F3=En       | ide                                      |           | F12=Zurück            |      | F6      | =Drucken |           | F16=Su | chen               |

Abbildung 180: Beispiel einer Forderungsstruktur

### 18.5. Verbindlichkeitsstruktur

Im Gegensatz zur Forderungsstruktur gibt es bei der Verbindlichkeitsstruktur nur zwei Varianten: Eine Liste nach Fälligkeit gemäß der Zahlungsbedingungen und eine Verzugsstruktur für Verbindlichkeiten, deren Fälligkeitsdatum verglichen mit dem Listenstichdatum in der Vergangenheit liegt.

| Er                | stellen Dia  | aloglis       | te: V       | erbindlichkeits                | struktur  |                   |
|-------------------|--------------|---------------|-------------|--------------------------------|-----------|-------------------|
| Deutsch MS        |              |               |             |                                | DC        | W Hauptmandant    |
|                   |              |               |             |                                |           |                   |
| Mandant           |              | <u>100</u>    |             |                                |           |                   |
| Konzernweit (J/N) |              | N             |             |                                |           |                   |
| Raster in Tagen   |              | 30            |             | Obergrenze in                  | Tagen     | 300               |
| Stichdatum        |              | <u>23.05.</u> | <u>2017</u> | Rasterbeginn                   |           | <u>23.05.2017</u> |
|                   |              |               |             |                                |           |                   |
| Listenart         |              | <u>F</u> F    | = Fäl       | ligkeitsstruktu                | ır        |                   |
|                   |              | v             | = Ver       | zugsstruktur                   |           |                   |
| Hauptkonto        |              |               |             |                                |           |                   |
| Kontogruppierung  |              |               |             |                                |           |                   |
| Mindestsaldo je K | onto EUR     |               |             | Höchstsaldo je                 | e Konto   | EUR               |
| Verbandssteuerung |              | <u>o</u> o    | = ohn       | e Verband                      |           |                   |
|                   |              | _ Н           | = Ver       | band nach Haupt                | konto     |                   |
| Kulanztage Skonto |              | _7            |             | Fälligkeit NET                 | то (J     | /N) <u>N</u>      |
| Posten mit Zahlsp | erre         | <u>J</u> J    | = ein       | schließen                      | N = nicht | einschließen      |
|                   |              |               |             |                                |           |                   |
|                   |              |               |             |                                |           |                   |
|                   |              |               |             |                                |           |                   |
|                   | <b>510-7</b> | _1.           |             |                                | E14-7     |                   |
| F3=Ende           | Fiz=Zurut    | СК            |             | F6=Hustunren<br>E19=Öndern Joh | F14-2     | USATZTUNKTION     |
|                   |              |               |             | FIO-Andern Job                 |           |                   |
| 1                 |              |               |             |                                |           |                   |

Abbildung 181: Drucken Verbindlichkeitsstruktur

# 19. Unterstützung von Abschlüssen

Zur Vorbereitung von Abschlüssen dienen (neben den im vorherigen Kapitel beschrieben Auswertungen) folgende Arbeiten in der Finanzbuchhaltung:

- Erstellen von Saldenlisten
- Erstellen der Hauptabschlussübersicht
- Erstellen von Saldenbestätigungen
- Ermitteln des Kurswertes von Forderungen und
- Verbindlichkeiten in Fremdwährung
- Erstellen der Ergebnisrechnungen (Bilanz, G+V)

### 19.1. Erstellen von Saldenlisten

Saldenlisten sind Vorstufen der Ergebnisrechnungen. Die Saldenliste der Bilanzkonten ist ein Vorbericht zur Bilanz, die Saldenliste der GuV-Konten ein Vorbericht zur Gewinn- und Verlustrechnung. Die Saldenlisten sind in unterschiedlicher Gliederungstiefe und Abgrenzung erstellbar:

- nur Salden der Hauptkonten
- Salden der Hauptkonten, erläutert durch die Salden ihrer Unterkonten
- Salden der Haupt- und Unterkonten, ohne die Salden der Debitoren- und Kreditorenunterkonten
- nur Salden der Unterkonten eines ausgewählten Hauptkontos

Ein Bericht ist auf den Berichtsmonat oder die aufgelaufenen Monate des Geschäftsjahres bezogen. Der Monatsbericht zeigt die Salden aus den Buchungen des Berichtsmonats. Der kumulierte Bericht enthält die Endsalden - Vorträge plus Monatssalden - zum Berichtsmonat.

| SALDENBILANZ der GuV-Konten per Mai 2017                                                                                                    |                                                                                                    | DCW Hauptmandant                                                                                                    | Seite 2             |
|----------------------------------------------------------------------------------------------------|----------------------------------------------------------------------------------------------------|----------------------------------------------------------------------------------------------------|---------------------|
|                                                                                                    |                                                                                                    |                                                                                                    | 23.05.17 15:41:26   |
| Kontobezeichnung                                                                                                    | Konto-Nr.                                                                                                    | Soll-Salden<br>EUR                                                                                                    | Haben-Salden<br>EUR |
| Aufwendungen Fertigungsmaterial 1<br>Aufwendungen Fertigungsmaterial 2<br>Aufwendungen Vorprodukte<br>Aufwendungen Bauteile 1<br>Aufw. Verpackungsmaterial<br>Kraftfahrzeug-/ Treibstoffe und Betriebsmittel<br>Aufwendungen Handelswaren 1<br>Entwickl, Versuchs-, Konstruktionsarb. d. Dritte<br>Aufwandsberichtigung Preisdifferenzen<br>Bankgebühren, Kosten des Geldverkehrs<br>Buromaterial und Drucksachen<br>Porto<br>Reisekosten: Tagegeld und Übernachtungen<br>Reisekosten: Flug- und Fahrtkosten<br>Reisekosten: Nebenkosten<br>Bewirtungskosten vollabzugsfähig | 600000<br>60100<br>601100<br>604000<br>605500<br>605500<br>612000<br>612500<br>675000<br>682000<br>682000<br>685100<br>685200<br>685400<br>685400 | 6.651,09<br>7.161,57<br>2.388,92<br>1.200,00<br>1.357,15<br>5.000,00<br>73,55<br>22,84<br>500,00<br>35,00<br>456,57<br>720,00<br>67,23<br>420,17 | 490,00<br>800,00    |
| Drucksachen<br>Kursverluste aus Währungen                                                                                                    | 693200                                                                                                    | 197,11<br>195,75                                                                                                    |                     |
| Kontenklasse Material-/PersAufwendungen, Abschr.                                                                                                    | . u. Wertber.                                                                                                    | 26.446,95                                                                                                    | 1.290,00            |

Abbildung 182: Auszug aus einer Saldenliste der GuV-Konten

### 19.2. Erstellen der Hauptabschlussübersicht

Die Hauptabschlussübersicht dient als Arbeitsunterlage bei der Vorbereitung des Jahresabschlusses. Sie wird getrennt erstellt für die Bilanz- und GuV-Konten. Ausgewiesen werden der Saldovortrag bei Bilanzkonten, die Kontoverkehrszahlen im Geschäftsjahr und der Endsaldo zum Abschlusstermin. Die Hauptabschlussübersicht kann in unterschiedlicher Gliederungstiefe und Abgrenzung erstellt werden:

- nur Werte der Hauptkonten
- Werte der Hauptkonten, erläutert durch die Werte ihrer Unterkonten
- Werte der Haupt- und Unterkonten ohne Unterkonten von Debitoren und Kreditoren
- nur Werte der Unterkonten eines ausgewählten Hauptkontos

Die Hauptabschlussübersicht ist bezogen auf die aufgelaufenen Monate des Geschäftsjahres.

| Hauptab            | schlußübersicht in EUR : | : GuV-Konten           |                        |                        | DCW H                  | lauptmanda | ant |
|--------------------|--------------------------|------------------------|------------------------|------------------------|------------------------|------------|-----|
| Hauptko<br>DCW Hau | nten<br>Þtmandant        |                        |                        | PER 05/17              | 23.05.2017<br>16:07:02 | SEITE      | 2   |
| Konto              | Kontobezeichnung         | UMSATZ LFD.<br>S O L L | M O N A T<br>H A B E N | UMSATZ LFD.<br>S O L L | JAHR<br>HABEN          | SALD       | 0   |
| 600000             | Aufwendungen Fertig      |                        |                        | 6.651,09               |                        | 6.651,     | 09  |
| 600100             | Aufwendungen Fertig      |                        |                        | 490,00                 | 980,00                 | 490,       | 00- |
| 601000             | Aufwendungen Vorpro      |                        |                        |                        | 800,00                 | 800,       | 00- |
| 601100             | Aufwendungen Bautei      | 938,53                 |                        | 6.321,23               | 840,34-                | 7.161,     | 57  |
| 604000             | Aufw. Verpackungsma      |                        |                        | 2.388,92               |                        | 2.388,     | 92  |
| 605000             | Energie: Strom, Gas      | 41.739,04-             |                        |                        |                        |            |     |
| 605500             | Kraftfahrzeug-/ Tre      |                        |                        | 1.200,00               |                        | 1.200,     | 00  |
| 608000             | Aufwendungen Handel      | 1.398,19               |                        | 1.441,15               | 84,00                  | 1.357,     | 15  |
| 612000             | Entwickl, Versuch        | 5.000,00               |                        | 5.000,00               |                        | 5.000,     | 00  |
| 619500             | Aufwandsberichtigun      |                        | 72,53-                 |                        | 73,55-                 | 73,        | 55  |
| 620000             | Löhne für geleistet      | 3.738,64-              |                        |                        |                        |            |     |
| 626000             | Vergütungen an gewe      | 750,00-                |                        |                        |                        |            |     |
| 630000             | Gehälter                 | 9.562,00-              |                        |                        |                        |            |     |
| 641000             | AG-Anteil Sozialver      | 281.030,00-            |                        |                        |                        |            |     |
| 642000             | Beiträge zur Berufs      | 2.500,00-              |                        |                        |                        |            |     |
| 644000             | Aufwendungen für Al      | 57.670,00-             |                        |                        |                        |            |     |
| 646000             | Aufwendungen für Di      | 5.800,00-              |                        |                        |                        |            |     |
| 675000             | Bankgebühren, Koste      |                        |                        | 22,84                  |                        | 22,1       | 84  |
| 680000             | Büromaterial und Dr      |                        |                        | 500,00                 |                        | 500,       | 00  |
| 682000             | Porto                    |                        |                        | 35,00                  |                        | 35,        | 00  |
| 682100             | Telefon                  | 7.050,00-              |                        | 2.400,00-              | 2.400,00-              |            |     |
| 685100             | Reisekosten: Tagege      |                        |                        | 456,57                 |                        | 456,       | 57  |
| 685200             | Reisekosten: Flug-       |                        |                        | 720,00                 |                        | 720,       | 00  |
| 685400             | Reisekosten: Nebenk      |                        |                        | 67,23                  |                        | 67,        | 23  |
| 686100             | Bewirtungskosten vo      |                        |                        | 420,17                 |                        | 420,       | 17  |
| 687200             | Drucksachen              |                        |                        | 197,11                 |                        | 197,       | 11  |
| 693200             | Kursverluste aus Wä      |                        |                        | 195,75                 |                        | 195,       | 75  |

Abbildung 183: Hauptabschlussübersicht der GuV-Konten

Saldenbestätigungen gehören zu den Prüfungsunterlagen von Debitoren-, Kreditoren- und Mischkonten. Sie werden erstellt als versandfertige Briefe mit Rückbestätigungsschreiben.

Das Erstellen der Saldenbestätigungen kann selektiv erfolgen nach:

- Hauptkonto
- Bereich von Unterkonten
- Konten von Inländern
- Konten von Ausländern
- Konten von Ausländern eines bestimmten Landes
- Konten von Inländern in einem Postleitzahlengebiet
- Höhe des Saldos
- Konten zu Firmennamen nach einem bestimmten Buchstaben

In der Saldenbestätigung werden wahlweise entweder die am Stichtag offenen Posten einzeln oder nur ihr Saldo aufgeführt. Die Saldenbestätigungen und die Rückbestätigungsschreiben sind als Standardbriefe frei gestaltbar. Je Hauptbuch und Sprache des Empfängers können eigene Standardbriefe verwendet werden.

```
Kaufhof AG
   Zentraleinkauf
Postfach 10 02 01
   50442 Köln
                                                                      30.04.17
Konto-Nr.
                120
                                                                      Seite
                                                                                1
SALDENBESTÄTIGUNG
Am 30.04.17 wies Ihr Konto bei uns einen Saldo aus von:
              EUR
                               1.867,06
                                              So11
Wir bitten Sie, uns den Saldo zu bestätigen und uns das beigefügte
Antwortschreiben bis zum 15.05.17 zurückzusenden.
Aufstellung der Einzelposten zum Kontosaldo:
   Datum Belegnummer Text
                                                  Betrag-Soll
                                                                     Betrag-Haben
                                                         FUR
                                                                              EUR
6 Kaufhof AG*Filiale Mannheim*68161 Mannheim*0 6, 3
24.01.17 1 Rechnung 1.309.00
11 Kaufhof AG*Filiale Frankfurt*60313 Frankfurt*Zeil 11
28.02.17 19 Rechnung
28.02.17 19
02.03.17 59
                                                        16,76
                           Rechnung
12 Kaufhof AG*Filiale Berlin*10707 Berlin*Kurfürstendamm 46
23.02.17 41 Rechnung
                                                     1.867,06 *
                           Kontosaldo
Stimmen Sie mit unserem Saldo nicht überein, bitten wir Sie um eine
detaillierte Gegenaufstellung.
Mit freundlichen Grüßen
DCW Software
Dr. Claus Wellenreuther GmbH
M A N N H E I M
```

Abbildung 184: Saldenbestätigung an einen Kunden

|                        | Erstellen Bewertung Fremdwährung                                                                                             |
|------------------------|----------------------------------------------------------------------------------------------------|
| Deutsch MS             | DCW Hauptmandant                                                                                                    |
| Mandant<br>Konzernweit | <u>1</u> 00<br>N J/N                                                                                                    |
| Bewertungsmethode      | <u>1</u> 0=Niederstwert 1=BilMoG<=1J 2=BilMoG>1J                                                                             |
| Art der Bewertung      | <u>2</u> 1=Soll/Haben-Kurse bez. auf Einzelposten<br>2=Soll/Haben-Kurse bez. auf Kontensaldo                                 |
| Datum                  | <u>23.05.2017</u>                                                                                                    |
| Währung                | _                                                                                                    |
| Kontenart              | 3 1=Debitorenkonten<br>2=Kreditorenkonten<br>3=alle OP-Konten<br>4=Hauptkonto OP-geführt<br>Von Unterkonto<br>Bis Unterkonto |
| Auswahl                | <u>0</u> 0=Drucken<br>1=Ausgabe in die Datei                                                                                 |
| F3=Ende                | F6=Job übergeben F18=Batchjob ändern                                                                                         |

Der Aufruf dieser Liste erfolgt über das Programm "Erstellen Bewertung Fremdwährung".

Abbildung 185: Erstellen Bewertung Fremdwährung

Inhalt der Liste sind offene Posten von Debitoren-, Kreditoren- und Mischkonten aus Belegen mit Beträgen in Fremdwährung. Die Liste kann als Gesamtliste nach Währungen geordnet oder selektiv für ein Hauptkonto oder eine bestimmte Fremdwährung erstellt werden. In der Liste werden ausgewiesen:

- der Kurs zum Zeitpunkt der Buchung
- der Kurswert zum Zeitpunkt der Buchung
- der Geld- oder Briefkurs am vorgegebenen Stichtag
- der Kurswert am vorgegebenen Stichtag
- die Kursdifferenz

Die Stichtagskurse werden den Kurstabellen (B06xx) entnommen.

### 19.5. Ergebnisrechnungen

Das Ergebnis einer Wirtschaftsperiode wird in der Gewinn- und Verlustrechnung und in der Bilanz dargestellt. Die Ergebnisrechnungen können nach drei verschiedenen Gliederungen aufbereitet werden. Gliederung und Berichtsgestaltung sind in Tabellen spezifiziert. Die Gestaltungsmöglichkeiten führen zu publikationsreifen Berichten:

- Beschriften der Positionen und Summen über mehrere Zeilen
- Positionieren der Salden und Zwischensummen in drei Spalten
- Verwenden von römischen und arabischen Zahlen und
- von Gro
  ß- und Kleinbuchstaben in der Gliederung
- Berichtigen der Gliederung um Positionen mit Nullsaldo

Die Zuordnung eines Kontos zu einer Position der Ergebnisrechnung ist im Kontoblatt verankert. Bilanzkonten werden in Abhängigkeit vom Saldo der Aktiv- oder Passivseite zugeordnet. Die Salden der Unterkonten ersetzen beim Erstellen der Bilanz den Saldo des Hauptkontos. Deshalb werden debitorische Kreditoren und kreditorische Debitoren automatisch auf der richtigen Bilanzseite ausgewiesen. Bilanzkonten werden zu Gruppen zusammengefasst, wenn ihr Gesamtsaldo die Bilanzseite bestimmen soll.

Der Aufruf von Bilanz und GuV erfolgt über das Programm "Drucken Ergebnisrechnung".

|              | Drucken Ergebnisrechnung |              |                      |           |          |       |                 |
|--------------|--------------------------|--------------|----------------------|-----------|----------|-------|-----------------|
| <u>Deuts</u> | ch MS                    |              |                      |           |          | DCW   | Hauptmandant    |
|              |                          |              |                      |           |          |       |                 |
| Mand         | ant Nr.                  | <u>100</u>   |                      |           | von      | _     |                 |
| Konz         | ernweit                  | <u>N</u>     |                      |           | bis      | 2     | <u>23.05.17</u> |
| Ausf         | ührung                   | Druc         | :ksteuerung          |           |          |       |                 |
| B            | B=Bilanz                 | <u>N</u>     | Vorjahreswerte       |           |          |       |                 |
|              | G=GuV                    | Ţ            | Anzahlungen separat  | auswei    | isen     |       |                 |
|              |                          | <u>N</u>     | Positionen mit Nulls | alden     | drucker  | n     |                 |
| <u>1</u>     | Version                  | <u>J</u>     | Erläuterungen zu Hau | ptkont    | ten      |       |                 |
| <u>N</u>     | Kurzform                 | <u>1</u>     | Erläuterung: 1=Salde | en 2=V€   | erkehrsz | zahle | en              |
|              |                          | <u>N</u>     | Erläuterungen zu Hau | ıpt- ur   | nd Unter | rkont | ten             |
|              |                          | <u>N</u>     | Erläuterungen mit Nu | llsald    | den      |       |                 |
|              |                          |              |                      |           |          |       |                 |
|              |                          | _10          | Textspalte           | <u>70</u> | Überlau  | uf-Z€ | eile            |
|              |                          | <u>   65</u> | Betragsspalte 1      | <u>0</u>  | Ausgabe  | e in  | Datei           |
|              |                          | 85           | Betragsspalte 2      | <u>N</u>  | Ausg. H  | Konte | en ausw.        |
|              |                          | <u>105</u>   | Betragsspalte 3      |           |          |       |                 |
| F3=Ve        | rlassen                  | F6=Ausfüh    | nren F9=Konsoli      | diert     | F18      | B=Änd | dern Job        |

Abbildung 186: Drucken Ergebnisrechnung

| 100<br>DCW Hauptmandant                                                                                                    |                      |
|----------------------------------------------------------------------------------------------------|----------------------|
| Gewinn- und Verlustrechnung für den Zeitraum vom                                                                             | 1.01.16 bis 31.12.16 |
|                                                                                                    | EUR                  |
|                                                                                                    |                      |
| 1. Umsatzerlöse:                                                                                                    |                      |
| Inland                                                                                                    | 74.664,09            |
| Ausland                                                                                                    | 6.000,00             |
| verbundene onternenmen                                                                                                    | 100 MAR 20           |
| Zwischensumme                                                                                                    | 80.664,09            |
| übrige Erlöse                                                                                                    |                      |
| übrige                                                                                                    | 21.415,70            |
| Zwischensumme                                                                                                    | 102.079.79           |
| Feläeschwälenungen                                                                                                    | 1 026 68-            |
| EI TOPPCHWATEL AUGEN                                                                                                    | 1.920,40-            |
| Summe Umsatzerlöse                                                                                                    | 100.153,31           |
| <ol><li>Sonstige betriebliche Erträge</li></ol>                                                                              |                      |
| a) Sonstige Erträge                                                                                                    | 1.350,00             |
| b) Erträge aus der Herabsetzung der Pauschal-                                                                                |                      |
| wertberichtigungen zu Forderungen                                                                                            | 2.700,00-            |
| Summe der sonst.betrieblichen Erträge                                                                                        | 1.350,00-            |
| <ol> <li>Materialaufwand         <ul> <li>Aufwendungen f</li></ul></li></ol>                                                 | 11.582,59-           |
| b) Aufwendungen für bezogene Leistungen                                                                                      | 4.737,87-            |
| Summe Materialaufwand                                                                                                    | 16.320,46-           |
| <ol> <li>Sonstige betriebliche Aufwendungen         <ul> <li>Verluste aus dem Abgang von Gegenständen</li> </ul> </li> </ol> |                      |
| des Umlaufvermögens                                                                                                    | 20.000,00-           |
| b) übrige Aufwendungen                                                                                                    | 29.591,83-           |
| Summe sonstige betriebliche Aufwendungen                                                                                     | 49.591,83-           |
| 5. ERGEBNIS DER GEWÖHNLICHEN GESCHÄFTSTÄTIGKEIT                                                                              | 32.891,02            |
| 6. AUSSERORDENTLICHES ERGEBNIS                                                                                               | 32.891,02            |
| 7. JAHRESÜBERSCHUSS                                                                                                    | 32.891,02            |
|                                                                                                    | 32.891,02            |
| Erstellt am 23.05.17                                                                                                    |                      |

Abbildung 187: Gewinn- und Verlustrechnung

100 Musteradresse

|                                                                                                    | FUR                                     | FUR        |
|----------------------------------------------------------------------------------------------------|-----------------------------------------|------------|
|                                                                                                    |                                         |            |
| ΚΤΙVΑ                                                                                                    |                                         |            |
| A. Anlagevermögen                                                                                                    |                                         |            |
| I Sachanlagen                                                                                                    |                                         |            |
| 1. Technische Anlagen und Maschinen                                                                                                    | 53.900,00-                              |            |
|                                                                                                    | 53.900,00-                              |            |
|                                                                                                    |                                         | 53,900,00- |
| 8. Umlaufvermögen                                                                                                    |                                         |            |
| I. Vorräte                                                                                                    |                                         |            |
| <ol> <li>Roh-, Hilfs- und Betriebsstoffe</li> </ol>                                                                                                    | 2.000,00                                |            |
| II Forderungen und constice Vermägensgegenstände                                                                                                    | 2.000,00                                |            |
| <ol> <li>Forderungen und sonstige vermogensgegenstande</li> <li>Forderungen aus Lieferungen und Leistungen<br/>davon mit einer Restlaufzeit von mehr</li> </ol> | 33.235,61                               |            |
| <ol> <li>als einem Jahr</li> <li>Sonstige Vermögensgegenstände<br/>davon mit einer Restlaufzeit von mehr<br/>als einem Jahr</li> </ol>                          | 41.464,00-                              |            |
| ars armam pam                                                                                                    |                                         |            |
|                                                                                                    | 8.228,39-                               |            |
| II. Schecks, Kassenbestand, Bundesbank- und Post-<br>giroguthaben, Guthaben bei Kreditinstituten                                                                | 470.942,14                              |            |
|                                                                                                    |                                         | 464.713,75 |
|                                                                                                    |                                         | 410.813,75 |
|                                                                                                    |                                         |            |
| . Eigenkapital                                                                                                    |                                         |            |
| I. Gewinnvortrag                                                                                                    | 166.700,00                              |            |
| II. Jahresüberschuß                                                                                                    | 32.891.02                               |            |
|                                                                                                    |                                         | 100 501 02 |
|                                                                                                    |                                         | 177.371,02 |
| <ul> <li>Verbindlichkeiten</li> <li>1. Verbindlichkeiten aus Lieferungen und<br/>Leistungen<br/>davon mit einer Restlaufzeit bis zu</li> </ul>                  | 211.717,93                              |            |
| <ol> <li>einem Jahr</li> <li>Verbindlichkeiten gegenüber verbundenen<br/>Unternehmen<br/>davon mit einer Restlaufzeit bis zu<br/>einem Jahr</li> </ol>          | 1.000,00                                |            |
| 3. Sonstige Verbindlichkeiten                                                                                                    | 1.495,20-                               |            |
| davon aus Steuern<br>davon mit einer Restlaufzeit bis zu<br>einem Jahr                                                                                          | 100000000000000000000000000000000000000 |            |
| davon im Rahmen der sozialen Sicherheit                                                                                                    |                                         |            |
|                                                                                                    |                                         | 211.222,73 |
|                                                                                                    |                                         |            |
|                                                                                                    |                                         | 410.813,75 |
|                                                                                                    |                                         |            |
| usteradresse<br>30                                                                                                    |                                         |            |
|                                                                                                    |                                         |            |

Abbildung 188: Bilanz

Die Ergebnisrechnungen sind als Status- oder als Bewegungsbericht des Berichtszeitraumes erstellbar. Der Statusbericht beruht auf den Endsalden - Vorträge plus Monatssalden - zum Berichtsmonat. In den Bewegungsbericht gehen nur die Salden aus den Buchungen des Berichtsmonates ein.

In einer Anlage zur Ergebnisrechnung wird erläutert, aus welchen Kontensalden sich die Beträge der Ergebnispositionen zusammensetzen.

# 20. Berichtsgenerator

Ein Controlling-Bericht hat Plan-Werte, Ist-Werte und Abweichungen zum Inhalt. Datenquelle eines Controlling-Berichtes der Finanzbuchhaltung sind Periodenwerte von Konten. Controlling-Berichte werden mit dem DCW-Berichtsgenerator erstellt. Bestandteil der Funktionalität des Berichtsgenerators sind:

- Festlegen der Berichtszeilen
- Festlegen der Berichtsspalten
- Zuordnen der Konten zu Berichtszeilen
- Bilden von Konzernhierarchien
- Aufstellen von Plan-Werten

Spalten-/Zeileninhalte ergeben sich aus zugeordneten Daten oder werden über eine arithmetische Regel errechnet. Für das Aufstellen von Plan-Werten stehen Planungshilfen zur Verfügung. Die Berichte sind im Batch oder Dialog erstellbar. Ein Bericht ist im Dialog mit sofortiger Wirkung in der Darstellung der Inhalte und Werte veränderbar.

Die Herkunft der Ist-Werte kann am Bildschirm bis zum Urbeleg zurückverfolgt werden. Der Export eines Berichtes nach Microsoft® Excel für Windows™ wird durch ein eigenes DCW-PC-Programm benutzergerecht unterstützt. Die auf der AS/400 gespeicherten Berichte werden auf dem PC zur Auswahl angeboten. Nach erfolgter Auswahl steht der Bericht weiterbearbeitungsfähig im Spreadsheet.

| Deutsch MS                                                                                                    |                                                                                                    |                                                                                                    | DCW Hauptmandant |
|----------------------------------------------------------------------------------------------------|----------------------------------------------------------------------------------------------------|----------------------------------------------------------------------------------------------------|------------------|
| Kurzfristige Liquidität                                                                                                    |                                                                                                    |                                                                                                    |                  |
| K=Konten<br>in 1 EUR                                                                                                    | GJ per                                                                                                    | Suchen<br>VJ per                                                                                                    | <b>!</b>         |
|                                                                                                    | -5/17                                                                                                    | -5/16                                                                                                    |                  |
| <ul> <li>Bargeld</li> <li>Bank</li> <li>Geldbestand</li> <li>Lieferantenverb.</li> <li>Sonst. Verb.</li> <li>Kurzfr. Verb.</li> <li>Kundenford.</li> <li>Sonst. Forderungen</li> <li>Kurzfristige Forderungen</li> <li>Kurzfr. Liquidität</li> </ul> | 4.226,8-<br>531.695,6<br>527.468,8<br>561.688,2-<br>190,0-<br>561.878,2-<br>93.781,3<br>950,0<br>94.731,3<br>60.321,9 | 725,0-<br>83.339,4<br>82.614,4<br>407.166,9-<br>244.771,7-<br>651.938,6-<br>35.833,1<br>46.989,7<br>82.822,8<br>486.501,4- |                  |
| F5=Modifizieren F19=Links                                                                                                    | s F                                                                                                    | 20=Rechts                                                                                                    | F24=Weit.Tast.   |

Abbildung 189: Bericht Kurzfristige Liquidität

# 21. Abbildungsverzeichnis

| Abbildung 1: Anmeldung                                           | 3  |
|------------------------------------------------------------------|----|
| Abbildung 2: Auswählen Mandanten                                 | 4  |
| Abbildung 3: Hauptmenü Anwendungen                               | 6  |
| Abbildung 4: Hauptmenü Anwendungen - Gruppenjob auswählen        | 9  |
| Abbildung 5: Geschäftsjahrestabellen                             |    |
| Abbildung 6: Menü Tabellenverwaltung                             | 13 |
| Abbildung 7: Kopieren Tabellenzugang                             | 14 |
| Abbildung 8: Kopieren Tabellen                                   | 16 |
| Abbildung 9: Verwalten Tabelle                                   | 17 |
| Abbildung 10: Tabellenverzeichnis der Finanzbuchhaltung          | 17 |
| Abbildung 11: Verwalten der Tabelle B0102                        |    |
| Abbildung 12: Pflegen Tabellendefinition                         |    |
| Abbildung 13: Definition ändern                                  | 19 |
| Abbildung 14: Felddefinition Z0608                               |    |
| Abbildung 15: Feldtexte Z0608                                    |    |
| Abbildung 16: Tabellen-Pflege                                    | 21 |
| Abbildung 17: Tabelle B0102 Ablagekreise                         | 21 |
| Abbildung 18: Tabelleneintrag ändern                             |    |
| Abbildung 19: Pflegen Struktureintrag (I04)                      |    |
| Abbildung 20: Pflegen Adresse, Einstiegsbild                     |    |
| Abbildung 21: Pflegen Adresse, Auswahlfenster Adressart und Land |    |
| Abbildung 22: Anlegen einer Firmenadresse - Inland               |    |
| Abbildung 23: Anlegen einer Firmenadresse - Ansprechperson       |    |
| Abbildung 24: Anlegen einer persönlichen Adresse – Inland        |    |
| Abbildung 25: Zusammenhang Adresse und Konto                     |    |
| Abbildung 26: Kontenplan anzeigen - Bild I                       | 40 |
| Abbildung 27: Kontenplan anzeigen Bild II                        | 41 |
| Abbildung 28: Pflegen Kontoblatt Einstiegsmaske                  |    |
| Abbildung 29: Ändern Kontoblatt – Bilanzkonto                    | 44 |
| Abbildung 30: Ändern Kontoblatt: Zuordnen Bilanz-Position        | 44 |
| Abbildung 31: Ändern Kontoblatt - GuV-Konto                      | 45 |
| Abbildung 32: Ändern Kontoblatt: Zuordnen GuV-Position           | 45 |
| Abbildung 33: Ändern Kontoblatt: Auswählen-Kostenrechnung        |    |

| Abbildung 34: Andern Kontoblatt - GUV-Konto                | 46 |
|------------------------------------------------------------|----|
| Abbildung 35: Ändern Kontoblatt: Zuordnen GuV-Position     | 47 |
| Abbildung 36: Ändern Kontoblatt: Auswählen Kostenrechnung  | 47 |
| Abbildung 37: Pflegen Kontobezeichnung                     | 48 |
| Abbildung 38: Anlegen Kontobezeichnung                     | 49 |
| Abbildung 39: Pflegen Kontobezeichnung                     | 50 |
| Abbildung 40: Auswählen Kontobezeichnung                   | 50 |
| Abbildung 41: Pflegen Kontobezeichnung                     | 51 |
| Abbildung 42: Anlegen Kontobezeichnung                     | 51 |
| Abbildung 43: Anlegen Kontobezeichnung                     | 52 |
| Abbildung 44: Aufruf Pflegen Kontoblatt                    | 52 |
| Abbildung 45: Auswahl des gewünschten Menüpunktes          | 53 |
| Abbildung 46: Pflegen Kontoblatt                           | 53 |
| Abbildung 47: Pflegen Kontoblatt                           | 54 |
| Abbildung 48: Pflegen Kontoblatt: Anlegen Bilanzkonto      | 54 |
| Abbildung 49: Pflegen Kontoblatt: Zuordnen Bilanz-Position | 55 |
| Abbildung 50: Pflegen Kontoblatt: Zuordnen Bilanz-Position | 55 |
| Abbildung 51: Pflegen Kontoblatt: Zuordnen Bilanz-Position | 56 |
| Abbildung 52: Pflegen Kontoblatt:                          | 56 |
| Abbildung 53: Pflegen Kontoblatt                           | 57 |
| Abbildung 54: Anlegen Kontobezeichnung                     | 57 |
| Abbildung 55: Pflegen Kontoblatt                           | 58 |
| Abbildung 56: Pflegen Kontoblatt                           | 58 |
| Abbildung 57: Pflegen Kontoblatt: Anlegen Bilanzkonto      | 59 |
| Abbildung 58: Pflegen Kontoblatt: Anlegen Bilanzkonto      | 59 |
| Abbildung 59: Pflegen Kontoblatt Debitor                   | 60 |
| Abbildung 60: Tabelle B0302 Abkürzung Hauptkonto           | 60 |
| Abbildung 61: Ändern Debitor                               | 61 |
| Abbildung 62: Ändern Debitor Zahlungsverkehr               | 61 |
| Abbildung 63: Ändern Debitor Kreditversicherung            | 62 |
| Abbildung 64: Tabelle der Mahnperioden                     | 62 |
| Abbildung 65: Tabelle der Verzugszinsen                    | 63 |
| Abbildung 66: Pflegen Kontoblatt Zentrale                  | 64 |
| Abbildung 67: Auswahl der Zentrale                         | 64 |
| Abbildung 68: Pflegen Kontoblatt – Zentrale                | 65 |

| Abbildung 69: Anzeigen Filialen                                                       | 65 |
|---------------------------------------------------------------------------------------|----|
| Abbildung 70: Pflegen Kontoblatt - Filiale                                            | 66 |
| Abbildung 71: Pflegen Kontoblatt – Kreditor                                           | 67 |
| Abbildung 72: Pflegen Kontoblatt – Kreditordaten                                      | 67 |
| Abbildung 73: Pflegen Kontoblatt – Zahlungsverkehr Kreditor                           | 68 |
| Abbildung 74: Tabelle Vorgabewerte Zahlungsbedingungen                                | 68 |
| Abbildung 75: Tabelle Basisdatum der Fälligkeiten                                     | 69 |
| Abbildung 76: Tabelle der Standard-Konditionen                                        | 70 |
| Abbildung 77: Tabelle Regel der Fälligkeit                                            | 70 |
| Abbildung 78: Zahlungsverkehr Kreditor Ausland                                        | 71 |
| Abbildung 79: Zahlungsverkehr Kreditor SEPA                                           | 71 |
| Abbildung 80: Tabelle Leistungs-Verzeichnis                                           | 72 |
| Abbildung 81: Anlegen Bankverbindung                                                  | 73 |
| Abbildung 82: Anlegen Bankverbindung IBAN                                             | 74 |
| Abbildung 83: Tabelle Banken                                                          | 74 |
| Abbildung 84: Anlegen Bankverbindung Kontonummer                                      | 75 |
| Abbildung 85: Tabelle Banken D                                                        | 75 |
| Abbildung 86: Historisierung Kontoblatt                                               | 76 |
| Abbildung 87: Detailinfo Historisierung                                               | 76 |
| Abbildung 88: Buchen Einkaufsbeleg Einstiegsmaske                                     | 78 |
| Abbildung 89: Tabelle der Ablagekreise                                                | 79 |
| Abbildung 90: Anzeige zurückgestellter Belege                                         | 79 |
| Abbildung 91: Buchen Einkaufsbeleg - Belegtyp auswählen                               | 80 |
| Abbildung 92: Buchen Einkaufsbeleg - Rechnung in Hauswährung mit einem Vorsteuersatz  | 82 |
| Abbildung 93: Auswählen eines Kontos                                                  | 84 |
| Abbildung 94: Erfassen der Kostenkontierung                                           | 85 |
| Abbildung 95: Buchen Einkaufsbeleg - Rechnung in Hauswährung mit zwei Vorsteuersätzen | 86 |
| Abbildung 96: Erfassen Kommentartexte                                                 | 87 |
| Abbildung 97: Erfassen Ratenzahlungsbedingungen.                                      | 87 |
| Abbildung 98: Erfassen Teilzahlungsbedingungen                                        | 88 |
| Abbildung 99: Kontoblattinfo                                                          | 88 |
| Abbildung 100: Buchungsübersicht                                                      | 89 |
| Abbildung 101: Buchen Einkaufsbeleg - Rechnung in CHF                                 | 90 |
| Abbildung 102: Buchen Verkaufsbeleg                                                   | 91 |
| Abbildung 103: Tabelle der Ablagekreise                                               | 92 |

| Abbildung 104: Buchen Verkaufsbeleg - Belegtyp auswählen                                    | 93  |
|---------------------------------------------------------------------------------------------|-----|
| Abbildung 105: Buchen Verkaufsbeleg - Rechnung in Hauswährung mit einem MwSt-Satz           | 95  |
| Abbildung 106: Erfassen der Kostenkontierung                                                | 96  |
| Abbildung 107: Buchen Verkaufsbeleg - Rechnung in Hauswährung mit zwei Mehrwertsteuersätzen | 97  |
| Abbildung 108: Buchen Zahlungsbeleg - Einstieg                                              | 98  |
| Abbildung 109: Buchen Zahlungsbeleg - Hauptbeleg des Zahlungsverkehrs                       | 99  |
| Abbildung 110: Buchen Zahlungsbeleg - Zahlungseingang in Hauswährung aus dem Inland         | 100 |
| Abbildung 111: Buchen Interner Beleg - Einstieg                                             | 102 |
| Abbildung 112: Buchen Interner Beleg - Belegtyp A                                           | 103 |
| Abbildung 113: Buchen Interner Beleg - Buchungsbeleg in Hauswährung                         | 103 |
| Abbildung 114: Buchen Interner Beleg - Belegtyp U                                           | 104 |
| Abbildung 115: Buchen Interner Beleg - Umbuchung                                            | 105 |
| Abbildung 116: Buchen Interner Beleg - Belegtyp O                                           | 106 |
| Abbildung 117: Buchen Interner Beleg – Kontopflege                                          | 106 |
| Abbildung 118: Stornieren Interne Belege                                                    | 107 |
| Abbildung 119: Anzeigen Konto - Einstieg                                                    | 108 |
| Abbildung 120: Anzeigen Konto - Festlegen der Feldauswahl                                   | 109 |
| Abbildung 121: Anzeigen Konto - Feldauswahl für Kontobewegungen Debitor                     | 109 |
| Abbildung 122: Anzeigen Konto - Feldauswahl für Offene Posten Kreditoren                    | 110 |
| Abbildung 123: Anzeigen Konto – Betragsdarstellung                                          | 110 |
| Abbildung 124: Anzeigen Konto - Kontobewegungen                                             | 111 |
| Abbildung 125: Anzeigen Konto - Offene Posten                                               | 112 |
| Abbildung 126: Anzeigen Konto - Zahlungsverhalten                                           | 113 |
| Abbildung 127: Anzeigen Konto – Fälligkeit Debitoren                                        | 114 |
| Abbildung 128: Anzeigen Konto – Periodenwerte                                               | 114 |
| Abbildung 129: Anzeigen Konto – Offene Zahlungsanforderungen                                | 115 |
| Abbildung 130: Anzeigen Konto – Bonität                                                     | 116 |
| Abbildung 131: Anzeigen Konto – Mandanten zum Konto                                         | 117 |
| Abbildung 132: Tabelle B0301 (Kontokorrentkonten)                                           | 118 |
| Abbildung 133: OP-Bearbeitung – Differenzen kontieren zum Ausbuchen                         | 126 |
| Abbildung 134: Ausführen OP-Auszifferung - Auswahl                                          | 127 |
| Abbildung 135: Flowchart OP                                                                 | 129 |
| Abbildung 136: Zuordnen der Belege über Suchen                                              | 130 |
| Abbildung 137: Offene Posten zuordnen                                                       | 131 |
| Abbildung 138: Differenzen den Einzelposten zuweisen                                        | 138 |

| Abbildung 139: Differenzen als neue offene Posten vortragen                    | 139 |
|--------------------------------------------------------------------------------|-----|
| Abbildung 140: Vorausgleich protokollieren oder Rest ausbuchen                 | 140 |
| Abbildung 141: Differenzen kontieren zum Ausbuchen                             | 141 |
| Abbildung 142: Buchen Interner Beleg - Zuordnen der Offenen Posten             | 142 |
| Abbildung 143: Erfassen von Schecks                                            | 143 |
| Abbildung 144: Pflegen Dauerbuchungsbeleg - Belegklasse auswählen              | 144 |
| Abbildung 145: Pflegen Dauerbuchungsbeleg (Verkaufsbeleg) - Belegtyp auswählen | 145 |
| Abbildung 146: Pflegen Dauerbuchungsbeleg – Auswahl aus vorhandenen Belegen    | 145 |
| Abbildung 147: Pflegen Dauerbuchungsbeleg - Erstellung eines druckbaren Belegs | 146 |
| Abbildung 148:Pflegen eines Dauerbuchungsbeleges – Buchungsteil                | 146 |
| Abbildung 149: Pflegen Dauerbuchungsbeleg - Terminplan                         | 147 |
| Abbildung 150: Ausführen Dauerbuchungen – Einstieg                             | 148 |
| Abbildung 151: Ausführen Dauerbuchungen – Auswahlmaske                         | 148 |
| Abbildung 152: Pflegen Musterbeleg – Einstieg                                  | 149 |
| Abbildung 153: Anzeigen USt-Belege – Auswahl                                   | 150 |
| Abbildung 154: Anzeigen USt-Belege – Gesamtdarstellung                         | 151 |
| Abbildung 155: Anzeigen USt-Konto - Fällige Umsatzsteuer                       | 151 |
| Abbildung 156 : USt-Abrechnung - Auswählen Ausführungsoption                   | 153 |
| Abbildung 157: Mandantenstamm – Finanzbuchhaltung allgemein                    | 154 |
| Abbildung 158: USt-Abrechnung - Erstellen Verprobungsliste                     | 155 |
| Abbildung 159: USt-Abrechnung - Auswählen Bearbeitungsoption                   | 157 |
| Abbildung 160: Verprobungsliste nach Mandant                                   | 160 |
| Abbildung 161: USt-Abrechnung - Anzeigen nach Steuerart und Konto              | 162 |
| Abbildung 162: USt-Abrechnung - Anzeigen nach Steuerart und Konto letzte Seite | 162 |
| Abbildung 163: Erstellen der EU-Quartalsmeldung                                | 165 |
| Abbildung 164: Anzeigen Journal                                                | 166 |
| Abbildung 165: Drucken Journal                                                 | 167 |
| Abbildung 166: Gedrucktes Journal                                              | 167 |
| Abbildung 167: Drucken Konten - Auswahlmaske                                   | 168 |
| Abbildung 168: Ausdruck eines Debitorenkontos                                  | 169 |
| Abbildung 169: Auswahlkriterien für OP-Listen nach Vertretern                  | 170 |
| Abbildung 170: Tabelle B0514 Vertreter                                         | 170 |
| Abbildung 171: Auswählen OP-Status                                             | 171 |
| Abbildung 172: Gedruckte OP-Liste nach Vertreter                               | 172 |
| Abbildung 173: Drucken offene Posten nach Kontogruppierung - Einstieg          | 172 |

| Abbildung 174: Tabelle B1505 Kontogruppierung              | 173 |
|------------------------------------------------------------|-----|
| Abbildung 175: Drucken Offene Posten nach Kontogruppierung | 173 |
| Abbildung 176: Auswahlkriterien für die Standard-OP-Liste  | 174 |
| Abbildung 177: Beispiel einer OP-Liste                     | 175 |
| Abbildung 178: Drucken Überzahlungen                       | 175 |
| Abbildung 179: Drucken Forderungsstruktur                  | 176 |
| Abbildung 180: Beispiel einer Forderungsstruktur           | 177 |
| Abbildung 181: Drucken Verbindlichkeitsstruktur            | 178 |
| Abbildung 182: Auszug aus einer Saldenliste der GuV-Konten | 179 |
| Abbildung 183: Hauptabschlussübersicht der GuV-Konten      | 180 |
| Abbildung 184: Saldenbestätigung an einen Kunden           | 181 |
| Abbildung 185: Erstellen Bewertung Fremdwährung            | 182 |
| Abbildung 186: Drucken Ergebnisrechnung                    | 183 |
| Abbildung 187: Gewinn- und Verlustrechnung                 | 184 |
| Abbildung 188: Bilanz                                      | 185 |
| Abbildung 189: Bericht Kurzfristige Liquidität             | 186 |